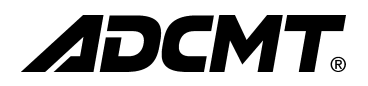

## 6247G/6247C

# DC Voltage Current Source/Monitor

## **Operation Manual**

MANUAL NUMBER FOE-00000088B00

Applicable Models 6247G 6247C

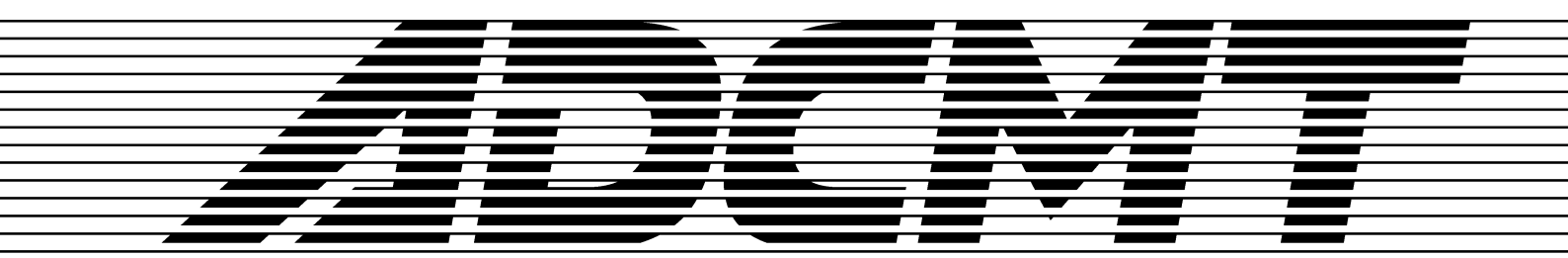

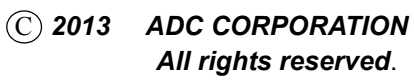

First printing Oct 31, 2013 Printed in Japan

## **TABLE OF CONTENTS**

| 1.                 | PREFACE                                                       |
|--------------------|---------------------------------------------------------------|
| 1.1                | Product Overview                                              |
| 1.2                | Supplied Accessories                                          |
| 1.3                | Optional Accessories                                          |
| 1.4                | Operating Environment                                         |
| 141                | Environmental Conditions                                      |
| 1.4.2              | Power Specification                                           |
| 1.4.3              | Changing Power Voltage, and Checking and Replacing Power Fuse |
| 1.4.4              | Power Cable                                                   |
| 1.5                | Operating Check 1                                             |
| 1.6                | Cleaning, Storage, and Transport Methods 1                    |
| 1.6.1              | Cleaning 1                                                    |
| 1.6.2              | Storage 1                                                     |
| 1.6.3              | Transport 1                                                   |
| 1.7                | Warm-up Time 1                                                |
| 1.8                | Calibration 1                                                 |
| 1.9                | Life Limited Parts                                            |
| 1.10               | Product Disposal and Recycling                                |
| _                  |                                                               |
| 2.                 | OPERATION                                                     |
| 2.1                | Panel Descriptions                                            |
| 2.1.1              | Front Panel                                                   |
| 2.1.1.1            | Display Section                                               |
| 2.1.1.2            | SOURCE Section                                                |
| 2.1.1.3            | SOURCE RANGE Section                                          |
| 2.1.1.4            | MEASURE Section                                               |
| 2.1.1.5            | OUTPUT CONTROL Section                                        |
| 2.1.1.6            | TRIGGER Section                                               |
| 2.1.1./            | Other Keys                                                    |
| 2.1.1.8<br>2 1 1 0 | DOWED Switch                                                  |
| 2.1.1.9            | FOWER Switch                                                  |
| 2.1.2              | Rear Panel                                                    |
| 2.1.5              | Basic Operation                                               |
| 2.2                | Setting Source Value                                          |
| 2.2.1<br>2.2.1.1   | Relation between Kevs                                         |
| 2.2.1.2            | Setting Source Value Using Cursor Keys/Rotary Knob            |
|                    | (with FIT Indicator OFF) 2                                    |
| 2.2.1.3            | Setting Source Value Using Cursor Keys/Rotary Knob            |
|                    | (with FIT Indicator ON)                                       |
| 2.2.1.4            | Setting Source Value Using Direct Input Mode                  |
| 2.2.2              | Setting Limiter Values                                        |
| 2.2.2.1            | Setting Current Limiter                                       |
| 2.2.2.2            | Setting Voltage Limiter                                       |
| 2.2.3              | Menu Operation                                                |
| 2.2.3.1            | How to Operate Menu 2                                         |

| 2.2.3.2              | Menu Structure and Parameter Setting      |
|----------------------|-------------------------------------------|
| 2.2.4                | Initializing Setting Conditions           |
| 2.2.5                | DC Measurement                            |
| 2.2.6                | Pulse Measurement                         |
| 2.2.7                | Sweep Measurement                         |
| 2.3                  | Saving and Loading Parameters             |
| 2.3.1                | Auto Load at Power ON                     |
| 2.3.2                | Saving Parameters                         |
| 2.3.3                | Loading Parameters                        |
| 2.3.4                | Default Parameters                        |
| 3.                   | MEASUREMENT EXAMPLE                       |
| 3 1                  | Diode Measurement                         |
| 2.1                  | Didde Wedsureinent                        |
| 3.2                  | Battery Charge and Discharge Test         |
| 4.                   | REFERENCE                                 |
| 4.1                  | Menu Index                                |
| 42                   | Function Description                      |
| 121                  | AUTO Kay (Massurement Pange)              |
| 4.2.1                | DOWN Key (Nedsurencint Range)             |
| 4.2.2                | EIT V av (Source Range)                   |
| 4.2.3                | HOLD V av (Trigger Mode)                  |
| 4.2.4                | I DAIT V av (Limitar Satting)             |
| 4.2.3                | MENUL K ex (Denometer Setting)            |
| 4.2.0                | MODE Kay (Paraneter Setting)              |
| 4.2.7                | MODE Key (Source Mode)                    |
| 4.2.8                | MON Key (Measurement Mode)                |
| 4.2.9                | NULL/SEL Key                              |
| 4.2.10               | OPR/SUSPEND Key (Operating/Suspend)       |
| 4.2.11               | SHIFT/LOCAL Key (Shift Mode/Local)        |
| 4.2.12               | STBY Key (Output Standby)                 |
| 4.2.13               | TRIG/SWP STOP Key (Trigger/Sweep Stop)    |
| 4.2.14               | UP Key (Source Range)                     |
| 4.2.15               | VS/IS Key (Source Function)               |
| 4.2.16               | 123 Key (Direct Input Mode)               |
| 4.2.17               | 4W/2W Key (Remote Sensingn)               |
| 5.                   | TECHNICAL REFERENCES                      |
| 5.1                  | DUT Connection                            |
| 5.1.1                | Note for Output Terminals                 |
| 5.1.2                | Remote Sensing (2-Wire/4-Wire Connection) |
| 5.13                 | Preventing Oscillation                    |
| 5.1 3 1              | Preventing 6247G/6247C Oscillation        |
| 5132                 | Preventing DUT Oscillation                |
| 514                  | Connection for High Current Measurement   |
| 515                  | Connection with Fixture 12701A            |
| 5 2                  | Functions in Detail                       |
| 5.2                  | Operations in DC Source Mode              |
| J.4.1<br>5 7 7       | Operations in Pulse Source Mode           |
| $J. \angle . \angle$ |                                           |

## 6247G/6247C DC Voltage Current Source/Monitor Operation Manual

| 5.2.3              | Operations in Sweep Source Mode                                 | 5-12 |
|--------------------|-----------------------------------------------------------------|------|
| 5.2.3.1            | Operations in DC Sweep Source Mode                              | 5-15 |
| 5.2.3.2            | Operations in Pulse Sweep Source Mode                           | 5-17 |
| 5233               | Random Sweep and Random Pulse Sweep                             | 5-18 |
| 5234               | 2-Slope Linear Sween                                            | 5-19 |
| 5235               | Reverse Function                                                | 5_2( |
| 5736               | RTR (Return to Rise) Function                                   | 5 21 |
| 5.2.5.0            | RID (Return to Dias) Function                                   | 5 21 |
| 5.2.4              | Source Function                                                 | 5-22 |
| 5.2.4.1            | Source Mode, Source Function and Setting Parameters             | 5-22 |
| 5.2.4.2            | Restrictions on Switching Source Function                       | 5-23 |
| 5.2.4.3            | Source Range                                                    | 5-2: |
| 5.2.4.4            | Suspend Function                                                | 5-25 |
| 5.2.5              | Measurement Function                                            | 5-28 |
| 5.2.5.1            | Measurement Function                                            | 5-28 |
| 5.2.5.2            | Measurement Ranging                                             | 5-29 |
| 5.2.5.3            | Measurement Delay Time and Measurement Value                    | 5-33 |
| 5.2.5.4            | Measurement in Sample Hold Mode                                 | 5-34 |
| 5255               | Auto Zero Function                                              | 5-35 |
| 5256               | Switching Unit Display                                          | 5-36 |
| 52.5.0             | L imiter (Compliance)                                           | 5_37 |
| 5261               | Limiter (Compliance)                                            | 5 37 |
| 5262               | Sotting Limitors                                                | 5 20 |
| 5.2.0.2            | Displaying and Outputting of Limitar Datastics                  | 5-30 |
| 5.2.0.5            | Displaying and Outputting of Limiter Detection                  | 5-35 |
| 5.2.7              | Alarm Detection                                                 | 3-35 |
| 5.2.8              | Source and Measurement Timing                                   | 5-4( |
| 5.2.8.1            | Restriction on Time Parameters                                  | 5-41 |
| 5.2.8.2            | Measurement Delay and Settling Time                             | 5-44 |
| 5.2.8.3            | Integration Time and Measurement Time                           | 5-47 |
| 5.2.8.4            | Auto Range Delay                                                | 5-48 |
| 5.2.9              | Calculation Functions                                           | 5-5( |
| 5.2.9.1            | NULL Calculation                                                | 5-5( |
| 5292               | Scaling Calculation                                             | 5-5  |
| 5293               | Comparator Calculation                                          | 5-52 |
| 5.2.9.5<br>5.2.9.4 | Max/Min Calculation                                             | 5_52 |
| 5 2 10             | External Control Signals                                        | 5_5/ |
| 5 2 10             | 1 Destrictions on Using External Trigger                        | 5 54 |
| 5.2.10.            | 2 Soonnar Control                                               | 5 50 |
| 5 2 11             | 2 Scaller Collubrian Aultiple 62470/62470                       | 5-50 |
| 3.2.11             | Operating Multiple $0/0/0/0/0/0/0/0/0/0/0/0/0/0/0/0/0/0/0/$     | 3-35 |
| 5.2.11.            | Synchronous Operation                                           | 2-25 |
| 5.2.11.            | 2 Serial Connection                                             | 5-62 |
| 5.2.11.            | 3 Parallel Connection                                           | 5-63 |
| 5.2.12             | Measurement Data Memory Function                                | 5-64 |
| 5.2.12.            | 1 Memory Store                                                  | 5-64 |
| 5.2.12.2           | 2 Memory Clear                                                  | 5-65 |
| 5.2.13             | Error log                                                       | 5-66 |
| 5.2.14             | Self Test                                                       | 5-67 |
| 5.3                | Compatibility                                                   | 5-70 |
| 531                | Remote Command Compatibility                                    | 5 70 |
| 537                | Difference in Deriod December for Dulse Source and Sween Source | 5 70 |
| 522                | Notes for Symphronous Operation                                 | 5 71 |
| J.J.J<br>5 A       | Operational Dringinlag                                          | 5-1  |
| J.4                | Operational Principles                                          | J-14 |

| 5.4.1<br>5.4.2 | Block Diagram<br>Operational Principles                   |  |  |  |  |  |
|----------------|-----------------------------------------------------------|--|--|--|--|--|
| 6.             | REMOTE PROGRAMMING                                        |  |  |  |  |  |
| 6.1            | Using Interface                                           |  |  |  |  |  |
| 6.1.1          | Selecting Interface                                       |  |  |  |  |  |
| 6.2            | GPIB                                                      |  |  |  |  |  |
| 6.2.1          | Overview                                                  |  |  |  |  |  |
| 6.2.2          | Precautions when Using GPIB                               |  |  |  |  |  |
| 6.2.3          | Setting GPIB                                              |  |  |  |  |  |
| 6.3            | USB                                                       |  |  |  |  |  |
| 6.3.1          | Overview                                                  |  |  |  |  |  |
| 6.3.2          | USB Specifications                                        |  |  |  |  |  |
| 6.3.3          | Setting Up USB                                            |  |  |  |  |  |
| 6.3.3.1        | Connecting with a PC                                      |  |  |  |  |  |
| 6.3.3.2        | Setting USB ID                                            |  |  |  |  |  |
| 6.3.3.3        | Precautions when Using USB                                |  |  |  |  |  |
| 6.4            | RS-232                                                    |  |  |  |  |  |
| 6.4.1          | Overview                                                  |  |  |  |  |  |
| 6.4.2          | Precaution when Using RS-232                              |  |  |  |  |  |
| 6.4.3          | Specifications                                            |  |  |  |  |  |
| 6.4.4          | Setting RS-232                                            |  |  |  |  |  |
| 6.4.5          | Command Transmission and Response                         |  |  |  |  |  |
| 0.4.5.1        | Command Transmission                                      |  |  |  |  |  |
| 0.4.3.2        | Response                                                  |  |  |  |  |  |
| 6/15/1         | Response to "MON?" Command                                |  |  |  |  |  |
| 65             | Status Register Structure                                 |  |  |  |  |  |
| 6.6            | Data Output Format (Talker Format)                        |  |  |  |  |  |
| 67             | Data Output Format (Talker Format)                        |  |  |  |  |  |
| 0.7            |                                                           |  |  |  |  |  |
| 6./.1          | Command Syntax                                            |  |  |  |  |  |
| 0.7.2          | Data Format                                               |  |  |  |  |  |
| 674            | Remote Command List                                       |  |  |  |  |  |
| 675            | TER? Command                                              |  |  |  |  |  |
| 6.8            | Sample Programs                                           |  |  |  |  |  |
| 6.8.1          | Program Example for GPIB                                  |  |  |  |  |  |
| 6.8.2          | Program Example for USB                                   |  |  |  |  |  |
| 683            | Program Example for RS-232                                |  |  |  |  |  |
| 0.0.5          |                                                           |  |  |  |  |  |
| 7.             | PERFORMANCE TEST                                          |  |  |  |  |  |
| 7.1            | Measuring Instrument Necessary for Performance Test       |  |  |  |  |  |
| 7.2            | Connections                                               |  |  |  |  |  |
| 73             | Test Method                                               |  |  |  |  |  |
| 1.5            |                                                           |  |  |  |  |  |
| 8.             | CALIBRATION                                               |  |  |  |  |  |
| 8.1            | Measuring Instrument and Cables Necessary for Calibration |  |  |  |  |  |
|                |                                                           |  |  |  |  |  |

## 6247G/6247C DC Voltage Current Source/Monitor Operation Manual

| 8.2   | Safety Precautions                                                      | 8-2   |
|-------|-------------------------------------------------------------------------|-------|
| 8.3   | Connections                                                             | 8-3   |
| 8.4   | Calibration Points and Tolerance Ranges                                 | 8-4   |
| 8.5   | Calibration Procedure                                                   | 8-6   |
| 8.5.1 | Overall Calibration Procedure                                           | 8-13  |
| 8.5.2 | Voltage Source/Voltage Limiter Calibration                              | 8-13  |
| 8.5.3 | Voltage Measurement Calibration                                         | 8-14  |
| 8.5.4 | Current Source/Current Limiter Calibration (3 µA Range)                 | 8-14  |
| 8.5.5 | Current Measurement Calibration ( $3 \mu A$ Range)                      | 8-15  |
| 8.5.6 | Current Source/Current Limiter Calibration (30 $\mu$ A to 300 mA Range) | 8-15  |
| 8.3.7 | Current Measurement Calibration (30 µA to 300 mA Range)                 | 8-15  |
| 9.    | SPECIFICATIONS                                                          | 9-1   |
| 9.1   | Source and Measurement                                                  | 9-1   |
| 9.2   | Source and Measurement Function                                         | 9-8   |
| 9.3   | Setting Time                                                            | 9-10  |
| 94    | General Specifications                                                  | 9-12  |
| 95    | Supplementary Descriptions                                              | 9-13  |
| 951   | How to Calculate Accuracy for Current Source                            | 15    |
| 2.2.1 | Current Measurement and Current Limiter                                 | 9-13  |
| 9.5.2 | How to Calculate Accuracy for Resistance Measurement                    | 9-14  |
| ΔΡΡΕ  | NDIX                                                                    | Δ_1   |
|       |                                                                         | 71-1  |
| A.l   | When Problems Occur (Before Requesting Repairs)                         | A-1   |
| A.2   | Error Message List                                                      | A-3   |
| A.3   | Execution Time                                                          | A-6   |
| A.3.1 | GPIB/USB Remote Execution Time (Typical Value)                          | A-6   |
| A.3.2 | Internal Processing Time (Typical Value)                                | A-10  |
| DIME  | ENSIONAL OUTLINE DRAWING                                                | EXT-1 |
| DIME  | ENSIONAL OUTLINE DRAWING                                                | EXT-2 |
| ALPH  | IABETICAL INDEX                                                         | I-1   |

## LIST OF ILLUSTRATIONS

| No.        | Title                                        |            |  |  |  |
|------------|----------------------------------------------|------------|--|--|--|
|            |                                              |            |  |  |  |
| 1-1<br>1-2 | Operating Environment                        | 1-5        |  |  |  |
| 1-2        | Set Power Voltage Indicator                  | l-/        |  |  |  |
| 1-3        | Power Cable                                  | 1-9        |  |  |  |
| 1-4        | Connecting Power Cable                       | 1-10       |  |  |  |
| 1-5        | Self-Test in Progress                        | 1-11       |  |  |  |
| 1-6        | Self Test Completion                         | 1-11       |  |  |  |
| 1-7        | Start-Up Display                             | 1-11       |  |  |  |
| 1-8        | VSVM Measurement (Output OFF)                | 1-12       |  |  |  |
| 1-9        | VSVM 0 V Measurement in 5 V Range            | 1-12       |  |  |  |
| 2-1        | Front Panel                                  | 2-1        |  |  |  |
| 2-2        | Display Section                              | 2-2        |  |  |  |
| 2-3        | SOURCE Section                               | 2-2        |  |  |  |
| 2-4        | SOURCE RANGE Section                         | 2-3        |  |  |  |
| 2-5        | MEASURE Section                              | 2-3        |  |  |  |
| 2-6        | OUTPUT CONTROL Section                       | 2-4        |  |  |  |
| 2-7        | TRIGGER Section                              | 2-4        |  |  |  |
| 2-8        | Other Kevs                                   | 2-5        |  |  |  |
| 2-9        | Output Section                               | 2-6        |  |  |  |
| 2-10       | POWER Switch                                 | 2-6        |  |  |  |
| 2-11       | Screen Display (Annotations)                 | 2-7        |  |  |  |
| 2-12       | Rear Panel                                   | 2-10       |  |  |  |
| 2-13       | Relation between Keys                        | 2-12       |  |  |  |
| 2-14       | Menu Operation Overview                      | 2-26       |  |  |  |
| 2-15       | DC Measurement                               | 2-35       |  |  |  |
| 2-16       | Pulse Measurement                            | 2-39       |  |  |  |
| 2-17       | Sweep Measurement                            | 2-43       |  |  |  |
| 2 1        | Diada Magamant Composition                   | 2.2        |  |  |  |
| 2-1        | Diode Measurement Connection                 | 3-2<br>2 4 |  |  |  |
| 3-2        | Battery Discharge Test Wavelorms             | 3-4        |  |  |  |
| 3-3        | Battery Charge Discharge Test Connection     | 3-3        |  |  |  |
| 4-1        | Linear Sweep                                 | 4-6        |  |  |  |
| 4-2        | Fixed Sweep                                  | 4-6        |  |  |  |
| 4-3        | 2-Slope Linear Sweep                         | 4-7        |  |  |  |
| 4-4        | STBY In                                      | 4-11       |  |  |  |
| 4-5        | InterLock In                                 | 4-11       |  |  |  |
| 4-6        | Operate Out                                  | 4-11       |  |  |  |
| 4-7        | OPR/SUS In                                   | 4-12       |  |  |  |
| 4-8        | OPR/STBY In                                  | 4-12       |  |  |  |
| 5-1        | Internal Wire Connection                     | 5_1        |  |  |  |
| 5-2        | 2-Wire and 4-Wire Connections                | 5-2        |  |  |  |
| 5-2<br>5-3 | Reducing Stray Canacitance and Lead Inductor | 5-2<br>5-4 |  |  |  |
| 5-4        | Preventing DUT Oscillation                   | 5_5        |  |  |  |
| 5-5        | Preventing 6247G/6247C Oscillation           | 5-5        |  |  |  |
| ~ ~        |                                              | 55         |  |  |  |

## 6247G/6247C DC Voltage Current Source/Monitor Operation Manual

List of Illustrations

| No.  | Title                                                |      |  |  |
|------|------------------------------------------------------|------|--|--|
| 5-6  | Connection for High Current Measurement              | 5-6  |  |  |
| 5-7  | Connection with 12701A                               | 5-7  |  |  |
| 5-8  | Random Sweep and Random Pulse Sweep                  | 5-18 |  |  |
| 5-9  | 2-Slope Linear Sweep                                 | 5-19 |  |  |
| 5-10 | 2-Slope Linear Pulse Sweep                           | 5-19 |  |  |
| 5-11 | Concept of Output Status                             | 5-25 |  |  |
| 5-12 | Measurement in Sample Hold Mode                      | 5-34 |  |  |
| 5-13 | Rechargeable Battery Charge and Discharge Operations | 5-38 |  |  |
| 5-14 | NULL Calculation Timing                              | 5-50 |  |  |
| 5-15 | Scanner Control                                      | 5-58 |  |  |
| 5-16 | Serial Connection                                    | 5-62 |  |  |
| 5-17 | Parallel Connection                                  | 5-63 |  |  |
| 5-18 | Conceptual Diagram of Memory Store                   | 5-64 |  |  |
| 5-19 | Self-Test Operation                                  | 5-69 |  |  |
| 6-1  | Status Register Structure                            | 6-15 |  |  |
| 6-2  | Status Byte Register Structure                       | 6-16 |  |  |
| 8-1  | Connections for Calibration                          | 8-3  |  |  |
| 8-2  | Calibration Procedure (1)                            | 8-6  |  |  |
| 8-3  | Calibration Procedure (2)                            | 8-7  |  |  |
| 8-4  | Calibration Procedure (3)                            | 8-8  |  |  |
| 8-5  | Calibration Procedure (4)                            | 8-9  |  |  |
| 8-6  | Calibration Procedure (5)                            | 8-10 |  |  |
| 8-7  | Calibration Procedure (6)                            | 8-11 |  |  |
| 8-8  | Calibration Procedure (7)                            | 8-12 |  |  |

## LIST OF TABLES

| No.  | Title                                              |      |  |
|------|----------------------------------------------------|------|--|
| 1-1  | Standard Accessory List                            | 1-2  |  |
| 1-2  | Optional Accessory List                            | 1-3  |  |
| 1-3  | Power Supply Specification                         | 1-6  |  |
| 2-1  | Menu and Keys Functions                            | 2-27 |  |
| 2-2  | Default Parameter List                             | 2-51 |  |
| 4-1  | Integration Time and Indicator Display             | 4-8  |  |
| 5-1  | Tolerable Current and Wire Thickness               | 5-6  |  |
| 5-2  | Operations in DC Source Mode                       | 5-8  |  |
| 5-3  | Operations in Pulse Source Mode                    | 5-10 |  |
| 5-4  | Operations in Sweep Source Mode                    | 5-12 |  |
| 5-5  | Operations in DC Sweep Source Mode                 | 5-15 |  |
| 5-6  | Operations in Pulse Sweep Source Mode              | 5-17 |  |
| 5-7  | Reverse Operations in DC Sweep Mode                | 5-20 |  |
| 5-8  | Reverse Operation at Pulse Sweep                   | 5-21 |  |
| 5-9  | Relation between Prefixes and Exponents            | 5-36 |  |
| 5-10 | Alarm Detection Contents                           | 5-39 |  |
| 5-11 | Source Mode and Time Parameters to Be Considered   | 5-40 |  |
| 5-12 | External Control Signal Functions                  | 5-54 |  |
| 5-13 | Restrictions on 1p, 1p (ext), 1h, and 1h (ext)     | 5-55 |  |
| 5-14 | I A Value                                          | 5-56 |  |
| 5-15 | Restriction on Top                                 | 5-56 |  |
| 5-16 | Comparison of Memory Store Operations              | 5-65 |  |
| 5-17 | Self-Test Items                                    | 5-67 |  |
| 6-1  | Interface Function                                 | 6-2  |  |
| 6-2  | Standard Bus Cable                                 | 6-3  |  |
| 6-3  | Status Byte Register (STB)                         | 6-17 |  |
| 6-4  | Standard Event Status Register (ESR)               | 6-18 |  |
| 6-5  | Device Event Status Register (DSR)                 | 6-19 |  |
| 6-6  | Errors Register (ERR)                              | 6-21 |  |
| A-1  | Items to be Inspected before Requesting the Repair | A-1  |  |
| A-2  | Error Message List                                 | A-3  |  |

1. PREFACE

## 1. PREFACE

This chapter describes the accessories, operating environment, precautions, and operating check for personnel who operate the 6247G/6247C. Read this manual before using the 6247G/6247C.

### 1.1 Product Overview

The 6247G/6247C is a DC Voltage Current Source/Monitor capable of evaluating high-voltage semiconductors and LED luminaires that demand high efficiency and low power consumption with its wide ranging source and measurement functions.

The 6247G/6247C provides high sensitivity with  $41/_2$ -digit source resolution and  $51/_2$ -digit measurement resolution. In addition, it is equipped with not only the various types of sweep functions but also the pulse measurement function with the minimum pulse width of 50 µs. By using these functions, the 6247G/6247C can be widely used as ideal SMU for evaluating or testing semiconductor and other electronic components.

| • | Source and measurement: | -15 V to +250 V, 0 to ±320 | ) mA                      |
|---|-------------------------|----------------------------|---------------------------|
| • | Voltage range:          | 5 V, 50 V, 250 V           |                           |
| • | Current range:          | $3\ \mu A$ to $300\ mA$    |                           |
| • | Display digits          | Source: $41/_2$            | Measurement: $51/_2$      |
| • | Voltage resolution      | Source: 100 µV             | Measurement: $10 \ \mu V$ |
| • | Current resolution      | Source: 100 pA             | Measurement: 10 pA        |
|   |                         |                            |                           |

- Voltage source current measurement (VSIM)/Current source voltage measurement (ISVM)
- Voltage source voltage measurement (VSVM)/Current source current measurement (ISIM)
- Sink-enabled bipolar output
- Minimum pulse width: 50 μs
- · Linear, 2-slope linear, fixed, random sweep functions for characteristic test
- Detection functions such as limiter (compliance), overload, and overheat
- Synchronized operation function by combining two or more 6247G/6247C units
- GPIB and USB (6247G) or RS-232 and USB (6247C) for integrating an automated measurement system

1.2 Supplied Accessories

## 1.2 Supplied Accessories

The 6247G/6247C standard accessories are listed below. If any accessory is missing or damaged, contact an ADC CORPORATION sales representative. Specify the part number when ordering.

| Name                      | Part number                 | Quantity | Remarks               |  |
|---------------------------|-----------------------------|----------|-----------------------|--|
| Power cable <sup>*1</sup> | A01402 1                    |          | 3-pin plug, JIS 2 m   |  |
| Input and output cable    | A01044 1 Red and black each |          | Red and black each    |  |
| Alligator clip adapter    | A08532                      | 1        | Red and black each    |  |
| Banana tip adapter        | A08531                      | 1        | Red and black each    |  |
| Power fuse *2             | DFT-AA3R15A-1               | 1 *2     | 100 V/120 V slow blow |  |
|                           | DFT-AA2R5A-1                |          | 220 V/240 V slow blow |  |
| Operation Manual          | E6247                       | 1        | This manual           |  |

Table 1-1Standard Accessory List

\*1: The power cable can be changed by specifying the option at the time of order. For more information, refer to "Safety Summary."

\*2: Either of fuses is included depending on the power supply option.

1.3 Optional Accessories

## 1.3 Optional Accessories

The 6247G/6247C optional accessories are listed below. Specify the part number when ordering.

| Name             | Part number | Remarks                                     |  |
|------------------|-------------|---------------------------------------------|--|
| Test fixture     | 12701A      |                                             |  |
| Connecting cable | A01041      | Input cable (test probe)                    |  |
|                  | A01044      | Input and output cable (safety plug)        |  |
|                  | A08532      | Alligator clip adapter (for A01044)         |  |
|                  | A08531      | Banana tip adapter (for A01044)             |  |
|                  | A01047-01   | Input and output cable (high current 0.5 m) |  |
|                  | A01047-02   | Input and output cable (high current 1 m)   |  |
|                  | A01047-03   | Input and output cable (high current 1.5 m) |  |
|                  | A01047-04   | Input and output cable (high current 2 m)   |  |
|                  | A01036-1500 | BNC-BNC cable (1.5 m)                       |  |
| Rack mount set   | A02263      | Rack mount set (JIS 2U half)                |  |
|                  | A02264      | Rack mount set (JIS 2U half twin)           |  |
|                  | A02463      | Rack mount set (EIA 2U half)                |  |
|                  | A02464      | Rack mount set (EIA 2U half twin)           |  |
| Panel mount set  | A02039      | 2U half                                     |  |
|                  | A02040      | 2U half twin                                |  |

Table 1-2 Optional Accessory List

As the rack mount set is not rigid enough to support the instrument by itself, use angle bars to mount the 6247G/6247C on the rack mount set. Contact an ADC CORPORATION sales representative for rack setup and other technical support.

1.4 Operating Environment

### **1.4 Operating Environment**

This section describes the required environmental and power supply conditions.

### **1.4.1** Environmental Conditions

The 6247G/6247C must be installed in an environment meeting the following conditions:

- Ambient temperature: 0°C to +50°C (temperature range for operation) -25°C to +70°C (temperature range for storage)
  - 85% or lower (without condensation)
- Location not subject to corrosive gasses
- Away from direct sunlight

Relative humidity:

• Dust free

•

- Vibration free
- Noise free

The 6247G/6247C is designed with full consideration given to the noise contained in the AC power line. Nevertheless, it is recommended that the 6247G/6247C be used in an environment with as little line noise as possible.

If line noise is unavoidable, use a noise filter.

Positioning of the 6247G/6247C

A cooling fan is located on the rear panel and vents are located on the side panels. Do not block the fan and vents. Leave at least 10 cm of free space between the rear panel and the wall. Also, do not position the 6247G/6247C with the rear panel facing down.

Obstructing the vents will cause the internal temperature to rise, possibly causing faulty operation.

Mounting in a rack

Ensure that exhaust air from other devices is not directed at the vents on the side of the 6247G/6247C. To prevent the temperature in the rack from rising, install a heat sink fan.

1.4.1 Environmental Conditions

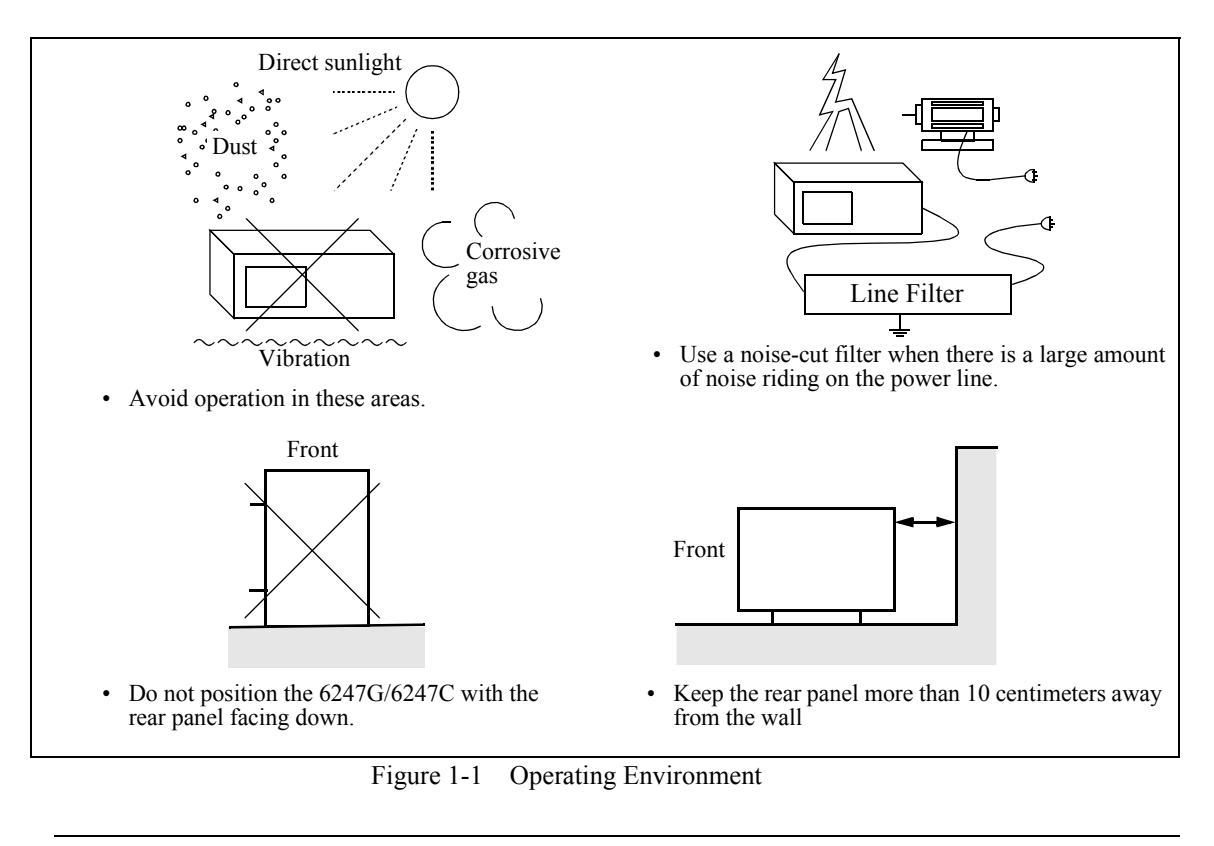

NOTE: Warm-up Time

Allow the 6247G/6247C to warm up for at least 60 minutes after turning on the power to ensure the specified accuracy of the 6247G/6247C. 1.4.2 Power Specification

## 1.4.2 Power Specification

Table 1-3 below shows the 6247G/6247C power supply specifications.

*CAUTION:* To prevent damage to the 6247G/6247C, do not apply a voltage or frequency that exceeds the specified range.

|                     | Standard                   | Optional       |                |                |  |
|---------------------|----------------------------|----------------|----------------|----------------|--|
|                     |                            | 32             | 42             | 44             |  |
|                     | 100 VAC                    | 120 VAC        | 220 VAC        | 240 VAC        |  |
| Input voltage range | 90 V to 110 V              | 108 V to 132 V | 198 V to 242 V | 207 V to 250 V |  |
| Frequency range     | 48 Hz to 66 Hz             |                |                |                |  |
| Power consumption   | 160 VA or less             |                |                |                |  |
| Fuse                | T3.15 A/250 V T2.5 A/250 V |                |                |                |  |

 Table 1-3
 Power Supply Specification

1.4.2 Power Specification

Ensure that the power voltage setting on the instrument rear panel matches the voltage of the commercial power supply.

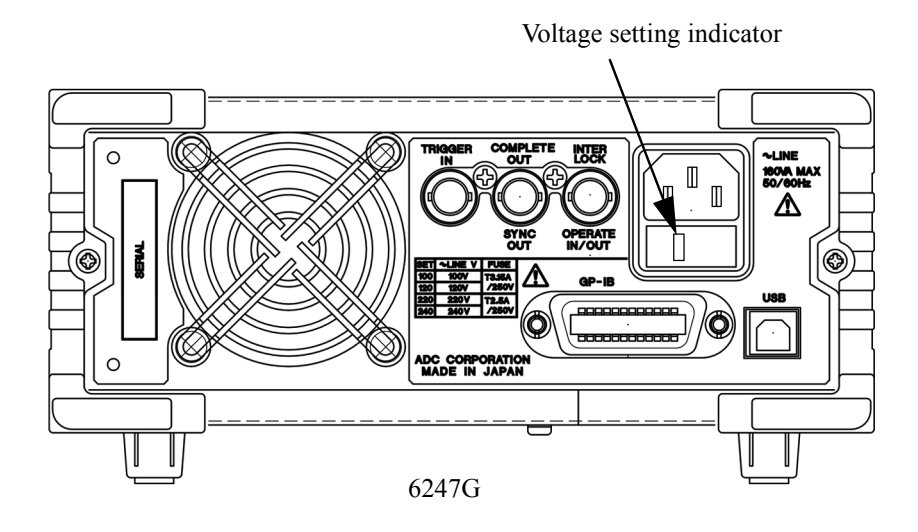

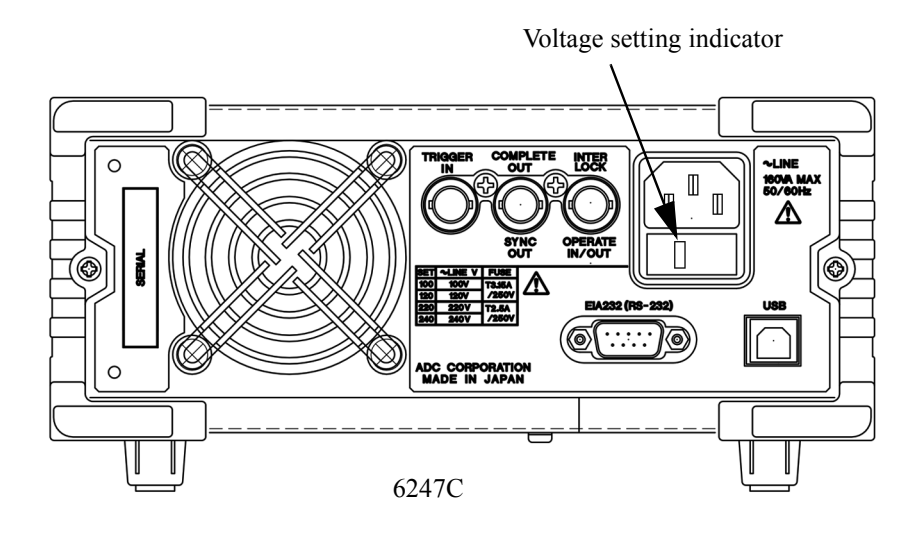

Figure 1-2 Set Power Voltage Indicator

1.4.3 Changing Power Voltage, and Checking and Replacing Power Fuse

## 1.4.3 Changing Power Voltage, and Checking and Replacing Power Fuse

The 6247G/6247C power voltage can be changed manually.

This section describes the procedure for changing the power voltage, and checking and replacing the power fuse.

#### CAUTION:

- 1. If the power fuse has opened, a problem occurred in this instrument. Contact an ADC CORPORATION sales representative.
- 2. Always use the same fuse type and rating to prevent fire.
  - 1. Remove the fuse holder assembly from the rear panel.

Push on each side of the fuse holder assembly with a flathead screwdriver (1) and pull the assembly out (2).

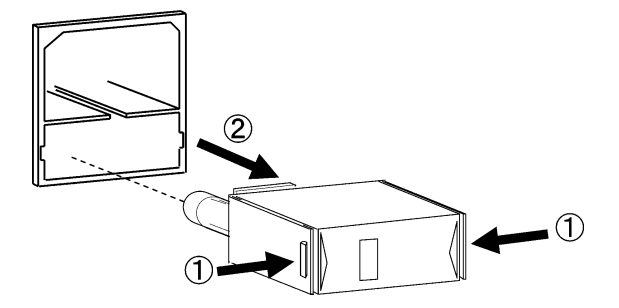

2. Remove the voltage selector from the assembly.

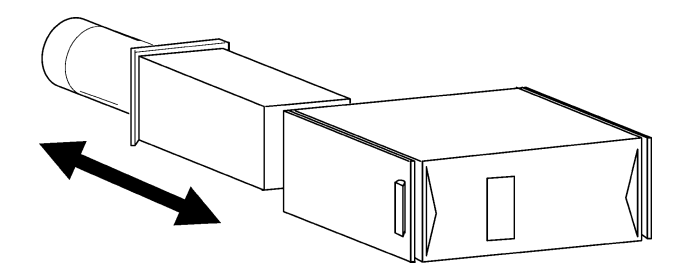

3. Rotate the voltage selector until the correct voltage appears in the window.

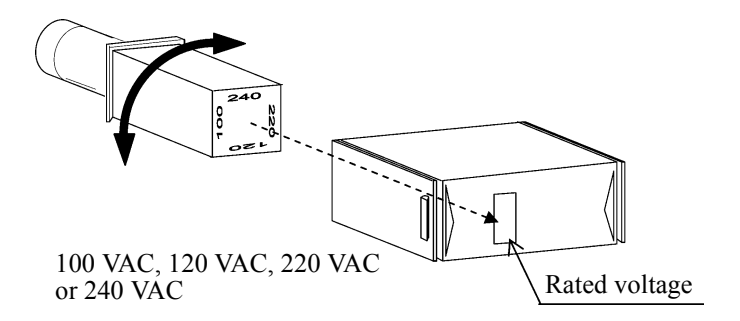

1.4.4 Power Cable

- 4. Insert a rated fuse (See Table 1-3).
- 5. Return the fuse holder assembly into the rear panel.

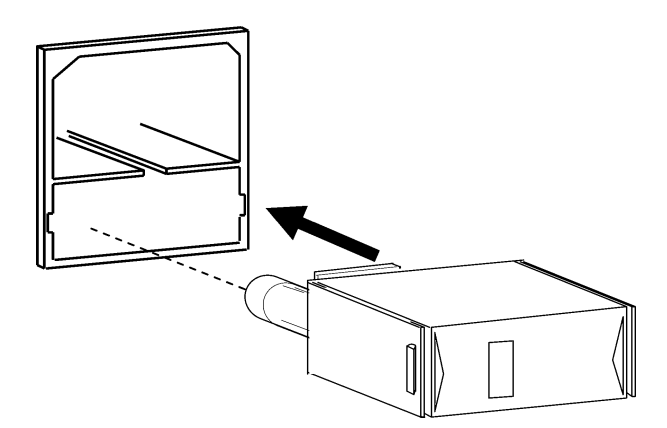

6. Verify that a rated fuse is installed and that the correct power voltage appears in the window.

## 1.4.4 Power Cable

#### CAUTION:

- 1. Use a power cable that conforms to the power outlet voltage and type. However, for use outside of Japan, use only a power cable approved for the respective country.
- 2. To prevent electric shock, connect the power cable to an outlet with a ground terminal. If an extension cable without a ground terminal is used, the protective ground feature will be rendered ineffective.
- 3. Be sure to set the POWER switch on the front panel to OFF before connecting the power cable..

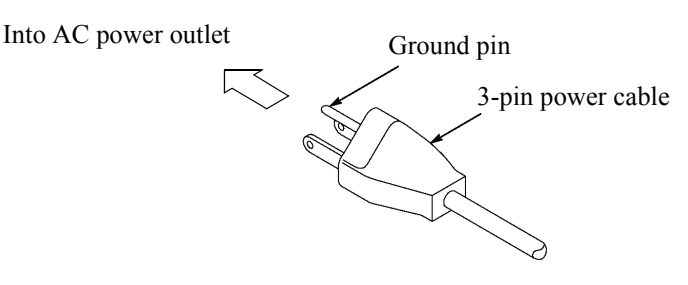

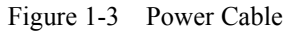

1.5 Operating Check

## **1.5 Operating Check**

This section describes the simple self-test which must be performed when operating the 6247G/6247C for the first time. Follow the procedure below to ensure the instrument operates correctly.

- 1. Ensure that the **POWER** switch on the front panel is set to OFF.
- 2. Plug the power cable into the AC power connector on the rear panel.

CAUTION: To prevent damage to the 6247G/6247C, do not apply a voltage or frequency that exceeds the specified range.

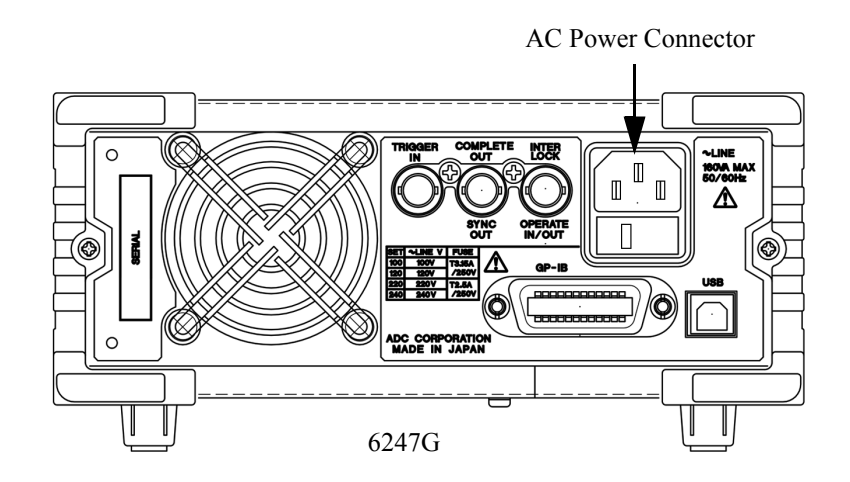

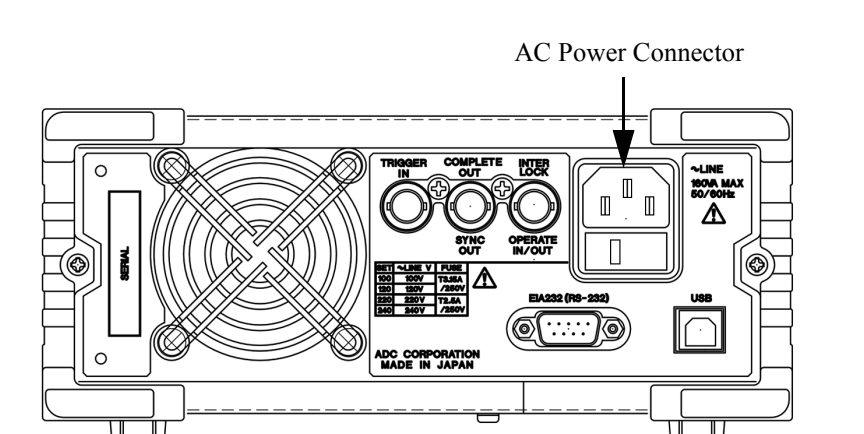

6247C

Figure 1-4 Connecting Power Cable

3. Plug the power cable into an AC wall outlet.

1.5 Operating Check

4. Turn ON the **POWER** switch on the front panel.

After all the indicators turn on, a self-test is performed. (Duration: approx. 15 sec. See Figure 1-5.)

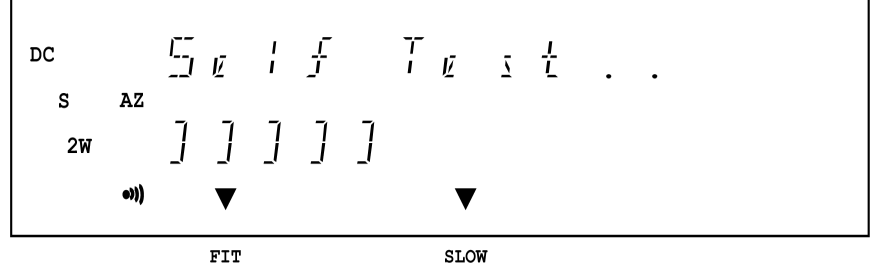

Figure 1-5 Self-Test in Progress

When the test is complete, the model name, line frequency, setting interface information (GPIB address or USB ID) and software revision appear (See Figure 1-6). After that, the start-up screen is displayed (Figure 1-7).

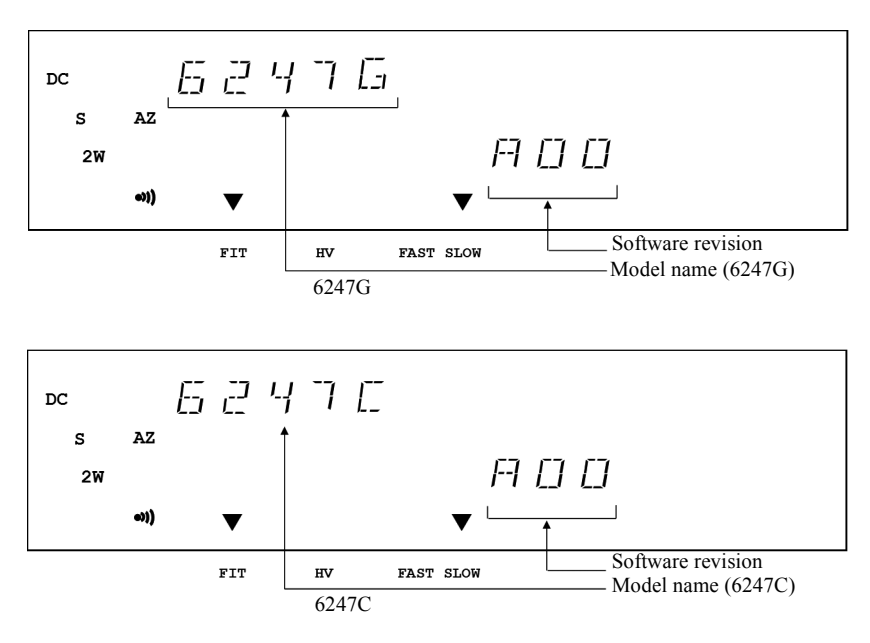

Figure 1-6 Self Test Completion

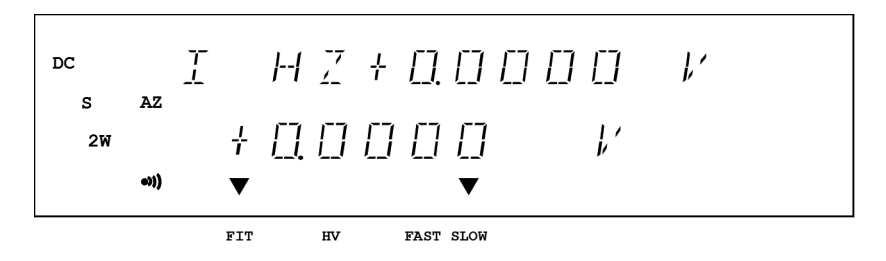

Figure 1-7 Start-Up Display

1.5 Operating Check

#### NOTE:

- 1. Depending on the previous conditions, the screen display may be different from Figure 1-7.
- 2. If a problem occurs, an error message appears on the screen. Refer to the error message list to solve the problem. (Refer to Section A.2, "Error Message List.")
- 5. Press MON twice.

The voltage measurement function starts. (See Figure 1-8.)

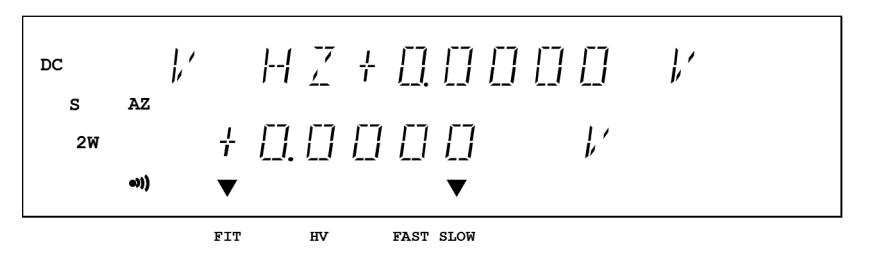

Figure 1-8 VSVM Measurement (Output OFF)

#### 6. Press OPR.

The OPR indicator goes ON and VSVM measurement starts. (See Figure 1-9.)

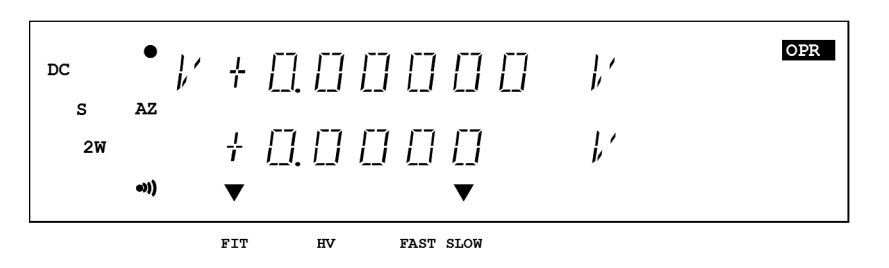

Figure 1-9 VSVM 0 V Measurement in 5 V Range

- 7. Verify that the VM measured value is within  $\pm 350 \,\mu\text{V}$  of 0 V in the VS 5 V range.
- 8. Press STBY.

The OPR indicator goes OFF and the 6247G/6247C enters the Standby (output OFF) status.

The operation check is complete.

*NOTE:* Be sure to set the output status to Standby (output OFF) before turning OFF the power.

1.6 Cleaning, Storage, and Transport Methods

## 1.6 Cleaning, Storage, and Transport Methods

## 1.6.1 Cleaning

Clean the 6247G/6247C by wiping or brushing its surface with a soft cloth or cloth which has been dampened in water containing a mild detergent.

#### CAUTION:

- 1. Ensure that water does not penetrate the 6247G/6247C.
- 2. Avoid using organic solvents such as benzene, toluene, xylene, acetone, etc. They will cause deformation of the plastic parts.

## 1.6.2 Storage

Store the 6247G/6247C in a location where the temperature is within the range of  $-25^{\circ}C$  to  $+70^{\circ}C$ . If storing for an extended period (90 days or longer), place the 6247G/6247C in a moisture-proof bag together with a desiccant. Avoid storing the 6247G/6247C in a location where there is a lot of dust or where it will be subjected to direct sunlight.

## 1.6.3 Transport

When transporting the 6247G/6247C, pack it in accordance with the following guidelines:

Packing procedure

- 1. Prepare a corrugated cardboard box with dimensions that are larger than the external dimensions of the 6247G/6247C by 15 cm or more to allow for shock absorbent material. (Using the original box is recommended.)
- 2. Wrap the 6247G/6247C with a protective sheet.
- 3. Line the box with shock absorbing material so that the 6247G/6247C is protected on all sides by cushioning material.
- 4. Close the box with industrial staples or use packing tape.

When sending the 6247G/6247C to an ADC CORPORATION sales representative for service or repairs, attach a label stating the following items.

- Company name and address
- Name of the person in charge
- Serial number (shown on the rear panel)
- Type of service required

1.7 Warm-up Time

### 1.7 Warm-up Time

Allow the 6247G/6247C to warm up for at least 60 minutes after turning on the power to ensure the specified accuracies of the 6247G/6247C.

### 1.8 Calibration

Calibrate the 6247G/6247C in accordance with the procedure described in Chapter 8 "CALIBRATION." When asking ADC for calibration service, contact an ADC CORPORATION sales representative.

| Recommended calibration interval | 1 year |
|----------------------------------|--------|
|----------------------------------|--------|

### **1.9 Life Limited Parts**

In addition to the parts listed in "Safety Summary," the 6247G/6247C also includes the following parts that are life limited.

Follow the guidelines below to replace them. Contact an ADC CORPORATION sales representative for replacement.

| Part name                  | Expected life cycle  | Remarks                                                                                                    |
|----------------------------|----------------------|----------------------------------------------------------------------------------------------------|
| Operate/Standby relay      | 1,000,000 operations | Replace when the switching cycle between<br>"Operate" and "Standby" reaches the numbers<br>of cycles noted at left.                                                         |
| Cooling fan                | 40,000 hours         | When the cooling fan is faulty, the message<br>"ERR401 Fan Stop" is displayed and the<br>operation stops. In this case, contact an ADC<br>CORPORATION sales representative. |
| Vacuum fluorescent display | 20,000 hours         |                                                                                                    |
| Panel key                  | 500,000 operations   |                                                                                                    |
| USB connector              | 1,500 times          |                                                                                                    |
| Rotary knob                | 1,000,000 operations |                                                                                                    |

 CAUTION: The 6247G/6247C internally counts the number of Operate/Standby relay operations. It can be checked from the menu or by using the remote commands. The output relay turns ON or OFF every time the output status switches between Operate and Standby. To enhance the relay durability, use the suspend function. (Refer to Section 5.2.4.4, "Suspend Function.") Normal operation is possible when the above expected life cycle is reached but immediate relay replacement is recommended.

1.10 Product Disposal and Recycling

## 1.10 Product Disposal and Recycling

Correctly dispose of the 6247G/6247C in accordance with local and national regulations.

Before disposal, remove the following parts from the product to prevent dispersal of substances that may adversely affect the environment, human health, or the ecosystem.

# *NOTE:* For assistance with locating a waste disposal company, contact an ADC CORPORATION sales representative.

| Name of substance or removed part                                                                                            | Used? | Location      | Unit                                                                             | Part                                                                                                    |
|----------------------------------------------------------------------------------------------------|-------|---------------|----------------------------------------------------------------------------------|----------------------------------------------------------------------------------------------------|
| Capacitor containing polychlorinated biphe-<br>nyls (PCBs)                                                                   | No    | -             |                                                                                  |                                                                                                    |
| Part containing mercury                                                                                                    | No    | -             |                                                                                  |                                                                                                    |
| Battery                                                                                                    | No    | -             |                                                                                  |                                                                                                    |
| Printed circuit boards                                                                                                    | Yes   | Unit          | Main                                                                             | Printed circuit<br>boards                                                                                                 |
| Toner cartridge                                                                                                    | No    | -             |                                                                                  |                                                                                                    |
| Plastic containing brominated flame retardants                                                                               | Yes   | Unit          | BPQ-013001<br>BPQ-012011<br>BPF-034288<br>BPK-012012<br>BPB-012013<br>WBL-6247PS | Connectors, diodes,<br>Zener diodes, photo-<br>couplers, FET, ana-<br>log ICs, logic ICs,<br>FLASH memory,<br>transistors |
| Parts containing asbestos                                                                                                    | No    | -             |                                                                                  |                                                                                                    |
| Cathode-ray tubes                                                                                                    | No    | -             |                                                                                  |                                                                                                    |
| Chloroflourocarbon (CFC), hydrochlorofluoro-<br>carbon (HCFC), hydrofluorocarbon (HFC), or<br>hydrocarbon (HC)               | No    | -             |                                                                                  |                                                                                                    |
| Electric-discharge indicator                                                                                                 | No    | -             |                                                                                  |                                                                                                    |
| LCD display of 100 cm <sup>2</sup> or larger                                                                                 | No    | -             |                                                                                  |                                                                                                    |
| Connecting cable                                                                                                    | Yes   | Between units |                                                                                  | Power cable                                                                                                    |
|                                                                                                    |       |               |                                                                                  | Input and output cable                                                                                                    |
| Parts containing flame-resistant ceramic fibers                                                                              | No    | -             |                                                                                  |                                                                                                    |
| Parts containing radioactive material                                                                                        | No    | -             |                                                                                  |                                                                                                    |
| Electrolytic capacitors containing substance of<br>concern<br>(With height > 25 mm, dia. > 25 mm, or equiv-<br>alent volume) | No    | -             |                                                                                  |                                                                                                    |
| Arsenic or its compounds                                                                                                    | Yes   | Unit          | Electronic com-<br>ponents                                                       | Photocouplers, logic<br>ICs                                                                                               |

1.10 Product Disposal and Recycling

| Name of substance or removed part | Used? | Location | Unit                                                                             | Part                                                                                          |
|-----------------------------------|-------|----------|----------------------------------------------------------------------------------|-----------------------------------------------------------------------------------------------|
| Nickel or its compounds           | Yes   | Unit     |                                                                                  | Electronic compo-<br>nents, mechanical<br>components                                          |
| Lead or its compounds             | Yes   | Unit     | BPQ-013001<br>BPQ-012011<br>BPF-034288<br>BPK-012012<br>BPB-012013<br>WBL-6247PS | Lead solder used for<br>assembling elec-<br>tronic components<br>on printed circuit<br>boards |
| PVC                               | Yes   | Unit     |                                                                                  | PVC components                                                                                |
| Antimony or its compounds         | Yes   | Unit     |                                                                                  | Electronic compo-<br>nents                                                                    |

2. OPERATION

## 2. OPERATION

This chapter describes the part names and functions on the front and rear panels and screen display (annotations) elements. The basic operations are explained by using measurement examples.

## 2.1 Panel Descriptions

This section describes the part names and functions on the front and rear panels, and the screen display (annotation) elements.

Fore more information on the operation, refer to Chapter 4, "REFERENCE."

## 2.1.1 Front Panel

The following describes the panel keys and connectors for each front panel sections.

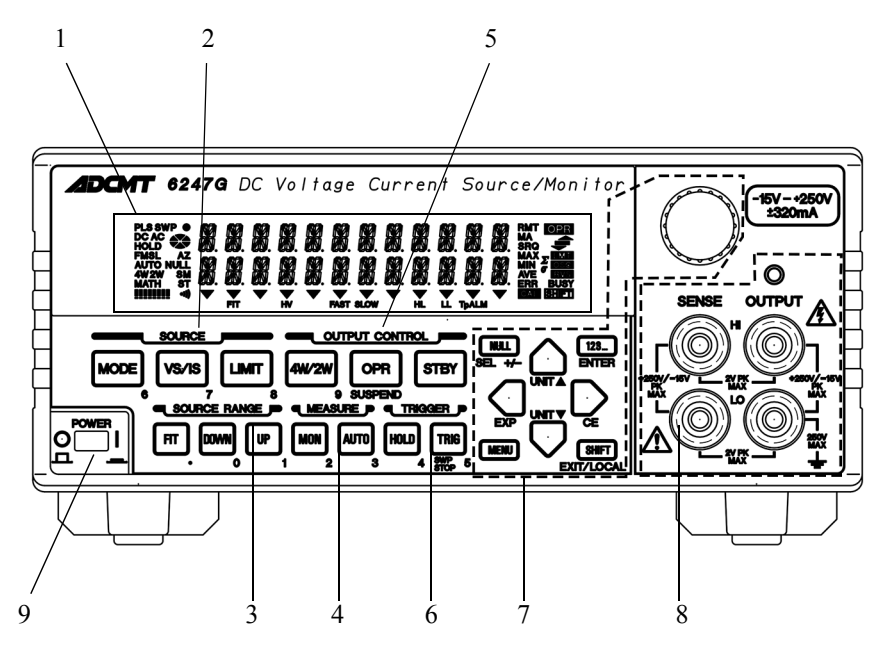

Figure 2-1 Front Panel

The front panel is divided into the following nine sections.

- 1. Display Section
- 2. SOURCE Section
- 3. SOURCE RANGE Section
- 4. MEASURE Section
- 5. OUTPUT CONTROL Section
- 6. TRIGGER Section
- 7. Other Keys
- 8. Output Section
- 9. POWER Switch

## 2.1.1.1 Display Section

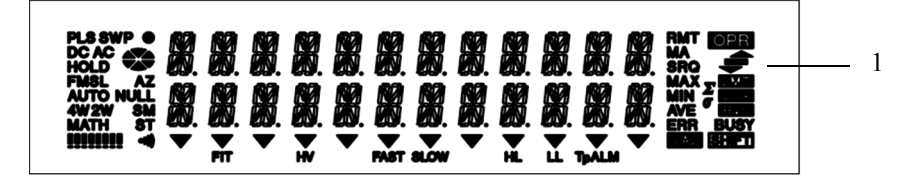

Figure 2-2 Display Section

1. Display:

The screen employs a vacuum fluorescent display. It displays the source value, the measurement value and the unit operational status. It functions as the setting screen when changing the setting parameters.

## 2.1.1.2 SOURCE Section

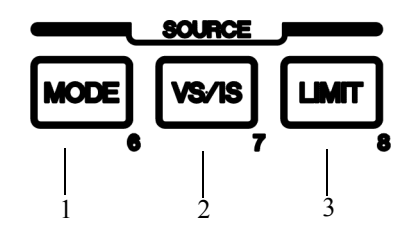

Figure 2-3 SOURCE Section

1. MODE key:

2.

Selects the source mode (DC, pulse, DC sweep, or pulse sweep).

Selects the source function (voltage source or current source).

3. LIMIT key:

VS/IS key:

Sets the limit values.

## 2.1.1.3 SOURCE RANGE Section

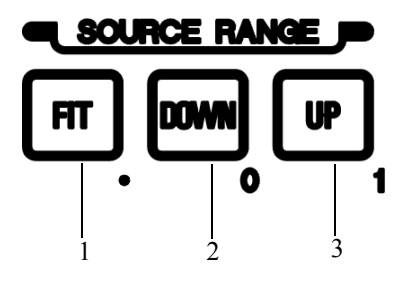

Figure 2-4 SOURCE RANGE Section

- 1. **FIT** key: Selects the optimum fitting range (FIT) or the currently setting range to input the source values.
- 2. **DOWN** key: Lowers the source range.
- 3. UP key: Raises the source range.

## 2.1.1.4 MEASURE Section

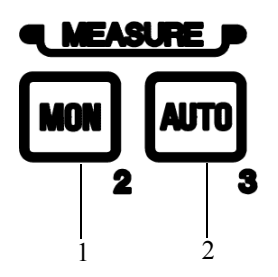

Figure 2-5 MEASURE Section

- 1. **MON** key: Selects the measurement function (voltage, current, or resistance measurement).
- 2. AUTO key: Selects the measurement Auto range or Fixed range.

## 2.1.1.5 OUTPUT CONTROL Section

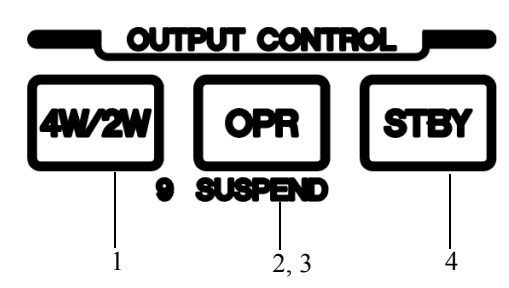

Figure 2-6 OUTPUT CONTROL Section

- 1. **4W/2W** key: Selects the output sensing 4-wire or 2-wire connection.
  - Switches between Operate and Suspend.
    \* : Suspend status outputs the suspended voltage without turning OFF the output relays. The OPR indicator blinks.
- 3. SUSPEND (SHIFT, OPR) key: Sets Suspend regardless of Operate or Standby status.
- 4. STBY key:

2. OPR key:

Sets the output status to Standby.

## 2.1.1.6 TRIGGER Section

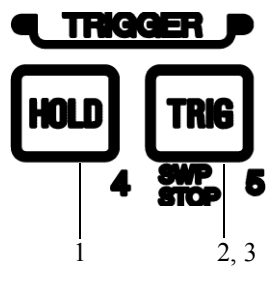

Figure 2-7 TRIGGER Section

1. **HOLD** key: Selects the trigger mode (AUTO or HOLD).

2. TRIG key:

When the trigger mode is set to HOLD, triggers measurement and pulse source in the DC source or pulse source mode, and starts sweep source or moves to the next step in the sweep source mode.

When the trigger mode is set to AUTO, triggers sweep source.

3. SWP STOP (SHIFT, TRIG) key:

## 2.1.1.7 Other Keys

5.

6.

8.

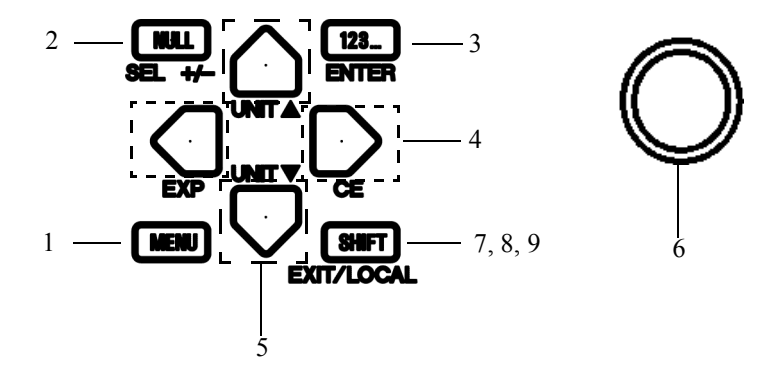

Figure 2-8 Other Keys

- 1. MENU key:Displays the menu.
- 2. NULL key: Turns ON or OFF the NULL calculation.
- 3. **123...** key: Switches to the direct input mode, sets the value, and executes the source generation on the setting screen which accepts numerical input.
- 4. ( , keys: Move the cursor (flashing figure) in parameter setting. Select items on the menu screen.
  - keys: Increase or decreases the source value or limit value at the cursor position.
     Move up and down the hierarchy on the menu screen.
    - Increase or decreases a parameter value at the cursor position (flashing figure). Selects a parameter (flashing characters) or an item on the menu screen.
- 7. **SHIFT** key: Selects the key shift mode ON or OFF.
  - **EXIT** key (on the Menu screen): Exits the menu screen and returns to the normal screen. Enables the set parameters.
- 9. LOCAL key (during remote operation):

() key (Rotary knob):

Switches to local operation from remote operation.

*NOTE:* Local operation is prohibited if the LLO (Local Lock Out) command is set through the GPIB or USB interface.

#### **Output Section** 2.1.1.8

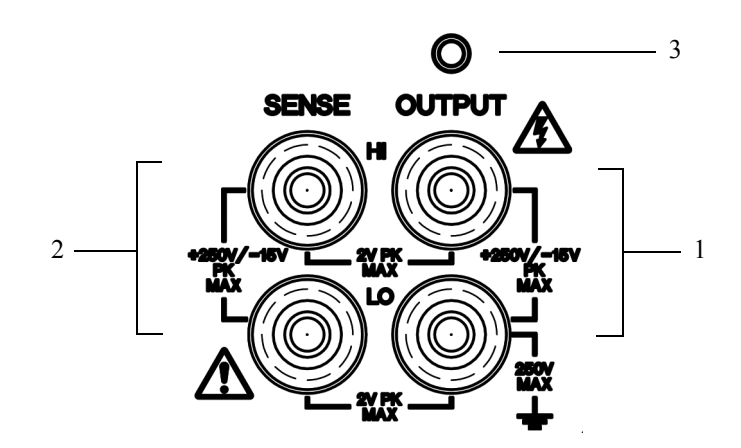

Figure 2-9 Output Section

|    | WARNING:     | Electric shock dange<br>A hazardous voltage<br>a potential difference | r.<br>is output if an external hazardous voltage is applied to the case, causing<br>e between the case and the LO.                                  |
|----|--------------|-----------------------------------------------------------------------|----------------------------------------------------------------------------------------------------|
| 3. | OUTPUT Ind   | icator:                                                               | Lights when the output relay is ON (Operate or Suspend status).                                                                                     |
| 2. | SENSE termin | nals:                                                                 | Functions as sensing terminals for voltage output and input termi-<br>nals for voltage measurement in the remote sense mode (4-wire<br>connection). |
| 1. | OUTPUT terr  | ninals:                                                               | Voltage and current output terminals                                                                                                    |

#### 2.1.1.9 **POWER Switch**

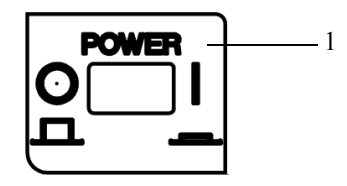

Figure 2-10 POWER Switch

1. **POWER** Switch:

Turns the power ON or OFF.

2.1.2 Screen Display (Annotations)

## 2.1.2 Screen Display (Annotations)

This section describes the screen display (annotations).

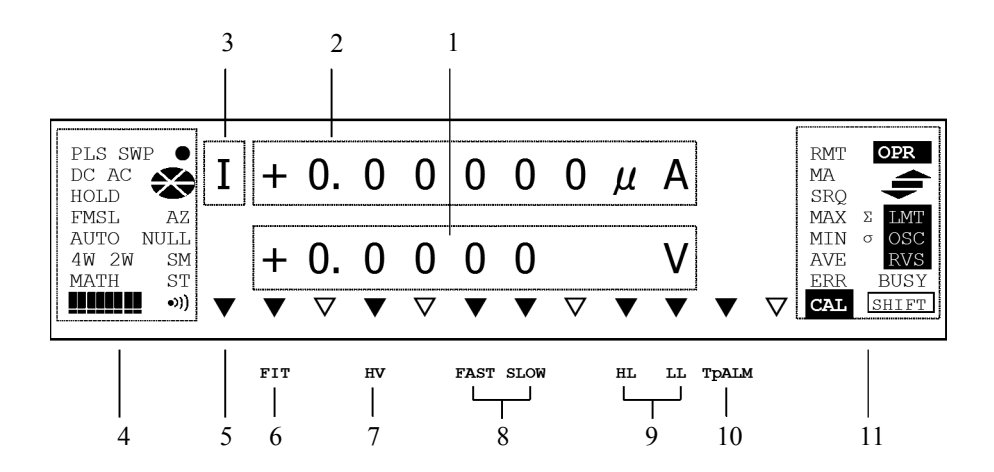

Figure 2-11 Screen Display (Annotations)

| 1. | Source value           | Displays<br>a unit.                                                         | a voltage source (VS) or current source (IS) value with                                                                                                    |
|----|------------------------|-----------------------------------------------------------------------------|----------------------------------------------------------------------------------------------------|
| 2. | Measurement value      | In Opera<br>Disp<br>In Stand<br>Disp<br>in Su<br>HZ:<br>LZ:<br>(For<br>"Fun | tte:<br>lays a measurement value.<br>by or Suspend:<br>lays the suspend voltage. Displays the output impedance<br>ispend status.<br>High impedance status<br>Low impedance status<br>more information on this operation, refer to Section 5.2,<br>ictions in Detail.") |
| 3. | Measurement function   | Displays                                                                    | the measurement function.                                                                                                    |
|    |                        | I:                                                                          | Current measurement (IM)                                                                                                    |
|    |                        | V:                                                                          | Voltage measurement (VM)                                                                                                    |
|    |                        | R:                                                                          | Resistance measurement (RM)                                                                                                    |
|    |                        | _:                                                                          | Measurement OFF                                                                                                    |
| 4. | Left status indicators | PLS:                                                                        | Pulse source mode.                                                                                                    |
|    |                        | SWP:                                                                        | Sweep source mode.                                                                                                    |
|    |                        | NOTE:                                                                       | PLS+SWP means pulse sweep, and DC+SW means DC sweep.                                                                                                    |
|    |                        | DC:                                                                         | DC source mode.                                                                                                    |
|    |                        | AC:                                                                         | (Not in use)                                                                                                    |
|    |                        | HOLD:                                                                       | The trigger mode is set to HOLD.                                                                                                    |

2.1.2 Screen Display (Annotations)

|                                                                                      |                                                                                                    | FMSL:                                                                                                    | Displays the measurement integration time by using the indicators in combination.<br>For more information on this combination, refer to Table 4-1, "Integration Time and Indicator Display."                                                                                                    |
|--------------------------------------------------------------------------------------|----------------------------------------------------------------------------------------------------|----------------------------------------------------------------------------------------------------|----------------------------------------------------------------------------------------------------|
|                                                                                      |                                                                                                    | AUTO:                                                                                                    | The auto range is set to ON.                                                                                                    |
|                                                                                      |                                                                                                    | 4W:                                                                                                    | The output sensing is set to 4-wire connection.                                                                                                    |
|                                                                                      |                                                                                                    | 2W:                                                                                                    | The output sensing is set to 2-wire connection.                                                                                                    |
|                                                                                      |                                                                                                    | MATH:                                                                                                    | Scaling calculation is ON.                                                                                                    |
|                                                                                      |                                                                                                    | •:                                                                                                    | Goes ON for every measurement sampling.                                                                                                    |
|                                                                                      |                                                                                                    | <b>**</b> :                                                                                                    | Indicates the sweep operation status.<br>Rotates during sweep.<br>Stops rotation at hold.<br>Goes OFF when sweep stops.                                                                                                    |
|                                                                                      |                                                                                                    | AZ:                                                                                                    | The measurement auto zero function is ON.                                                                                                    |
|                                                                                      |                                                                                                    | NULL:                                                                                                    | NULL calculation is ON.                                                                                                    |
|                                                                                      |                                                                                                    | ST:                                                                                                    | The measurement data memory is ON.                                                                                                    |
|                                                                                      |                                                                                                    | •))) :                                                                                                    | Buzzer setting is ON.                                                                                                    |
|                                                                                      |                                                                                                    |                                                                                                    | (Not in use)                                                                                                    |
| 5.                                                                                   | Auxiliary indicator for menu                                                                                                | Blinks if setting or                                                                                                    | a lower hierarchy exists ( $\bigcup$ key enabled) at parameter n the menu screen.                                                                                                    |
|                                                                                      |                                                                                                    |                                                                                                    |                                                                                                    |
| 6.                                                                                   | FIT indicator                                                                                                    | Source ra                                                                                                    | ange is set to FIT.                                                                                                    |
| 6.<br>7.                                                                             | FIT indicator<br>HV indicator                                                                                               | Source ra<br>High Vol<br>Goes ON<br>source va<br>when the<br>tion.                                                                                                    | ange is set to FIT.<br>tage indicator.<br>I when the suspend voltage is +55 V or higher, when the<br>alue is +55 V or higher in the voltage source function, or<br>limit value is +55 V or higher in the current source func-                                                                                                    |
| 6.<br>7.<br>8.                                                                       | FIT indicator<br>HV indicator<br>Output response indicator                                                                  | Source ra<br>High Vol<br>Goes ON<br>source va<br>when the<br>tion.<br>FAST:                                                                                                    | ange is set to FIT.<br>tage indicator.<br>when the suspend voltage is +55 V or higher, when the<br>alue is +55 V or higher in the voltage source function, or<br>limit value is +55 V or higher in the current source func-<br>The output response is set to Fast.                                                                                                    |
| 6.<br>7.<br>8.                                                                       | FIT indicator<br>HV indicator<br>Output response indicator                                                                  | Source ra<br>High Vol<br>Goes ON<br>source va<br>when the<br>tion.<br>FAST:<br>SLOW:                                                                                                    | ange is set to FIT.<br>tage indicator.<br>I when the suspend voltage is +55 V or higher, when the<br>alue is +55 V or higher in the voltage source function, or<br>limit value is +55 V or higher in the current source func-<br>The output response is set to Fast.<br>The output response is set to Slow.                                                                                                    |
| 6.<br>7.<br>8.<br>9.                                                                 | FIT indicator<br>HV indicator<br>Output response indicator<br>HL/LL indicator                                               | Source ra<br>High Vol<br>Goes ON<br>source va<br>when the<br>tion.<br>FAST:<br>SLOW:<br>HL:                                                                                                    | ange is set to FIT.<br>tage indicator.<br>I when the suspend voltage is +55 V or higher, when the<br>alue is +55 V or higher in the voltage source function, or<br>limit value is +55 V or higher in the current source func-<br>The output response is set to Fast.<br>The output response is set to Slow.<br>The high limit status is detected.                                                                                                    |
| 6.<br>7.<br>8.<br>9.                                                                 | FIT indicator<br>HV indicator<br>Output response indicator<br>HL/LL indicator                                               | Source ra<br>High Vol<br>Goes ON<br>source va<br>when the<br>tion.<br>FAST:<br>SLOW:<br>HL:<br>LL:                                                                                                    | ange is set to FIT.<br>tage indicator.<br>I when the suspend voltage is +55 V or higher, when the<br>alue is +55 V or higher in the voltage source function, or<br>limit value is +55 V or higher in the current source func-<br>The output response is set to Fast.<br>The output response is set to Slow.<br>The high limit status is detected.<br>The low limit status is detected.                                                                                                    |
| <ol> <li>6.</li> <li>7.</li> <li>8.</li> <li>9.</li> <li>10.</li> </ol>              | FIT indicator<br>HV indicator<br>Output response indicator<br>HL/LL indicator<br>TpALM indicator                            | Source ra<br>High Vol<br>Goes ON<br>source va<br>when the<br>tion.<br>FAST:<br>SLOW:<br>HL:<br>LL:<br>The meas<br>following<br>• Source<br>• Measu<br>• Auto z<br>• The m                                   | ange is set to FIT.<br>tage indicator.<br>I when the suspend voltage is +55 V or higher, when the<br>alue is +55 V or higher in the voltage source function, or<br>limit value is +55 V or higher in the current source func-<br>The output response is set to Fast.<br>The output response is set to Slow.<br>The high limit status is detected.<br>The low limit status is detected.<br>Surement period becomes longer than the setting Tp. The<br>g factors are possible:<br>e auto range<br>rement auto range<br>rement time is longer than Tp.                                                                                                    |
| <ol> <li>6.</li> <li>7.</li> <li>8.</li> <li>9.</li> <li>10.</li> <li>11.</li> </ol> | FIT indicator<br>HV indicator<br>Output response indicator<br>HL/LL indicator<br>TpALM indicator                            | Source ra<br>High Vol<br>Goes ON<br>source va<br>when the<br>tion.<br>FAST:<br>SLOW:<br>HL:<br>LL:<br>The meas<br>following<br>• Source<br>• Measu<br>• Auto z<br>• The m                                   | ange is set to FIT.<br>tage indicator.<br>When the suspend voltage is +55 V or higher, when the<br>alue is +55 V or higher in the voltage source function, or<br>limit value is +55 V or higher in the current source func-<br>The output response is set to Fast.<br>The output response is set to Slow.<br>The high limit status is detected.<br>The low limit status is detected.<br>Surement period becomes longer than the setting Tp. The<br>g factors are possible:<br>e auto range<br>rement auto range<br>remont auto range<br>remont time is longer than Tp.<br>Remote control                                                                                                    |
| <ol> <li>6.</li> <li>7.</li> <li>8.</li> <li>9.</li> <li>10.</li> <li>11.</li> </ol> | FIT indicator<br>HV indicator<br>Output response indicator<br>HL/LL indicator<br>TpALM indicator<br>Right status indicators | Source ra<br>High Vol<br>Goes ON<br>source va<br>when the<br>tion.<br>FAST:<br>SLOW:<br>HL:<br>LL:<br>The meas<br>following<br>• Source<br>• Measu<br>• Auto z<br>• The m<br>RMT :<br>MA:                   | ange is set to FIT.<br>tage indicator.<br>I when the suspend voltage is +55 V or higher, when the<br>alue is +55 V or higher in the voltage source function, or<br>limit value is +55 V or higher in the current source func-<br>The output response is set to Fast.<br>The output response is set to Slow.<br>The high limit status is detected.<br>The low limit status is detected.<br>Surement period becomes longer than the setting Tp. The<br>g factors are possible:<br>e auto range<br>rement auto range<br>rement time is longer than Tp.<br>Remote control<br>Addressed as Lister or Talker via GPIB                                                                                  |
| <ol> <li>6.</li> <li>7.</li> <li>8.</li> <li>9.</li> <li>10.</li> <li>11.</li> </ol> | FIT indicator<br>HV indicator<br>Output response indicator<br>HL/LL indicator<br>TpALM indicator<br>Right status indicators | Source ra<br>High Vol<br>Goes ON<br>source va<br>when the<br>tion.<br>FAST:<br>SLOW:<br>HL:<br>LL:<br>The meas<br>following<br>• Source<br>• Measu<br>• Auto z<br>• The m<br>RMT :<br>MA:<br>SRQ:           | ange is set to FIT.<br>tage indicator.<br>When the suspend voltage is +55 V or higher, when the<br>alue is +55 V or higher in the voltage source function, or<br>limit value is +55 V or higher in the current source func-<br>The output response is set to Fast.<br>The output response is set to Slow.<br>The high limit status is detected.<br>The low limit status is detected.<br>Surement period becomes longer than the setting Tp. The<br>g factors are possible:<br>auto range<br>rement auto range<br>remont auto range<br>remont is longer than Tp.<br>Remote control<br>Addressed as Lister or Talker via GPIB<br>SRQ is being transmitted.                                         |
| <ol> <li>6.</li> <li>7.</li> <li>8.</li> <li>9.</li> <li>10.</li> <li>11.</li> </ol> | FIT indicator<br>HV indicator<br>Output response indicator<br>HL/LL indicator<br>TpALM indicator<br>Right status indicators | Source ra<br>High Vol<br>Goes ON<br>source va<br>when the<br>tion.<br>FAST:<br>SLOW:<br>HL:<br>LL:<br>The meas<br>following<br>• Source<br>• Measu<br>• Auto z<br>• The m<br>RMT :<br>MA:<br>SRQ:<br>MAX, M | ange is set to FIT.<br>tage indicator.<br>I when the suspend voltage is +55 V or higher, when the<br>alue is +55 V or higher in the voltage source function, or<br>limit value is +55 V or higher in the current source func-<br>The output response is set to Fast.<br>The output response is set to Slow.<br>The high limit status is detected.<br>The low limit status is detected.<br>Surement period becomes longer than the setting Tp. The<br>g factors are possible:<br>e auto range<br>rement auto range<br>rement time is longer than Tp.<br>Remote control<br>Addressed as Lister or Talker via GPIB<br>SRQ is being transmitted.<br>IN, AVE, $\Sigma$ :<br>MX/MIN calculation is ON. |
2.1.2 Screen Display (Annotations)

- ERR: An error log is generated.
- CAL: Calibration mode is ON.
- OPR: Illuminates or extinguishes depending on the output status.
  - Operate: ON

Suspend: Blinks

Standby: OFF

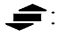

- •: When the comparator calculation is ON, either one of these three indicators goes ON depending on the results.
- LMT: The measured value is in the limit status.
- OSC: (Not in use)
- RVS: (Not in use)
- BUSY: (Not in use)
- SHIFT: The shift mode is ON.

2.1.3 Rear Panel

## 2.1.3 Rear Panel

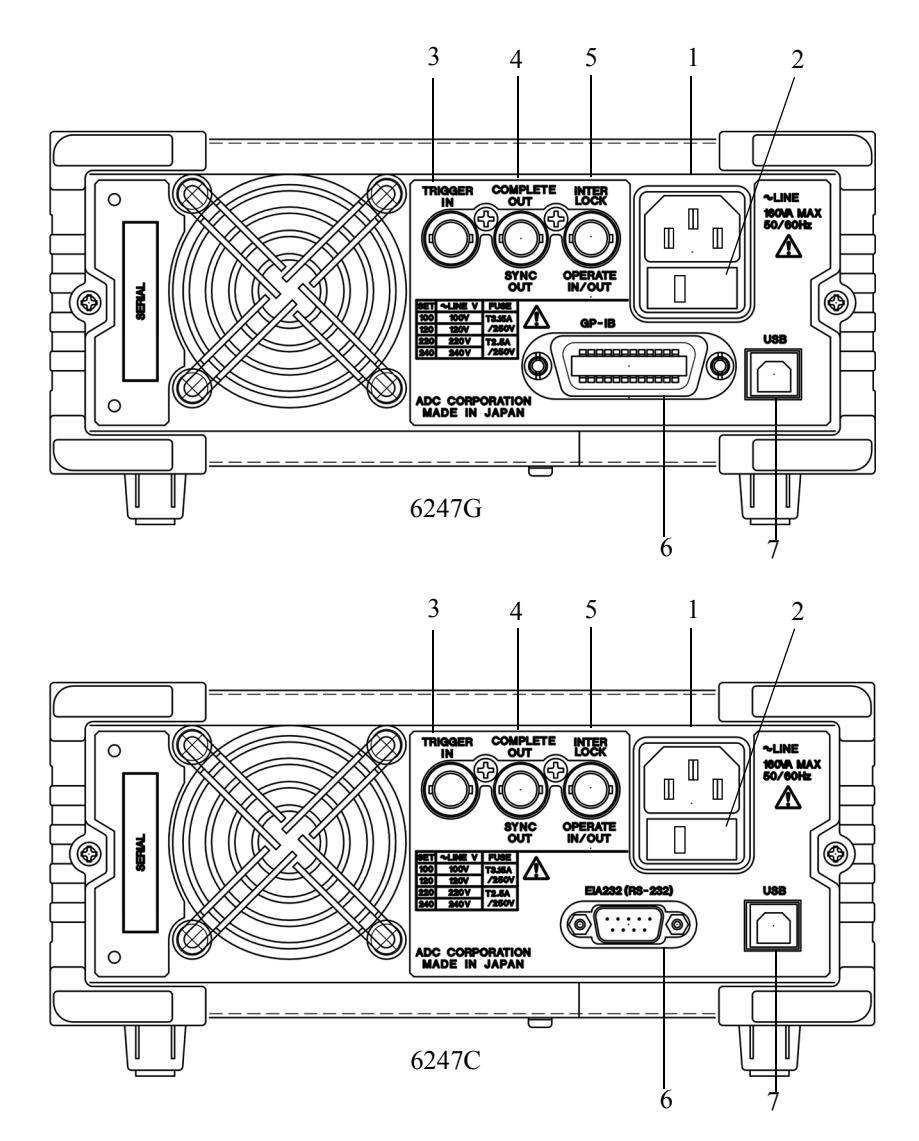

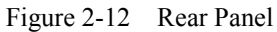

1. AC power connector

Connects the 6247G/6247C to the AC power supply by using the supplied power cable.

2. Voltage selector and fuse holder

Selects voltage manually to match the AC power supply. A fuse is contained inside.

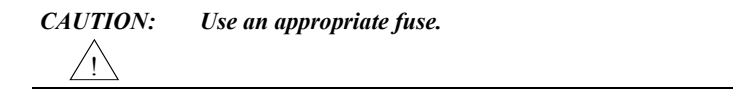

#### 2.1.3 Rear Panel

# 3. TRIGGER IN Functions as a DC or pulse measurement trigger and a sweep start or step-up trigger.

The input resistance is about 4.7  $k\Omega$  and is TTL negative pulse input. (Pulse width 2  $\mu s$  or over)

4. COMPLETE OUT | SYNC OUT

The output signal is a negative pulse.

Select either 10 µs or 100 µs pulse width.

The output circuit is TTL level open drain output and pulled up to +5 V with 10 k $\Omega$ .

#### COMPLETE OUT :

Signal indicating the measurement is completed. Outputs with any condition of Front, End, HI, GO, LO and HI or LO.

#### SYNC OUT :

Sends a signal synchronized with the source output in the pulse source mode or sweep source mode.

#### 5. INTERLOCK | OPERATE IN/OUT

#### **INTERLOCK** :

Interlock signal input.

The input resistance is approximately  $10 \text{ k}\Omega$ .

#### **OPERATE IN :**

Sets Standby by a rising edge signal input in the STBY In function.

Switches between Operate and Standby or between Operate and Suspend by a level signal input in the OPR/STBY In or OPR/SUS In function. The input resistance is approximately  $10 \text{ k}\Omega$ .

#### **OPERATE OUT:**

Sends Operate status with a level signal. The output circuit is TTL level open drain output and pulled up to +5 V with 10 k $\Omega$ .

- 6.6247G: GP-IBPort for connecting the GPIB cable to the external controller.6247C: RS-232Port for connecting the RS-232 cable to the external controller.
  - Port for connecting the USB cable to the external controller.
- 7. USB

2.2 Basic Operation

## 2.2 Basic Operation

This section describes the following items:

- Setting the source value
- Setting the limit values
- How to use the menu and basic measurement functions

*NOTE:* The operation procedures listed permit the settings to be made in the shortest time. If the display differs from the one shown, repeat the procedure from the beginning.

### 2.2.1 Setting Source Value

## 2.2.1.1 Relation between Keys

The following figure shows the relation between keys

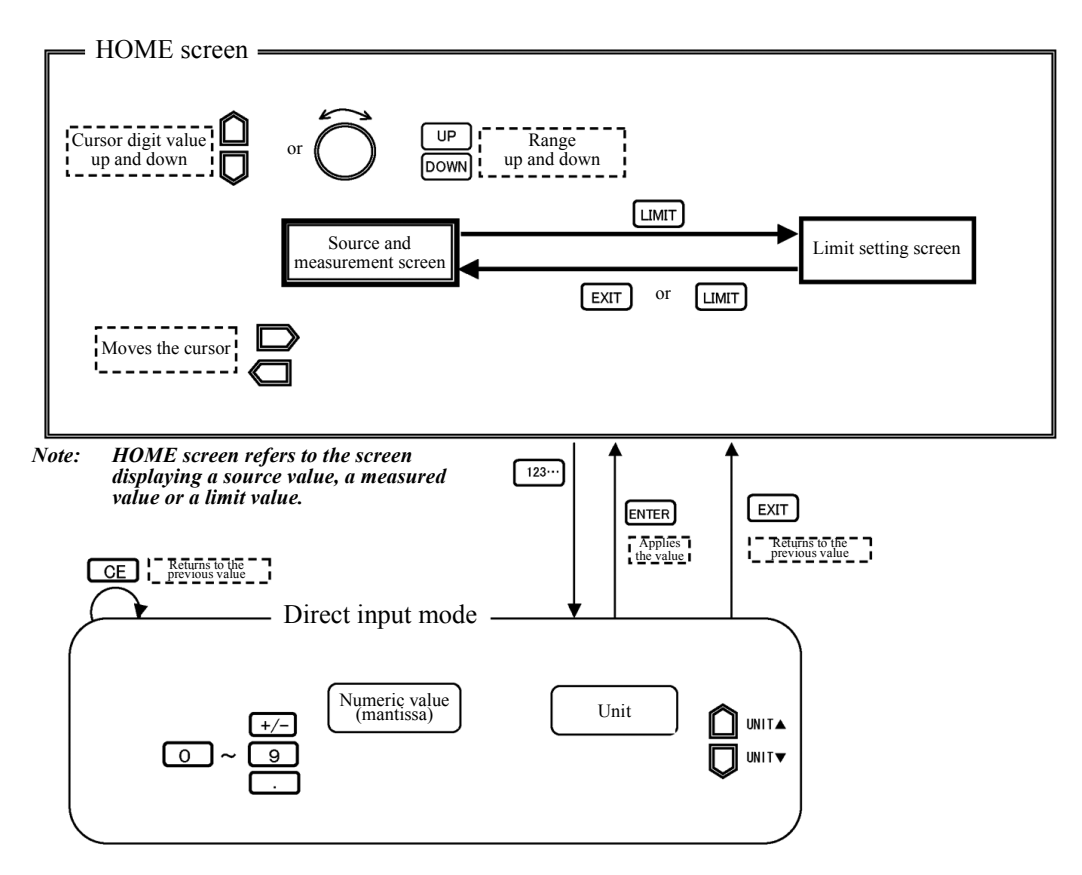

Figure 2-13 Relation between Keys

2.2.1 Setting Source Value

# 2.2.1.2 Setting Source Value Using Cursor Keys/Rotary Knob (with FIT Indicator OFF)

Change the source value using the cursor keys ( □ , □) and the UP/DOWN keys ( □ , □) or the rotary knob ( ○).

 $\bigcirc$  and  $\bigcirc$  keys move the cursor (blinking) position left and right.  $\bigcirc$ ,  $\bigcirc$  keys, or  $\bigcirc$  rotary knob can change the value indicated by the cursor. The following figures show the setting procedure.

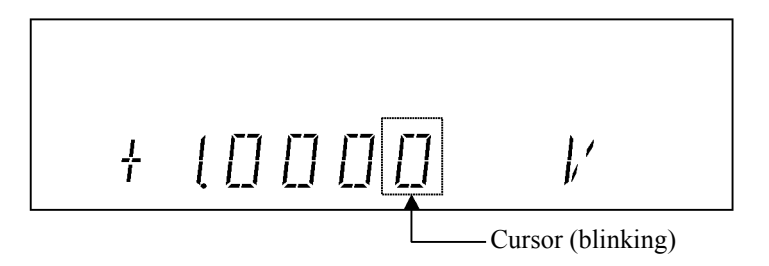

Setting numeric values

Press 
 .
 The cursor moves to the left.

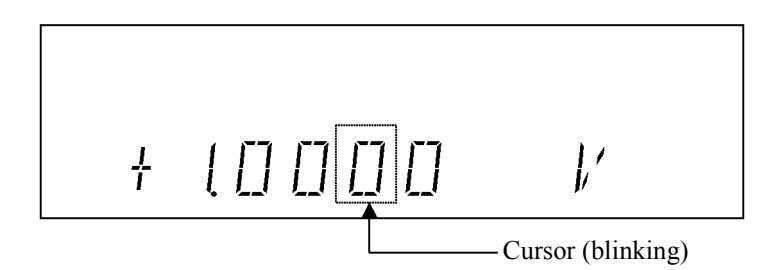

2. Press or rotate one click clockwise.

The figure indicated by the cursor increases by one increment.

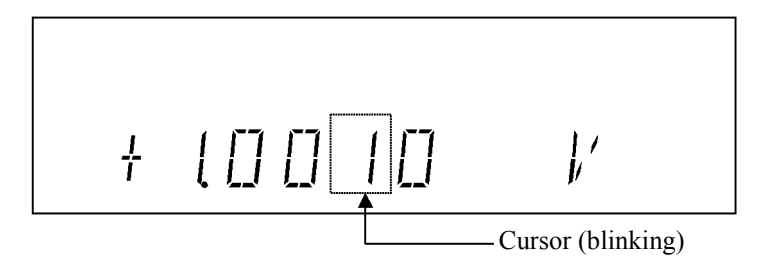

Press or rotate one click counterclockwise.
 The figure indicated by the cursor decreases by one increment.

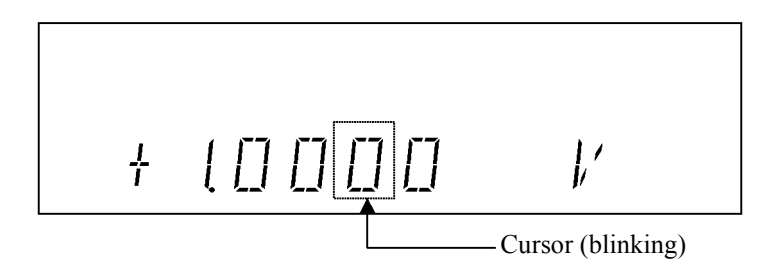

4. Keep pressing 🗋.

The figure indicated by the cursor increases incrementally while the key is being pressed. The figure stops increasing when the key is released.

5. When O is rotated, the figure increased by one for each clockwise click or decreases by one for each counterclockwise.

Setting the polarity

1. Pressing  $\langle \Box \rangle$  or  $\Box \rangle$  moves the cursor position to the polarity display.

2. Press 🗋 or rotate 🔘 one click.

The polarity display changes to negative "-" mark. However, if the figure is 0, it is impossible to set "-".

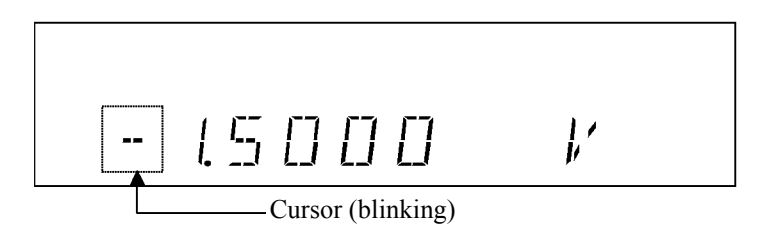

2. Changing the source range

Change the source range by using the **DOWN** or **UP** key.

• The range change adjusts to synchronize the source value before and after the change.

Example of changing the 5 V range to the 50 V range

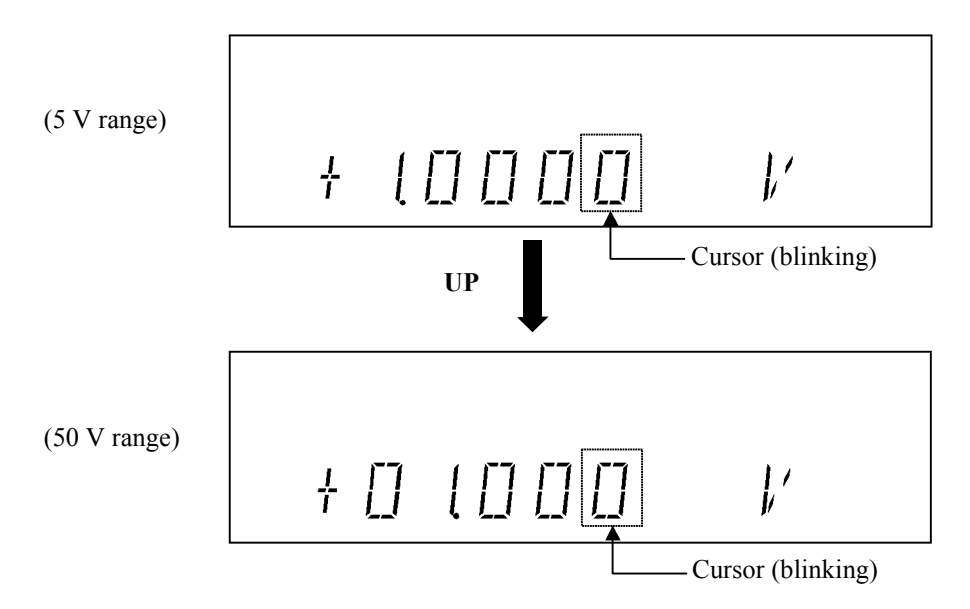

• If the set value is below the lowest digit, it is rounded off.

Example of changing the 5 V range to the 50 V range

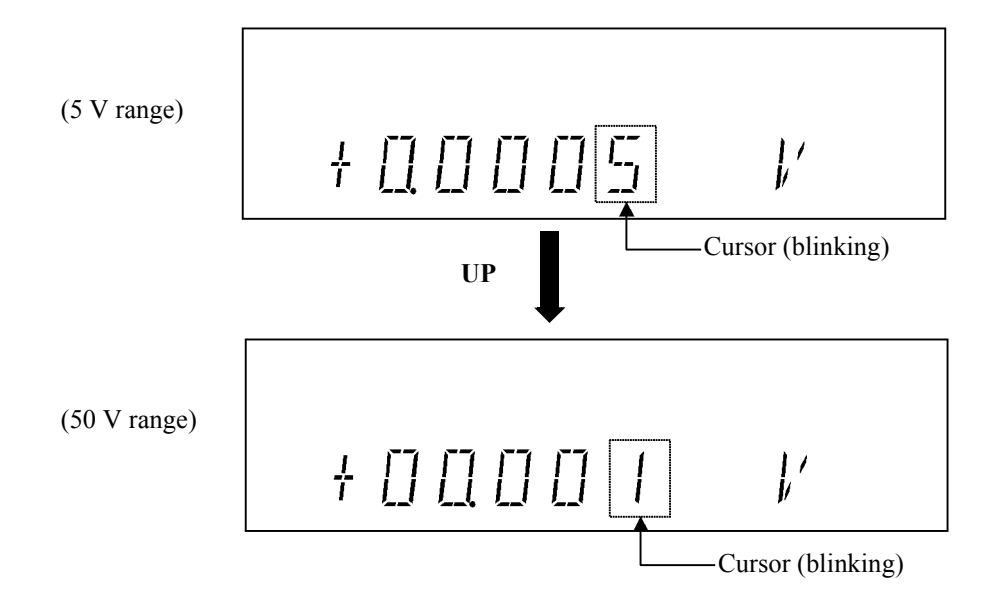

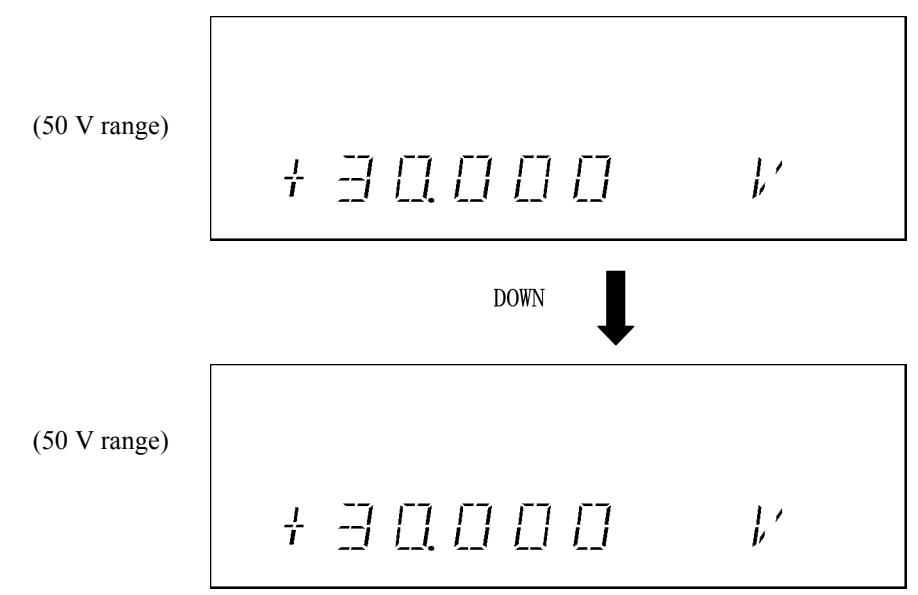

• If the final value would exceed the valid range, change is not possible.

An error is generated and changes do not occur.

# 2.2.1.3 Setting Source Value Using Cursor Keys/Rotary Knob (with FIT Indicator ON)

When the FIT indicator turns ON, the range is automatically adjusted so that the source value is generated in the optimum range.

The following figures show the setting procedure.

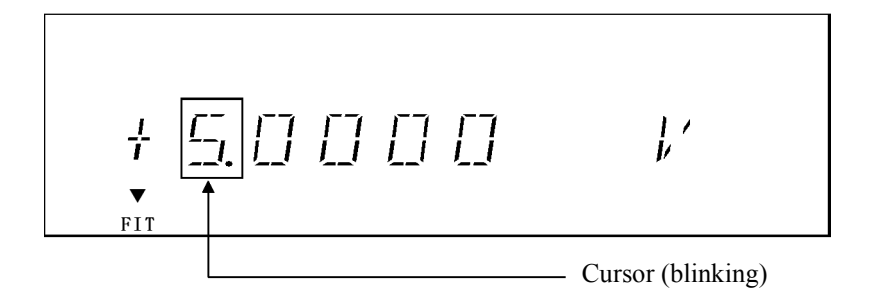

1. Press  $\bigcirc$  to move the cursor to the left.

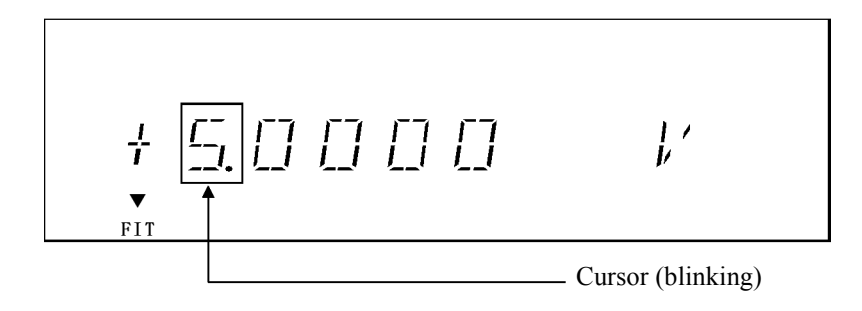

2. Press in or rotate one click clockwise to change the 5 V setting to 6 V. The source range is automatically set to 50 V.

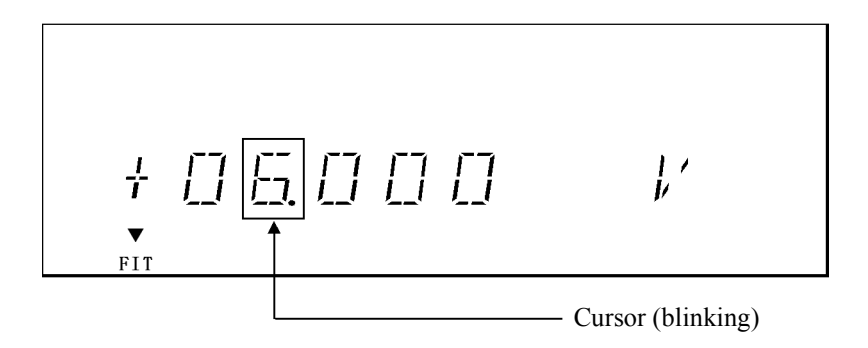

Press or rotate one click counterclockwise.
 The source range is automatically set to 5 V.

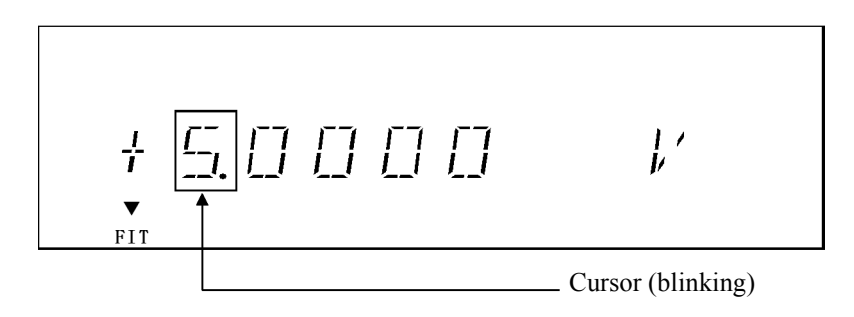

## 2.2.1.4 Setting Source Value Using Direct Input Mode

Press the **123...** key to turn to the direct data input mode, and set the source value by using the numeric keys and the unit key which are printed in green on the panel.

The following figures show the setting procedure.

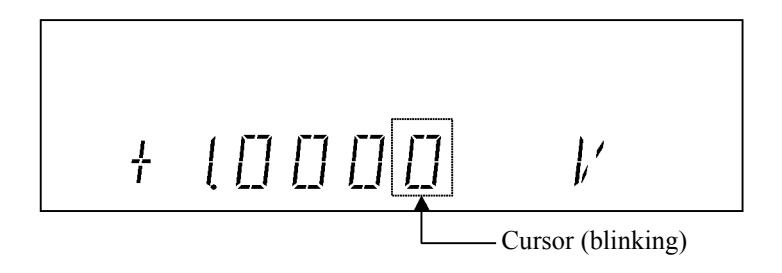

Setting numeric values

1. Press 123....

The screen is half-brightness and indicates the direct input mode.

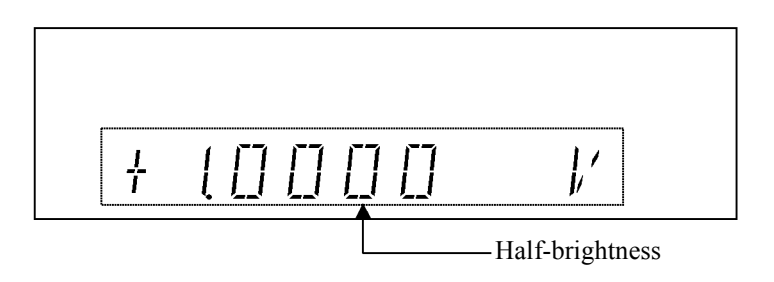

2. Press 3, ., 1 in this order.

While inputting figures, the cursor blinks.

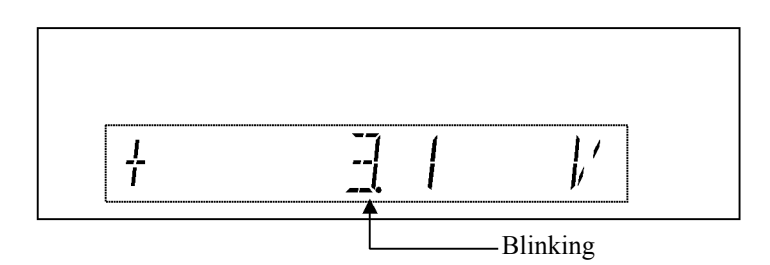

## 3. Press ENTER.

The numeric value has been applied and the direct input mode is released.

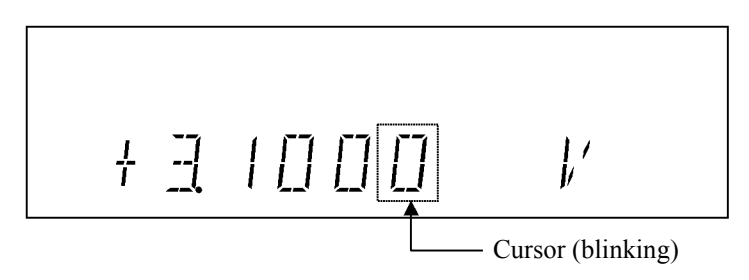

- 4. Press the **123...**, **1**, **0**, **ENTER** keys in order to set +10 V.
  - When the FIT indicator turns OFF, the value exceeds the 5 V setting range and an error occurs. The value cannot be set.

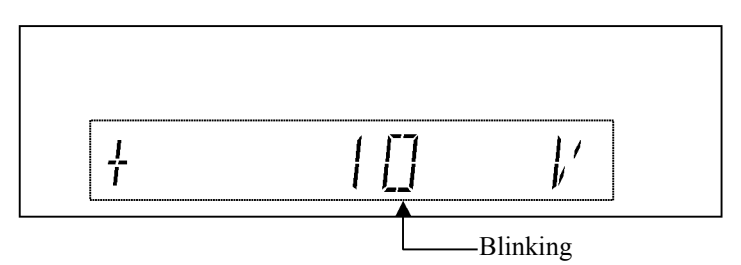

When the FIT indicator turns ON, the optimum 50 V range is set.

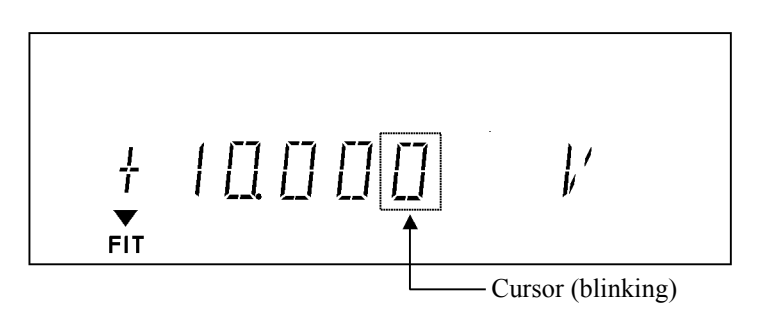

## 2.2.2 Setting Limiter Values

Press LIMIT to set the limit value setting screen.

To change the limit values, follow the procedure described in Section 2.2.1, "Setting Source Value." However, the range cannot be set. (The optimum range is always displayed.)

The HI and LO limit values have two settings. This section describes the difference between them. ("HL value" refers to HI limit value, and "LL value" refers to LO limit value.)

## 2.2.2.1 Setting Current Limiter

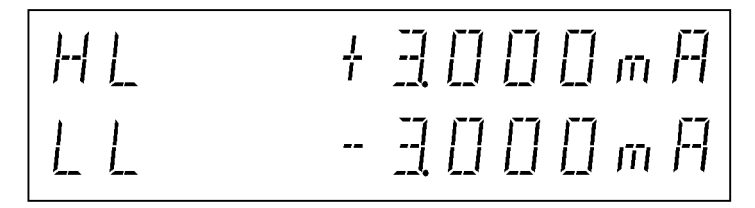

The setting function is changed using **MENU**, *SOURCE*, and *LMT Input*. This setting function can be selected only when the current limiter is enabled.

However, the HL and LL values have the following restriction:

200 digits  $\leq$  (HL value - LL value): 3µA range

±Balance setting

1. Press LIMIT.

The cursor appears on the HL value.

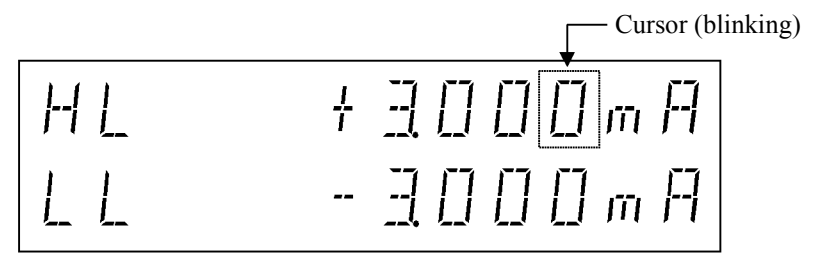

2. Move the cursor to 3.

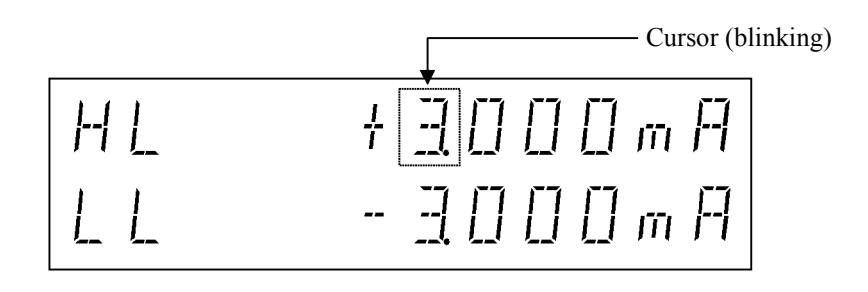

3. Press 🗋 or rotate 🔘 one lick clockwise.

The range increases by one, and the LL value also changes at the same time. The LL value cannot be changed directly.

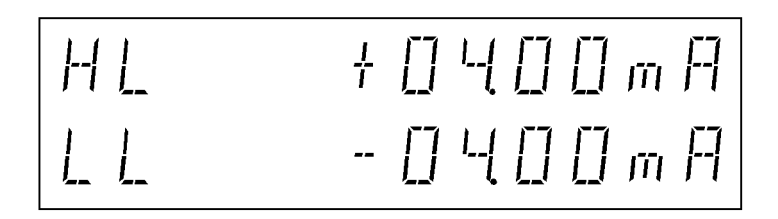

Separate setting

1. Press LIMIT.

The cursor positions on the HL value, and the LL value is displayed at half-brightness.

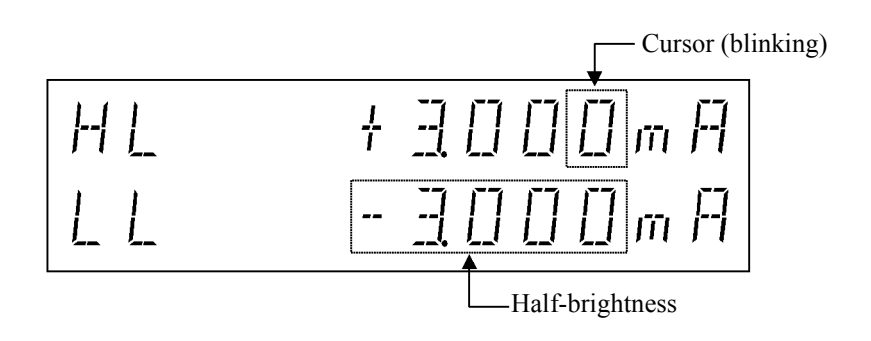

Press or rotate one click clockwise.
 Only the HL value changes.

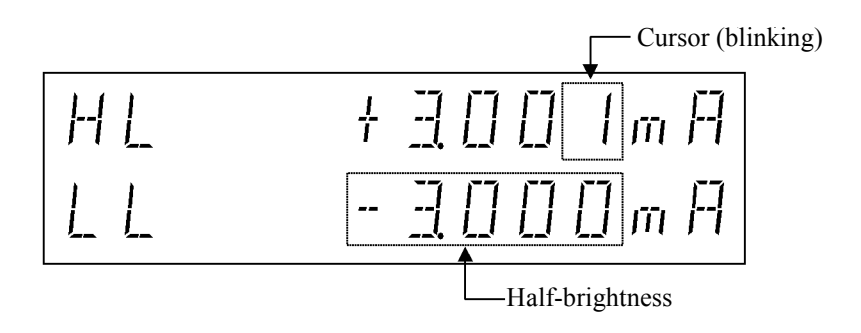

### 3. Press NULL (SEL).

The cursor moves to the LL value, and the HL value is displayed at half-brightness.

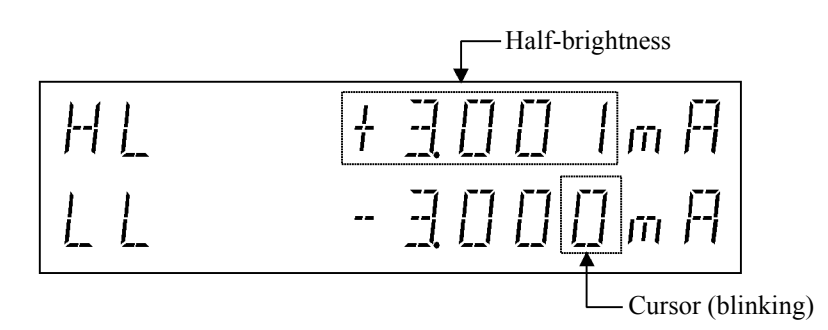

4. Move the cursor to 3.

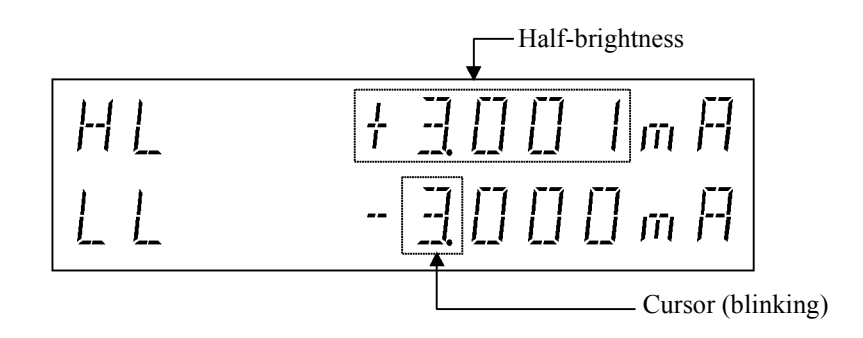

5. Press  $\square$  or rotate  $\bigcirc$  one click counterclockwise.

The LL value changes, and the ranges for both the HL and LL values increase by one at the same time.

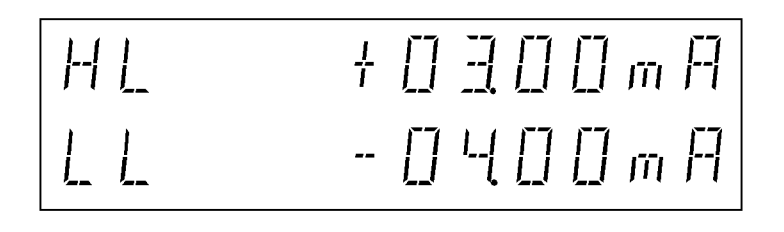

# 2.2.2.2 Setting Voltage Limiter

To set the voltage limiter, the HL value and the LL value are separately set. For how to set, refer to "Separate setting" in Section 2.2.2.1, "Setting Current Limiter."

The HL value and the LL value for the voltage limiter can be set to the same polarity.

However, the HL and LL values have the following restriction:

60 digits  $\leq$  (HL value - LL value)

- 1. Press VS/IS to select the current function.
- 2. Press LIMIT to display the limit value setting screen.

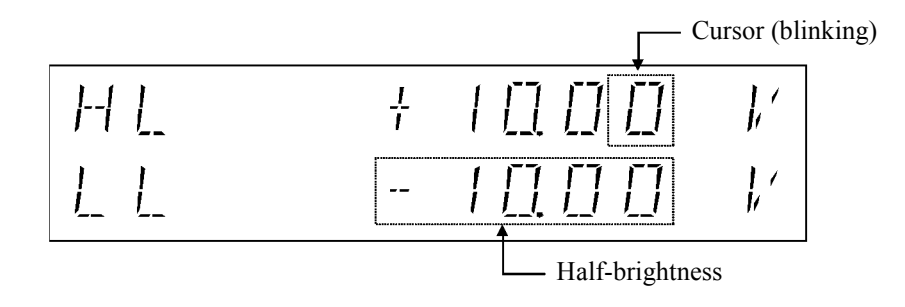

3. Press NULL (SEL) to select LL.

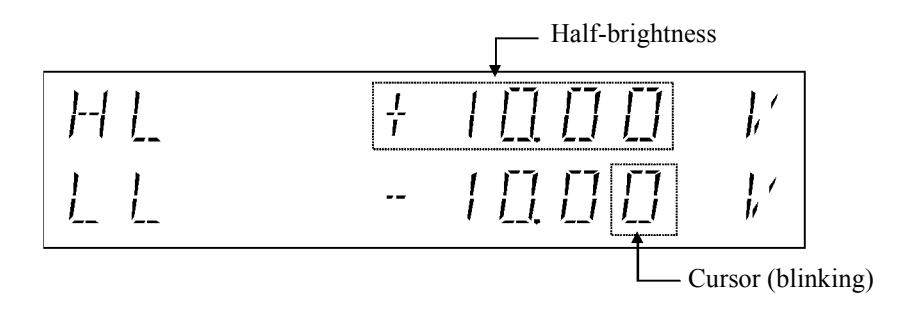

4. Press 💭 twice. (Move the cursor to "0.".)

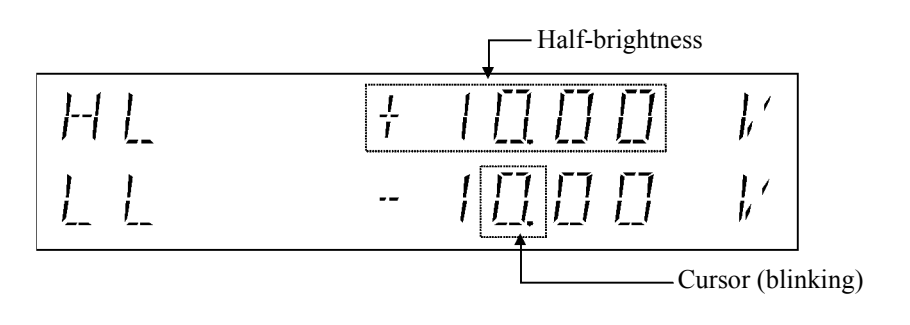

5. Press 向 or rotate 🔘 one click clockwise.

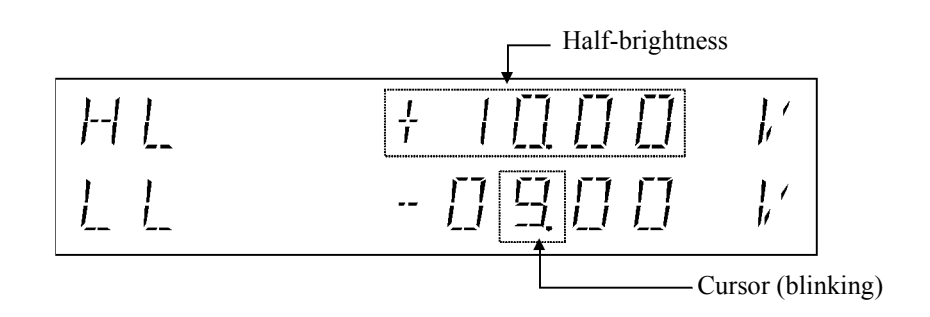

6. Press 🗶 twice. (Move the cursor to "-".)

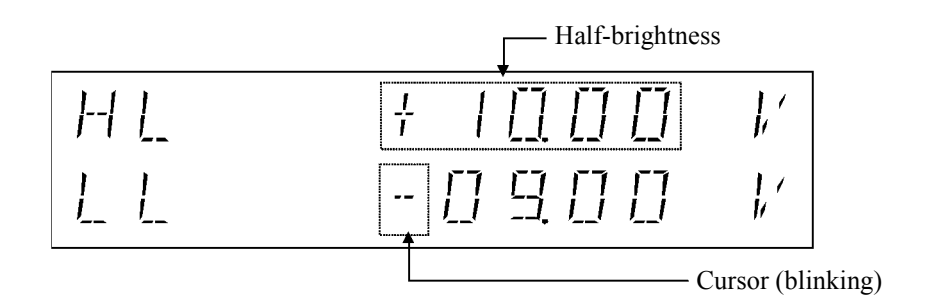

7. Press  $\bigcirc$  or rotate  $\bigcirc$  one click clockwise to set the same polarity.

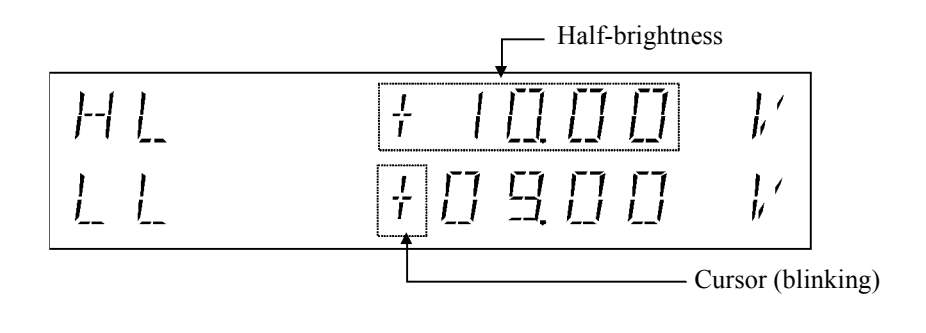

2.2.3 Menu Operation

## 2.2.3 Menu Operation

The 6247G/6247C functions and parameters are set on a hierarchical menu.

The menu is a 3-level hierarchical structure.

| Level 1 | Category level  | Select a category.                             |
|---------|-----------------|------------------------------------------------|
| Level 2 | Select level    | Select a parameter to set within the category. |
| Level 3 | Input/Run level | Input or select a set value.                   |
| E. 0141 | . 6.1           |                                                |

Figure 2-14 shows an overview of the menu operations.

## 2.2.3.1 How to Operate Menu

Operate the menu in accordance with the following procedure.

- 1. Press MENU. The selection screen for the Category level A) SOURCE to M) SYSTEM appears.
- 2. Select a category with  $\bigcirc$  ,  $\bigcirc$  or  $\bigcirc$ .
- 3. Press  $\Box$  to enter the Select level.
- 4. Select a parameter with  $\bigcirc$  ,  $\bigcirc$  or  $\bigcirc$ .
- 5. Press  $\square$  to enter the Input/Run level.
- 6. Parameter setting and execution operations differ according to the parameter type.

Set the parameter with  $\bigcirc$ , and move the cursor with  $\bigcirc$  or  $\bigcirc$ .

Table 2-1 shows the menu and key functions.

NOTE: During sweep operation, the MENU key is unavailable.

### 2.2.3 Menu Operation

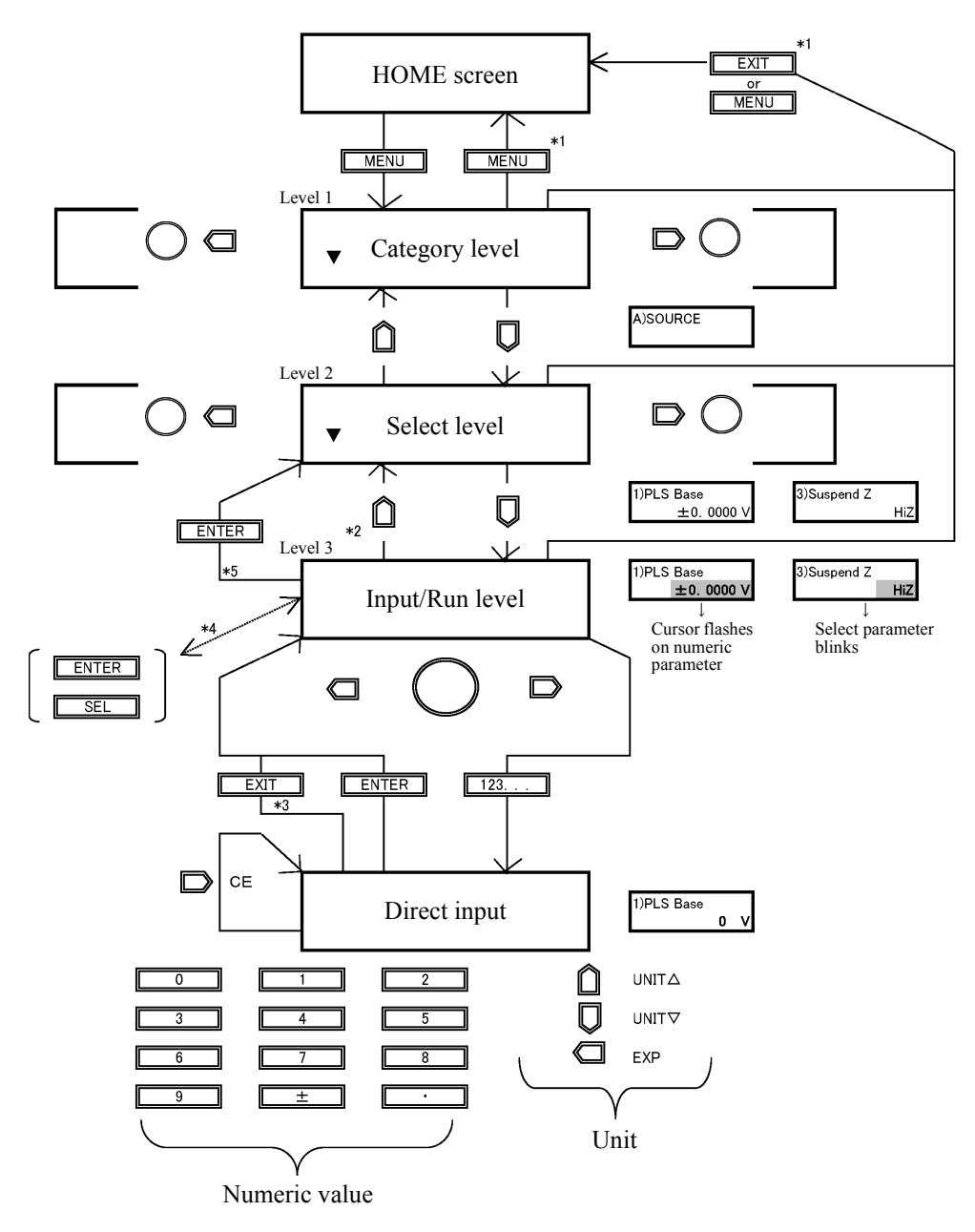

- \*1
- Enter a parameter to return to the normal screen. Enter a parameter to return from the Input/Run level to the Category level. Press [EXIT] to discard the input data and revert to the directly set value.
- Enabled for switching between two parameters. Enabled when "Push ENTER" is displayed.
- \*2 \*3 \*4 \*5

Figure 2-14 Menu Operation Overview

2.2.3 Menu Operation

|       |                                 | Input/Run level *1            |                                       |                    |                                  |
|-------|---------------------------------|-------------------------------|---------------------------------------|--------------------|----------------------------------|
| Key   | Category level                  | Select level                  | Numeric<br>parameter                  | Select parameter   | Run                              |
|       | -                               | Go to Category<br>level       | Go to Select level                    | Go to Select level | Go to Select level               |
|       | Go to Select<br>level           | Go to Input/Run<br>level      | -                                     | -                  | -                                |
|       | Go to left category             | Go to left parameter          | Move cursor to left                   | Change selection   | -                                |
|       | Go to right<br>category         | Go to right parameter         | Move cursor to right                  | Change selection   | -                                |
| 0     | Go to right or<br>left category | Go to right or left parameter | Increase/decrease<br>figure at cursor | Change selection   | -                                |
| 123   | -                               | -                             | Go to direct input screen             | -                  | -                                |
| ENTER | -                               | -                             | Run and go to<br>Input/Run level      | -                  | Run and go to<br>Select level *2 |
| MENU  | Exit menu                       | Exit menu                     | Exit menu                             | Exit menu          | Exit menu                        |
| EXIT  | Exit menu                       | Exit menu                     | Exit menu                             | Exit menu          | Exit menu                        |

Table 2-1 Menu and Keys Functions

\*1: For more information on the parameters, refer to Section 2.2.3.2, "Menu Structure and Parameter Setting."

\*2: When "Push ENTER" is displayed.

2.2.3 Menu Operation

# 2.2.3.2 Menu Structure and Parameter Setting

The parameter type indicates the setting method at the Input/Run level.

|      | Category level | Select level  | Input/Run level                                       | Parameter<br>types |
|------|----------------|---------------|-------------------------------------------------------|--------------------|
| MENU |                |               |                                                       |                    |
|      | A) SOURCE      | 1) PLS Base   | Pulse source base value                               | Numeric            |
|      |                |               | VS -15.000 V to +250.00 V                             |                    |
|      |                |               | IS +0.0000 µA to ±320.00 mA                           |                    |
|      |                | 2) Suspend V  | Output voltage in Suspend<br>-15.000 V to +250.00 V   | Numeric            |
|      |                | 3) Suspend Z  | Output impedance in Suspend<br>HiZ/LoZ                | Select             |
|      |                | 4) LMT Input  | How to set the limiter<br>±Balance/Separate           | Select             |
|      |                | 5) Response   | Output response<br>Fast/Slow                          | Select             |
|      | B) SWEEP       | 1) SweepType  | Sweep source mode<br>Linear/Fixed/Random/Linear 2     | Select             |
|      | B) SWEEP       | 1) SweepType  | Sweep source mode                                     | Select             |
|      |                | 2) SWP Range  | Source range for sweep                                | Select             |
|      |                |               | Auto/Fix                                              |                    |
|      |                | 3) Reverse    | Sweep reverse mode<br>Off/On                          | Select             |
|      |                | 4) Repeat Cnt | Sweep repeat count<br>0 to 1000                       | Numeric            |
|      |                | 5) Rtrn Bias  | Returns to the bias value when sweep stops.<br>On/Off | Select             |
|      |                |               |                                                       |                    |
|      |                |               |                                                       |                    |
|      |                |               |                                                       |                    |

(a)

2.2.3 Menu Operation

|     | Category level | Select level   | Input/Run level                                       |                  | Parameter<br>types |
|-----|----------------|----------------|-------------------------------------------------------|------------------|--------------------|
| (a) |                |                |                                                       |                  |                    |
|     | C) SWEEP VAL   | 1) Start Value | Linear sweep start value                              | In Linear mode   | Numeric            |
|     | ,              | ,              | VS -15.000 V to ±250.00 V                             |                  |                    |
|     |                |                | IS +0.0000 µA to ±320.00 mA                           |                  |                    |
|     |                | 2) Stop Value  | Linear sweep stop value                               | In Linear mode   | Numeric            |
|     |                |                | VS -15.000 V to +250.00 V                             |                  |                    |
|     |                |                | IS +0.0000 µA to ±320.00 mA                           |                  |                    |
|     |                | 3) Step Value  | Linear sweep step value                               | In Linear mode   | Numeric            |
|     |                |                | VS 0.0001 V to 250.00 V                               |                  |                    |
|     |                |                | IS 0.0001 µA to 320.00 mA                             |                  |                    |
|     |                | 1) Level Value | Fixed sweep level value                               | In Fixed mode    | Numeric            |
|     |                |                | VS -15.000 V to +250.00 V                             |                  |                    |
|     |                |                | IS +0.0000 µA to ±320.00 mA                           |                  |                    |
|     |                | 2) Sample Cnt  | Fixed sweep sample count                              | In Fixed mode    | Numeric            |
|     |                |                | 1 to 8000                                             |                  |                    |
|     |                | 1) Sweep Adr   | Random sweep start address/stop address               | In Random mode   | Numeric            |
|     |                |                | 0 to 7999                                             | 1.0              |                    |
|     |                |                | * Use [SEL] to switch between Start a                 | nd Stop.         |                    |
|     |                | 1) First Val   | 2-slope linear sweep first value                      | In Linear 2 mode | Numeric            |
|     |                |                | VS -15.000 V to +250.00 V                             |                  |                    |
|     |                |                | IS $\pm 0.0000 \mu\text{A}$ to $\pm 320.00 \text{mA}$ |                  |                    |
|     |                | 2) Middle Val  | 2-slope linear sweep middle value                     | In Linear 2 mode | Numeric            |
|     |                |                | VS -15.000 V to +250.00 V                             |                  |                    |
|     |                |                | IS $\pm 0.0000 \mu\text{A}$ to $\pm 320.00 \text{mA}$ |                  |                    |
|     |                | 3) Last Val    | 2-slope linear sweep last value                       | In Linear 2 mode | Numeric            |
|     |                |                | VS -15.000 V to +250.00 V                             |                  |                    |
|     |                |                | IS $\pm 0.0000 \mu\text{A}$ to $\pm 320.00 \text{mA}$ |                  |                    |
|     |                | 4) Step1 Val   | 2-slope linear sweep Step 1 value                     | In Linear 2 mode | Numeric            |
|     |                |                | VS 0.0001 V to 250.00 V                               |                  |                    |
|     |                |                | IS 0.0001 µA to 320.00 mA                             |                  |                    |
|     |                | 5) Step2 Val   | 2-slope linear sweep Step 2 value                     | In Linear 2 mode | Numeric            |
|     |                |                | VS 0.0001 V to 250.00 V                               |                  |                    |
|     |                |                | IS 0.0001 µA to 320.00 mA                             |                  |                    |
|     |                | 6) Bias Value  | Sweep bias value                                      |                  | Numeric            |
|     |                |                | vs -15.000 v to +250.00 v                             |                  |                    |
|     |                | D DOWLD        | 1S +0.0000 μA to ±320.00 mA                           |                  |                    |
|     |                | 7) PSW Base    | Pulse sweep base value                                |                  | Numeric            |
|     |                |                | VS -15.000 V to +250.00 V                             |                  |                    |
|     |                |                | 18 $\pm 0.0000 \mu\text{A}$ to $\pm 320.00 \text{mA}$ |                  |                    |

# 2.2.3 Menu Operation

| Category level | Select level   | Input/Run level                                                                                                    | Parameter<br>types |
|----------------|----------------|----------------------------------------------------------------------------------------------------|--------------------|
| (b)            |                |                                                                                                    |                    |
| D) TIME        | 1) Hold Time   | Hold time<br>1 ms to 60 s                                                                                                    | Numeric            |
|                | 2) Src Delay   | Source delay time<br>30 µs to 59.998 s                                                                                                    | Numeric            |
|                | 3) Meas Delay  | Measurement delay time<br>50 µs to 59.998 s                                                                                                    | Numeric            |
|                | 4) Pls Width   | Pulse width<br>50 µs to 59.998 s                                                                                                    | Numeric            |
|                | 5) Period      | Period (pulse cycle)<br>500 µs to 60 s                                                                                                    | Numeric            |
|                | 6) A.Rng Delay | Auto range delay time<br>0 ms to 500 ms                                                                                                    | Numeric            |
|                |                |                                                                                                    |                    |
| E) MEASURE     | 1) Auto Zero   | Measurement auto zero<br>On/Off                                                                                                    | Select             |
|                | 2) Integ Time  | Integration time<br>100 µs/500 µs/1 ms/5 ms/10 ms/1 PLC/100 ms/200 ms/S/H<br>* S/H is available only when the output mode is set to the<br>pulse mode or the pulse sweep mode. | Select             |
|                | 3) Measure SW  | Measurement ON/OFF<br>On/Off                                                                                                    | Select             |
|                | 4) Disp Digit  | Number of measurement digits<br>5 digits/4 digits /3 digits                                                                                                    | Select             |
|                | 5) Disp Unit   | Switching the unit display<br>Prefix/Exponent                                                                                                    | Select             |
|                | 6) Mfunc Link  | Measurement function link mode<br>On/Off                                                                                                    | Select             |
|                |                |                                                                                                    |                    |
| F) MEMORY      | 1) Store Mode  | Measurement data memory<br>Off/Normal/Burst                                                                                                    | Select             |
|                | 2) Mem Recall  | Measurement data memory recall<br>Recall data number setting (0 to 7999)                                                                                                    | Numeric            |
|                | 3) Mem Clear   | Measurement data memory clear<br>Press [ENTER] to run.                                                                                                    | Run                |
|                |                |                                                                                                    |                    |

(c)

## 2.2.3 Menu Operation

|     | Category level | Select level  | Input/Run level                                                                                                    | Parameter<br>types |
|-----|----------------|---------------|----------------------------------------------------------------------------------------------------|--------------------|
| (c) |                |               |                                                                                                    |                    |
|     | G) RANDOM MEM  | 1) Data Set   | Random memory setting<br>* Press [SEL] to switch between address and data input.                                                                                                    | Numeric            |
|     |                | 2) Save/Clear | Random memory clear (Ram)/<br>Random memory save (Ram → Flash)<br>Select Save/Clear and press [ENTER] to run.                                                                                                    | Run                |
|     |                |               |                                                                                                    |                    |
|     | H) COMPUTE     | 1) Compare SW | Comparator calculation<br>Off/On                                                                                                    | Select             |
|     |                | 2) Scaling SW | Scaling calculation<br>Off/On                                                                                                    | Select             |
|     |                | 3) Max/Min SW | MAX/MIN calculation<br>Off/On                                                                                                    | Select             |
|     |                | 4) View Mx/Mn | Reading MAX/MIN calculation resultsa) SampleNumber of measurement datab) MaximumMaximum measurement valuec) MinimumMinimum measurement valued) AverageMeasurement average valuee) TotalTotal measurement value*Use the ( , ) or ( ) to select a) to e). | Others             |
|     | – I) CONST –   | 1) High Value | Comparator calculation upper-limit value                                                                                                    | Numeric            |
|     |                | 2) Low Value  | 0 to ±9.99999+E26<br>Comparator calculation lower-limit value                                                                                                    | Numeric            |
|     |                | 2) SCL Val. A | 0 to ±9.99999+E26                                                                                                    | Numorio            |
|     |                | 5) SCL Val_A  | 0 to $\pm 9.99999+E26$<br>0 (zero) is not available.                                                                                                    | Numeric            |
|     |                | 4) SCL Val_B  | Scaling calculation constant B<br>0 to ±9.99999+E26                                                                                                    | Numeric            |
|     |                | 5) SCL Val_C  | Scaling calculation constant C<br>0 to ±9.99999+E26                                                                                                    | Numeric            |
|     |                | 6) Null Value | Null calculation constant<br>0 to ±9.99999+E26<br>Can be selected/changed only when NULL calculation is<br>ON.                                                                                                    | Numeric            |
|     |                |               |                                                                                                    |                    |

(d)

2.2.3 Menu Operation

| Category level | Select level    | Input/Run level                                                                                                    | Parameter<br>types |
|----------------|-----------------|----------------------------------------------------------------------------------------------------|--------------------|
| (d)            |                 |                                                                                                    | .91                |
| J) EXT SIGNAL  | 1) OPR Signal   | INTERLOCK/OPERATE IN/OUT control signal function<br>setting<br>STBY In/IntrLock In/Operate Out/OPR/SUS In<br>OPR/STBY In                                                                                                    | Select             |
|                | 2) Cmpl/Sync    | COMPLETE OUT/SYNC OUT control signal function set-<br>ting<br>Meas Front/Meas End/Comp HI/Comp GO/Comp LO/<br>Comp HIorLO/Sync Out                                                                                                    | Select             |
|                | 3) Sig Width    | Control signal output pulse select<br>10 µs/100 µs                                                                                                    | Select             |
|                |                 |                                                                                                    |                    |
| K) PARAMETER   | - 1) Param Load | Loads the saved parameters.<br>Load0/Load1/Load2/Load3/Ld Dflt<br>Select the parameter above and press [ENTER] to run.                                                                                                    | Run                |
|                | 2) Param Save   | Saves the setting parameters.<br>Save0/Save1/Save2/Save3/Sv Dflt<br>Select the parameter above and press [ENTER] to run.                                                                                                    | Run                |
|                | 3) PON. Load    | Parameter load at power on.<br>P.OFF/Load0                                                                                                    | Select             |
|                |                 |                                                                                                    |                    |
| L) I/F         | – 1) I/F BUS    | Interface<br>6247G GPIB/USB<br>6247C USB/RS-232                                                                                                    | Select             |
|                | 2) GPIB Adr     | GPIB address When GPIB is selected 0 to 30                                                                                                    | Numeric            |
|                | 2) USB Id       | USB ID When USB is selected<br>1 to 127                                                                                                    | Numeric            |
|                | 3) Header       | Header<br>On/Off                                                                                                    | Select             |
|                | 4) Talk Only    | Addressable/Talk Only When GPIB or RS-232 is selected Off/On                                                                                                    | Select             |
|                | 5) Baud Rate    | Baud rate When RS-232 is selected 19200/9600/4800/2400/1200/600/300                                                                                                    | Select             |
|                | 6) Data Bit     | Number of data bits         When RS-232 is selected           8 bit/7 bit         100 mm s = 100 mm s = 100 m | Select             |
|                | 7) Parity       | Parity When RS-232 is selected NONE/ODD/EVEN                                                                                                    | Select             |
| (e)            | 8) Stop Bit     | Number of stop bitsWhen RS-232 is selected1 bit/2 bit                                                                                                    | Select             |

2.2.3 Menu Operation

|     | Category level | Select level   | Input/Run level                                                                                                    | Parameter<br>types |
|-----|----------------|----------------|----------------------------------------------------------------------------------------------------|--------------------|
| (e) |                |                |                                                                                                    |                    |
|     | M) SYSTEM      | 1) Limit Buz   | Limit detection buzzer<br>On/Off                                                                                                    | Select             |
|     |                | 2) Compare Buz | Comparator calculation result buzzer<br>Off/HI/GO/LO/HI or LO                                                                                                    | Select             |
|     |                | 3) Notice Buz  | Process completion notice buzzer<br>On/Off                                                                                                    | Select             |
|     |                | 4) Self Test   | Runs the selected self test.<br>Use  ,  or  to select.<br>Press [ENTER] to run.<br>a) Self Test; Self Test<br>b) Dsp/KeyTst; Display/Key Test                    | Others             |
|     |                | 5) Serial No.  | Reads out the serial number.<br>xxxxxxxx (9 digits)                                                                                                    | Display<br>only    |
|     |                | 6) Error Log   | Reads out the error log.<br>a) NoXXXX= ±YYY<br>Use the rotary knob to change XXX.<br>±YYY is the error number.<br>The lower line displays the error description. | Others             |
|     |                | 6) Relay Cnt   | Operate/Standby relay operation count                                                                                                    | Others             |

NOTE: In Operate or Suspend status, only parameter items that can be set and executed are displayed.

2.2.4 Initializing Setting Conditions

## 2.2.4 Initializing Setting Conditions

The following procedure initializes the 6247G/6247C to the factory default settings. However, the following items are not initialized.

- Selected interface
- GPIB address
- Talk Only/Addressable
- Header output
- USB ID
- RS-232 (baud rate, number of data bits, number of stop bits, parity)
- Parameter load at power ON

|    | Operation                                                                                               | Character display area       |
|----|----------------------------------------------------------------------------------------------------|------------------------------|
| 1. | Press <b>MENU</b> , and select <b>K</b> ) <b>PARAMETER</b> with $\bigcirc$ , $\bigcirc$ or $\bigcirc$ . | K) PARAMETER                 |
| 2. | Press $\Box$ to enter the Select level.                                                                 |                              |
| 3. | Select 1) Param Load with $\bigcirc$ , $\bigcirc$ or $\bigcirc$ .                                       | 1) Param Load                |
| 4. | Press 💭 to enter the Input/Run level.                                                                   | 1) Param Load<br>Ent Load0   |
| 5. | Select Ent Ld Dflt with $\bigcirc$ , $\bigcirc$ or $\bigcirc$ .                                         | 1) Param Load<br>Ent Ld Dflt |
| 6. | Press ENTER.                                                                                            |                              |
| 7. | When loading is complete, <b>"Done"</b> is displayed and the menu reverts to the Select level.          | 1) Param Load<br>Done<br>↓   |
|    |                                                                                                    | 1) Param Load                |

8. Press **EXIT** to exit the menu.

## 2.2.5 DC Measurement

This section describes the basic operations of voltage source current measurement (VSIM) and current source voltage measurement (ISVM). Also, it describes how the current limiter function works when the source voltage changes in VSIM.

A 1 k $\Omega$  resistor is used as DUT for the measurement.

The following figure shows the DC measurement operating status and operating point.

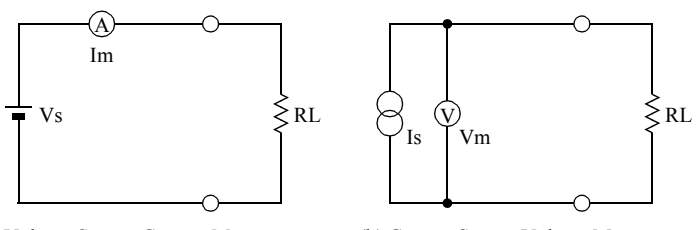

(a) Voltage Source Current Measurement (VSIM) (b) Current Source Voltage Measurement (ISVM)

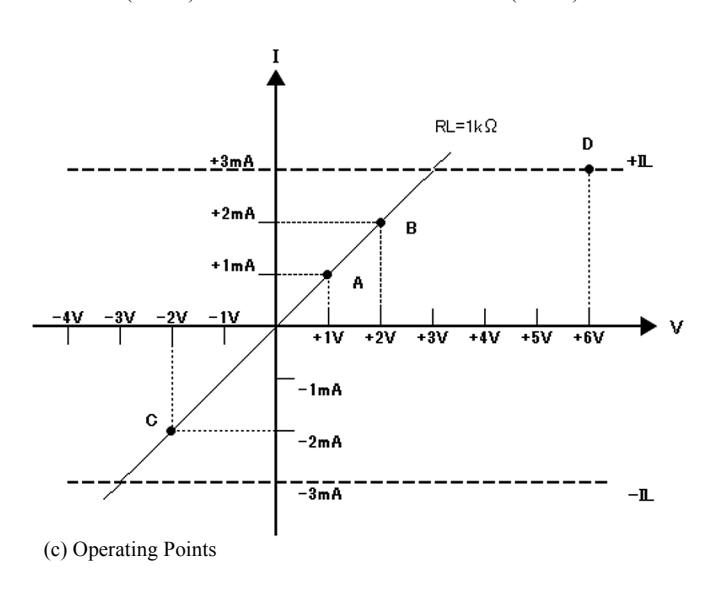

Figure 2-15 DC Measurement

#### Preparation

- 1. Initialize the 6247G/6247C in accordance with the procedure described in Section 2.2.4, "Initializing Setting Conditions."
- 2. Connect the DUT with the supplied input and output cables and alligator clips.
  - Connect the A08532 alligator clips to the A01044 input and output cables.
  - Connect the input and output cables to the HI OUTPUT and LO OUTPUT terminals of the 6247G/6247C.
  - Clip the DUT 1 k $\Omega$  resistor with the alligator clips.

Setting the source value

3. Press 123..., 1, and ENTER in order.

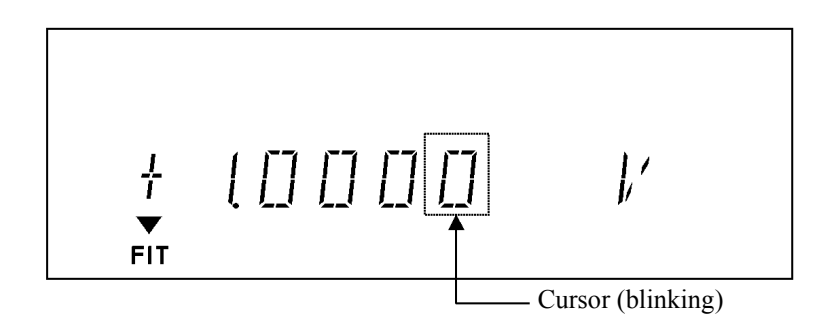

Setting the current limit value

- 4. Set ±Balance using MENU, SOURCE and LMT Input.
- 5. Press LIMIT.
- 6. Press 123..., 3, and ENTER in order.

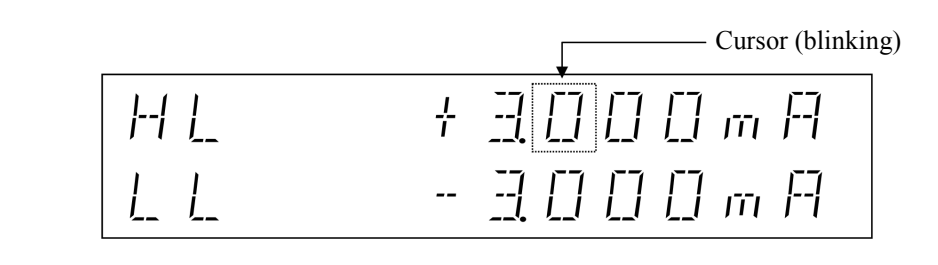

7. Press LIMIT.

NOTE: The following example operation uses ideal values, assuming that the 1 k $\Omega$  resistor, the cables, the 6247G/6247 and other properties have no errors in both source and measurement. In the actual operation, some error factors do exist and the measured values will be different from the example.

#### Voltage source (VSIM)

8. Press OPR.

The OPR indicator goes ON showing the Operate status (output ON). The measured current value is displayed when 1 V is applied to the 1 k $\Omega$  resistor. (See Point A in Figure 2-15.)

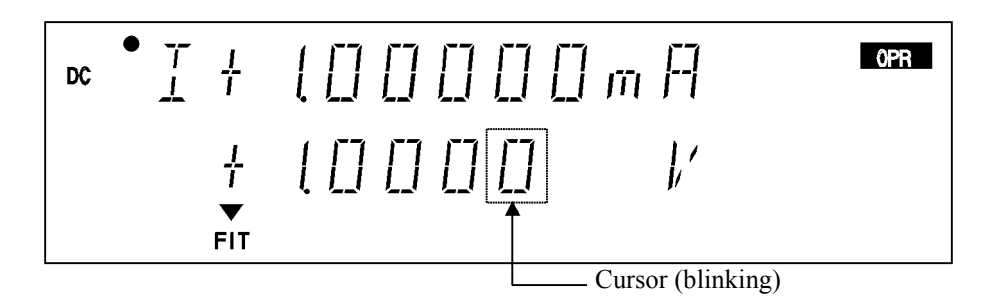

9. Press ( to move the cursor to "1," and change the source value to 2 V with or .

The measured current value is displayed when 2 V is applied to the 1  $k\Omega$  resistor. (See Point B in Figure 2-15.)

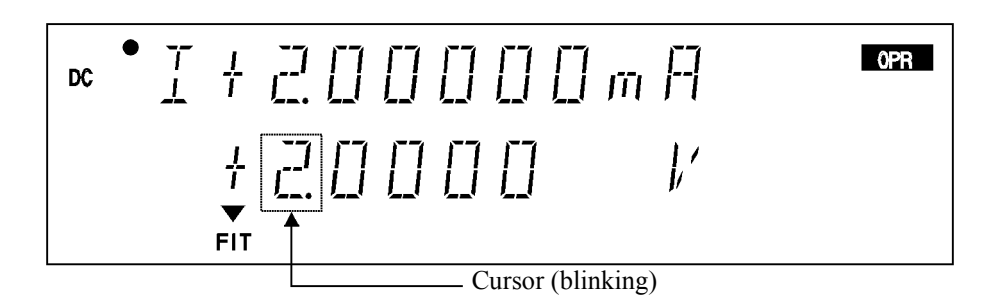

10. Press I to move the cursor to "+," and change the source value to -2 V with O or O. (See Point C in Figure 2-15.) The source range changes to 50 V.

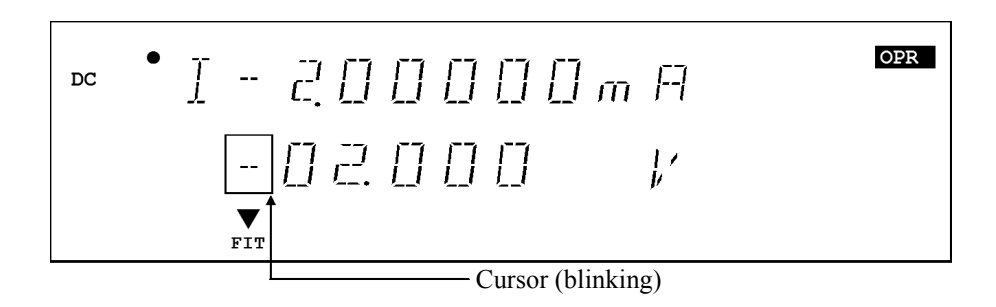

11. Return the source value to +2 V with and or O, and press 123..., 6 and ENTER in order.

The voltage source value is set to 6 V in the 50 V range.

As the source current is limited by the current limiter, the limiter indicator goes ON. (See Point D in Figure 2-15.)

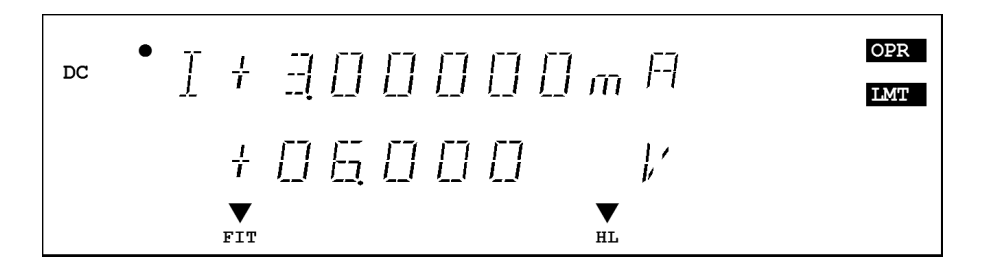

Current source (ISVM)

12. Press VS/IS.

The measurement changes to current source and the 6247G/6247C sets Suspend status.

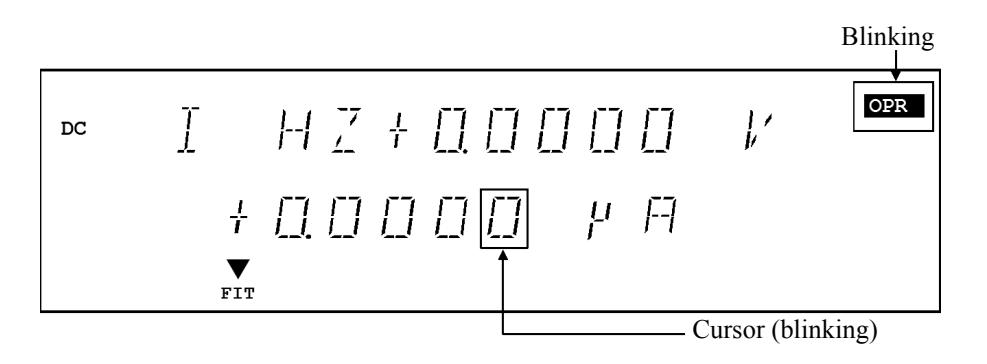

13. Press 123..., 2, UNIT , ENTER and OPR in order.

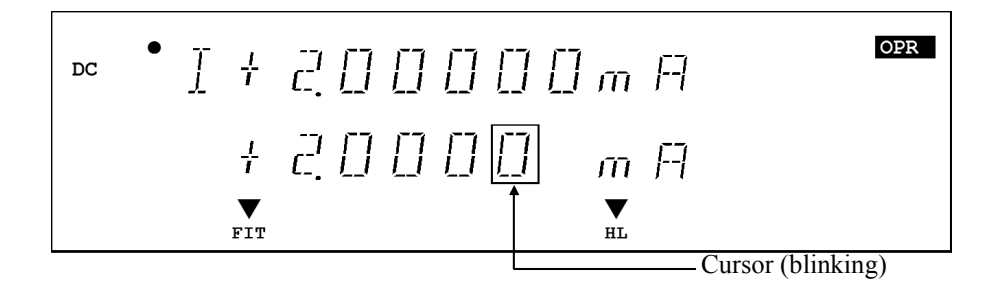

2.2.6 Pulse Measurement

14. Press **MON** twice to switch to voltage measurement. (See Point B in Figure 2-15.)

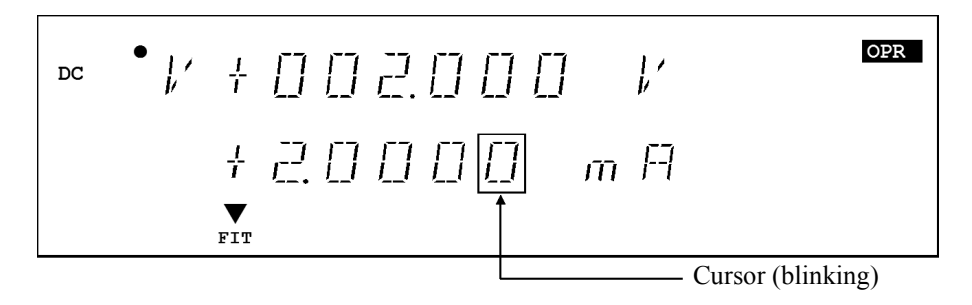

## 2.2.6 Pulse Measurement

This section describes an example operation which uses the pulse source mode.

In this example, voltage source current measurement (VSIM) is performed as changing the measurement points A and B in accordance with the following figure:

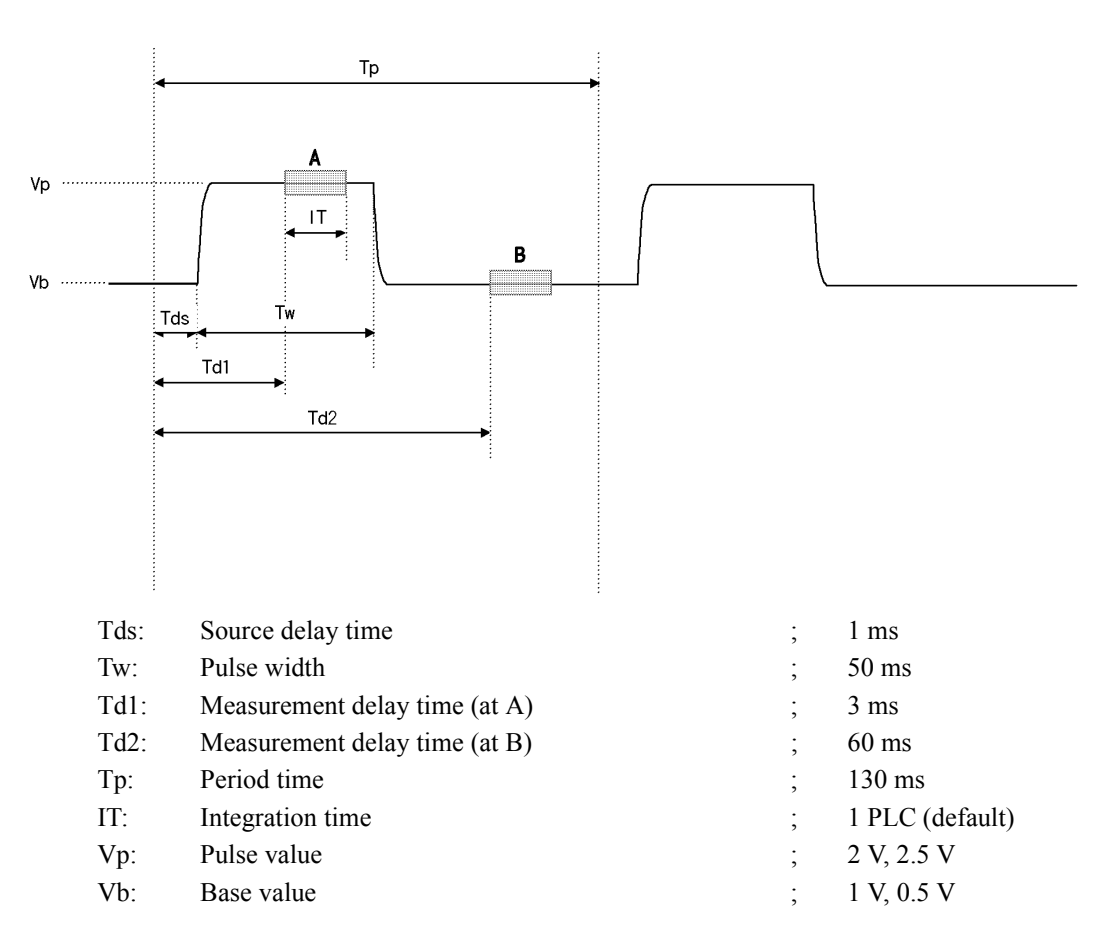

Figure 2-16 Pulse Measurement

2.2.6 Pulse Measurement

#### Preparation

1. Follow the same procedure described in Section 2.2.5, "DC Measurement."

Setting the pulse source value

2. Press **123...**, **2**, and **ENTER** in order. The pulse source value is set to 2 V.

Setting the current limit value

- 3. Set ±Balance using MENU, SOURCE and LMT Input.
- 4. Press LIMIT, 123..., 3 and ENTER in order. The current limit value is set to ±3 mA.
- 5. Press LIMIT. The HOME screen is displayed.

Setting the base value

- 6. Press MENU.
- 7. Press O or to select A) SOURCE. Press U to enter the Select level.
- After confirming the item is 1) PLS Base, press to enter the Input/Run level, and press 123..., 1 and ENTER in order.
   The base value is set to 1 V.

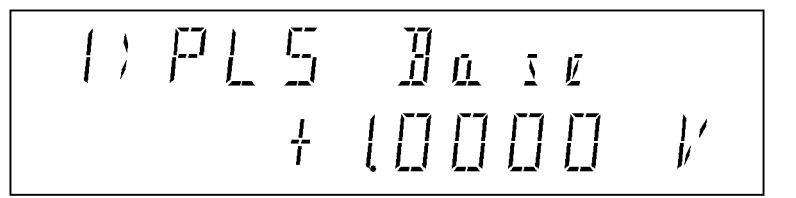

Setting the pulse time

- 10. Press D to select 2) Src Delay. Press D to enter the Input/Run level.
- 11. Press **123...**, **1**, and **ENTER** in order. Tds is set to 1 ms.

2.2.6 Pulse Measurement

- 12. Press and by to select 3) Meas Delay. Press to go to the Input/Run level.
- Press 123..., 3, and ENTER in order. Tdl is set to 3 ms.
- 14. Press  $\bigcap$  and  $\bigcap$  to select 4) Pls Width. Press  $\bigcap$  to enter the Input/Run level.
- Press 123..., 5, 0, and ENTER in order. Tw is set to 50 ms.
- 16. Press  $\bigcirc$  and  $\bigcirc$  to select 5) **Period**. Press  $\bigcirc$  to enter the Input/Run level.
- 17. Press **123...**, **1**, **3**, **0**, and **ENTER** in order. Tp is set to 130 ms.
- Press MENU.
   The HOME screen is displayed.
- 19. Press MODE.
- 20. Rotate  $\bigcirc$  or press  $\bigcirc$  or  $\bigcirc$  to select PLS.

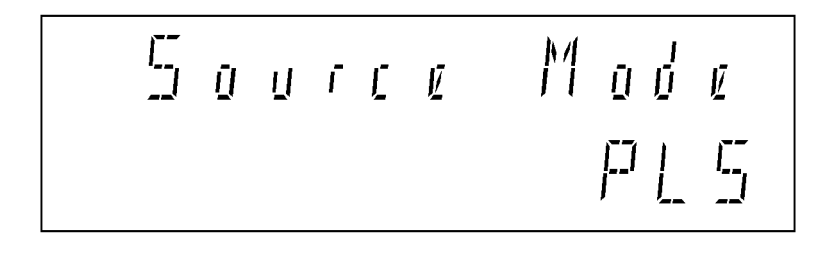

Current measurement with the pulse value

21. Press ENTER.

The HOME screen is displayed.

22. Press OPR.

The Operate status is set.

The measured current value with the pulse value of 2 V (Point A in Figure 2-16) is displayed.

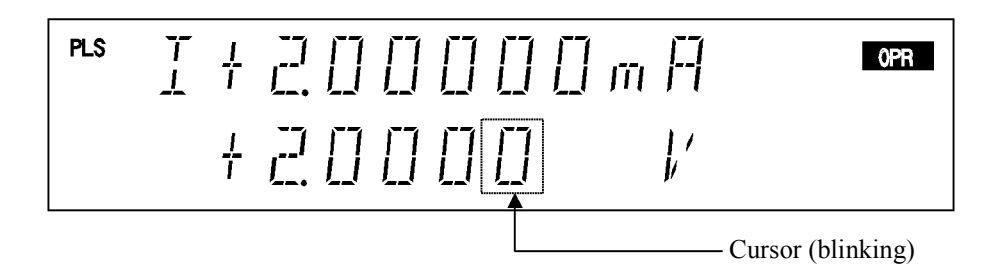

2.2.6 Pulse Measurement

23. Press ( and to change the source value (pulse value) to 2.5 V. The measured current value with the pulse value of 2.5 V is displayed.

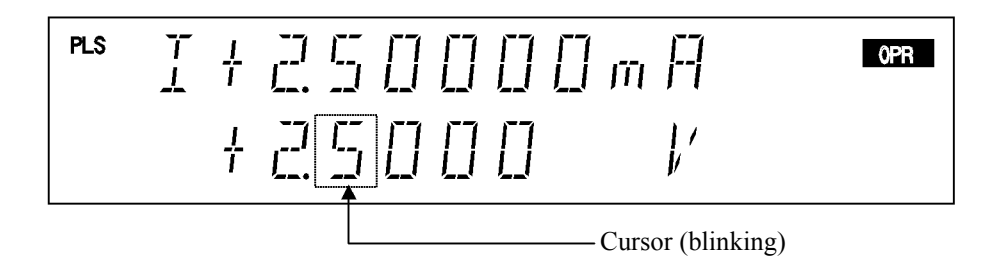

Current measurement with the base value

24. Follow step 12 to set the measurement delay time to 60 ms, and press MENU.

The HOME screen is displayed. (Td2) The measured current value with the base value of 1 V is displayed. (See Point B in Figure 2-16.)

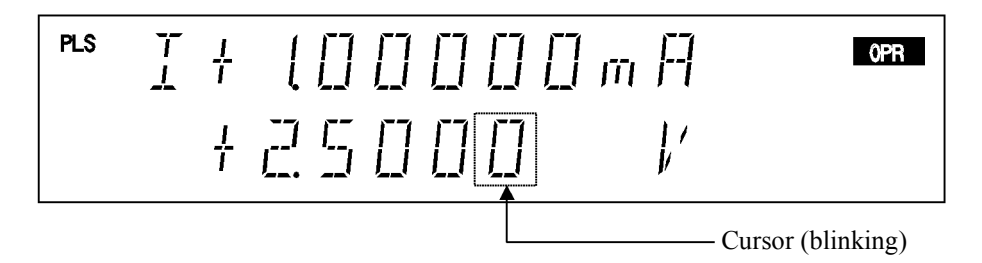

25. Follow step 7 to set the base value to 0.5 V, and press MENU.

The HOME screen is displayed. The measured current value with the base value of 0.5 V is displayed.

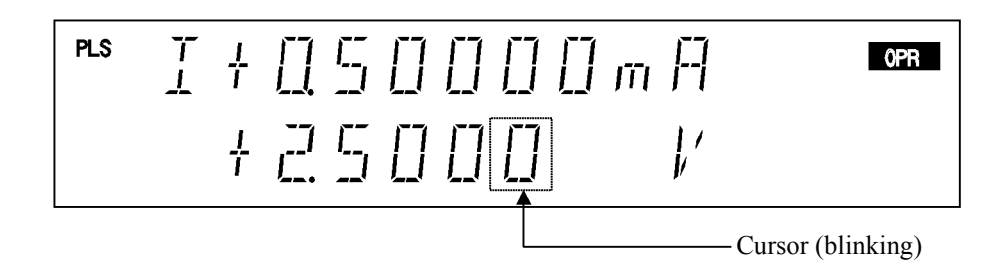

2.2.7 Sweep Measurement

# 2.2.7 Sweep Measurement

This section describes how to read out the measurement data from the memory by using the sweep source mode.

In voltage source current measurement (VSIM), linear sweep is performed with steps of 1 V from 1 V to 10 V as shown in Figure 2-17 below.

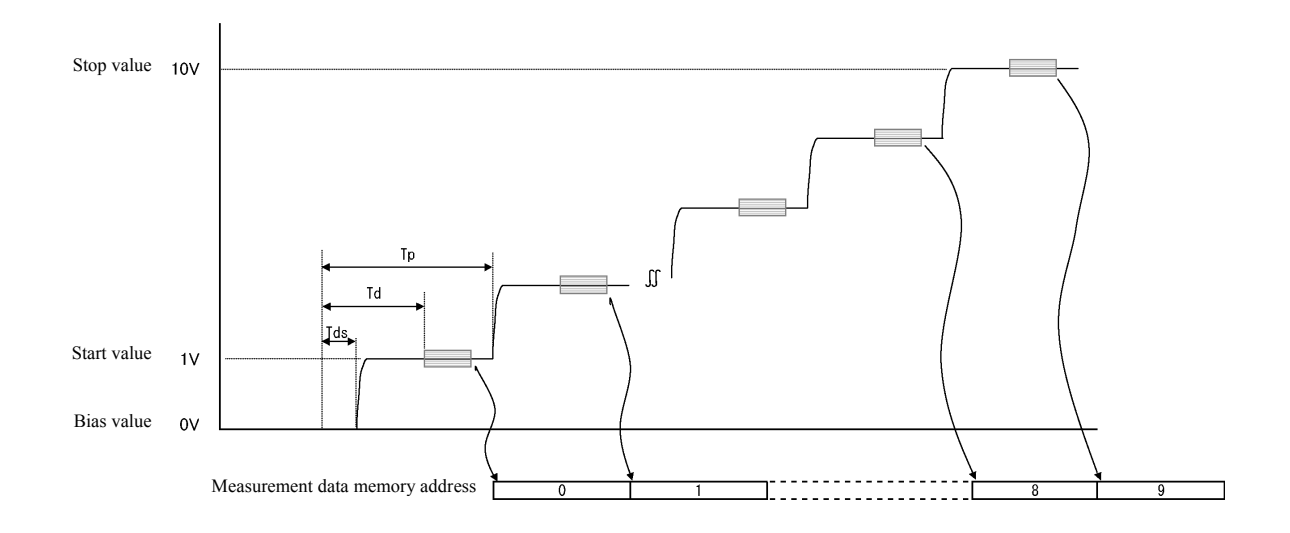

| Source mode:                 | DC sweep               |
|------------------------------|------------------------|
| Sweep type:                  | Linear sweep (default) |
| Bias value:                  | 0 V (default)          |
| Start value:                 | 1 V                    |
| Stop value:                  | 10 V                   |
| Step value:                  | 1 V                    |
| Integration time:            | 1 PLC (default)        |
| Source delay time (Tds):     | 1 ms                   |
| Measurement delay time (Td): | 4 ms (default)         |
| Period time (Tp):            | 100 ms                 |
| Current limit value:         | 30 mA                  |

Figure 2-17 Sweep Measurement

2.2.7 Sweep Measurement

#### Preparation

1. Follow the same procedure described in Section 2.2.5, "DC Measurement."

Setting the current limit value

- 2. Set ±Balance using MENU, SOURCE and LMT Input.
- 3. Press LIMIT, 123..., 3, 0 and ENTER in order. The current limit value is set to ±30 mA.
- Press LIMIT. The HOME screen is displayed.

Setting the sweep source mode

- Press MODE. Rotate O or press o or D to select *DC-SWP*, and press ENTER.
   The DC indicator and the SWP indicator go ON, showing the DC sweep has been set.
- 6. Press MENU.
- 7. Press O or to select B) SWEEP. Press U to enter the Select level.
- 8. Verify that *Linear* is selected in 1) Sweep Type.

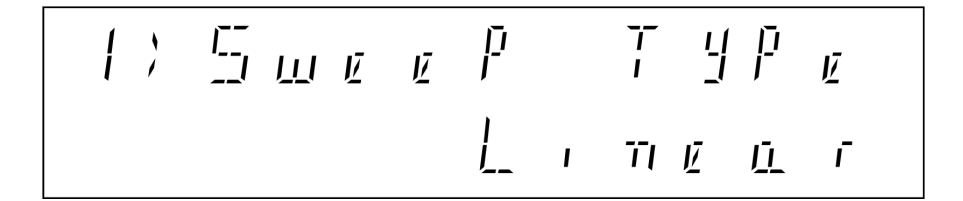

Setting the sweep source voltage

- 9. Press (1), (1), and (1) in this order to select 1) Start Value. Press (1) to enter the Input/Run level.
- 10. Press **123...**, **1** and **ENTER** in order. The start value is set to 1 V.
- 11. Press and D to select 2) Stop Value. Press D to enter the Input/Run level.
2.2.7 Sweep Measurement

- 12. Press **123...**, **1**, **0** and **ENTER** in order. The stop value is set to 10 V.
- 13. Press and D to select 3) Step Value. Press D to enter the Input/Run level.
- Press 123..., 1, and ENTER in order. The step value is set to 1 V.
- 15. Press  $\bigcirc$  and  $\bigcirc$  to select 6) Bias Value. Verify that the bias value is set to 0 V.

#### Setting the sweep time

- 16. Press  $\bigcirc$  and  $\bigcirc$  to select **D**) **TIME**.
- 17. Press  $\square$  and  $\square$  to select 2) Src Delay. Press  $\square$  to enter the Input/Run level.
- 18. Press **123...**, **1** and **ENTER** in order. The source delay time is set to 1 ms.
- 19. Press and by to select **3**) Meas Delay. Verify that the measurement delay time is set to 4 ms.
- 20. Press D twice to select 5) Period. Press D to enter the Input/Run level.
- 21. Press **123...**, **1**, **0**, **0**, and **ENTER** in order. The period time is set to 100 ms.

Setting the measurement data memory

- 22. Press  $(\hat{\Box}, \hat{\Box}, \hat{\Box})$  and  $(\hat{\Box})$  in this order to select F) MEMORY.
- 23. Press 💭 to select 1) Store Mode. Press 💭 to enter the Input/Run level.
- 24. Rotate () to select *Normal*.

The measurement data memory is set to Normal-ON.

2.2.7 Sweep Measurement

25. Press , and and in this order to select 3) Mem Clear, and press , and ENTER to clear the data in the measurement data memory.

26. Press MENU.

The HOME screen is displayed.

27. Confirm that the ST indicator is ON.

Starting sweep measurement

28. Press OPR.

The Operate status is set.

The source value indicates the bias balue.

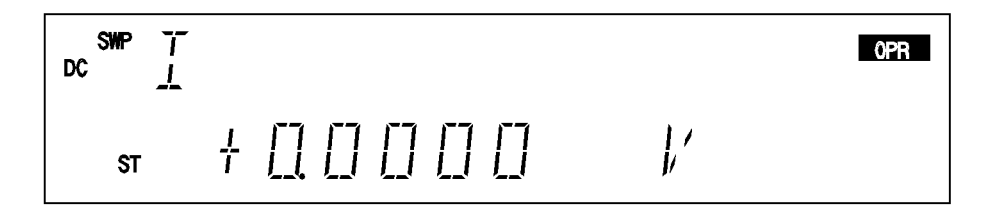

#### 29. Press TRIG.

The sweep measurement starts while displaying the source and measurement values. The sweep status indicator goes ON and rotates during sweep. When the sweep measurement is complete, the final measurement value is displayed and the indicator goes OFF.

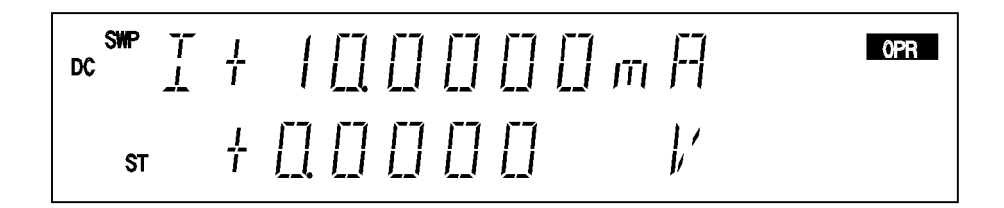

Reading out the measurement results

30. Press STBY.

The Standby status is set.

31. Press MENU.

2.2.7 Sweep Measurement

- 32. Press ( or to select F) MEMORY. Press to enter the Select level.
- 33. Press > to select 2) Mem Recall. Press > to enter the Input/Run level. The data stored in the measurement data memory is read out. The final stored data is displayed.

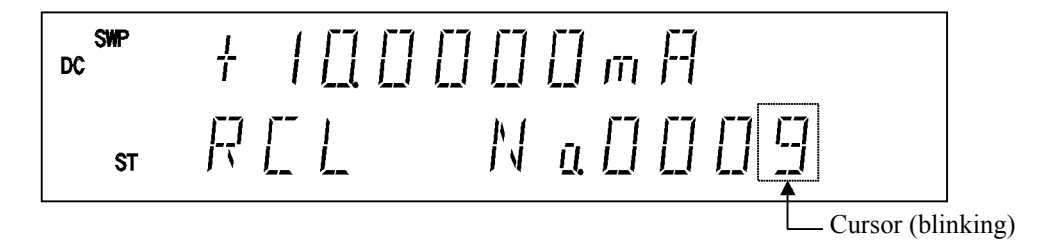

34. Rotating O changes the memory address and then reads out the stored data one by one.

Pressing **123...** enters the direct input mode and any memory number to be read can be directly specified.

35. Press MENU.

The HOME screen is displayed.

2.3 Saving and Loading Parameters

#### 2.3 Saving and Loading Parameters

The 6247G/6247C can save the setting parameters in the non-volatile memory, area 0 to 3. The 6247G/6247 has a random memory data save area, separated from the parameter save area.

#### 2.3.1 Auto Load at Power ON

When the 6247G/6247C is turned on, it starts up with the setting parameters from when it was previously turned off.

However, the 6247G/6247C always starts up with the same condition by loading the parameters saved in area 0.

Select which parameters to be loaded at power ON by selecting **K**) **PARAMETER** and then **3**) **PON. Load** on the menu screen.

| P.OFF | Start up using the parameters when the instrument was last turned off. |
|-------|------------------------------------------------------------------------|
| Load0 | Start up using the parameters saved in area 0.                         |

#### NOTE:

- 1. The auto load function does not apply to the random memory. At power ON, the random memory data saved in the non-volatile memory is loaded.
- 2. The GPIB address, USB ID, RS-232 setting parameters and power on loading conditions are always saved in a different area and loaded when the power is switched on.

2.3.2 Saving Parameters

#### 2.3.2 **Saving Parameters**

The setting parameters are saved by menu operations. The following is an example to save the parameters to area 2.

|    | Operation                                                                                     | Character display area |
|----|-----------------------------------------------------------------------------------------------|------------------------|
| 1. | Press MENU and select K) PARAMETER with                                                       | K) PARAMETER           |
|    | , p or .                                                                                      |                        |
| 2. | Enter the Select level with $\square$ .                                                       | 1) Param Load          |
| 3. | Select 2) Param Save with $\langle \Box \rangle$ , $\Box \rangle$ or $\bigcirc$ .             | 2) Param Save          |
| 4. | Enter the Input/Run level with 🔲 .                                                            | 2) Param Save          |
|    |                                                                                               | 2) Daram Save          |
| 5. | Select Ent Save2 with $\langle \Box \rangle$ , $\Box \rangle$ or $\langle \bigcirc \rangle$ . | Ent Save2              |
| 6. | Press ENTER.                                                                                  |                        |
| 7. | When saving is complete, "Done" is displayed and                                              | 2) Param Save          |
|    | the menu reverts to the Select level.                                                         | Done                   |
|    |                                                                                               | $\downarrow$           |
|    |                                                                                               | 2) Param Save          |
| o  | <b>Drass EVIT</b> to avit the manu                                                            |                        |

8. Press **EXIT** to exit the menu.

2.3.3 Loading Parameters

# 2.3.3 Loading Parameters

The setting parameters are loaded by menu operations. The following is an example to load the parameters from area 2.

|    | Operation                                                         | Character display area     |
|----|-------------------------------------------------------------------|----------------------------|
| 1. | Press MENU and select K) PARAMETER with                           | K) PARAMETER               |
|    | , p or .                                                          |                            |
| 2. | Enter the Select level with $\overline{\mathbb{Q}}$ .             |                            |
| 3. | Select 1) Param Load with $\bigcirc$ , $\bigcirc$ or $\bigcirc$ . | 1) Param Load              |
| 4. | Enter the Input/Run level with <b>Q</b> .                         | 1) Param Load<br>Ent Load0 |
| 5. | Select Ent Load2 with $\bigcirc$ , $\bigcirc$ or $\bigcirc$ .     | 1) Param Load<br>Ent Load2 |
| 6. | Press ENTER.                                                      |                            |
| 7. | When loading is complete, "Done" is displayed and                 | 1) Param Load              |
|    | the menu reverts to the Select level.                             | Done                       |
|    |                                                                   | $\downarrow$               |
|    |                                                                   | 1) Param Load              |
|    |                                                                   |                            |
| 8. | Press <b>EXIT</b> to exit the menu.                               |                            |

# 2.3.4 Default Parameters

The following table shows the parameters saved in or loaded from the non-volatile memory and their default values.

|                       | Parameter                            | Default value       |
|-----------------------|--------------------------------------|---------------------|
|                       | Interface                            | USB                 |
| Always saved          | GPIB Address *2                      | 01                  |
|                       | Talk Only/Addressable                | Addressable         |
|                       | USB ID                               | 001                 |
|                       | Header output *1                     | ON                  |
|                       | Baud rate *3                         | 9600                |
|                       | Parity *3                            | None                |
|                       | Number of data bits *3               | 8 bits              |
|                       | Number of stop bits *3               | 1 bit               |
|                       | Parameter loading at power ON        | P.OFF               |
|                       | Source function                      | VS                  |
|                       | Parameters for VS                    |                     |
|                       | Source value (pulse value) and range | +0.0000 V           |
|                       | HI/LO limit values and range         | +320.0 mA/-320.0 mA |
|                       | Bias value and range                 | +0.0000 V           |
|                       | Start value and range                | +0.0001 V           |
|                       | Stop value and range                 | +0.0100 V           |
|                       | Step value and range                 | 0.0001 V            |
|                       | Level value and range                | +0.0000 V           |
| Saved in non-volatile | Sampling count                       | 0001                |
| memory areas 0 to 3   | Start address                        | 0000                |
|                       | Stop address                         | 0000                |
|                       | First value and range                | +0.0001 V           |
|                       | Middle value and range               | +0.0100 V           |
|                       | Last value and range                 | +0.0200 V           |
|                       | First step value and range           | 0.0001 V            |
|                       | Second step value and range          | 0.0001 V            |
|                       | Source range setting mode FIT/LOCK   | FIT                 |
|                       | DC pulse base value and range        | +0.0000 V           |
|                       | Pulse sweep base value and range     | +0.0000 V           |

| Table 2-2 Default Parameter List (1 of 4 | Table 2-2 | Default Parameter List (1 of 4) |
|------------------------------------------|-----------|---------------------------------|
|------------------------------------------|-----------|---------------------------------|

\*1 Not saved in remote control

\*2 6247G

\*3 6247C

|                                              | Parameter                            | Default value     |
|----------------------------------------------|--------------------------------------|-------------------|
|                                              | Parameters for IS                    |                   |
|                                              | Source value (pulse value) and range | +0.0000 µA        |
|                                              | HI/LO limit values and range         | +250.0 V/-015.0 V |
|                                              | Bias value and range                 | +0.0000 µA        |
|                                              | Start value and range                | +0.0000 µA        |
|                                              | Stop value and range                 | +0.0100 μΑ        |
|                                              | Step value and range                 | 0.0001 µA         |
|                                              | Level value and range                | +0.0000 μA        |
|                                              | Sampling count                       | 0001              |
|                                              | Start address                        | 0000              |
| Saved in non-volatile<br>memory areas 0 to 3 | Stop address                         | 0000              |
|                                              | First value and range                | +0.0000 μA        |
|                                              | Middle value and range               | +0.0100 μΑ        |
|                                              | Last value and range                 | +0.0200 μA        |
|                                              | First step value and range           | 0.0001 µA         |
|                                              | Second step value and range          | 0.0001 µA         |
|                                              | Source range setting mode FIT/LOCK   | FIT               |
|                                              | DC pulse base value and range        | +0.0000 μA        |
|                                              | Pulse sweep base value and range     | +0.0000 μA        |
|                                              | Source mode                          | DC                |
|                                              | Suspend voltage and range            | +0.0000 V         |
|                                              | Suspend status LoZ/HiZ               | HiZ               |
|                                              | Limit detection buzzer               | OFF               |
|                                              | Sweep mode                           | LINEAR            |
|                                              | Sweep reverse                        | OFF               |
|                                              | Sweep repeat count                   | 0001              |
|                                              | Sweep range mode                     | AUTO              |
|                                              | RTBsw (Return To Bias)               | ON                |

Table 2-2Default Parameter List (2 of 4)

|                                              | Parameter                         | Default value |
|----------------------------------------------|-----------------------------------|---------------|
|                                              | Measurement function              | IM            |
|                                              | Parameters for VM                 |               |
|                                              | Measurement range                 | 0             |
|                                              | Comparator calculation HIGH value | +0.00000E+00  |
|                                              | Comparator calculation LOW value  | +0.00000E+00  |
|                                              | NULL value                        | +0.00000E+00  |
|                                              | Scaling constant A                | +1.00000E+00  |
|                                              | Scaling constant B                | +0.00000E+00  |
|                                              | Scaling constant C                | +1.00000E+00  |
|                                              | Parameters for IM                 |               |
| Saved in non-volatile<br>memory areas 0 to 3 | Measurement range                 | 0             |
|                                              | Comparator calculation HIGH value | +0.00000E+00  |
|                                              | Comparator calculation LOW value  | +0.00000E+00  |
|                                              | NULL value                        | +0.00000E+00  |
|                                              | Scaling constant A                | +1.00000E+00  |
|                                              | Scaling constant B                | +0.00000E+00  |
|                                              | Scaling constant C                | +1.00000E+00  |
|                                              | Parameters for RM                 |               |
|                                              | Measurement range                 | 0             |
|                                              | Comparator calculation HIGH value | +0.00000E+00  |
|                                              | Comparator calculation LOW value  | +0.00000E+00  |
|                                              | NULL value                        | +0.00000E+00  |
|                                              | Scaling constant A                | +1.00000E+00  |
|                                              | Scaling constant B                | +0.00000E+00  |
|                                              | Scaling constant C                | +1.00000E+00  |

Table 2-2Default Parameter List (3 of 4)

|                                              | Parameter                            | Default value       |
|----------------------------------------------|--------------------------------------|---------------------|
|                                              | Integration time                     | 1PLC                |
|                                              | Measurement ON/OFF                   | ON                  |
|                                              | Unit display PREFIX/EXPO             | PREFIX              |
|                                              | Number of measurement display digits | $5^{1}/_{2}$ digits |
|                                              | Comparator calculation               | OFF                 |
|                                              | NULL                                 | OFF                 |
|                                              | SCALING                              | OFF                 |
|                                              | MAX/MIN calculation                  | OFF                 |
|                                              | Measurement auto range               | OFF                 |
|                                              | Measurement delay time/range         | 04.000 ms           |
| Saved in non-volatile<br>memory areas 0 to 3 | Period                               | 50.000 ms           |
|                                              | Pulse width                          | 25.000 ms           |
|                                              | Hold time                            | 00.003 s            |
|                                              | Source delay time                    | 00.030 ms           |
|                                              | Measurement auto range delay time    | 00.000 s            |
|                                              | Auto zero                            | ON                  |
|                                              | Trigger mode                         | AUTO                |
|                                              | COMPLETE output                      | M_END               |
|                                              | INTERLOCK input/output               | STBY_IN             |
|                                              | External control signal pulse width  | 100 µs              |
|                                              | Notice buzzer                        | ON                  |
|                                              | Remote sensing                       | 2W                  |
|                                              | Limit value setting mode             | SEPARATE            |
|                                              | Comparator calculation result buzzer | OFF                 |
|                                              | Response                             | SLOW                |
|                                              | Measurement function link mode       | OFF                 |

| Table 2-2 Default Parameter List (4 of |
|----------------------------------------|
|----------------------------------------|

3. MEASUREMENT EXAMPLE

# **3. MEASUREMENT EXAMPLE**

### 3.1 Diode Measurement

This section describes an example of measuring diode forward voltage (VF) using pulse current.

NOTE: Use 4-wire connection for accurate measurement of the forward voltage.

The measurement conditions are described below.

VF measurement: Use pulse current to measure the forward voltage (VF) at 100 mA to avoid the influence of the heat. Also, use NULL calculation to compensate for the error in cable voltage drop in 2-wire connection.

| VF measurement of | condition | example |
|-------------------|-----------|---------|
| Source mode       | :         | Pulse   |
| Pulse current     | :         | 100 mA  |
| Base current      | :         | 0 mA    |
| Limit value       | :         | 1.5 V   |
| Pulse width       | :         | 5 ms    |
| Period            | :         | 100 ms  |
| Integration time  | :         | 1 ms    |
| Measurement delay | :         | 3 ms    |
| Measurement range | :         | VM AUTO |
| NULL              | :         | ON      |

#### 3.1 Diode Measurement

Connecting the DUT

 Connect the A08532 alligator clips to the supplied A01044 input and output cables and connect the diode as shown below. A 2-wire connection is used in this measurement example.

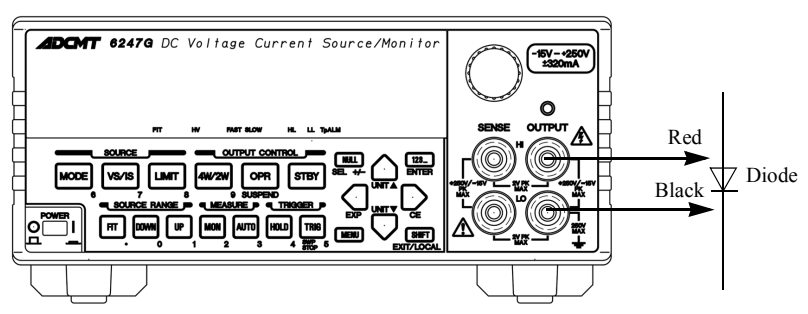

Figure 3-1 Diode Measurement Connection

Measuring the diode forward voltage

- 2. Set the conditions for VF measurement.
- 3. Short-circuit the HI OUTPUT cable (red) and the LO OUTPUT cable (black) to obtain the NULL value.
- 4. Set the output status to Operate.
- 5. Press NULL.
- 6. Set the output status to Standby or Suspend.
- 7. Connect the HI OUTPUT cable (red) to the anode of the diode and the LO OUT-PUT cable (black) to the cathode.
- 8. Set the output status to Operate.

The VF measurement result is displayed.

### 3.2 Battery Charge and Discharge Test

This section describes an example of charge and discharge test of a rechargeable battery such as NiCad batteries and nickel hydride batteries.

The charge and discharge test takes a long time and should be executed by a system via remote control. However, a manual operation example is described here to show how to use the functions of the 6247G/6247C. The battery is charged with DC constant current and voltage, and is stopped charging when the charge current reaches the specified current or below.

It is discharged with pulse constant current, and is stopped discharging when the battery voltage reaches the specified voltage or blow. The voltage limit values are set to the same polarity, and the HL value is set as upper charge limit and the LL value as lower discharge limit to avoid overcharge or overdischarge.

The suspend voltage is set to the same voltage as the battery and HiZ to reduce transient current during Operate status.

The discharged voltage is stored in the memory and is read out after the test is complete.

However, the memory can only store 8000 data items. Even if the limit is exceeded, output continues but data is not stored.

In this case, up to 8000 seconds (2.22 hours) worth of data can be stored.

#### CAUTION:

- 1. Use 4-wire connection for accurate measurement of the forward voltage.
- 2. Be careful when setting the source value and the limit values so that excessive voltage or current is not applied against the rated voltage or capacity of the battery.

Test conditions are described below.

Charging test: Charge with a constant current of 320 mA. After the voltage reaches 1.45 V, charge with a constant voltage.

When the current reaches 100 mA or below, stop charging.

|                         | Cha | rge test condition example |
|-------------------------|-----|----------------------------|
| Source mode             | :   | DC                         |
| Source current          | :   | 320 mA                     |
| Limit value             | :   | HL value; 1.45 V           |
|                         |     | LL value; 0.95 V           |
| Suspend voltage         | :   | HiZ; 1.20 V                |
| Period                  | :   | 1 s                        |
| Integration time        | :   | 1 ms                       |
| Measurement range       | :   | 300 mA range fixed         |
| Memory                  | :   | NORMAL, STORE ON           |
| Comparator              | :   | ON                         |
|                         |     | Lower limit value; 100 mA  |
| External control signal | :   | OPERATE OUT; STBY IN       |
|                         |     | OPERATE OUT; Comp-LO       |
|                         |     | Pulse width; 100 µs        |
| Remote sensing          | :   | 4-wire                     |

6247G/6247C DC Voltage Current Source/Monitor Operation Manual

Discharge test: As shown below, discharge with a constant current of 320 mA, a pulse width of 20 ms and a 1 second period. When the voltage reaches 1.0 V, stop discharging. Store the battery voltage in the memory and read out after the test is complete. However, the data stored in the memory is limited up to 8000 seconds from the discharge start by the memory capacity.

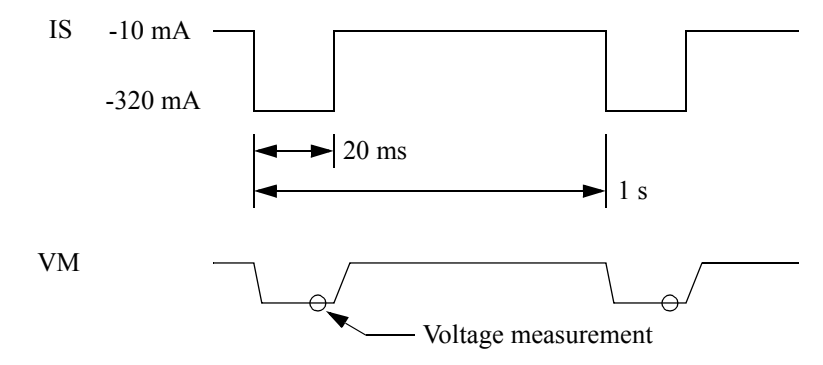

Figure 3-2 Battery Discharge Test Waveforms

|                   | Disc | harge test condition example |
|-------------------|------|------------------------------|
| Source mode       | :    | Pulse                        |
| Pulse current     | :    | -320 mA                      |
| Base current      | :    | -10 mA                       |
| Limit value       | :    | HL value; 1.45 V             |
|                   |      | LL value; 0.95 V             |
| Suspend voltage   | :    | HiZ; 1.20 V                  |
| Pulse width       | :    | 20 ms                        |
| Period            | :    | 1 s                          |
| Integration time  | :    | 200 ms                       |
| Measurement delay | :    | 18 ms                        |
| Measurement range | :    | 5 V range fixed              |
| Memory            | :    | NORMAL, STORE ON             |
| Comparator        | :    | ON                           |
| -                 |      | Upper limit value 1.5 V      |
|                   |      | Lower limit value 1.0 V      |
| Remote sensing    | :    | 4-wire                       |

#### Connecting the DUT

- 1. Use a 4-wire connection as shown below so that the cables do not cause a voltage drop.
- 2. Connect the COMPLETE OUT terminal with the OPERATE IN terminal on the rear panel by using the BNC-BNC cables A01036. This is to set the instrument Standby automatically after completing the charge or discharge.

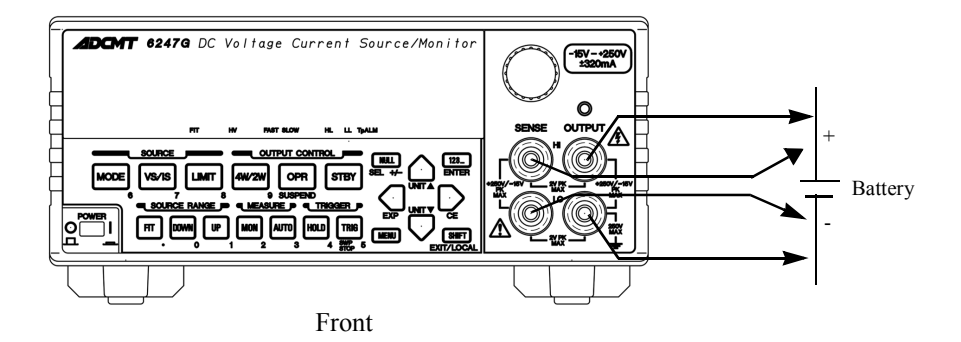

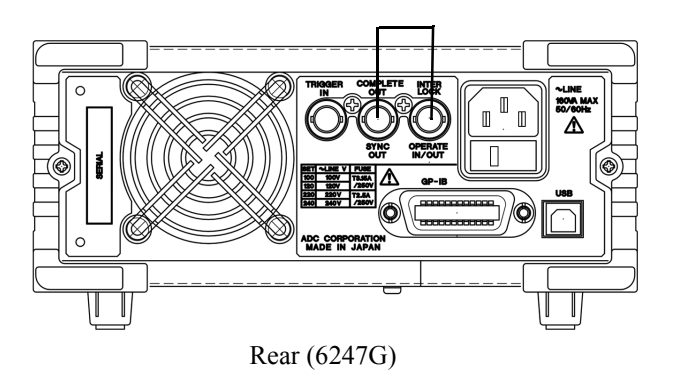

Figure 3-3 Battery Charge Discharge Test Connection

#### Charge test

- 1. Set current source current measurement.
- 2. Set the charge test parameters.
- 3. Set the output status to Operate.

The battery starts charging with constant current, and the charge current start reducing when the battery voltage reaches + 1.45 V. When the charge current reaches 100 mA or less, the output status becomes Standby automatically and charging the battery completes.

Discharge test

- 1. Set current source voltage measurement.
- 2. Set the discharge test parameters.
- 3. Set the output status to Operate.

The battery starts discharging with pulse current. When the battery voltage reaches + 1.0 V or below, the output status becomes Standby and discharging the battery completes.

# 4. REFERENCE

# 4. **REFERENCE**

This chapter describes panel keys, parameter groups, parameter items and parameter functions in the following sections.

- 4.1 Menu Index: Use this section as an index for the parameters in the menu.
- 4.2 Function Description: Describes panel keys, parameter groups, parameter items and parameter functions.

# 4.1 Menu Index

Use the Menu Index as the index for the set items in the menu.

| Setting Parameters | Pages    | Setting Parameters | Pages    |
|--------------------|----------|--------------------|----------|
| A.Rng Delay        | 4-8      | Mem Clear          | 4-9      |
| Auto Zero          | 4-8      | Mem Recall         | 4-9      |
| Average            | 4-10     | MEMORY             | 4-9      |
| Bias Value         | 4-6, 4-7 | Mfunc Link         | 4-9      |
| Boud Rate          | 4-14     | Middle Value       | 4-7      |
| BUS                | 4-13     | Minimum            | 4-10     |
| Compare SW         | 4-10     | Notice Buz         | 4-15     |
| CompareBuz         | 4-14     | Null Value         | 4-11     |
| COMPUTE            | 4-10     | OPR Signal         | 4-11     |
| CONST              | 4-11     | Param Load         | 4-13     |
| Data Bit           | 4-14     | Param Save         | 4-13     |
| Data Set           | 4-10     | PARAMETER          | 4-13     |
| Disp Digit         | 4-9      | Parity             | 4-14     |
| Disp Unit          | 4-9      | Period             | 4-8      |
| Error Log          | 4-15     | PLS Base           | 4-4      |
| EXT-SIGNAL         | 4-11     | Pls Width          | 4-7      |
| First Value        | 4-7      | PON. Load          | 4-13     |
| GPIB Adr           | 4-13     | PSW Base           | 4-6, 4-7 |
| Header             | 4-13     | RANDOM MEMORY      | 4-10     |
| High Value         | 4-11     | Relay Cnt          | 4-15     |
| Hold Time          | 4-7      | Repeat Cnt         | 4-5      |
| I/F                | 4-13     | Response           | 4-5      |
| Integ Time         | 4-8      | Reverse            | 4-5      |
| Last Value         | 4-7      | Rtrn Bias          | 4-5      |
| Level Value        | 4-6      | Sample             | 4-10     |
| Limit Buz          | 4-14     | Sample Cnt         | 4-6      |
| LMT Input          | 4-5      | Save Data          | 4-10     |
| Low Value          | 4-11     | Scaling SW         | 4-10     |
| Max/Min SW         | 4-10     | SCL Val A          | 4-11     |
| Maximum            | 4-10     | SCL Val B          | 4-11     |
| Meas Delay         | 4-7      | SCL Val C          | 4-11     |
| MEASURE            | 4-8      | Self Test          | 4-15     |
| Measure SW         | 4-8      | Serial No.         | 4-15     |

4.1 Menu Index

| Sig Width   | 4-12 |
|-------------|------|
| SOURCE      | 4-4  |
| Source Mode | 4-16 |
| Src Delay   | 4-7  |
| Start Value | 4-6  |
| Step Value  | 4-6  |
| Step1 Val   | 4-7  |
| Step2 Val   | 4-7  |
| Stop Bit    | 4-14 |
| Stop Value  | 4-6  |
| Store Mode  | 4-9  |
| Suspend V   | 4-4  |
| Suspend Z   | 4-4  |
| SWEEP       | 4-5  |
| Sweep Adr   | 4-7  |
| Sweep Type  | 4-5  |
| SWEEP VAL   | 4-5  |
| SWP Range   | 4-5  |
| SYSTEM      | 4-14 |
| Talk Only   | 4-14 |
| TIME        | 4-7  |
| Total       | 4-10 |
| USB Id      | 4-13 |
| View Mx/Mn  | 4-10 |

4.2 Function Description

## 4.2 Function Description

This section describes the panel keys and the parameter functions in alphabetical order.

## 4.2.1 AUTO Key (Measurement Range)

Switches between measurement auto range and fixed range.

| Auto range:  | Measures in the optimum range between the limiter range and the minimum range.<br>The AUTO indicator turns ON.                                                                                                    |
|--------------|----------------------------------------------------------------------------------------------------|
| Fixed range: | The measurement range does not vary. The AUTO indicator turns OFF.<br>If the measurement function and the source function are different, the range is fixed<br>at the limiter range.<br>If the measurement function and the source function are the same, the range is fixed<br>at the source range. |

For more information on the measurement auto range, refer to Section 5.2.5.2, "Measurement Ranging."

# 4.2.2 DOWN Key (Source Range)

Decreases the source range by one step. However, it is impossible to decrease to the range that cannot output the currently set source value. In this case, the source range setting mode is set to LOCK. (For more information on the LOCK status, refer to Section 4.2.3, "FIT Key (Source Range)."

# 4.2.3 FIT Key (Source Range)

Switches the source range setting mode.

The source range setting mode is retained at each source function.

FIT status: Sets the optimal range for the input source value.

The FIT ▼ indicator turns ON.LOCK status:Sets the present source value.<br/>The FIT ▼ indicator turns OFF.

*NOTE: Switching between FIT and LOCK does not change the source range.* 

4.2.4 HOLD Key (Trigger Mode)

# 4.2.4 HOLD Key (Trigger Mode)

Switches the source and measurement trigger mode.

| Source mode | AUTO                                                                                                    | HOLD                                                                                                    |
|-------------|----------------------------------------------------------------------------------------------------|----------------------------------------------------------------------------------------------------|
| DC/Pulse    | Repeats source and measurement within<br>the period time of the time parameter.<br>The sampling indicator turns ON during<br>measurement. | Executes source and measure-<br>ment with trigger input.<br>The HOLD indicator turns ON.                                  |
| Sweep       | Repeats source and measurement within<br>the period time of the time parameter.<br>The sampling indicator turns ON during<br>measurement. | Executes source and measure-<br>ment by one step with trigger<br>input, and pauses sweep.<br>The HOLD indicator turns ON. |

However, the trigger mode cannot be changed during sweep.

## 4.2.5 LIMIT Key (Limiter Setting)

Switches between the source value setting screen and the limit value setting screen. For more information on the limit value setting, refer to Section 2.2.2, "Setting Limiter Values."

# 4.2.6 MENU Key (Parameter Setting)

Pressing the **MENU** key displays the parameter group setting screen. Select an item from (*A*) *SOURCE* to *M*) *SYSTEM*) in the Category level menu with ( or ). For more information on set items and the setting method, refer to Section 2.2.3, "Menu Operation."

| SOURCE    | Sets source-related common elements.                                                     |
|-----------|------------------------------------------------------------------------------------------|
| PLS Base  | Sets the base value at pulse source.                                                     |
| Suspend V | Sets the output voltage in Suspend.                                                      |
| Suspend Z | Sets the output impedance in Suspend.                                                    |
|           | HiZ: The output current limit is set to $\pm 100$ nA, so the output impedance increases. |

LoZ: The output current limit is set to the current limit value at voltage source or 30 digits in the current range (100 digits in the 3 µA range) at current source, so the output impedance decreases.

| LMT Input  | Selects the<br>The volta<br>Separate           | he current limiter HL and LL values setting.<br>age limiter in the current source function is always set to<br>regardless of this parameter setting.           |
|------------|------------------------------------------------|----------------------------------------------------------------------------------------------------|
|            | ±Balance                                       | e :<br>The HL and LL values change simultaneously in both<br>polarities.                                                                                       |
|            | Separate                                       | :<br>The HL and LL values are separately set in the<br>following range:<br>(HL value - LL value) > (Minimum setting range)                                     |
| Response   | Selects the                                    | he source response.                                                                                                    |
|            | Fast :                                         | Fast mode                                                                                                    |
|            | Slow:                                          | Slow mode                                                                                                    |
| SWEEP      | Sets the                                       | sweep source operation-related parameters.                                                                                                    |
| Sweep Type | Selects the                                    | he sweep type for the sweep source mode.                                                                                                    |
|            | Linear:                                        | Linear sweep                                                                                                    |
|            | Fixed:                                         | Fixed sweep                                                                                                    |
|            | Random                                         | Random sweep                                                                                                    |
|            | Linear 2                                       | 2-slope linear sweep                                                                                                    |
| SWP Range  | Selects the                                    | he range function for the sweep source mode.                                                                                                    |
|            | Auto:                                          | Sweeps in the optimum range at every step from the start value to the stop value.                                                                              |
|            | Fix:                                           | Sweeps in the fixed range which can output any source values from the start value to the stop value.                                                           |
| Reverse    | Switches                                       | reverse mode (round sweep) ON or OFF.                                                                                                    |
|            | On:                                            | Round sweep from the start value to the stop value and back to the start value.                                                                                |
|            | Off:                                           | One-way sweep from the start value and to the stop value.                                                                                                    |
| Repeat Cnt | Sets the t<br>When it<br>When it i<br>round sw | number of times sweep repeats.<br>is set to 0, sweep repeats infinitely.<br>is set between 1 to 1000 and the reverse mode is ON, each<br>veep is counted as 1. |
| Rtrn Bias  | Selects v                                      | whether sweep stops at the bias value or stop value.                                                                                                    |
|            | On: :                                          | The source value returns to the bias value when sweep stops.                                                                                                   |
|            | Off: :                                         | The source value stays at the stop value when sweep stops.                                                                                                    |
| SWEEP VAL  | Sets the The setti                             | values used for the sweep source operation.<br>ng parameters are different depending on the sweep tye.                                                         |

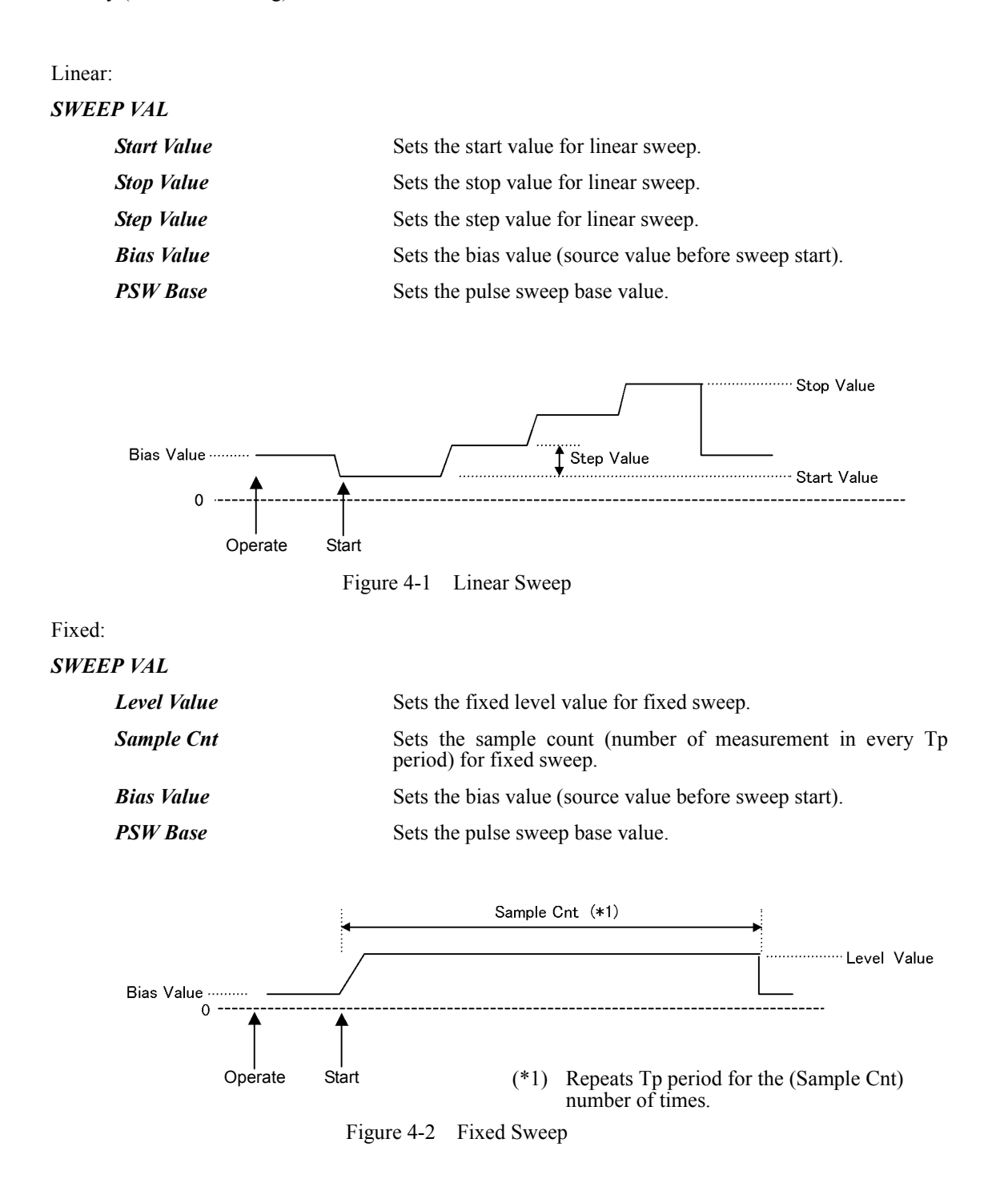

#### 4.2.6 MENU Key (Parameter Setting)

| Random:    |                                                                                                    |
|------------|----------------------------------------------------------------------------------------------------|
| SWEEP VAL  |                                                                                                    |
| Sweep Adr  | Sets the start and stop addresses for random sweep.<br>Select the parameter by using the NULL (SEL) key. |
| Bias Value | Sets the bias value (source value before sweep start).                                                   |
| PSW Base   | Sets the pulse sweep base value.                                                                         |
| Linear 2:  |                                                                                                    |
| SWEEP VAL  |                                                                                                    |
| First Val  | Sets the first value for 2-slope linear sweep.                                                           |
| Middle Val | Sets the middle value for 2-slope linear sweep.                                                          |
| Last Val   | Sets the last value for 2-slope linear sweep.                                                            |
| Step1 Val  | Sets the step 1 value between the first value and the middle value for 2-slope linear sweep.             |
| Step2 Val  | Sets the step 2 value between the middle value and the last value for 2-slope linear sweep.              |
| Bias Value | Sets the bias value (source value before sweep start).                                                   |
| PSW Base   | Sets the pulse sweep base value.                                                                         |
|            |                                                                                                    |

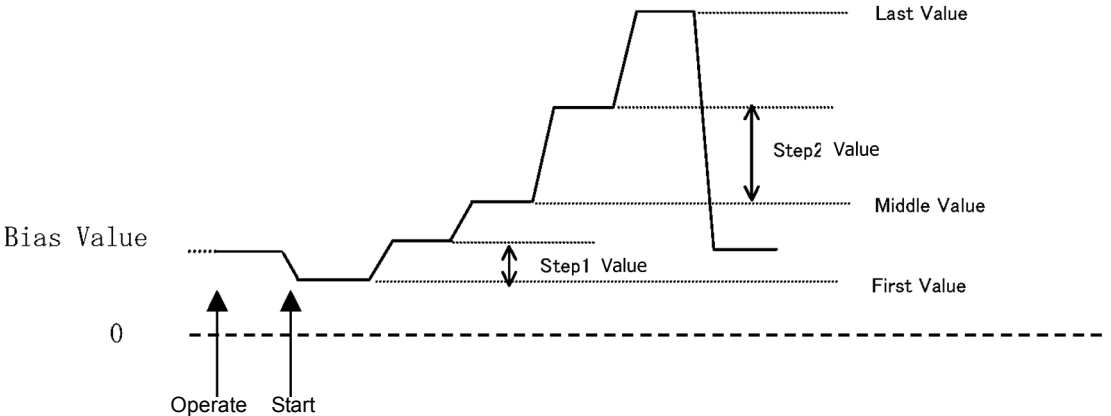

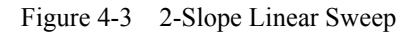

TIME

Hold Time

Src Delay

Meas Delay

Pls Width

Sets the time-related parameters such as sweep source time and measurement delay time. Sets the time from the sweep start to the step period start in the sweep source mode.

Sets the delay time (Tds) from the start of the period time (Tp) to the source start in the pulse source mode or sweep source mode.

Sets the delay time (Td) from the measurement trigger to the measurement start.

Sets the pulse width (Tw) in the pulse source mode or pulse sweep mode.

# 4.2.6 MENU Key (Parameter Setting)

| Period      | Sets the                                                                                          | Sets the following period time (Tp).                                                                                                    |  |
|-------------|---------------------------------------------------------------------------------------------------|----------------------------------------------------------------------------------------------------|--|
|             | • Auto                                                                                            | sampling period in the DC source mode                                                                                                    |  |
|             | • Pulse                                                                                           | Pulse source period                                                                                                    |  |
|             | • Swee                                                                                            | p source 1-step period                                                                                                    |  |
| A.Rng Delay | Sets the ment aut                                                                                 | Sets the wait time (Tar) after changing the range for the measure-<br>ment auto range.                                                                                                    |  |
| MEASURE     | Sets the                                                                                          | Sets the measurement-related parameters.                                                                                                    |  |
| Auto Zero   | Switches                                                                                          | Switches the measurement auto zero function ON or OFF.                                                                                                    |  |
|             | On:                                                                                               | Corrects measurement zero-point drifts approximately every 10 seconds. The AZ indicator turns ON.                                                                                                    |  |
|             | Off:                                                                                              | Turns OFF the auto zero function. The AZ indicator turns OFF.                                                                                                    |  |
| Integ Time  | Sets the<br>Select th<br>ms, 1 PL<br>S/H is th<br>sample h<br>the pulse<br>The set v<br>cators as | Sets the measurement integration time.<br>Select the integration time from 100 μs, 500 μs, 1 ms, 5 ms, 10 ms, 1 PLC, 100 ms, 200 ms and S/H.<br>S/H is the sample hold mode. The integration time is 100 μs. The sample hold mode can be set only when the pulse source mode or the pulse sweep mode is selected.<br>The set values are displayed by combining the F, M, S and L indicators as follows: |  |

| Integration time<br>setting | Indicator |      |      |      |  |  |
|-----------------------------|-----------|------|------|------|--|--|
|                             | F         | М    | S    | L    |  |  |
| S/H                         | Blink     |      |      |      |  |  |
| 100 µs                      | Half      |      |      |      |  |  |
| 500 μs                      | Full      |      |      |      |  |  |
| 1 ms                        |           | Half |      |      |  |  |
| 5 ms                        |           | Full |      |      |  |  |
| 10 ms                       |           |      | Half |      |  |  |
| 1 PLC                       |           |      | Full |      |  |  |
| 100 ms                      |           |      |      | Half |  |  |
| 200 ms                      |           |      |      | Full |  |  |

### Table 4-1 Integration Time and Indicator Display

Blink: Indicator blinks with full brightness. Half: Indicator turns ON with half brightness. Full: Indicator turns ON with full brightness.

#### Measure SW

#### Switches measurement auto ON or OFF.

On: Executes measurement.

Off: Does not execute measurement.

| Disp Digit | Selects the number of measurement display digits.<br>Spaces are displayed as blank digits but do not affect any mea-<br>surement data. |                                                                                                    |
|------------|----------------------------------------------------------------------------------------------------|----------------------------------------------------------------------------------------------------|
|            | 5 digits:                                                                                                    | Displays measurement data with 51/2 digits.                                                                                                    |
|            | 4 digits:                                                                                                    | Displays measurement data with 41/2 digits.                                                                                                    |
|            | 3 digits:                                                                                                    | Displays measurement data with 3 <sup>1</sup> / <sub>2</sub> digits.                                                                                                    |
| Disp Unit  | Selects th<br>rable upp                                                                                                    | ne output format style for measurement data and compa-<br>ber and lower limit values.                                                                                                    |
|            | Prefix:                                                                                                    | Displays measurement data by using a decimal point and a unit symbol.                                                                                                    |
|            | Exponent                                                                                                    | t:<br>Displays measurement data in an exponential form.                                                                                                    |
| Mfunc Link | Links the                                                                                                    | source function to the measurement function.                                                                                                    |
|            | On:                                                                                                    | The source function is linked to the measurement function. (VSIM/ISMV)                                                                                                    |
|            | Off:                                                                                                    | The measurement function is unaffected by the source function.                                                                                                    |
| MEMORY     | Sets the r                                                                                                    | neasurement data memory-related parameters.                                                                                                    |
|            | • While being s                                                                                                    | the ST indicator is ON, measurement data is always stored in the memory.                                                                                                    |
|            | • When ST ind                                                                                                    | the memory reaches the upper limit: 8000 data sets, the icator blinks and further data cannot be stored.                                                                                                    |
|            | • When sweep                                                                                                    | the trigger mode is set to AUTO in the DC or pulse mode, the following parameters cannot be set.                                                                                                    |
| Store Mode | Selects th<br>The conte<br>Store Mo                                                                                                    | ne measurement data memory functions.<br>ent of the measurement data memory is cleared when the<br>de is changed.                                                                                                    |
|            | Normal:                                                                                                    | Stores data in the measurement data memory in the normal mode.                                                                                                    |
|            | Burst:                                                                                                    | Stores data in the measurement data memory in the burst mode. Used for high-speed measurement.                                                                                                    |
|            | Off:                                                                                                    | Turns OFF the measurement data memory storage operation.                                                                                                    |
| Mem Recall | Reads ou<br>The measing to the<br>The recal<br>surement                                                                                | t the data stored in the measurement data memory.<br>surement data is displayed on the upper line correspond-<br>e recall number on the lower line.<br>Il number can be set in the range of 0 to 7999. If no mea-<br>data is stored, "No Data" is displayed. |
| Mem Clear  | Clears the                                                                                                    | e measurement data memory.                                                                                                    |

| RANDOM MEM | Sets the s                                      | source data (random memory) for random sweep.                                                                                                    |  |
|------------|-------------------------------------------------|----------------------------------------------------------------------------------------------------|--|
| Data Set   | Sets addr<br>Addresse<br>Pressing<br>ting parar | Sets addresses and data in the random memory.<br>Addresses from 0 to 7999 are available.<br>Pressing the SEL key switches between the address and data set-<br>ting parameters. |  |
| Save/Clear | Saves or                                        | clears the random memory.                                                                                                    |  |
|            | Save:                                           | Saves the setting data in the random memory to the non-volatile memory. The saved data is loaded at power ON.                                                                   |  |
|            | Clear:                                          | Clears the setting data in the random memory.<br>However, the non-volatile memory data is not cleared.                                                                          |  |
| COMPUTE    | Set the ca                                      | alculation-related parameters.                                                                                                    |  |
| Compare SW | Switches                                        | the comparator calculation ON or OFF.                                                                                                    |  |
|            | On:                                             | Executes the comparator calculation.<br>The calculation result is reflected on the <i>indicator</i> , the header of data output (Talker output) and the status byte.            |  |
|            |                                                 | <ul> <li>HI; High value &lt; Measurement data</li> <li>GO; Low value ≤ Measurement data ≤ High value</li> <li>LO; Measurement data &lt; Low value</li> </ul>                    |  |
|            | Off:                                            | Turns OFF the comparator calculation.                                                                                                    |  |
| Scaling SW | Switches                                        | the scaling calculation ON or OFF.                                                                                                    |  |
|            | Scaling c                                       | alculation = $\frac{(\text{Measurement Value}) - \text{Constant B}}{\text{Constant A}} \times \text{Constant C}$                                                                |  |
|            | On:                                             | Executes the scaling calculation.<br>The MATH indicator goes ON.                                                                                                    |  |
|            | Off:                                            | Turns OFF the scaling calculation.                                                                                                    |  |
| Max/Min SW | Switches                                        | the MAX/MIN calculation ON or OFF.                                                                                                    |  |
|            | On:                                             | Executes the MAX/MIN calculation. The MAX, MIN, AVE, and $\Sigma$ indicators go ON.                                                                                             |  |
|            | Off:                                            | Turns OFF the MAX/MIN calculation.                                                                                                    |  |
| View Mx/Mn | Displays                                        | the MAX/MIN calculation data.                                                                                                    |  |
| Sample     | Number of                                       | Number of measurement data                                                                                                    |  |
| Maximum    | Maximur                                         | Maximum measurement data value                                                                                                    |  |
| Minimum    | Minimun                                         | Minimum measurement data value                                                                                                    |  |
| Average    | Measurer                                        | Measurement data average value                                                                                                    |  |
| Total      | Total mea                                       | Total measurement data value                                                                                                    |  |
|            |                                                 |                                                                                                    |  |

| CONST                     | Sets constants for calculations                                                                                                    |  |  |
|---------------------------|----------------------------------------------------------------------------------------------------|--|--|
| High Value                | Sets the upper limit value of the comparator calculation                                                                                           |  |  |
| Low Value                 | Sets the lower limit value of the comparator calculation                                                                                           |  |  |
| SCL Val A                 | Sets constant A for the scaling calculation                                                                                                    |  |  |
| SCL Val B                 | Sets constant B for the scaling calculation                                                                                                    |  |  |
| SCL Val C                 | Sets constant C for the scaling calculation.                                                                                                    |  |  |
| Null Value                | Sets the NULL value.<br>Not displayed when the NULL calculation is OFF.                                                                            |  |  |
| EXT SIGNAL                | Sets the external control signals. The external control signal ports are on the rear panel.                                                        |  |  |
| OPR Signal                | Selects the external control signal input or output function for INTERLOCK/OPERATE IN/OUT.                                                         |  |  |
|                           | STBY In:<br>Sets Standby when the signal level changes from LO to<br>HI.<br>Set Operate by using the key or remote command.                        |  |  |
| STBY In signal input      |                                                                                                    |  |  |
| Operate status            | Operate or Standby<br>Suspend                                                                                                    |  |  |
|                           | Figure 4-4 STBY In                                                                                                    |  |  |
|                           | InterLock In<br>Sets Standby when the signal level changes from LO to<br>HI.<br>While the input signal is HI, Operate and Suspend are<br>disabled. |  |  |
| INTERLOCK IN signal input |                                                                                                    |  |  |
| Operate status            | Operate or<br>Suspend Operate and Suspend are disabled.                                                                                            |  |  |
|                           | Figure 4-5 InterLock In                                                                                                    |  |  |
|                           | Operate Out:<br>Outputs LO when the 6247G/6247C is in Operate<br>status, and HI in Standby or Suspended status.                                    |  |  |
| Operate Out signal output | Standby or Suspend Operate                                                                                                    |  |  |
|                           | Figure 4-6 Operate Out                                                                                                    |  |  |

|                          | OPR/SUS IN:<br>Sets Suspend when the signal level changes from LO to<br>HI                                                                           |  |  |  |
|--------------------------|----------------------------------------------------------------------------------------------------|--|--|--|
|                          | Sets Operate when the signal level changes from HI to LO.                                                                                            |  |  |  |
| OPR/SUS In signal input  |                                                                                                    |  |  |  |
| Operate status           | Standby                                                                                                    |  |  |  |
|                          | Figure 4-7 OPR/SUS In                                                                                                    |  |  |  |
|                          | OPR/STBY In:<br>Sets Standby when the signal level changes from LO to<br>HI.                                                                         |  |  |  |
|                          | Sets Operate when the signal level changes from HI to LO.                                                                                            |  |  |  |
| OPR/STBY In signal input | Ŋ                                                                                                    |  |  |  |
| Operate status           | Operate or Standby Operate<br>Suspend                                                                                                    |  |  |  |
|                          | Figure 4-8 OPR/STBY In                                                                                                    |  |  |  |
| Cmpl/Sync                | Selects the external control signal output function for COM-<br>PLETE OUT/SYNC OUT.                                                                  |  |  |  |
|                          | Meas Front:<br>Outputs a negative pulse when the measurement starts.                                                                                 |  |  |  |
|                          | Meas End:<br>Outputs a negative pulse when the measurement is<br>completed and the period time ends.                                                 |  |  |  |
|                          | Comp HI:<br>Outputs a negative pulse when the comparator<br>calculation result is HI.                                                                |  |  |  |
|                          | Comp GO :<br>Outputs a negative pulse when the comparator<br>calculation result is GO.                                                               |  |  |  |
|                          | Comp LO:<br>Outputs a negative pulse when the comparator<br>calculation result is LO.                                                                |  |  |  |
|                          | Comp HIorLO:<br>Outputs a negative pulse when the Comparator<br>calculation result is HI or LO.                                                      |  |  |  |
|                          | Sync Out:<br>Outputs a negative pulse when the step starts in the<br>sweep source mode, or when the pulse source starts in<br>the pulse source mode. |  |  |  |
| Sig Width                | Selects the control signal pulse width, 10 $\mu$ s or 100 $\mu$ s.                                                                                   |  |  |  |

| <b>PAR</b> A | AMETER     | Loads or saves the setting parameters.                                                                            |                                                                                |  |
|--------------|------------|----------------------------------------------------------------------------------------------------|--------------------------------------------------------------------------------|--|
|              | Param Load | Loads the setting parameters from the non-volatile memory.<br>Not displayed on the menu screen in Operate status. |                                                                                |  |
|              |            | Load0:                                                                                                    | Loads the data from the non-volatile memory, area 0 as the setting parameters. |  |
|              |            | Load1:                                                                                                    | Loads the data from the non-volatile memory, area 1 as the setting parameters. |  |
|              |            | Load2:                                                                                                    | Loads the data from the non-volatile memory, area 2 as the setting parameters. |  |
|              |            | Load3:                                                                                                    | Loads the data from the non-volatile memory, are 3 as the setting parameters.  |  |
|              |            | Ld Dflt:                                                                                                    | Loads the factory default setting parameters.                                  |  |
|              | Param Save | Saves the                                                                                                    | e setting parameters to the non-volatile memory.                               |  |
|              |            | Save0:                                                                                                    | Saves the current setting parameters to the non-volatile memory, area 0.       |  |
|              |            | Save1:                                                                                                    | Saves the current setting parameters to the non-volatile memory, area 1.       |  |
|              |            | Save2:                                                                                                    | Saves the current setting parameters to the non-volatile memory, area 2.       |  |
|              |            | Save3:                                                                                                    | Saves the current setting parameters to the non-volatile memory, area 3.       |  |
|              |            | Sv Dflt:                                                                                                    | Saves the factory default setting parameters to all the areas 0 to 3.          |  |
|              | PON. Load  | Selects th                                                                                                    | ne parameter loading condition at power ON.                                    |  |
|              |            | P.OFF:                                                                                                    | Starts up using the parameters when the instrument was last turned off.        |  |
|              |            | Load0:                                                                                                    | Starts up using the parameters saved in the non-volatile memory, area 0.       |  |
| I/F          |            | Selects o                                                                                                    | r sets the interface.                                                          |  |
|              | I/F BUS    | Selects th                                                                                                    | ne interface.                                                                  |  |
|              |            | GPIB:                                                                                                    | Selects the GPIB interface (6247G).                                            |  |
|              |            | USB:                                                                                                    | Selects the USB interface (6247G/6247C).                                       |  |
|              |            | RS232:                                                                                                    | Selects the RS-232 interface (6247C).                                          |  |
|              | GPIB Adr   | Sets the ODisplaye                                                                                                | GPIB address from 0 to 30.<br>d only when the GPIB interface is selected.      |  |
|              | USB Id     | Sets the USB ID from 1 to 127.<br>Displayed only when the USB interface is selected.                              |                                                                                |  |
|              | Header     | Switches                                                                                                    | the header ON or OFF.                                                          |  |
|              |            | On: Header ON                                                                                                    |                                                                                |  |
|              |            | Off:                                                                                                    | Header OFF                                                                     |  |

| T. II. O. L. | Switches between Addresseble and Tells Only                                               |                                                                          |  |  |
|--------------|-------------------------------------------------------------------------------------------|--------------------------------------------------------------------------|--|--|
| Talk Only    | NOT displayed when the USB interface is selected.                                         |                                                                          |  |  |
|              | On:                                                                                       | Talk only                                                                |  |  |
|              | Off:                                                                                      | Addressable                                                              |  |  |
| Boud Rate    | Selects th<br>Displaye                                                                    | he baud rate.<br>d only when the RS-232 interface is selected.           |  |  |
|              | 19200:                                                                                    | 19,200 (baud)                                                            |  |  |
|              | 9600:                                                                                     | 9,600 (baud)                                                             |  |  |
|              | 4800:                                                                                     | 4,800 (baud)                                                             |  |  |
|              | 2400:                                                                                     | 2,400 (baud)                                                             |  |  |
|              | 1200:                                                                                     | 1,200 (baud)                                                             |  |  |
|              | 800:                                                                                      | 800 (baud)                                                               |  |  |
|              | 300:                                                                                      | 300 (baud)                                                               |  |  |
| Data Bit     | Selects th<br>Displaye                                                                    | he number of data bits.<br>d only when the RS-232 interface is selected. |  |  |
|              | 8 bit:                                                                                    | The number of data bit is 8 bits                                         |  |  |
|              | 7 bit:                                                                                    | The number of data bits is 7 bits.                                       |  |  |
| Parity       | Selects th<br>Displaye                                                                    | he type of parity bit.<br>d only when the RS-232 interface is selected.  |  |  |
|              | NONE:                                                                                     | No parity bit                                                            |  |  |
|              | ODD:                                                                                      | Odd parity bit                                                           |  |  |
|              | EVEN:                                                                                     | Even parity bit                                                          |  |  |
| Stop Bit     | Selects the number of stop bits.<br>Displayed only when the RS-232 interface is selected. |                                                                          |  |  |
|              | 1 bit:                                                                                    | The number of stop bits is 1 bit.                                        |  |  |
|              | 2 bit:                                                                                    | The number of stop bits is 2 bits.                                       |  |  |
| SYSTEM       | Sets the 6                                                                                | 6247G/6247C system parameters.                                           |  |  |
| Limit Buz    | Switches                                                                                  | the limiter detection buzzer ON or OFF.                                  |  |  |
|              | On:                                                                                       | Sounds when the limiter function is activated.                           |  |  |
|              | Off:                                                                                      | Not sound when the limiter function is activated.                        |  |  |
| CompareBuz   | Sets the o                                                                                | comparator calculation result buzzer parameter.                          |  |  |
|              | Off:                                                                                      | Not sound regardless of the comparator calculation result.               |  |  |
|              | HI:                                                                                       | Sounds when the comparator calculation result is HI.                     |  |  |
|              | GO:                                                                                       | Sounds when the comparator calculation result is GO.                     |  |  |
|              | LO:                                                                                       | Sounds when the comparator calculation result is LO.                     |  |  |
|              | HI or LO:                                                                                 |                                                                          |  |  |
|              |                                                                                           | Sounds when the comparator calculation result is HI or LO.               |  |  |

| Notice Buz | Switches ON or OFF the buzzer which notifies of process com-<br>pletion such as measurement memory full and parameter saving<br>or loading.                                             |            |  |
|------------|----------------------------------------------------------------------------------------------------|------------|--|
|            | On:                                                                                                    | Sounds.    |  |
|            | Off:                                                                                                    | Not sound. |  |
| Self Test  | Executes the self-test for selected items.                                                                                                    |            |  |
| Serial No. | Displays the 9-digit serial number.                                                                                                    |            |  |
| Error Log  | Displays the number of errors that occurred, error codes and error messages.<br>Once this parameter is displayed, the error log content will be cleared and the ERR indicator goes OFF. |            |  |
| Relay Cnt  | Displays the operation count of the Operate/Standby relay.                                                                                                    |            |  |

4.2.7 MODE Key (Source Mode)

# 4.2.7 MODE Key (Source Mode)

| Selects the source mode by using $\bigcap$ , $\bigcup$ or $\bigcirc$ . |                                                                         |                                                                                                    |  |
|------------------------------------------------------------------------|-------------------------------------------------------------------------|----------------------------------------------------------------------------------------------------|--|
| Source Mode                                                            | Switches the source mode.<br>Enabled only in Standby or Suspend status. |                                                                                                    |  |
|                                                                        | DC:                                                                     | Sets the DC source mode which generates DC voltage or DC current. The DC indicator goes ON.                                                           |  |
|                                                                        | PLS:                                                                    | Sets the pulse source mode which generates pulse voltage or pulse current. The PLS indicator goes ON.                                                 |  |
|                                                                        | DC-SWP                                                                  | :<br>Sets the DC sweep source mode which generates<br>waveforms for DC voltage or DC current sweep.<br>The DC and SWP indicators go ON.               |  |
|                                                                        | PLS-SW                                                                  | P:<br>Sets the pulse sweep source mode which generates<br>waveforms for pulse voltage or pulse current sweep.<br>The PLS and the SWP indicator go ON. |  |

# 4.2.8 MON Key (Measurement Mode)

Selects the measurement function (current measurement, voltage measurement or resistance measurement). Pressing this key switches the function. The setting measurement function is displayed by the header and the measurement unit.

| Current measurement function:    | "I" is displayed on the header.<br>The measurement unit becomes "A." |
|----------------------------------|----------------------------------------------------------------------|
| Voltage measurement function:    | "V" is displayed on the header.<br>The measurement unit becomes "V." |
| Resistance measurement function: | "R" is displayed on the header.<br>The measurement unit becomes "Ω"  |

# 4.2.9 NULL/SEL Key

| NULL key: | Switches the NULL calculation ON or OFF.<br>For more information on the NULL calculation function, refer to<br>Section 5.2.9.1, "NULL Calculation." |
|-----------|----------------------------------------------------------------------------------------------------|
| SEL key:  | Selects the parameters at the Input/Run level in the menu.<br>For more information, refer to Section 2.2.3, "Menu Operation."                       |

4.2.10 OPR/SUSPEND Key (Operating/Suspend)

# 4.2.10 **OPR/SUSPEND** Key (Operating/Suspend)

OPR key: Switches between Operate and Suspend.

| Operate: | Turns the output status ON and the OPR indicator turns ON.<br>Displays measurement values when the measurement is ON. (Not<br>displayed when the measurement is OFF.) The operation varies<br>depending on the source mode. |                                                                                                    |  |
|----------|----------------------------------------------------------------------------------------------------|----------------------------------------------------------------------------------------------------|--|
|          | DC:                                                                                                    | Generates a setting value and displays a measurement value.                                                                                                    |  |
|          | PLS:                                                                                                    | Generate a pulse and displays a measurement value.                                                                                                    |  |
|          | DC-SWI                                                                                                    | P and PLS-SWP:<br>Generate a bias value and waits for measurement.<br>Produces sweep data and waits for trigger input. The<br>trigger input starts the sweep and displays a<br>measurement value. |  |
| Suspend: | Outputs the suspend voltage without turning OFF the output<br>relays. The OPR indicator blinks. The suspend voltage is dis-<br>played and the header indicates the suspend status.                                          |                                                                                                    |  |
|          | HZ:                                                                                                    | High impedance status                                                                                                    |  |
|          | LZ:                                                                                                    | Low impedance status                                                                                                    |  |
|          |                                                                                                    |                                                                                                    |  |

SUSPEND key (SHIFT):

Sets Suspend in Standby or Operate status.

- *NOTE:* Sweep data is produced when the output status is switched as follows in the DC sweep or pulse sweep mode:
  - From Standby to Operate
  - From Standby to Suspend
  - Switched to Operate after changing the sweep parameters during Suspend.

"Setting" is displayed during sweep data creation. After the sweep data creation finishes, the internal processing for Operate starts.

# 4.2.11 SHIFT/LOCAL Key (Shift Mode/Local)

| <b>SHIFT</b> key (in normal operation): | Functions as SHIFT key, and the SHIFT indicator goes ON.<br>In the shift status, function names printed in blue characters on the<br>panel are enabled. Press the SHIFT key again to release the shift<br>status. |
|-----------------------------------------|----------------------------------------------------------------------------------------------------|
| LOCAL key (in remote control):          | Releases remote control.<br>The RMT indicator goes OFF.                                                                                                    |
| NOTE: Demote control is not advand      | : 6 4h a LLO (Laash Lash Out) as more die ast the such tha CDID on UCD                                                                                                    |

*NOTE: Remote control is not released if the LLO (Local Lock Out) command is set through the GPIB or USB interface.* 

4.2.12 STBY Key (Output Standby)

# 4.2.12 STBY Key (Output Standby)

Turns off the output relays to set Standby status. The OPR indicator goes OFF.

# 4.2.13 TRIG/SWP STOP Key (Trigger/Sweep Stop)

| Source mode                 |                       | Trigger mode  |                                        |  |
|-----------------------------|-----------------------|---------------|----------------------------------------|--|
|                             |                       | AUTO          | HOLD                                   |  |
| DC source/pulse source mode |                       | -             | Triggers measurement and pulse source. |  |
| Sweep source mode           | Before sweep<br>start | Starts sweep. | Starts sweep.                          |  |
|                             | During sweep          | -             | Moves to the next step.                |  |

TRIG key: Functions as source or measurement trigger key.

**SWP STOP** key: Stops sweep.

| Source mode                          |              | Trigger mode |              |  |
|--------------------------------------|--------------|--------------|--------------|--|
|                                      |              | AUTO         | HOLD         |  |
| DC source/pulse source mode          |              | -            | -            |  |
| Sweep source mode Before sweep start |              | -            | -            |  |
|                                      | During sweep | Stops sweep. | Stops sweep. |  |

# 4.2.14 UP Key (Source Range)

Increases the source range by one.

The source range setting mode is locked. (For more information on the LOCK status, refer to Section 4.2.3, "FIT Key (Source Range).")

*NOTE:* Whenever switching between Operate and Standby, the output relays are turned on or off every time. To extend the relay life spans, using the Suspend function that switches between Operate and Suspend is recommended.

4.2.15 VS/IS Key (Source Function)

# 4.2.15 VS/IS Key (Source Function)

Selects the source function, voltage source or current source. The unit indicates the present source function. There are the following restrictions on switching between VS and IS:

- Switching is disabled during sweep in the sweep source mode.
- Switching during sweep stop (start trigger wait status) in the sweep source mode forces into Suspend.
- Switching during Operate in the DC source or pulse source mode forces into Suspend.

### 4.2.16 123... Key (Direct Input Mode)

Switches into the direct input mode that enables numeral data input, and displays the setting value at half-brightness.

In this status, green colored functions on the panel are enabled. However, the EXP key is only enabled when *Disp Unit* is set to Exponent.

Pressing ENTER applies the input data and releases the direct input mode.

If the direct input mode is released by **EXIT**, the input data will be cleared and the previously set data will return.

### 4.2.17 4W/2W Key (Remote Sensingn)

Switches the output sensing between 4-wire and 2-wire connections.

4W: Sets the output sensing to 4-wire connection. The 4W indicator goes ON.

2W: Sets the output sensing to 2-wire connection. The 2W indicator goes ON.

For more information on the remote sensing, refer to Section 5.1.2, "Remote Sensing (2-Wire/4-Wire Connection)."
5. TECHNICAL REFERENCES

# 5. TECHNICAL REFERENCES

This chapter describes the detailed functions for more accurate measurement.

# 5.1 DUT Connection

# 5.1.1 Note for Output Terminals

Figure 5-1 below shows the internal wire connection of the 6247G/6247C. The output terminals are cut off from the internal circuits by the Operate/Standby relays in Standby status.

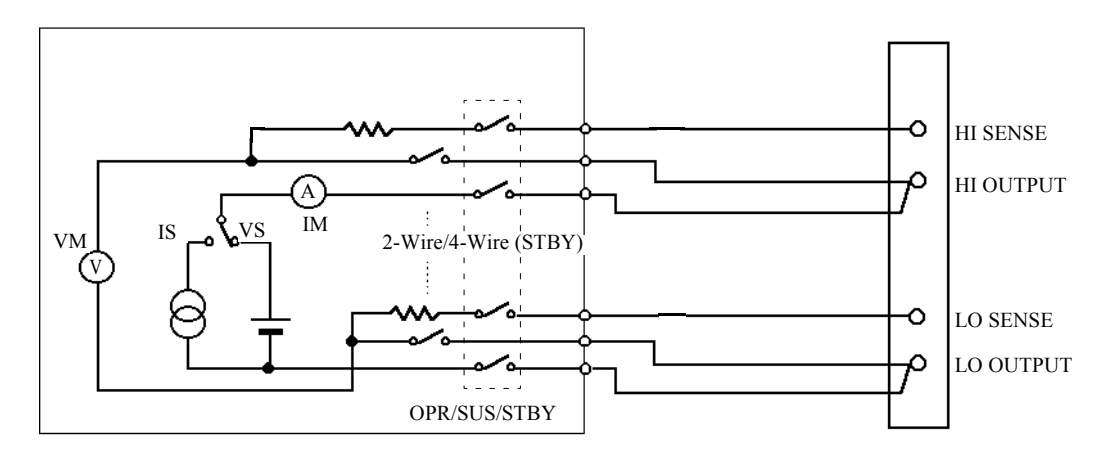

Figure 5-1 Internal Wire Connection

5.1.2 Remote Sensing (2-Wire/4-Wire Connection)

### 5.1.2 Remote Sensing (2-Wire/4-Wire Connection)

When connecting the 6247G/6247C and the DUT, use 2-wire or 4-wire connection while considering the following conditions:

- Apply 2-wire connection if the output current is relatively low and the cable line resistance does not matter.
- Apply 4-wire connection if the output current is relatively high and the cable line resistance matters.
- When using within the specified accuracy:

(Line resistance × output current)  $\leq 10 \ \mu V \rightarrow 2$ -wire connection (Line resistance × output current) > 10  $\mu V \rightarrow 4$ -wire connection

The line resistance of the supplied cable A01044 is approximately 100 m $\Omega$ . Thus, when the output current is 100  $\mu$ A or higher, use the 4-wire connection.

• When allowing the error voltage (ev):

(Line resistance  $\times$  output current)  $\leq$  ev  $\rightarrow$  2-wire connection

(Line resistance  $\times$  output current) > ev  $\rightarrow$  4-wire connection

When the supplied cable A01044 is used and the error voltage of 10 mV is allowed, the 2-wire connection is used up to 100 mA.

Pressing the 4W/2W key switches between the 2-wire and 4-wire connections.

2-wire connection: The 2W indicator goes ON.

4-wire connection: The 4W indicator goes ON.

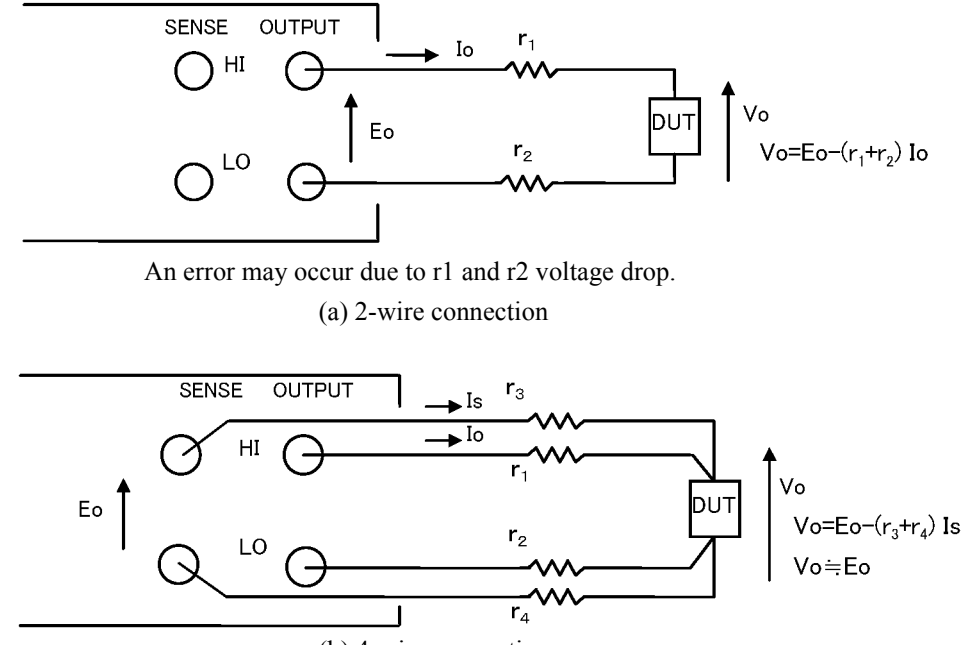

(b) 4-wire connection

Figure 5-2 2-Wire and 4-Wire Connections

5.1.2 Remote Sensing (2-Wire/4-Wire Connection)

NOTE: The maximum remote sensing voltage (tolerable voltage difference between OUTPUT and SENSE) is  

$$\pm 1.0 V$$
 at both HI and LO sides.  
To satisfy the specified accuracy, maintain the following restriction for r1 to r4.  
r1, r2  $\leq 1.0 V/10 [\Omega]$   
(Io = Output current)  
r3, r4  $\leq \frac{10 \mu V}{Vos} \times 220 k\Omega [\Omega]$   
(Vos = r1Io, r2Io)  
(Example) If Io = 0.3 A  
r1, r2  $\leq 1.0 V/0.3 A = 3.3 \Omega$   
r1, r2 = 3  $\Omega$   
then,  
r3, r4  $\leq \frac{10 \mu V}{1.0 V} \times 220 k\Omega = 2.2 \Omega$ 

5.1.3 Preventing Oscillation

#### 5.1.3 Preventing Oscillation

The DUT itself may oscillate, or the 6247G/6247C may oscillate if capacitance or inductance exceeding the specified value is connected (due to stray capacitance or retained inductance from connected cables, a scanner, or a fixture).

Judge whether the DUT or the 6247G/6247C oscillates by the oscillation frequency. The 6247G/6247C does not oscillate at 2 MHz or over.

### 5.1.3.1 Preventing 6247G/6247C Oscillation

- 1. Causes
  - Oscillation may occur because of the capacitive load in voltage source or while the voltage limiter is activated.
  - Oscillation may occur because of the inductive load in current source or while the current limiter is activated.
- 2. Solution

Remove the causes of oscillation according to the following procedure:

- 1. Verify if the load capacitance or load inductance does not exceed the maximum load capacitance or load inductance specified in Chapter 9, "SPECIFICA-TIONS."
- 2. Check if the 6247G/6247C still oscillates when cables of the shortest lengths are connected.
- 3. If the shorter cables stop the oscillation, then connect the 6247G/6247C and the DUT as shown in Figure 5-3 to reduce the capacitance and inductance of cables and other devices.
- 4. If the oscillation does not stop even if the cables are the shortest possible, insert an allowable resistor for the DUT as shown in Figure 5-5.

*NOTE:* When more than one power supply unit is used, oscillation in one unit may cause oscillation in other units. Then find the particular power supply that may stop the oscillation, following the procedure from 1 to 4 above.

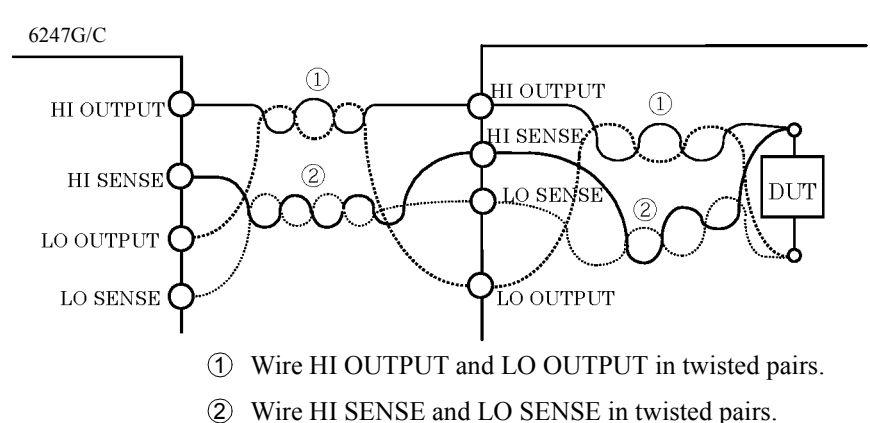

Figure 5-3 Reducing Stray Capacitance and Lead Inductor

5.1.3 Preventing Oscillation

## 5.1.3.2 Preventing DUT Oscillation

The DUT itself may oscillate due to the stray capacitance of cables and a test fixture. Particularly a high hFE transistor or a high gm FET has a higher probability of oscillation.

Take the following measures to prevent oscillation.

- Attach a ferrite bead near the DUT as in Figure 5-4.
- For the transistor it is effective to attach the ferrite bead at the base, and for the FET at the gate.
- To minimize a current leak, be careful that the ferrite bead does not touch other terminals, the DUT case, lead wires, or other ferrite beads.

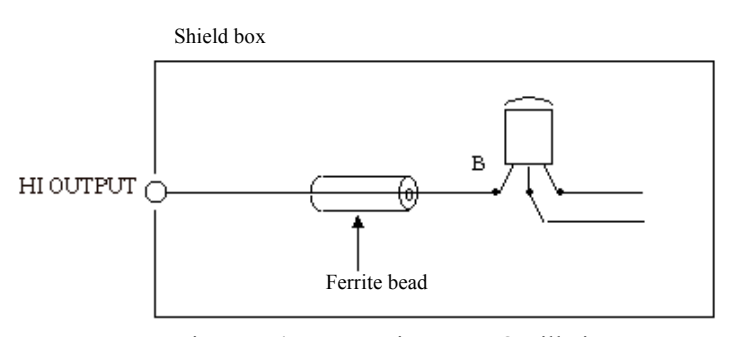

Figure 5-4 Preventing DUT Oscillation

- For a high frequency device such as a GaAS FET, take the following measures.
  - Separate the ground line of the gate power supply from that of the drain power supply.
  - Insert ferrite beads and by-pass capacitors both at the gate and the drain so that high frequency signals do not enter the power supplies.
  - Insert matching resistors both at the gate and the drain or make the pattern length  $\lambda/4$  for matching.

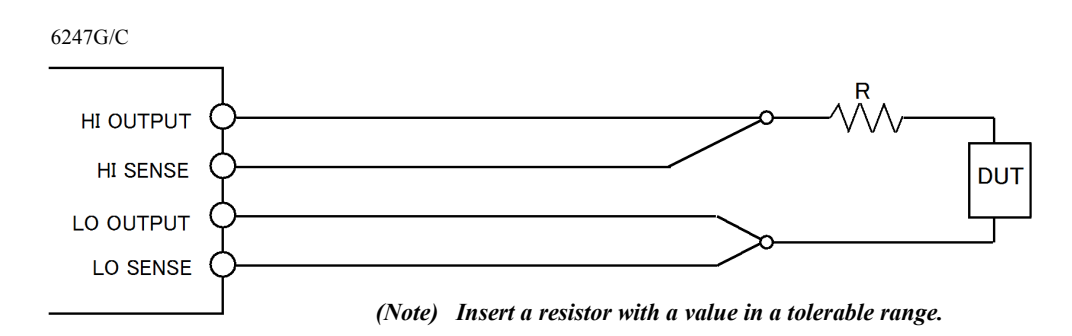

Figure 5-5 Preventing 6247G/6247C Oscillation

5.1.4 Connection for High Current Measurement

### 5.1.4 Connection for High Current Measurement

Be sure to use 4-wire connection to measure high current.

Twist together the cables between **HI OUTPUT** and **LO OUTPUT** and between **HI SENSE** and **LO SENSE** from the output terminals to the DUT terminals as in Figure 5-6 to avoid overshoot or delay in response because of cable inductance.

Use twisted pair shielded cables for OUTPUT and SENSE as in Figure 5-6 to prevent induction noise.

Especially, be sure to use shielded cables when measuring current of 1  $\mu$ A or less.

The cables for **OUTPUT** must satisfy the thickness requirement below, and the voltage difference between **OUTPUT** and **SENSE** must be 1.0 V or less for both HI and LO.

Be sure to set the voltage between the **HI SENSE** and **LO SENSE** terminals within the maximum output range.

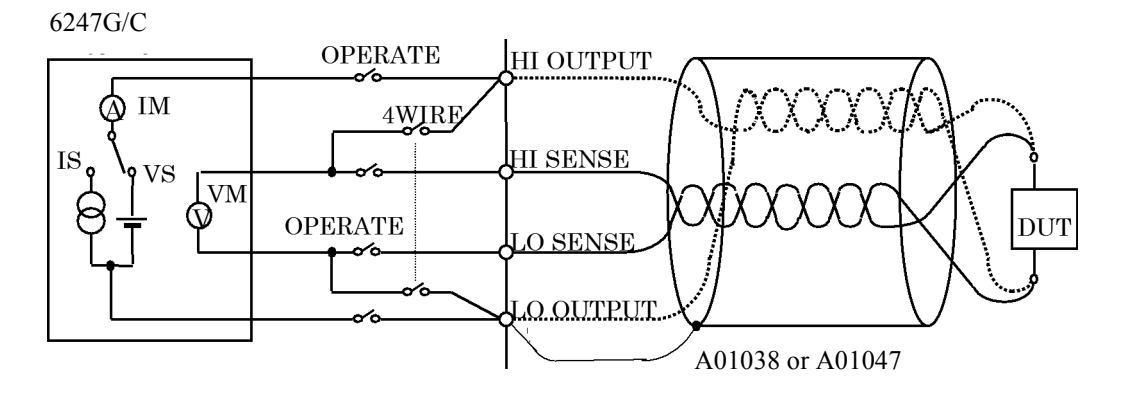

Figure 5-6 Connection for High Current Measurement

| Current   | Wire (AWG) |
|-----------|------------|
| to 500 mA | 24         |
| to 2 A    | 22         |
| to 3.2 A  | 18         |
| to 5 A    | 16         |

Table 5-1 Tolerable Current and Wire Thickness

5.1.5 Connection with Fixture 12701A

## 5.1.5 Connection with Fixture 12701A

The following figure shows the connection with the 12701A. 4-wire connection is used.

2-wire connection does not require the SENSE connection.

For more information on the device connection inside the 12701A, refer to 12701A Operation Manual.

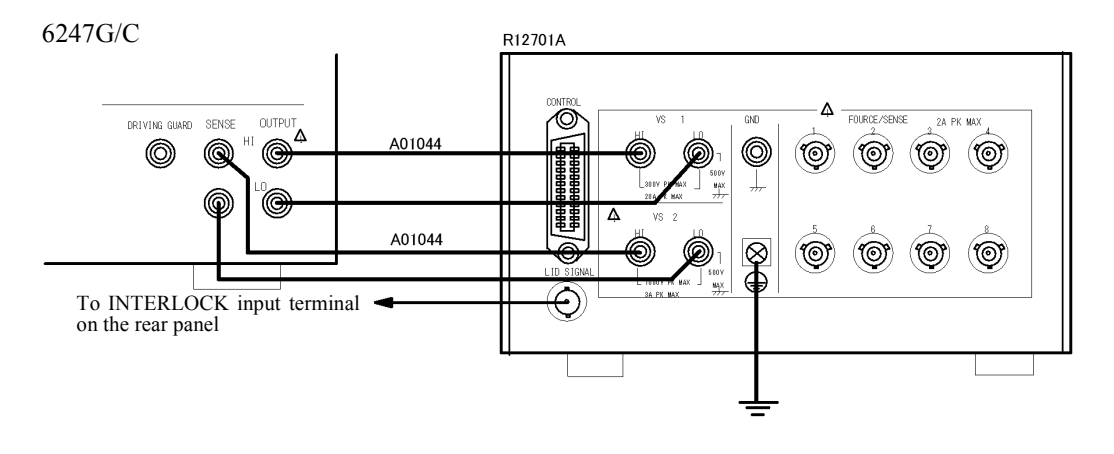

Figure 5-7 Connection with 12701A

CAUTION: Follow the procedure below to prevent electric shock.

- 1. Be sure to ground the 12701A protective grounding terminal  $(\stackrel{\frown}{=})$ .
- 2. Connect the 12701A LID SIGNAL to the INTERLOCK terminal on the 6247G/6247C rear panel, and set the parameter "OPR Signal" to InterLock In. This enables the interlock function. When the 12701A cover opens, the 6247G/6247C will be set to Standby.

5.2 Functions in Detail

# 5.2 Functions in Detail

# 5.2.1 Operations in DC Source Mode

The following table shows operations in the DC source mode.

| Operational condition | Trigger mode | Description                                                                 | Operation                                                                                                    | Remarks                                                                                                    |
|-----------------------|--------------|-----------------------------------------------------------------------------|----------------------------------------------------------------------------------------------------|----------------------------------------------------------------------------------------------------|
| Quest                 | AUTO         | Executes continu-<br>ous measurement<br>with the setting<br>period time Tp. | Standby                                                                                                    | Tp: Period time<br>Td: Measurement<br>delay time<br>Tm: Measurement time<br>(Integration time +<br>Measurement data<br>processing time)<br>Tcn: Operation processing time |
| ON                    | HOLD         | Executes mea-<br>surement after<br>trigger input.                           | Standby<br>Standby<br>TRIGGER IN<br>COMPLETE OUT (FRONT)<br>COMPLETE OUT (FNO)<br>COMPLETE OUT (FNO)                                                                                                    |                                                                                                    |
| Changing the          | AUTO         | Source value<br>changing does not<br>induce range<br>changing.              | COMPLETE OUT [FRONT]                                                                                                    |                                                                                                    |
| source value          | HOLD         |                                                                             | Previous value Previous value Previo |                                                                                                    |

Table 5-2Operations in DC Source Mode (1 of 2)

5.2.1 Operations in DC Source Mode

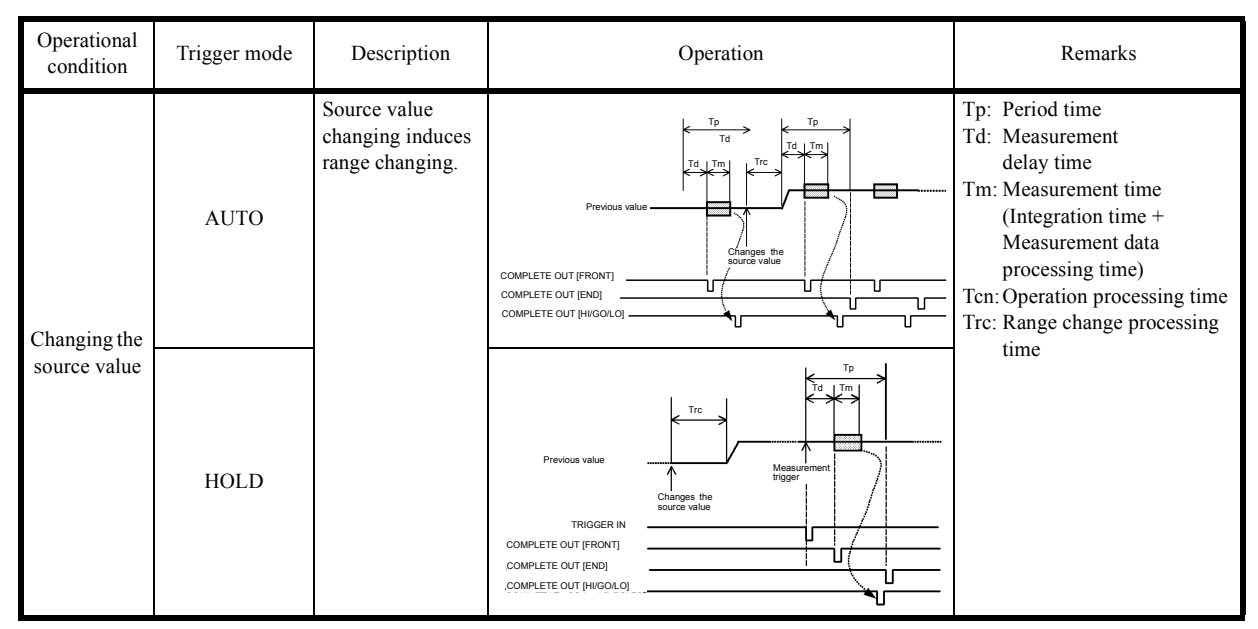

Table 5-2Operations in DC Source Mode (2 of 2)

- a. When the trigger mode is AUTO:
  - The measurement repeats itself at intervals specified by the period time.
  - If the measurement does not finish in the specified period, the period time is extended and the TpALM indicator goes ON.
- b. When the trigger mode is HOLD:
  - The measurement starts when the measurement delay time has passed after trigger input.
  - Trigger input during measurement is ignored.
- c. In Standby or Suspended status:
  - The measurement is not executed in Standby or Suspend status.

5.2.2 Operations in Pulse Source Mode

# 5.2.2 Operations in Pulse Source Mode

The following table shows operations in the pulse source mode.

| Operational condition | Trigger mode | Description                                                                 | Operation                                                                                                    | Remarks                                                                                                    |
|-----------------------|--------------|-----------------------------------------------------------------------------|----------------------------------------------------------------------------------------------------|----------------------------------------------------------------------------------------------------|
| Quest                 | AUTO         | Executes continu-<br>ous measurement<br>with the setting<br>period time Tp. | Standby                                                                                                    | Tp:       Period time         Tw:       Pulse width         Td:       Measurement         delay time       Tds:         Tds:       Source delay time         Tm:       Measurement time         (Integration time +       Measurement data         processing time)       Tcn:         Tcn:       Operation processing time         Trc:       Range change processing |
| ON                    | HOLD         | Executes mea-<br>surement after<br>trigger input.                           | Standby<br>Standby<br>TRIGGER IN<br>SYNC OUT<br>COMPLETE OUT [RN01]<br>COMPLETE OUT [R00]                                                                                                    | Trc: Range change processing<br>time                                                                                                    |
| Changing the          | AUTO         | Source value<br>changing does not<br>induce range<br>changing.              | Base value                                                                                                    |                                                                                                    |
| source value          | HOLD         |                                                                             | Source value change<br>processing<br>(Not change the range)<br>(Not change the range) |                                                                                                    |

Table 5-3Operations in Pulse Source Mode (1 of 2)

5.2.2 Operations in Pulse Source Mode

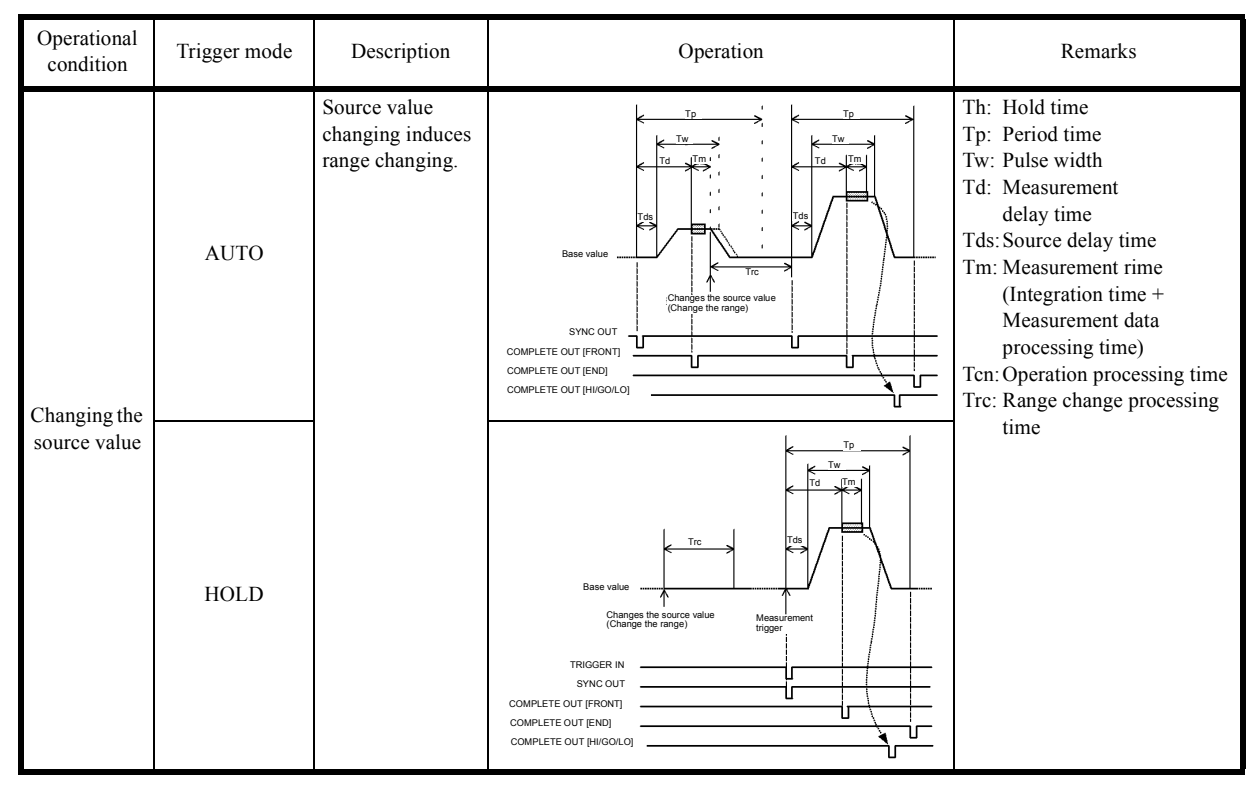

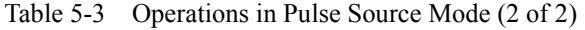

- a. When the trigger mode is AUTO:
  - The measurement and the pulse cycle repeat at intervals specified by the period time.
  - If the measurement does not finish in the specified period, the pulse width does not change but the pulse cycle is extended and the TpALM indicator goes ON.
  - If the source value or the base value is changed during pulse generation, the pulse source operation stops and restarts with the new source value or base value.
- b. When the trigger mode is HOLD:
  - The measurement starts when the measurement delay time has passed after trigger input.
  - Trigger input during period time is ignored.
  - If a trigger is input during range change processing, pulse generation starts when the range change processing is completed.
- c. When setting to Operate or changing the range
  - Pulse generation starts when the Operate processing time has passed after setting to Operate.
  - If the source change entails the range change, the base value and pulse value are set in the same range.
- d. In Standby or Suspended status:
  - The measurement is not executed in Standby or Suspend status.

# 5.2.3 Operations in Sweep Source Mode

The following table shows operations in the sweep source mode.

| Sweep types |                      | Description                                                                                                    | Waveform |
|-------------|----------------------|----------------------------------------------------------------------------------------------------|----------|
|             | Linear sweep         | Sweeps with staircase waveforms of<br>the step value between the first value<br>and the last value.                                                                                                    |          |
|             | Fixed sweep          | Sweeps with waveforms of the speci-<br>fied constant value the specified num-<br>ber of sample count.                                                                                                    |          |
| DC sweep    | Random sweep         | Sweeps with waveforms of the source values stored in the memory from the start address to the stop address.                                                                                                    |          |
|             | 2-slope linear sweep | Sweeps with staircase waveforms of<br>the 1st step value between the first<br>value and the middle value, and<br>sweeps with staircase waveforms of<br>the 2nd step value between the middle<br>value and the last value. |          |

Table 5-4Operations in Sweep Source Mode (1 of 2)

#### 6247G/6247C DC Voltage Current Source/Monitor Operation Manual

5.2.3 Operations in Sweep Source Mode

| Sweep types    |                      | Description                                                                                                    | Waveform |
|----------------|----------------------|----------------------------------------------------------------------------------------------------|----------|
|                | Linear sweep         | Sweeps with staircase pulse wave-<br>forms of the step value between the<br>first value and the last value.                                                                                                    |          |
|                | Fixed sweep          | Sweeps with pulse waveforms of the specified constant value the specified number of sample count.                                                                                                    |          |
| Pulse<br>sweep | Random sweep         | Sweeps with pulse waveforms of the source values stored in the memory from the start address to the stop address.                                                                                                    |          |
|                | 2-slope linear sweep | Sweeps with staircase pulse wave-<br>forms of the 1st step value between<br>the first value and the middle value,<br>and sweeps with staircase pulse wave-<br>forms of the 2nd step value between<br>the middle value and the last value. |          |

#### Table 5-4Operations in Sweep Source Mode (2 of 2)

1. Setting the sweep tyme

• Select *DC-SWP* for DC Sweep and *PLS-SWP* for pulse sweep by using the **MODE** key.

Select the item *B*) *SWEEP* by using the MENU key.
 Select *Linear* for linear Sweep, *Fixed* for fixed sweep, *Random* for random sweep or *Linear2* for 2-slope linear sweep from *1*) *Sweep Type*.

*NOTE:* The maximum number of sweep steps is 8000. If the number of steps is set to more than this, the error message "801 Over Step" is displayed in Operate status.

#### 6247G/6247C DC Voltage Current Source/Monitor Operation Manual

5.2.3 Operations in Sweep Source Mode

#### 2. Changing the sweep measurement parameters

The sweep measurement parameters are basically changeable only in Standby or Suspend status, but the following parameters are changeable during sweep stop in Operate status.

- Time parameter
  - Hold time
  - Source delay time
  - Measurement delay time
  - Pulse width
  - Period time
- Start address and stop address for random sweep

(These are changeable in the start address to stop address range when switching from Standby status to Operate or Suspend.)

- Sweep function parameter
  - Repeat count
  - Reverse mode ON or OFF
  - RTB ON or OFF
  - · Measurement auto range ON or OFF
  - Measurement ON or OFF
  - Measurement integration time
  - Selecting COMPLETE OUT or SYNC OUT external control signal output function
- 3. Indicator display for sweep status

 $\bigstar$  indicates the sweep status.

Sweeping: The indicator rotates.

- HOLD: The Indicator stops rotation but remains displayed.
- STOP: Indicator is not displayed.

# 5.2.3.1 Operations in DC Sweep Source Mode

The following table shows operations in the DC sweep source mode.

| Operational condition     | Trigger mode | Description                                                                 | Operation                                                             | Remarks                                                                                                    |
|---------------------------|--------------|-----------------------------------------------------------------------------|-----------------------------------------------------------------------|----------------------------------------------------------------------------------------------------|
| Operate                   | AUTO         | Executes continu-<br>ous measurement<br>with the setting<br>period time Tp. | COMPLETE OUT [PN0]<br>COMPLETE OUT [PN0]                              | <ul> <li>Th: Hold time</li> <li>Tp: Period time</li> <li>Td: Measurement delay time</li> <li>Tds: Source delay time</li> <li>Tm: Measurement time (Integration time + Measurement data processing time)</li> <li>Ten: Operate processing time</li> <li>Trc: Range change processing time</li> </ul> |
| ON                        | HOLD         | Executes mea-<br>surement after<br>trigger input.                           | TRIGGER IN<br>SYNC OUT<br>COMPLETE OUT [FNO]<br>COMPLETE OUT [HIGOLO] | When the repeat count is set to<br>other than 1, the hold time (Th)<br>is skipped in the second or later<br>sweep operation.                                                                                                    |
| Changing the              | AUTO         | Changes the<br>source range dur-<br>ing sweep.                              | Derale Subt trigger Changes the source range                          |                                                                                                    |
| Changing the source range | HOLD         |                                                                             | Bias<br>COMPLETE OUT PHICOLO                                          |                                                                                                    |

Table 5-5Operations in DC Sweep Source Mode (1 of 2)

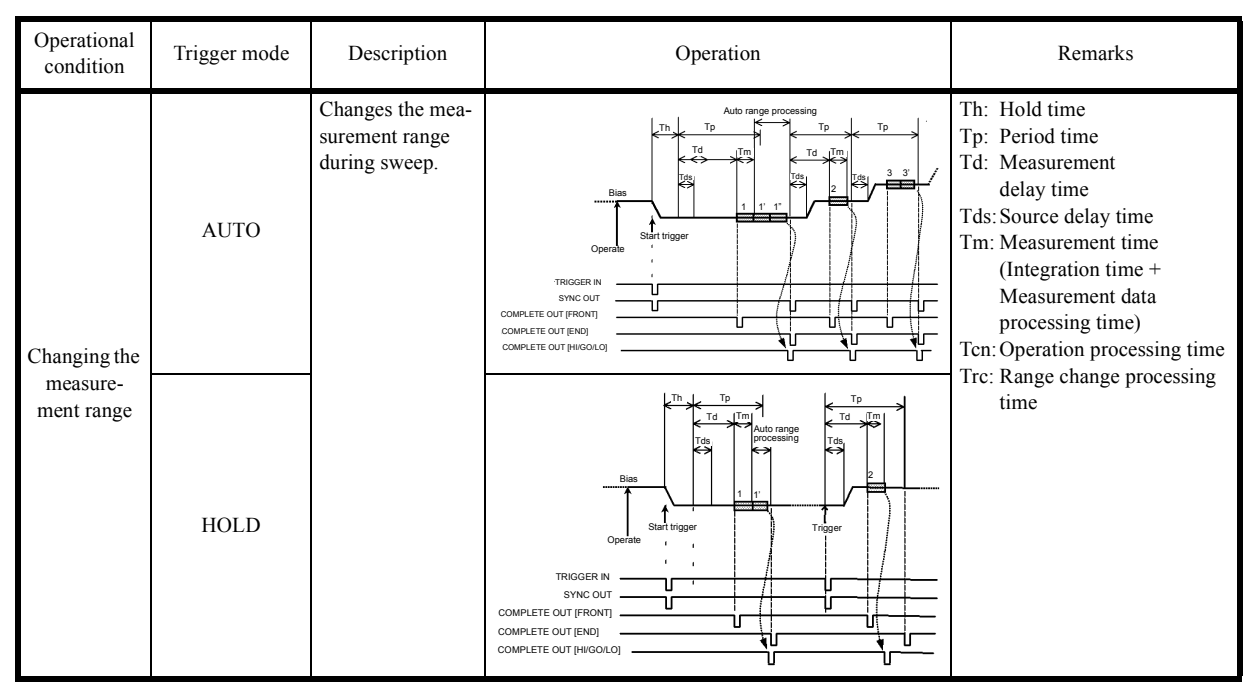

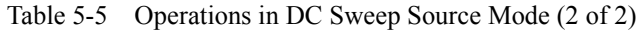

- The bias value is output before the sweep starts.
- The start value is output when the start trigger is input.
- The sweep starts when the hold time has passed after start trigger input.
- When the trigger mode is AUTO, the sweep goes to the next step after every period time. However, if the measurement has not completed, the next step is delayed until the measurement is completed.
- When the trigger mode is HOLD, the sweep goes to the next step by every trigger input.

# 5.2.3.2 Operations in Pulse Sweep Source Mode

The following table shows operations in the pulse sweep source mode.

| Operational<br>Condition | Trigger<br>Mode | Description                                                                 | Operation                                                                                                    | Remarks                                                                                                    |
|--------------------------|-----------------|-----------------------------------------------------------------------------|----------------------------------------------------------------------------------------------------|----------------------------------------------------------------------------------------------------|
| Operate ON               | AUTO            | Executes continu-<br>ous measurement<br>with the setting<br>period time Tp. | Bias value<br>Base value<br>Operate<br>COMPLETE OUT (FRONT)<br>COMPLETE OUT (FRONT)                                                                                                    | <ul> <li>Th: Hold time</li> <li>Tp: Period time</li> <li>Tw: Pulse width</li> <li>Td: Measurement delay time</li> <li>Tds: Source delay time</li> <li>Tm: Measurement time (Integration time + Measurement data processing time)</li> <li>Tcn: Operate processing time</li> <li>Trc: Range change processing time</li> </ul> |
|                          | HOLD            | Executes mea-<br>surement after<br>trigger input.                           | Bias value<br>Operate<br>TROGER N<br>SNC OUT<br>COMPLETE OUT (PHOOKO)                                                                                                    | When the repeat count is set to<br>other than 1, the hold time (Th)<br>is skipped in the second or later<br>sweep operation.                                                                                                    |
| Change the               | AUTO            | Changes the<br>source range dur-<br>ing sweep.                              | Bias value<br>Bias value<br>Bias value<br>Bias value<br>Bias value<br>Bias value<br>Bias value<br>Bias value<br>Bias value<br>Bias value<br>Bias value<br>Computer<br>Computer |                                                                                                    |
| source range             | HOLD            |                                                                             | Bias value<br>Bias value<br>Base value<br>Operate<br>COMPLETE OUT (FRONT)<br>COMPLETE OUT (FRONT)<br>COMPLETE OUT (FRONT)                                                                                                    |                                                                                                    |

 Table 5-6
 Operations in Pulse Sweep Source Mode

For more information on the operations, refer to Section 5.2.3.1, "Operations in DC Sweep Source Mode."

### 5.2.3.3 Random Sweep and Random Pulse Sweep

The random sweep function sweeps waveforms of the source values stored in the random memory from the specified start address to the stop address.

As the random pulse sweep function shares the memory, whether to generate DC waveforms or pulse waveforms is selectable. Figure 5-8 below shows this relation.

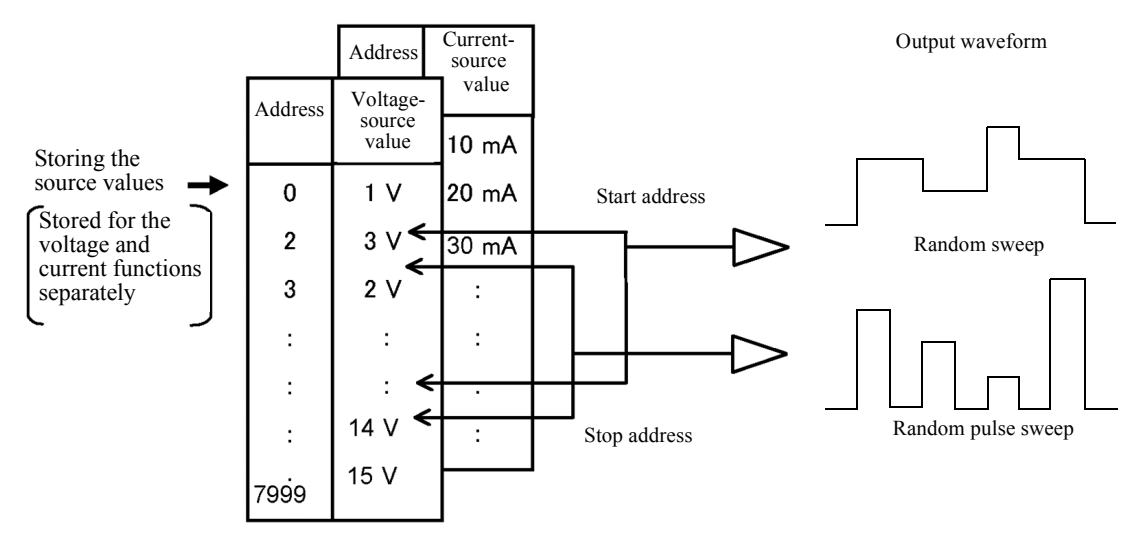

Figure 5-8 Random Sweep and Random Pulse Sweep

• The random memory can be set for each voltage and current function from 0 to 7999.

6247G/6247C DC Voltage Current Source/Monitor Operation Manual

5.2.3 Operations in Sweep Source Mode

# 5.2.3.4 2-Slope Linear Sweep

The 2-slope linear sweep function initially sweeps staircase waveform (staircase pulse waveform) of the 1st step value between the designated first value and middle value. Next, it sweeps staircase waveforms (staircase pulse waveforms) of the 2nd step value between the designated middle value and last value.

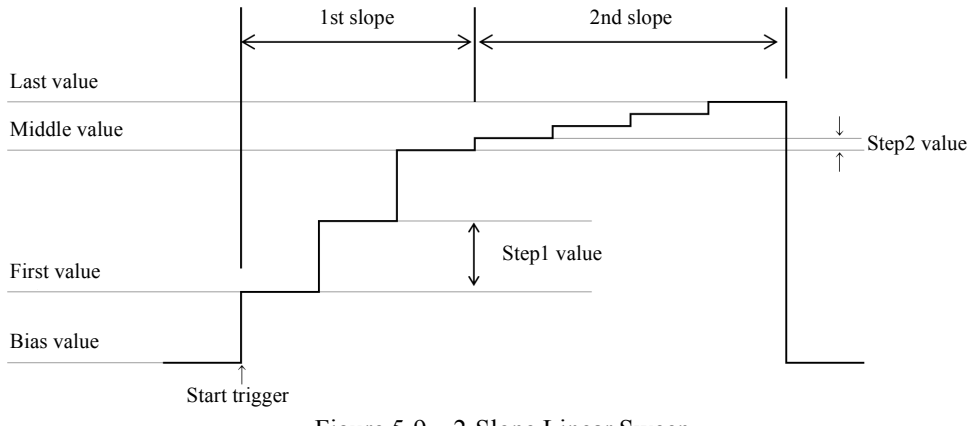

Figure 5-9 2-Slope Linear Sweep

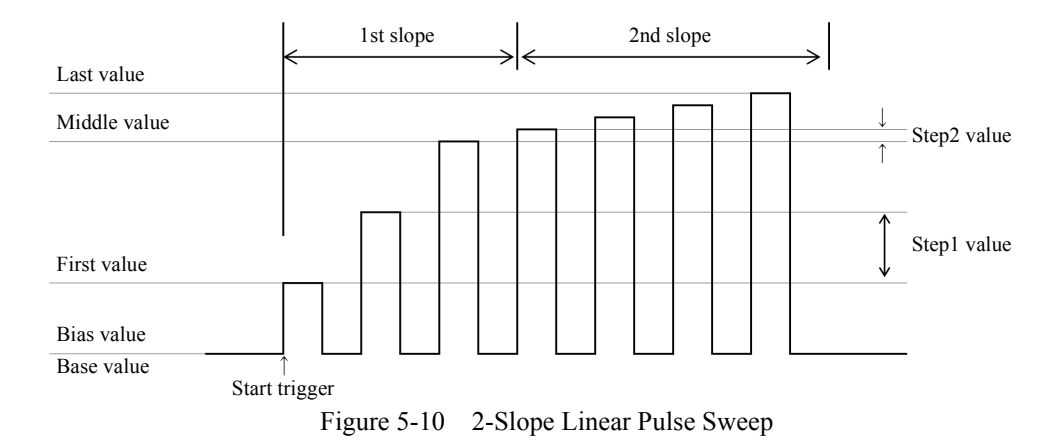

# 5.2.3.5 Reverse Function

Turning ON or OFF the reverse function switches the sweep operation between one-way sweep and round sweep.

Reverse OFF: One-way sweep

Reverse ON: Round sweep

| Operational condition | Trigger mode | Operation                                                                                                    | Remarks                                                                                                    |
|-----------------------|--------------|----------------------------------------------------------------------------------------------------|----------------------------------------------------------------------------------------------------|
| DC<br>sweep           | AUTO         | O<br>His value                                                                                                    | Th: Hold time<br>Tp: Period time<br>Td: Measurement<br>delay time<br>Tds: Source delay<br>time<br>Tm: Measurement<br>time (Integration<br>time + Measure-<br>ment data<br>processing time)<br>Tcn: Operate process- |
|                       | HOLD         | RTB OK (returns to the<br>bias value<br>Measurement<br>Measurement<br>Measureme | ing time<br>Trc: Range change<br>processing time<br>When the repeat<br>count is set to other<br>than 1, the hold time<br>(Th) is skipped in the<br>second or later sweep<br>operation.                              |

Table 5-7Reverse Operations in DC Sweep Mode

| Operational condition | Trigger mode | Operation                                                                                                    | Remarks                                                                                                    |
|-----------------------|--------------|----------------------------------------------------------------------------------------------------|----------------------------------------------------------------------------------------------------|
| Pulse<br>sweep        | AUTO         | Bias value<br>Bias value<br>Bias value<br>Coperate<br>Coperate<br>Coper | Th: Hold time<br>Tp: Period time<br>Td: Measurement<br>delay time<br>Tds: Source delay<br>time<br>Tm: Measurement<br>time (Integration |
|                       |              | TRIGGER N<br>SWC OUT<br>COMPLETE OUT FRONT<br>COMPLETE OUT PHISOLOJ                                                                                                    | time (integration<br>time + Measure-<br>ment data<br>processing time)<br>Tcn: Operate process-                                         |
|                       | HOLD         | Bias value<br>Base value<br>Operate<br>Td<br>Td<br>Td<br>Td<br>Td<br>Td<br>Td<br>Td                                                                                                    | ing time<br>Trc: Range change<br>processing time<br>When the repeat<br>count is set to other                                           |
|                       |              |                                                                                                    | than 1, the hold time<br>(Th) is skipped in the<br>second or later sweep<br>operation.                                                 |

 Table 5-8
 Reverse Operation at Pulse Sweep

# 5.2.3.6 RTB (Return to Bias) Function

RTB setting switches the output value at sweep stop.

| RTB | Waveform                       | Operation                                   |
|-----|--------------------------------|---------------------------------------------|
| ON  | Bias value<br>Start Sweep stop | Returns to the bias value when sweep stops. |
| OFF | Bias value<br>Start Sweep stop | Stays at the stop value when sweep stops.   |

### 5.2.4 Source Function

This section describes restrictions on the source function and operations.

#### 5.2.4.1 Source Mode, Source Function and Setting Parameters

The following shows relationships between the source-related setting parameters.

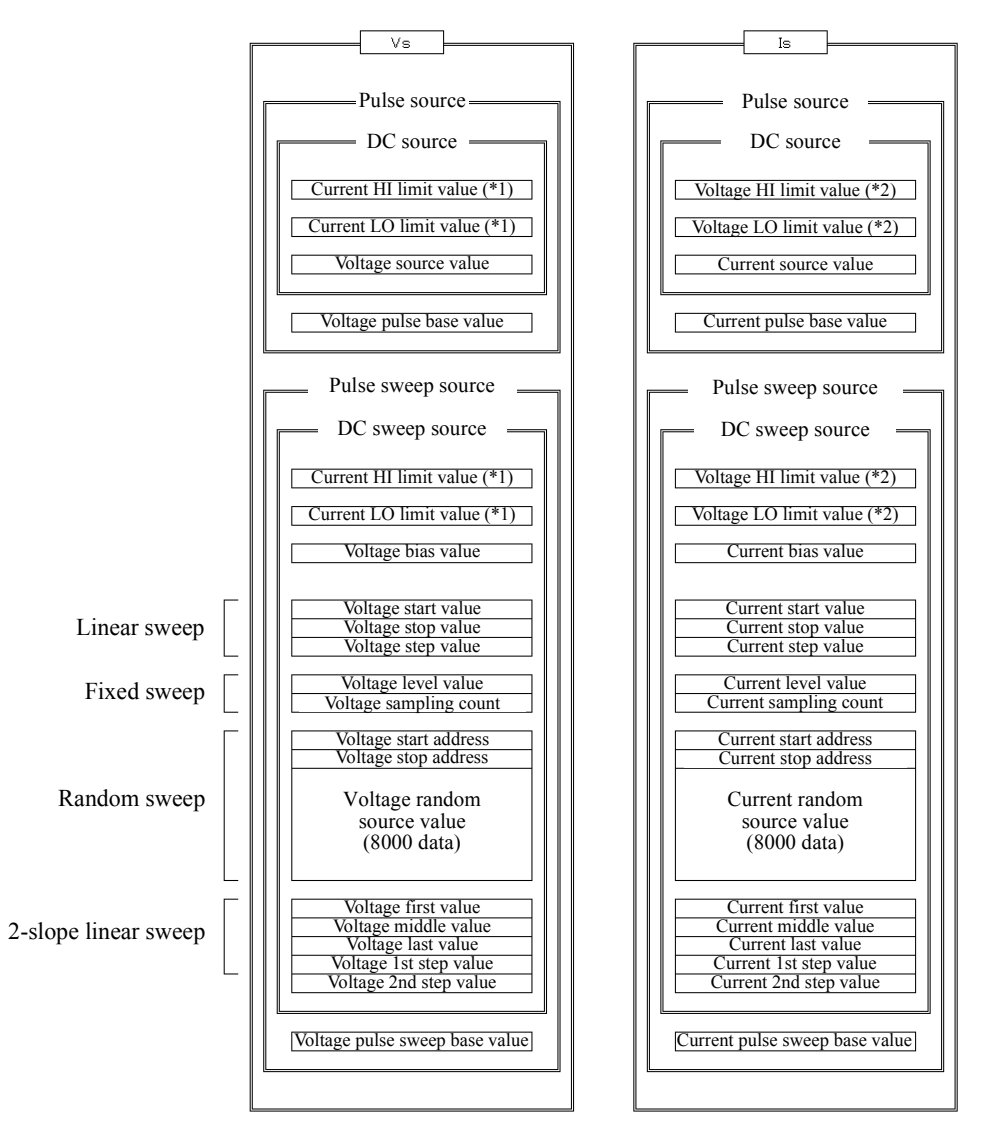

(\*1) (\*2): The limit values are shared by the DC, pulse, DC sweep and pulse sweep source modes.

- 1. For the DC or pulse source modes, the VS and IS parameters can be changed regardless of the functions currently set.
- 2. For the DC or pulse sweep modes, only function parameters currently set are changeable.

# 5.2.4.2 Restrictions on Switching Source Function

Switching the source function has the following restrictions:

- 1. While operating in the DC or pulse source mode, switching between VS and IS causes Suspend status.
- 2. Switching between VS and IS is impossible during sweep. They can be switched when the sweep is stopped. Switching VS and IS causes Suspend status.

### 5.2.4.3 Source Range

- 1. Source range
  - The source value (pulse value) for the DC or pulse source mode is output in the displayed range.
  - The range of the bias, base, start and stop values for the sweep source mode is decided by setting the sweep range to Auto or fixed as listed below regardless of the set or displayed value. Set the sweep range according to the parameters **B**) SWEEP, 2) SWP Range in the menu.

| Sweep range setting | Range                                                                                                    |
|---------------------|----------------------------------------------------------------------------------------------------|
| Fix                 | Fixes the maximum range that can output any of<br>the set values including the source values.<br>The range is not changed while sweeping.                                 |
| Auto                | Sets every setting value to the optimum range so<br>the enabled digit is the largest.<br>If there are values in a different range, the range<br>changes during the sweep. |

| Source function | Setting value                                           | Range  |
|-----------------|---------------------------------------------------------|--------|
| Voltage source  | $0~V \leq Vs \leq +5.0000~V$                            | 5 V    |
|                 | $-1.0000 \text{ V} \le \text{Vs} < 0 \text{ V}$         |        |
|                 | $+5.0000 \ V < V_S \le +50.000 \ V$                     | 50 V   |
|                 | $-10.000 \text{ V} \le \text{Vs} \le -1.0000 \text{ V}$ |        |
|                 | $+50.000 \ V < V_S \le +250.00 \ V$                     | 250 V  |
|                 | $-15.00 \text{ V} \le \text{Vs} \le -10.000 \text{ V}$  |        |
| Current source  | $0 \ \mu A \leq  Is  \leq 3.2000 \ \mu A$               | 3 μΑ   |
|                 | $3.2000 \ \mu A <  Is  \le 32.000 \ \mu A$              | 30 µA  |
|                 | $32.000 \ \mu A <  Is  \le 320.00 \ \mu A$              | 300 µA |
|                 | $320.00 \ \mu A <  Is  \le 3.2000 \ mA$                 | 3 mA   |
|                 | $3.2000 \text{ mA} <  \text{Is}  \le 32.000 \text{ mA}$ | 30 mA  |
|                 | $32.000 \text{ mA} <  \text{Is}  \le 320.00 \text{ mA}$ | 300 mA |

2. Range to be set when the sweep range is Auto

3. Ranging during sweep

The period time may be extended if a range change occurs while sweeping. For more information on the sweep operation in this case, see Table 5-5, "Operations in DC Sweep Source Mode" or Table 5-6, "Operations in Pulse Sweep Source Mode."

If the period time is extended, the TpALM indicator illuminates.

# 5.2.4.4 Suspend Function

The 6247G/6247C can select from three output statuses; Standby (output relay OFF), Suspend HiZ (output relay ON and high resistance), and Suspend LoZ (output relay ON and low resistance).

Using this function can reduce unnecessary relay ON/OFF actions, which reduces deterioration of the throughput due to relay operation time and improves the life spans of the relays.

Therefore, using the suspend function is recommended whenever turning OFF the output to change the source conditions.

Table 5-11 below shows a conceptual diagram of output status.

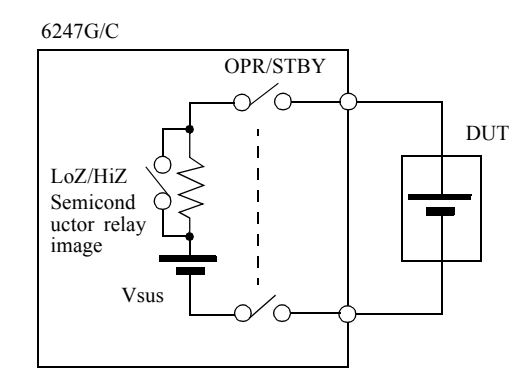

Vsus: Output voltage in Suspend status LoZ/HiZ: Output resistance switching in Suspend status OPR/STBY:Operate/Standby switching relay

| Output OFF status | Output relay | Output status         | Setting current limit value                                                                                                    |
|-------------------|--------------|-----------------------|----------------------------------------------------------------------------------------------------|
| LoZ               | ON           | Vsus, low resistance  | <ul> <li>VS: Setting current limit values(I<sub>L</sub>)</li> <li>IS: 100 digits in the 3 μA range<br/>30 digits in other than 3 μA range</li> </ul> |
| HiZ               | ON           | Vsus, high resistance | 100 nA (3 µA range)                                                                                                    |
| STBY              | OFF          | Open                  | -                                                                                                    |

Figure 5-11 Concept of Output Status

#### 1. Operation

- Standby status
   Pressing the STBY key sets Standby status.
   The DUT is surely isolated.
- 2. HiZ Suspend status

Pressing the **SUSPEND (SHIFT+OPR)** key sets Suspend status. The OPR indicator blinks. This is the status for the LoZ/HiZ switch OFF with the OPR/STBY relay ON.

Suspend status outputs Vsus voltage in VS status regardless of VS/IS output status.

As the output status is high resistance, it rarely affects the DUT.

The 6247G/6247C operates as follows in Operate status.

VS setting:  $Vsus \rightarrow VS$  output

IS setting: Vsus  $\rightarrow$  IS function  $\rightarrow$  IS output

3. LoZ Suspend status

LoZ Suspend status is the same as HiZ Suspend status except that the output status is low resistance.

This status is effective in setting the DUT to low impedance status when the output is OFF.

The output response speed is faster because the limiter range does not change in Operate status.

4. Current limiter in Suspend

Suspend status always sets VS status, and the current limiter setting changes to the values shown in Figure 5-11, "Concept of Output Status."

Therefore, the HL or LL indicator might illuminate depending on the DUT status.

- 2. Setting Suspend conditions
  - 1. Setting the suspend voltage

Set selecting A) SOURCE and then 2) Suspend V in the menu.

The source range for the suspend voltage is the same as that for the voltage source function. However, if the suspend voltage cannot be output in the currently setting source range, the range switches to the output-enabled range in Operate status.

Some examples for the above explanation are shown below.

| Source function | Suspend voltage | Source range | Suspend voltage<br>range | Source range switching |
|-----------------|-----------------|--------------|--------------------------|------------------------|
| VS              | 0 V             | 5 V          | 5 V                      | No                     |
|                 | 10 V            | 5 V          | 50 V                     | Yes                    |
|                 | 10 V            | 50 V         | 50 V                     | No                     |
| IS              | 0 V             | 3 μΑ         | 5 V                      | Yes                    |
|                 | 10 V            | 300 mA       | 50 V                     | Yes                    |

2. Setting the output resistance in Suspend status

Set selecting *A*) *SOURCE* and then *3*) *Suspend Z* in the menu.

- HiZ: High resistance output status. The current limit values are set to 100 nA (3 µA range).
- LoZ: Low resistance output status.
  - VS: The setting current limit values are applied.
  - IS: The current limit values are set to 100 digits (100 nA) when the IS range is 3  $\mu$ A range, or 30 digits when it is other than 3  $\mu$ A range.
- 3. Shifting between Operate, Standby, and Suspend

#### DC source/Pulse source

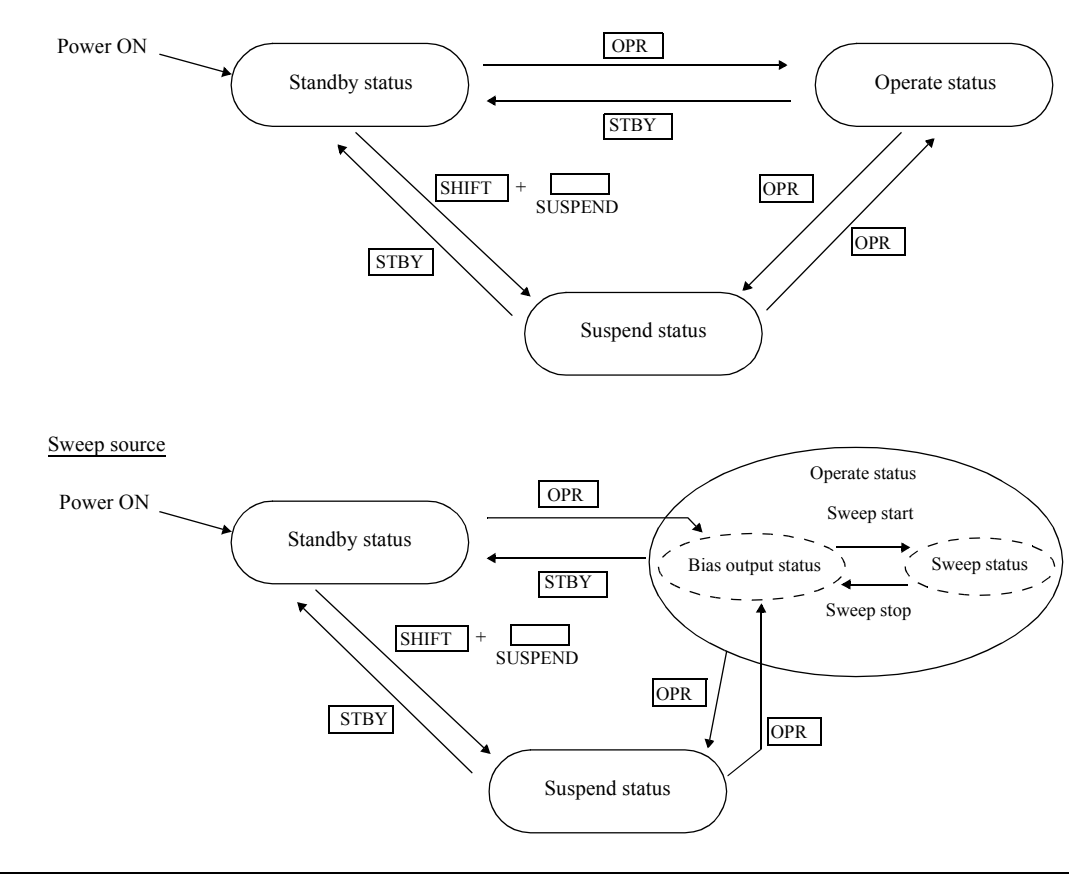

NOTE: The source data during sweep is generated with the following timing.

- 1. Standby  $\rightarrow Operate$
- 2. Standby  $\rightarrow$  Suspend
- 3. When Operate is set after changing the sweep parameters in Suspend status

### 5.2.5 Measurement Function

### 5.2.5.1 Measurement Function

The following measurement functions are available.

- 1. Voltage measurement function
- 2. Current measurement function
- 3. Resistance measurement function

For the voltage source function, resistance values are displayed by measuring current.

For the current source function, resistance values are displayed by measuring voltage.

For more information on resistance value calculation for the pulse source mode, refer to Section 5.2.5.3, "Measurement Delay Time and Measurement Value."

When the measurement function link mode is set to OFF, the measurement function can be selected independently from the source function. When it is set to ON, the measurement function is set according to the source function.

Use E) MEASURE and 6) Mfunc Link to switch this mode ON or OFF.

When this mode is set to ON, the measurement function is set as follows by changing the source function.

- Voltage source function/current measurement function VSIM
- Current source function/voltage measurement function ISVM

Also, immediately after the measurement function link mode is set to ON, the measurement function changes according to the currently set source function as shown above.

| NOTE: | The resistance measurement function shows the following messages if it cannot normally execute resistance value calculation. |                                                                              |  |  |
|-------|----------------------------------------------------------------------------------------------------|------------------------------------------------------------------------------|--|--|
|       | Count Few:                                                                                                    | The current source value is below 20 digits, or current measurement value is |  |  |
|       |                                                                                                    | below 200 digits.                                                            |  |  |
|       | VSource=0:                                                                                                    | The voltage source value is 0.                                               |  |  |
|       | HiLimit RM:                                                                                                    | HI limiter status                                                            |  |  |
|       | Lo Limit RM:                                                                                                    | LO limiter status                                                            |  |  |
|       |                                                                                                    |                                                                              |  |  |

# 5.2.5.2 Measurement Ranging

The measurement range is determined by the relationship between the measurement auto range ON/OFF and the source/measurement function.

| Source function | Measurement auto range OFF |                            | Measurement auto range ON |                           |
|-----------------|----------------------------|----------------------------|---------------------------|---------------------------|
| Source function | Voltage measurement        | Current measurement        | Voltage measurement       | Current measurement       |
| Voltage source  | Fixed to the source range  | Fixed to the limiter range | Fixed to the source range | ✓                         |
| Current Source  | Fixed to the limiter range | Fixed to the source range  | $\checkmark$              | Fixed to the source range |

 $\checkmark$ : Auto range operation enabled (operates with the limiter range as the maximum)

*NOTE:* For the pulse source or pulse sweep source mode, the range is always fixed even when the measurement auto range is set to ON.

1. Operating range for the measurement auto range

When the measurement auto range is enabled, the upper and lower range levels are within  $\pm 20$  digits of the values shown in the table below.

| Maggurament function | Danga  | Auto range level |         |
|----------------------|--------|------------------|---------|
| Measurement function | Kange  | DOWN             | UP      |
| Voltage measurement  | 5 V    | -                | 5.01000 |
| (Positive)           | 50 V   | 04.9999          | 50.1000 |
|                      | 250 V  | 049.999          | -       |
| Voltage measurement  | 5 V    | -                | 1.01000 |
| (Negative)           | 50 V   | 00.9999          | 10.1000 |
|                      | 250 V  | 009.999          | -       |
| Current measurement  | 3 μΑ   | -                | 3.21000 |
| (Positive/Negative)  | 30 µA  | 02.9999          | 32.1000 |
|                      | 300 µA | 029.999          | 321.000 |
|                      | 3 mA   | 0.29999          | 3.21000 |
|                      | 30 mA  | 02.9999          | 32.1000 |
|                      | 300 mA | 029.999          | -       |

2. Measurement auto range for the DC source mode

The following example shows how the measurement range and the limiter range operate in the DC source mode.

In this example, the current limit value is set to 200 mA. Current of 1 mA is measured and then 100 mA.

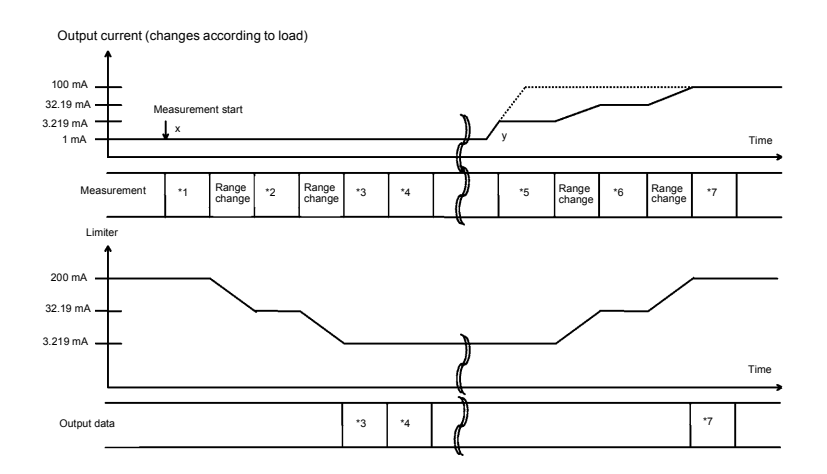

While the measurement auto range is enabled, the measurement is executed by changing the limit value to be larger than the full scale of the measurement range.

- For \*1, the measurement result with 300 mA range is 1 mA, The auto range changes the range to 30 mA, and the limit value changes to the maximum value, 32.19 mA for the 30 mA range.
- For \*2, the measurement result with the 30 mA range is 1 mA. The auto range changes the range, and the limit value changes to 3.219 mA.
- For \*3, measuring with the 3 mA range outputs 1 mA measurement data.
- The output current is supposed to change to 100 mA at Point y. However, as the limit value is 3.219 mA, the output current is limited to 3.219 mA.
- For \*5, the measurement result with the 3 mA range is 3.219 mA. This is over range (over 3.2 mA).

The auto range changes the range to the 30 mA range, and the limit value also changes to 32.19 mA.

- For \*6, the measurement result with the 30 mA range is 32.19 mA. This is over range. The auto range changes the range to the 300 mA range. However, the range is limited to the setting compliance current 200 mA.
- For \*7, the measurement result with the 300 mA range is 100 mA and it is output data.

#### 3. Measurement auto range during sweep

While sweeping, measurements are performed in each step. When the measurement range is set to Auto, auto ranging continues until measurement data is determined in each step.

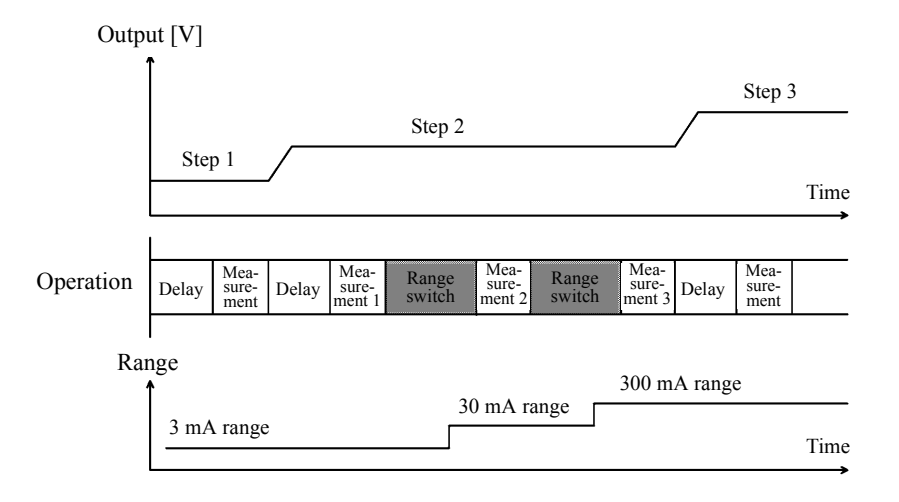

- Measuring an eternal power supply with current source voltage measurement (ISVM) When an external voltage is measured with Auto range by following the procedure below, overload (OVL) is detected and the output status is set to Standby.
  - 1. Set the current source to 0 A and the limit voltage to +50 V/-10 V.

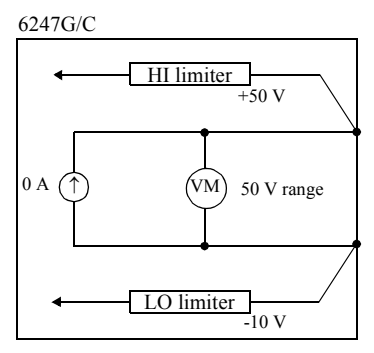

The voltage measurement range with ISVM is set to the same as the voltage limiter range.

2. Connect the external power supply of 2 V.

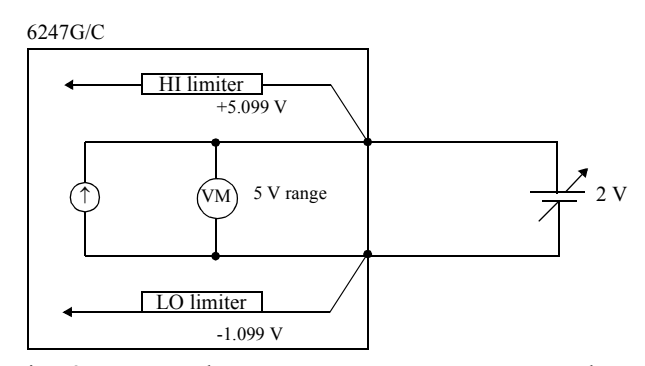

Connecting 2 V causes the measurement auto range to set the measurement range to the 5 V range. Then the voltage limiter is also changed to the 5 V range. Therefore, the internal values +5.099 V and -1.099 V are set.

3. Increase the external power supply to 6 V

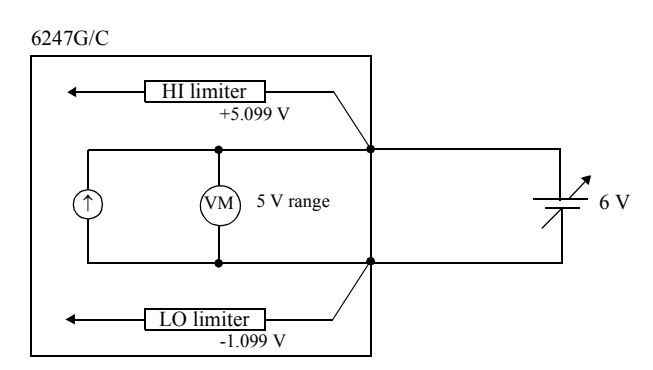

In this case, the external voltage exceeds the HI limit value.

Thus, before increasing the range, the auto measurement function detects voltage overload and sets the output status to Standby.

The operation above is unavoidable in principle.

For using the 6247G/6247C under the above condition, do not use the measurement auto range.

#### NOTE:

1. In the current source function, apply an external VB voltage within the voltage limiter range.  $V_{LL} < VB < V_{HL}$ 

If the voltage exceeds the limiter range, an overload (OVL) is detected and the output status is set to Standby.

2. For measuring an external voltage, set the measure range to fixed range. When the external voltage is measured with the auto range, change in the external voltage sets overload (OVL).

## 5.2.5.3 Measurement Delay Time and Measurement Value

1. Measurement at the pulse value timing

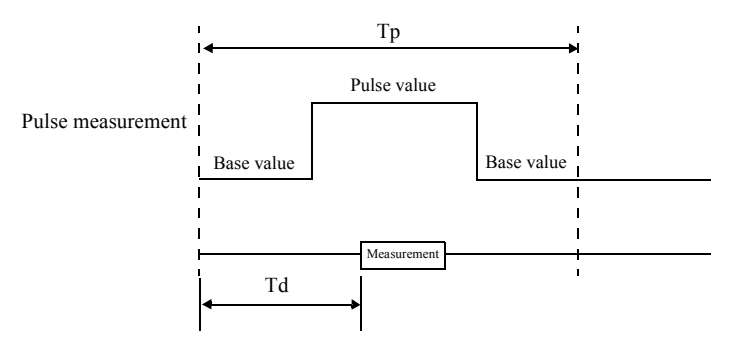

When displaying the resistance value, the calculation is made by the measurement value and the pulse value.

2. Measurement at the base value timing

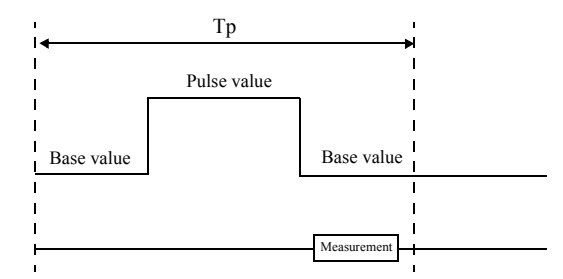

When displaying the resistance value, the calculation is made by the measurement value and the base value.

3. Measuring at the timing overlapping with the pulse value and the base value

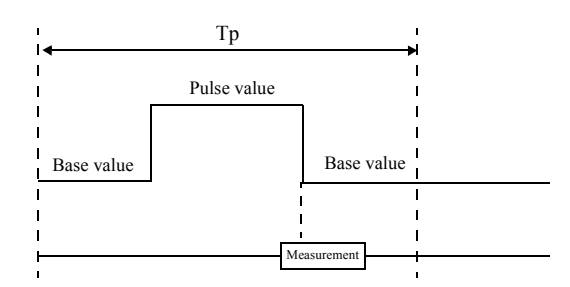

The measurement value changes depending on the time ratio of the pulse value to the base value in the measured time. The resistance value is calculated from the measurement value and pulse value, which makes the value inaccurate.

### 5.2.5.4 Measurement in Sample Hold Mode

The sample hold mode can be set only when the source mode is pulse mode or pulse sweep mode. Set this mode using the integration time parameter.

The measurement conditions in the sample hold mode are as follows:

- Source mode : Pulse mode or pulse sweep mode only
- Integration time : 100 µs
  - Measurement timing : Holds immediately before pulse falling edge (pulse complete).
- Limit on executable period time : 600 ms max.

Sample hold measurement operation for pulse source is shown below.

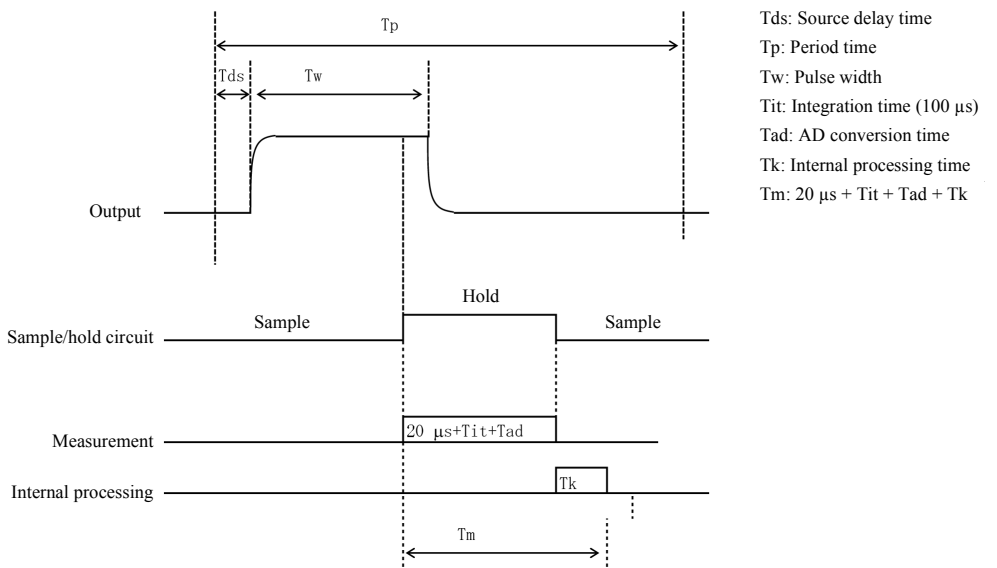

\* The measurement delay time (Td) is ignored in the sample hold mode.

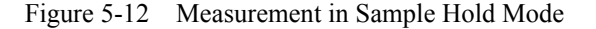

Beware of the following points when setting the sample hold mode.

- When the source mode is changed to DC mode or DC sweep mode, the sample hold mode is released and the integration time parameter becomes 100 µs. To use the sample hold mode again, set the integration time parameter to sample hold mode.
- In the sample hold mode, the period time setting range is from 500 µs to 600 ms. An error message appears at the following timing and the measurement does not start if it is set out of the range. Verify the setting range.
  - When the output status is switched from Standby to Operate or Suspend.
  - When the period time is changed in Operate or Suspend status.

NOTE: There is not any limit detection during measurement in the sample hold mode.

6247G/6247C DC Voltage Current Source/Monitor Operation Manual

5.2.5 Measurement Function

## 5.2.5.5 Auto Zero Function

The 6247G/6247C has a function for canceling offset drift of the AD converter. This "auto zero function" periodically measures the zero point and cancels drift.

When the Auto-Zero function is set to ON, auto zero operation takes place under the following conditions:

• More than 10 seconds have elapsed since execution of the previous auto zero operation and measurement has been completed.

(However, auto zero operation is not performed when the memory store mode is set to Burst.)

• The integration time is changed.

NOTE: When the auto zero function is enabled in the pulse source mode or pulse sweep mode, the base value continues to be output until the auto zero operation is complete. Also, when the source mode is the DC sweep mode and the trigger mode is set to AUTO, the sweep does not move to the next step during the auto zero operation even if the period time ends. Therefore, the time for outputting the base value during pulse generation or the time for outputting the step source value during sweep is extended. If it is inconvenient, set the auto zero function to OFF.

## 5.2.5.6 Switching Unit Display

Set the display unit by selecting the parameters *E*) *MEASURE*  $\rightarrow$  *5*) *Disp Unit* in the menu. Prefix: Displays measurement data by using a decimal point and a unit symbol. Exponent: Displays measurement data in an exponential form.

1. When displaying 10 mA with Prefix

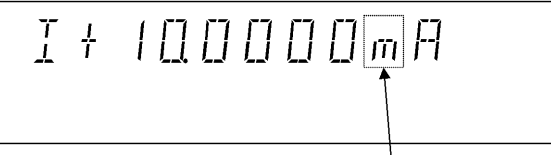

Prefix of the unit

The following table shows the relation between prefixes of exponents.

| Table 5-9 | Relation between Prefixes and Exponents |
|-----------|-----------------------------------------|
|           |                                         |

| Prefix | Text  | Exponent |
|--------|-------|----------|
| Y      | yotta | 1024     |
| Z      | zetta | 1021     |
| Е      | exa   | 1018     |
| Р      | peta  | 1015     |
| Т      | tera  | 1012     |
| G      | giga  | 109      |
| М      | mega  | 106      |
| k      | kilo  | 103      |
| m      | milli | 10-3     |
| μ      | micro | 10-6     |
| n      | nano  | 10-9     |
| р      | pico  | 10-12    |
| f      | femto | 10-15    |
| а      | atto  | 10-18    |
| Z      | zepto | 10-21    |
| у      | yocto | 10-24    |

2. When displaying 10 mA with Exponent

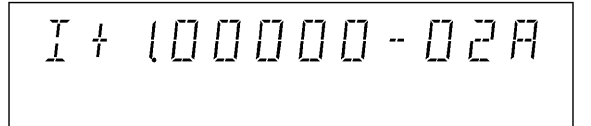

A decimal point is always after the first digit. The unit is V,  $\Omega$  or A.
6247G/6247C DC Voltage Current Source/Monitor Operation Manual

5.2.6 Limiter (Compliance)

## 5.2.6 Limiter (Compliance)

For voltage source, the current limiter is set. For current source, the voltage limiter is set.

Appropriate settings of these limiters can prevent DUT damage due to over-voltage or over-current.

The 6247G/6247C limiters for both voltage and current have HI and LO limit values and they can be set individually.

For the voltage limiter, the HI limit and the LO limit values can set not only bipolar, +/- but also homopolar, +/+, or -/-.

NOTE: When an external power supply (VB) such as a battery is connected in the current source function, set the voltage limiter values (VHL, VLL) in the following range against VB.
 VLL < VB < VHL</li>
 If these values are set outside the above range, the 6247G/6247C detects overload (OVL) and then sets Standby.

## 5.2.6.1 Limiter Setting Ranges

The limit values can be set with the following conditions.

60 digits  $\leq$  (HL value - LL value): Voltage limit values

200 digits  $\leq$  (HL value - LL value): Current limit values in 3  $\mu$ A range

### NOTE:

- 1. Set the current limit values as large as possible within the required range. The smaller the current limit values are, the longer the settling time is.
- 2. Set the voltage limit values as small as possible within the required range. For cases where the setting current cannot be applied to a DUT, or the output terminals open, the output voltage reaches to the voltage limit values.

5.2.6 Limiter (Compliance)

### 5.2.6.2 Setting Limiters

1. Setting Types

For setting the current limit values, two types of limiter settings are available; one is  $\pm$ Balance setting. This sets the same absolute value on both the polarities, + and -; the other is Separate setting. This sets a different value on each polarity.

For setting the voltage limit values, only the Separate setting is available regardless of the limit value setting parameter.

For more information on these settings, refer to Section 2.2.2, "Setting Limiter Values."

2. Setting ranges

For the HI limit and the LO limit values, the ranges are always the same.

The setting values are set in the optimal ranges.

3. Usage for Separate setting

Setting both the HI limit and LO limit values to + (positive) voltage can be used for rechargeable battery charge and discharge testing.

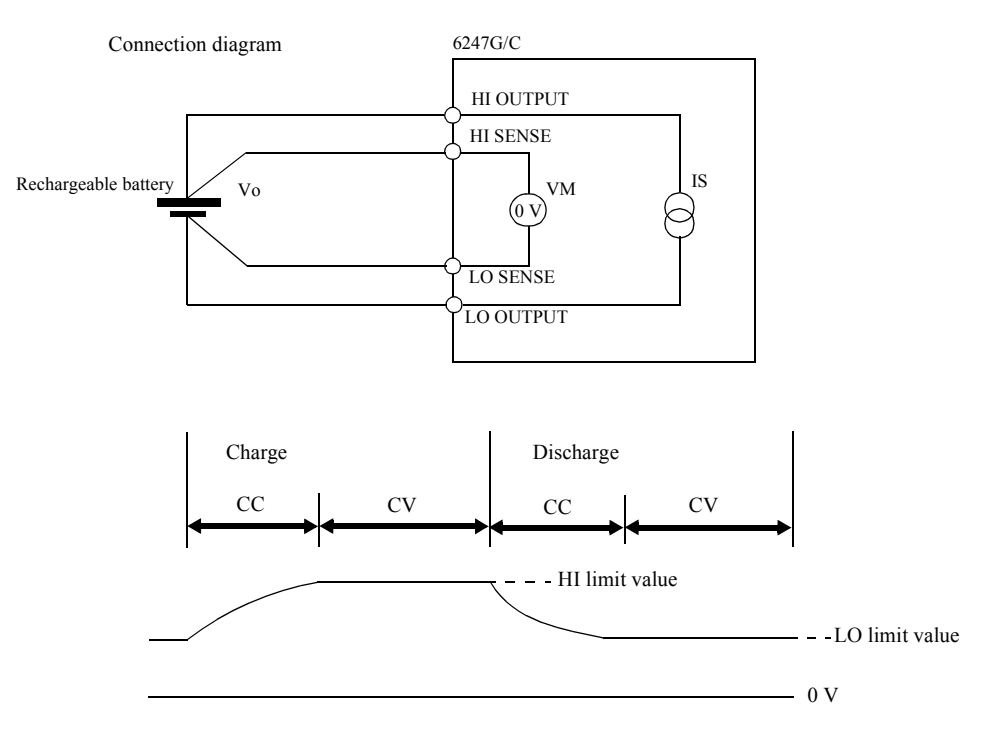

Figure 5-13 Rechargeable Battery Charge and Discharge Operations

Setting the HI limit value as voltage for charging constant voltage and the LO limit value as voltage for discharging termination provides CV/CC operation as shown in the above figure.

NOTE:From an external device applying higher voltage than the HI limit value or lower voltage than the<br/>LO limit value sets overload (OVL) and then Standby.<br/>For example, connecting a battery of lower voltage than the LO limit voltage results in overload<br/>(OVL) and then Standby.

5.2.7 Alarm Detection

## 5.2.6.3 Displaying and Outputting of Limiter Detection

Three indicators, LMT, HL, and LL are used for displaying the limiter detection. LMT indicates that measured data is obtained in the limiter detection status. HL and LL indicate that the limiter is currently being activated. The following table shows a relation between limiter detection timing and display/remote output.

| Display | Remote     | Buzzer |        |
|---------|------------|--------|--------|
| Display | Sub header | Status | Duzzei |
| LMT     | Yes        | No     | No     |
| HL/LL   | No         | Yes    | Yes    |

## 5.2.7 Alarm Detection

The following alarm detective function is available to prevent damage to the 6247G/6247C as well as the DUT. When any of these alarm conditions is detected, a message is displayed and output to the remote device event register, the error register and the header of measurement data. The following table shows the messages and their descriptions and causes.

| Message             | Cause                                                                                                    |  |
|---------------------|----------------------------------------------------------------------------------------------------|--|
| Source Unit         | Source unit malfunction                                                                                                    |  |
| Fan Stopped         | Malfunction                                                                                                    |  |
| Over Heat           | <ul> <li>Malfunction</li> <li>Sink operation outside the specified range</li> <li>The vents are blocked</li> <li>Ambient temperature exceeds the specified range</li> </ul>                                                               |  |
| Over Load           | <ul> <li>Over voltage applied from an external device</li> <li>Connecting to an external voltage source exceeding the voltage limiter setting</li> <li>If output sensing is 4-wire connection, LO OUTPUT and LO SENSE may open</li> </ul> |  |
| LMT/HL/LL indicator | The voltage or current limiter is activated.                                                                                                    |  |

Table 5-10 Alarm Detection Contents

- When Source Unit or Fan Stopped occurs, the output is set to Standby and operation is not possible until the power is turned on again.
- When Over Heat occurs, the output is set to Standby and operation is not possible until the cause of the error is removed.
- When Over Load occurs, the output is set to Standby.

## 5.2.8 Source and Measurement Timing

The 6247G/6247C's timing of source and measurement differs depending on the source mode as shown in Table 5-11.

To ensure accurate measurement, consider the relevant timing for source and measurement, and set the required parameters.

| Source      | mode                 | Th | Tds | Td | Tw | Тр | Tm | Timing diagram |
|-------------|----------------------|----|-----|----|----|----|----|----------------|
| DC          | Trigger mode<br>AUTO |    |     | •  |    | •  | •  | Table 5-2      |
|             | Trigger mode<br>HOLD |    |     | •  |    | •  | •  |                |
| Pulse       |                      |    |     | •  | •  |    | •  | Table 5-3      |
| DC sweep    |                      | •  |     | •  |    |    | •  | Table 5-5      |
| Pulse sweep |                      |    |     |    |    |    |    | Table 5-6      |

 Table 5-11
 Source Mode and Time Parameters to Be Considered

| Item | Description                                              | Category level              | Select level<br>Input/Run level |
|------|----------------------------------------------------------|-----------------------------|---------------------------------|
| Th   | Hold time                                                | MENU key                    | 1) Hold Time                    |
| Tds  | Source delay time                                        | ↓<br>D) TIME                | 2) Src Delay                    |
| Td   | Measurement delay time                                   | D) IIIII                    | 3) Meas Delay                   |
| Tw   | Pulse width                                              |                             | 4) Pls Width                    |
| Тр   | Period time                                              |                             | 5) Period                       |
| Tm   | Measurement time (Integration time +<br>Processing time) | MENU key<br>↓<br>E) MEASURE | 2) Integ Time                   |

# 5.2.8.1 Restriction on Time Parameters

The time parameters have restrictions for setting in relation to the others. If the time parameters are set to exceed any of these restrictions, an error message is displayed when the output is set to Operate or when sweep starts, and measurement does not start.

- 1. Restrictions
  - Source delay time  $(Tds) + 300 \ \mu s < period time (Tp)$

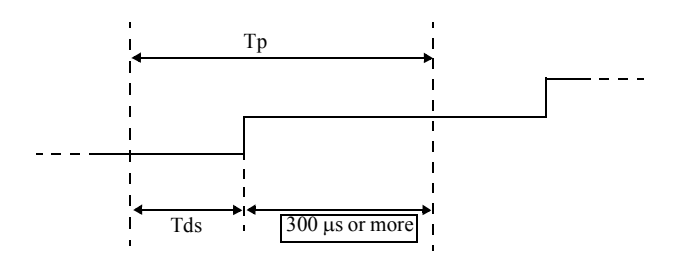

• Measurement delay time  $(Td) + 300 \ \mu s < period time (Tp)$ 

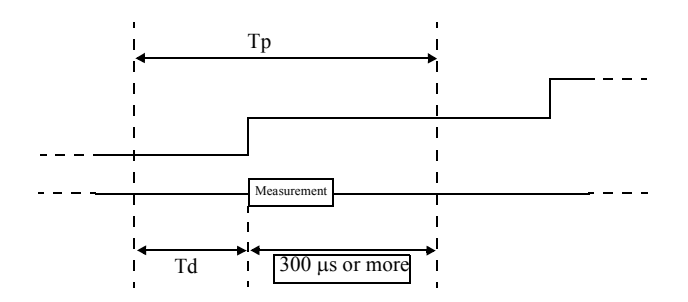

• Source delay time (Tds) ≤ Measurement delay time (Td)

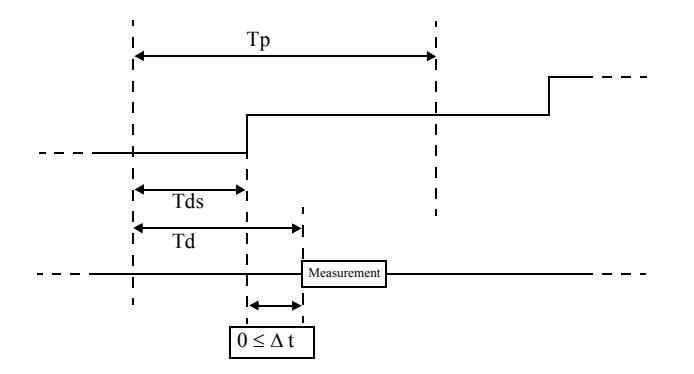

• Source delay time (Tds) + pulse width (Tw) + 300  $\mu$ s < period time (Tp)

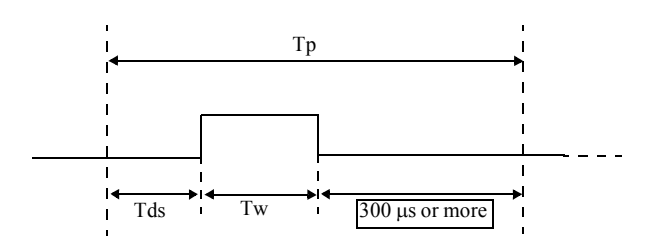

- Period time (Tp) ≤ 600 ms
   Conditions: Source mode Integration time
   Pulse mode or pulse sweep mode
   Sample hold mode
- 2. Relationship between restrictions and source mode The table below shows the relationship between the restrictions described above and the source mode.

| Destriction                     |    | Source mode |        |              |  |
|---------------------------------|----|-------------|--------|--------------|--|
| Restriction                     | DC | PLS         | DC-SWP | PLS-SWP      |  |
| $[Tds + 300 \ \mu s < Tp]$      | -  | ✓           | ✓      | $\checkmark$ |  |
| [Td + 300 µs < Tp]              | ✓  | ✓           | ✓      | ✓            |  |
| $[Tds \leq Td]$                 | -  | ✓           | ✓      | ✓            |  |
| $[Tds + Tw + 300 \ \mu s < Tp]$ | -  | ✓           | ✓      | ✓            |  |
| [600 ms ≤ Tp]                   | -  | ✓           | -      | ✓            |  |

3. Source delay time, measurement delay time and pulse width

The setting resolutions of the source delay time, the measurement delay time and the pulse width are determined by the period time resolution. Values rounded off to the resolution are set.

| Period time setting range | Resolution |
|---------------------------|------------|
| 0.500 ms to 60.000 ms     | 1 μs       |
| 60.01 ms to 600.00 ms     | 10 µs      |
| 600.1 ms to 6000.0 ms     | 100 µs     |
| 6001 ms to 60000 ms       | 1 ms       |

NOTE: Even if the measurement is set to OFF, the restrictions on the measurement delay time are valid.

Consequently, the minimum setting values for each resolution are obtained as listed in the table below.

| Period time                 | Resolution |        |      |  |
|-----------------------------|------------|--------|------|--|
| r choù time                 | 10 µs      | 100 µs | 1 ms |  |
| Source delay time (Tds)     | 30 µs      | 200 µs | 2 ms |  |
| Measurement delay time (Td) | 50 µs      | 200 µs | 2 ms |  |
| Pulse width (Tw)            | 50 µs      | 100 µs | 1 ms |  |

*NOTE:* If set as Tp < (Td + Tm), the actual period becomes Td + Tm, and TpALM indicator goes ON. Auto zero may not be executed in some cases.

#### 5.2.8.2 Measurement Delay and Settling Time

In the pulse source or sweep source mode, the 6247G/6247C waits for a source value and the settling of a sample and then starts measurement.

This section describes the settling time of the 6247G/6247C and the measurement delay to be set.

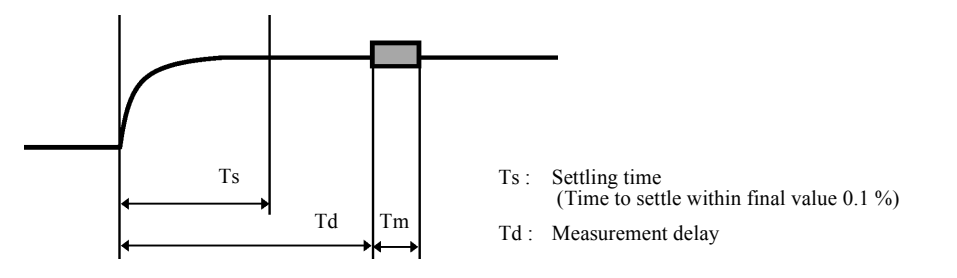

1. Switching the settling time (response)

Setting the settling time enhances the system throughput or reduces output noise to ensure stability with respect to L and C loads. Setting the settling time by selecting A) SOURCE  $\rightarrow$  5) Response on the menu screen.

Fast : Fast mode Slow: Slow mode

2. Voltage source

The settling time (Ts) of the 6247G/6247C is defined by the voltage source value (VS), the current limit values (digits), and the settling time setting (Fast/Slow), as shown below.

Set the measurement delay (Td) to Ts or over.

- ① When VS is less than 10 V
  - Fast  $Ts = 80 \times \alpha \times VS \times SR \ [\mu s]$
  - Slow  $Ts = 140 \times \alpha \times VS \times SR \ [\mu s]$
- 2 When VS is 10 V or higher
  - Fast  $Ts = \alpha \times VS / SR + 140 [\mu s]$
  - Slow  $T_s = \alpha \times VS / SR + 700 [\mu s]$
  - $\alpha$ : Current limiter range coefficient
  - VS: Source voltage [V]
  - SR: Slew rate [V/µs]

| $\alpha$ : Current limiter range coefficient |          |     |      |     |  |
|----------------------------------------------|----------|-----|------|-----|--|
|                                              | Response |     |      |     |  |
| Current limiter range                        | Fa       | ast | Slow |     |  |
|                                              | 1        | 2   | 1    | 2   |  |
| 3 μΑ                                         | 3        | 20  | 2    | 6   |  |
| 30 µA                                        | 2        | 3   | 1.5  | 2   |  |
| 300 µA                                       | 2        | 1.5 | 1.5  | 1.5 |  |
| 3 mA to 300 mA                               | 1        | 1   | 1    | 1   |  |

| SR: Slew rate                           |          |     |      |      |  |
|-----------------------------------------|----------|-----|------|------|--|
|                                         | Response |     |      |      |  |
| Current limiter<br>count value (digits) | Fa       | ıst | Slow |      |  |
|                                         | 1        | 2   | 1    | 2    |  |
| 3000                                    | 0.2      | 0.5 | 0.2  | 0.1  |  |
| 2000                                    | 0.2      | 0.5 | 0.2  | 0.1  |  |
| 1000                                    | 0.4      | 0.4 | 0.4  | 0.1  |  |
| 500                                     | 0.5      | 0.3 | 0.5  | 0.08 |  |

(Example) Settling time (Ts) in the Slow mode with VS:  $0 V \rightarrow 3 V$  and IL: 3.000 mA

μs

$$Ts = \alpha \times 140 \times VS \times SR$$
$$= 1 \times 140 \times 3 V \times 0.2 = 84$$

3. Current source

The settling time (Ts) of the 6247G/6247C is defined by the current source value (Is), the current sense resistance (Rs), the load voltage (VRL = Is  $\times$  RL), and the settling time setting (Fast/Slow), as shown below.

Set the measurement delay (Td) to Ts or over.

- (1) When VRL is less than 10 V
  - Fast/Slow Ts =  $\beta \times (10 \times \text{VRL}) / (\text{Is} \times \text{Rs}) + 50$  (IS: 30  $\mu$ A to 300 mA range)
  - Slow  $Ts = \beta \times (10 \times VRL) / (Is \times Rs) + 250 (IS: 3 \mu A range)$
- ② When VS is 10 V or higher
  - Fast  $Ts = \beta \times (2 \times VRL) / (Is \times Rs) + 100 (IS: 30 \ \mu A \text{ to } 300 \ m A \text{ range})$
  - Slow  $Ts = \beta \times (10 \times VRL) / (Is \times Rs) + 500$  (IS: 30 µA to 300 mA range)
  - Fast/Slow Ts =  $\beta \times (10 \times \text{VRL}) / (\text{Is} \times \text{Rs}) + 100 (\text{IS}: 3 \ \mu\text{A range})$

| Rs value |        |  |  |  |
|----------|--------|--|--|--|
| Range    | Rs [Ω] |  |  |  |
| 3 μΑ     | 220 k  |  |  |  |
| 30 µA    | 22 k   |  |  |  |
| 300 µA   | 2.2 k  |  |  |  |
| 3 mA     | 220    |  |  |  |
| 30 mA    | 22     |  |  |  |
| 300 mA   | 2.2    |  |  |  |

| β: Current source range coefficient |          |      |  |  |
|-------------------------------------|----------|------|--|--|
| Current source range                | Response |      |  |  |
| Current source range                | Fast     | Slow |  |  |
| 3 μΑ                                | 10       | 10   |  |  |
| 30 µA                               | 10       | 5    |  |  |
| 300 µA                              | 2.5      | 1.5  |  |  |
| 3 mA to 300 mA                      | 1        | 1    |  |  |

(Example) Settling time (Ts) in the Slow mode when 1 mA current is applied to 1 k $\Omega$  resistance in the 3 mA range.

 $\begin{aligned} \text{VRL} &= 1 \text{ mA} \times 1 \text{ k}\Omega = 1 \text{ V} \\ \text{Ts} &= \beta \times (10 \times \text{VRL}) / (\text{Is} \times \text{Rs}) + 50 = 1 \times (10 \times 1 \text{ V}) / (1 \text{ mA} \times 220 \Omega) + 50 \\ &= 95.5 \text{ } \mu \text{s} \rightleftharpoons 96 \text{ } \mu \text{s} \end{aligned}$ 

## 5.2.8.3 Integration Time and Measurement Time

The measurement time (Tm) is calculated from the integration time (Tit) and the internal processing time (Tk) according to the following formula:

Tm = Tit + Tk

The integration time (Tit) can be selected between 100 µs to 200 ms.

The internal processing time (Tk) is determined by the source mode and memory store mode settings as below.

| Source mode | Memory store | Tk [ms]   |
|-------------|--------------|-----------|
| DC          | OFF          | Approx. 4 |
| Pulse       | Normal-ON    | Approx. 4 |
|             | Burst-ON     | Approx. 1 |
| DC sweep    | OFF          | Approx. 5 |
| Pulse sweep | Normal-ON    | Approx. 5 |
|             | Burst-ON     | Approx. 1 |

When the memory store mode is OFF or Normal-ON, the following processing times are added by NULL calculation, scaling calculation, Max/Min calculation, and comparator calculation.

| NULL calculation ON:       | Approx. 0.2 ms |
|----------------------------|----------------|
| Scaling calculation ON:    | Approx. 1 ms   |
| Max/Min calculation ON:    | Approx. 1 ms   |
| Comparator calculation ON: | Approx. 15 ms  |
| In measuring resistance:   | Approx. 1 ms   |
|                            |                |

(Example) DC source mode, integration time: 1 PLC (50 Hz), memory store: Normal-ON, NULL calculation: ON, scaling calculation: ON, Max/Min calculation: ON, comparator calculation: ON In these conditions, the measurement time is calculated as follows: Tit = 20 ms Tk = 4 + 0.2 + 1 + 1 + 15 = 21.2 ms Tm = Tit + Tk = 41.2 ms

## 5.2.8.4 Auto Range Delay

The auto range delay function is used when a capacitive load  $(C_L)$  is measured by voltage source current measurement (VSIM).

When voltage is applied to  $C_L$  and current is measured in Auto range, after  $C_L$  is charged the current value drops and the measurement range decreases. This function delays the measurement for the temporal response in the current value that occurs when the measurement range is switched.

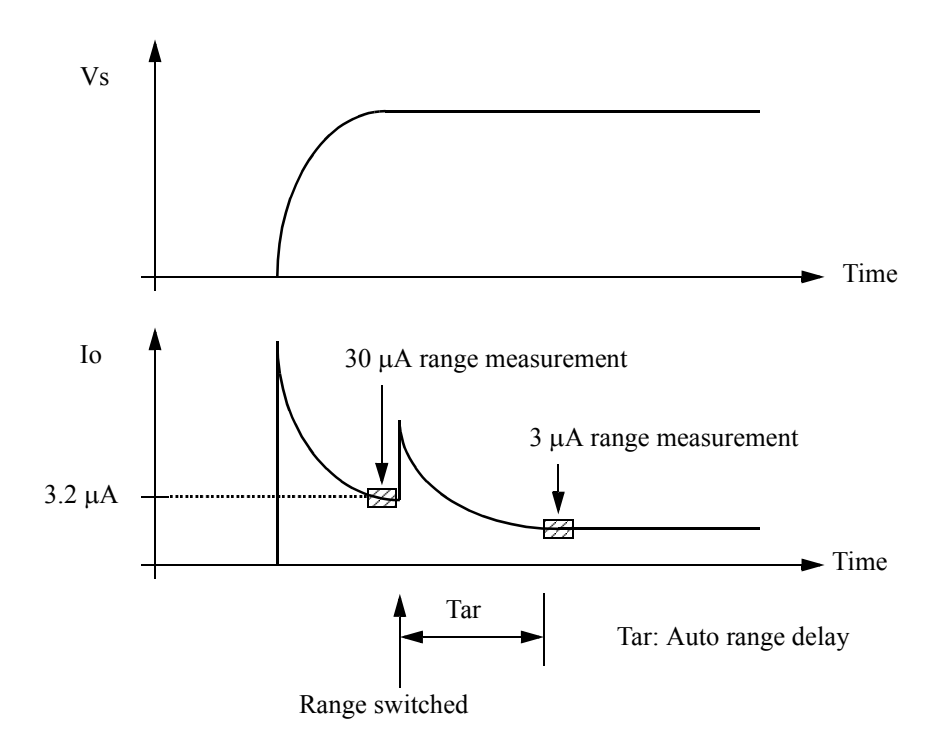

The auto range delay function is enabled only in the current measurement (IM) auto range. It does not work in the fixed range or voltage measurement (VM).

The auto range delay (Tar) is set as a value with respect to the 3  $\mu$ A range. For other ranges, the values in 1/10 multiples are set, as shown in the table below.

| Measurement<br>range | Setting value | Example |
|----------------------|---------------|---------|
| 3 μΑ                 | Tar           | 5000 ms |
| 30 µA                | Tar/10        | 500 ms  |
| 300 µA               | Tar/100       | 50 ms   |
| 3 mA                 | Tar/1000      | 5 ms    |
| 30 mA or higher      | 0             | 0 ms    |

• Tar measure

Calculate the Tar setting using the expression below.

Tar = 
$$\frac{C_{\rm L} \times 50 \text{ mV}}{3.2 \text{ }\mu\text{A}} = 15000 \times C_{\rm L}$$
 [s]

(Example) If  $C_L = 1 \mu F$ Tar = 15000 × 1  $\mu$  = 15 ms Set Tar = 15 ms 5.2.9 Calculation Functions

### 5.2.9 Calculation Functions

#### 5.2.9.1 NULL Calculation

•

NULL calculation is used to cancel leak current or offset value.

a. Calculation expression

R = X - XnullX:Present measurement dataXnull:NULL data

- b. Timing to acquire NULL value (Xnull)
  - After the NULL calculation is set to ON, the next measured data item is acquired as NULL value.
  - The timing of NULL value acquisition in DC operation is shown below.

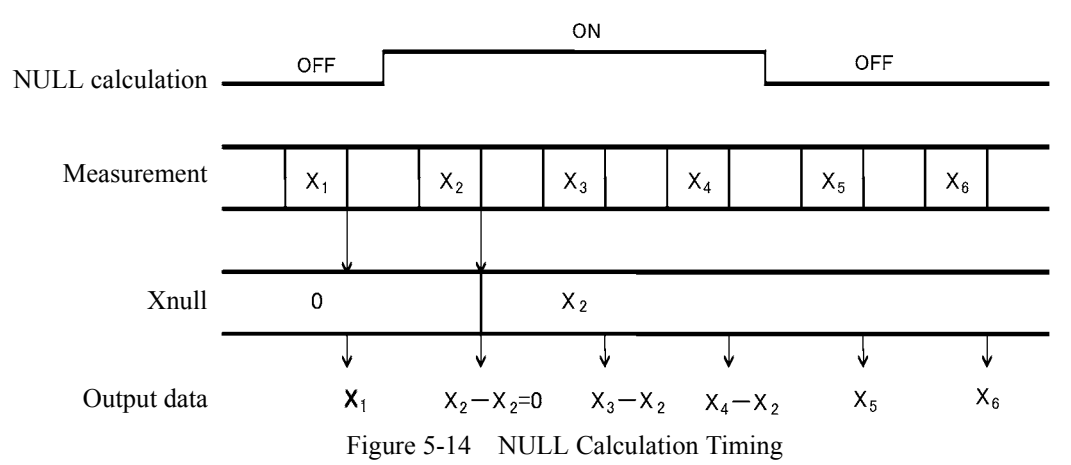

The NULL indicator goes ON when the NULL calculation is ON.

- The NULL value is rewritten when the NULL calculation switches from OFF to ON or when the NULL calculation is initialized.
- If the measured value is over-range data and the NULL calculation is turned ON, the display shows Over Range. The first data item after the Over Range is released becomes the NULL value.
- If the NULL calculation result is over the full scale of the present measurement range, it displays up to the double value of the full scale.
- The NULL calculation is turned OFF by changing the measurement function or executing the \*RST command.
- The NULL value can be changed while the NULL calculation is ON.
   Select and set items, *I*) *CONST* and *6*) *Null Value* on the menu screen.
   The setting range is between 0 to ±9.99999E + 26.

6247G/6247C DC Voltage Current Source/Monitor Operation Manual

5.2.9 Calculation Functions

## 5.2.9.2 Scaling Calculation

1. Calculation expression

The scaling calculation is defined using the following formula:

Scaling calculation =  $\frac{X - Constant B}{Constant A} \times Constant C$ X: Measurement value

- 2. Operation
  - When the scaling calculation is ON, the MATH indicator goes ON.
  - The set ranges of Constant A, Constant B, and Constant C are 0 to  $\pm 9.99999+E26$  (however, Constant A  $\neq 0$ ).
  - If the calculation result exceeds ±9.99999E + E26, it is scaling-over and the error message ±SCL Over is displayed.
  - The scaling calculation is turned OFF by executing the \*RST command.
  - Changing the measurement function does not turn OFF this calculation.

5.2.9 Calculation Functions

### 5.2.9.3 Comparator Calculation

1. Calculation expression

The result of the comparator calculation is judged as shown below:

- When the measurement data is over range, + (positive) data is judged as HI and (negative) data is judged as LO.
- The comparator calculation is executed against a NULL calculation result when the NULL calculation is ON.
   When the NULL calculation result data is over range, + (positive) data is judged as HI and (negative) data is judged as LO in the same way.
- Because the internal measurement and calculation resolutions are smaller than the display resolution, the displayed data may be judged as HI or LO when X = DL, X = Du respectively.
- 2. Calculation result output

The calculation result is output to the output data header and the device event register in the status register. Also, HI, GO, and LO signals selected with negative pulses are output to the COMPLETE OUT output terminal on the rear panel.

- 3. Operation
  - All the ≠ indicators goes ON when the comparator calculation is ON. →, ■, or → indicator goes ON depending on the calculation result of HI, GO, or LO.
  - The setting range for the upper and lower limits is between 0 to 9.99999 + E26.
  - The comparator calculation is turned OFF by executing the \*RST command.
  - Changing the measurement function does not turn OFF this calculation.
  - When the comparator calculation result meets with the alarm condition, the comparator buzzer sounds. Select the parameters, *M*) *SYSTEM* and *2*) *Compare Buz* on the menu screen to set the alarm condition.

6247G/6247C DC Voltage Current Source/Monitor Operation Manual

5.2.9 Calculation Functions

## 5.2.9.4 Max/Min Calculation

1. Calculation expression

The Max/Min calculation obtains the maximum, minimum, average, and total values while the calculation is set to ON.

2. Calculation result

Select the parameters, H) COMPUTE and 4) View Mx/Mn on the menu screen to refer to the results.

- 1. Number of measurements (a: Sample)
- 2. Maximum value (b: Maximum)
- 3. Minimum value (c: Minimum)
- 4. Average value (d: Average)
- 5. Total value (e: Total)
- 3. Operation
  - Valid data except over-range data and error data is calculated.
  - When the maximum or minimum value is updated with the notice buzzer set to ON, the buzzer sounds. However, the buzzer may also sound when the displayed data does not change. This is because the measurement resolution is smaller than the display resolution.
  - The Max/Min calculation is turned OFF by changing the measurement function or executing the \*RST command.
  - The calculation result is cleared and the calculation restarts under the following conditions:

1. Switching the NULL calculation between ON and OFF

- 2. Changing the NULL value
- 3. Switching the scaling calculation between ON and OFF

## 5.2.10 External Control Signals

These signals are I/O signals for synchronizing multiple units, scanner or DMM control, and interlock or other external controls.

The following table shows the signal names, levels and functions.

Table 5-12External Control Signal Functions

| Signal             | Input/<br>Output | Level                                    | Impedance                                                                     | Function                                                                                                    |
|--------------------|------------------|------------------------------------------|-------------------------------------------------------------------------------|----------------------------------------------------------------------------------------------------|
| TRIGGER IN         | Input            | TTL negative<br>pulse<br>(2 μs or more)  | Approx. 4.7 kΩ                                                                | <ul> <li>Starts measurement in the DC source mode.</li> <li>Outputs pulses in the pulse source mode.</li> <li>Starts the sweep source mode.</li> <li>Step-up</li> </ul>      |
| COMPLETE OUT<br>*1 | Output           | TTL negative<br>pulse<br>(10 μs or more) | Approx. 100 $\Omega$ open<br>drain (Pulled up to +5 V<br>with 10 k $\Omega$ ) | <ul> <li>Measurement start signal (FRONT)</li> <li>Measurement complete and period complete signal (END)</li> <li>Comparator calculation result signal (HI/GO/LO)</li> </ul> |
| SYNC OUT *1        | Output           | *3                                       |                                                                               | <ul><li>Pulse output signal in the pulse source mode</li><li>Step-up signal in the sweep source mode</li></ul>                                                               |
| INTERLOCK IN<br>*2 | Input            | TTL negative<br>level                    | Approx. 10 kΩ                                                                 | <ul> <li>Sets Standby when the signal level changes from LO to HI.</li> <li>When the signal is HI or the input is Open, the output cannot be changed to Operate.</li> </ul>  |
| STBY IN *2         | Ī                |                                          |                                                                               | • Sets Standby when the signal level changes from LO to HI.                                                                                                    |
| OPR/STBY IN<br>*2  |                  |                                          |                                                                               | <ul> <li>Sets Standby when the signal level changes from LO to HI.</li> <li>Sets Operate when the signal level changes from HI to LO.</li> </ul>                             |
| OPR/SUS IN *2      |                  |                                          |                                                                               | <ul> <li>Sets Suspend when the signal level changes from LO to HI.</li> <li>Sets Operate when the signal level changes from HI to LO.</li> </ul>                             |
| OPERATE OUT<br>*2  | Output           | TTL negative<br>level *3                 | Approx. 100 $\Omega$ open<br>drain (Pulled up to +5 V<br>with 10 k $\Omega$ ) | <ul><li>Outputs LO in Operate status.</li><li>Outputs HI in Standby or Suspend status.</li></ul>                                                                             |

\*1, \*2: The same terminal is used by switching respectively.

\*1: The SYNC OUT signal is not output in the DC source mode.

\*3: The output signal pulse width can be se to  $100 \ \mu s$ .

## 5.2.10.1 Restrictions on Using External Trigger

This section describes restrictions on using the external trigger (TRIGGER IN signal).

As slave in the synchronized operation, the TRIGGER IN signal controls the source and measurement timings to synchronize with external devices.

Confirm the following restrictions before inputting the external trigger to prevent any malfunctions.

Restrictions:

- 1. Do not input the TRIGGER IN signal in Standby status, or when switching between Operate, Suspend, and Standby.
- 2. Ensure that the TRIGGER IN signal, trigger from the TRG key and remote trigger (\*TRG) do not overlap.
- 3. Restrictions on setting the pulse period Tp and the hold time Th When the external trigger (TRIGGER IN signal) is used, there are restrictions on setting the pulse period Tp and the hold time Th. (See Table 5-13 and Table 5-14.)
- 4. Restrictions on the time Thp (ext) from sweep start to the next trigger signal input For the sweep source mode, there are restrictions on setting the time Thp (ext) from the trigger signal input for sweep start to the trigger signal input for the next step. (See Table 5-13 and Table 5-14.)
- 5. Restrictions on the required time Top from specifying Operate to inputting the external trigger The minimum time is required for the time Top from specifying Operate by a remote command or the external signal (OPR In signal) to inputting the external trigger. (See Table 5-15.)
- 6. Allow the 6247G/6247C at least 10 ms after completion of the previous sweep to input the TRIGGER IN signal for sweep start.

| Measurement | Memory<br>mode | Tp, Tp (ext)                                                      | Tp (ext)<br>min | Th, Th (ext)                                              | Thp (ext)         |
|-------------|----------------|-------------------------------------------------------------------|-----------------|-----------------------------------------------------------|-------------------|
| OFF         | BURST          | $1 \text{ ms} \le \text{Tp} \le \text{Tp} (\text{ext})\text{-TA}$ | 1.3 ms          | $1 \text{ ms} \le \text{Th} \le \text{Th} (\text{ext})$ - | Thp (ext)=        |
|             | NORMAL         | $10 \text{ ms} \le \text{Tp} \le \text{Tp} \text{ (ext)-TA}$      | 15 ms           | 3  ms<br>$4 \text{ ms} \leq \text{Th} (\text{ext})$       | Th (ext)+Tp (ext) |
|             | OFF            |                                                                   |                 | $4 \lim S \le 1 \lim (CXt)$                               |                   |
| ON          | BURST          | $2.2 \text{ ms} \le \text{Tp} \le \text{Tp}$<br>(ext)-TA          | 2.5 ms          |                                                           |                   |
|             | NORMAL         | $10 \text{ ms} \le \text{Tp} \le \text{Tp}$ (ext)-TA              | 15 ms           |                                                           |                   |
|             | OFF            |                                                                   |                 |                                                           |                   |

Table 5-13 Restrictions on Tp, Tp (ext), Th, and Th (ext)

| Memor  | To Setting time |                       |  |
|--------|-----------------|-----------------------|--|
| BURST  | NORMAL, OFF     | r p Setting time      |  |
| 300 µs | 5 ms            | 1.000 ms to 60.000 ms |  |
| 400 µs |                 | 60.01 ms to 600.00 ms |  |
| 500 μs |                 | 600.1 ms to 6000.0 ms |  |
| 2 ms   |                 | 6001 ms to 60000 ms   |  |

Table 5-14 TA Value

| Status befo | Тор       |       |  |
|-------------|-----------|-------|--|
| Standby     | 120 ms *1 |       |  |
| Suspend HIZ |           | 60 ms |  |
|             | LOZ       | 10 ms |  |

Tp: Setting period time

Th: Setting hold time

Tp (ext): TRIGGER IN signal period time

Th (ext): TRIGGER IN signal hold time

(Time from sweep start trigger input to source value generation)

Thp (ext): Time from sweep start trigger input to next step trigger input

Top: Time from specifying Operate to inputting TRIGGER IN signal

\*1: Approximately the time of "the number of steps  $\times$  0.5 ms" is added in the sweep source mode.

Tp (ext) min: The minimum operational period of the TRIGGER IN signal

Conditions:

\*2:

source range; fixed, measurement range; fixed, trigger mode; HOLD, integration time; 100  $\mu$ s, Auto Zero; OFF, measurement delay;100  $\mu$ s, source delay; 30  $\mu$ s, pulse width; 500  $\mu$ s, at high-speed burst operational status in the BURST mode (\*2)

High-speed burst operational status The High-speed burst operational status starts when the TRIGGER IN signal is input with the conditions: measurement range; fixed, SWP range; fixed, trigger mode; HOLD, and memory mode; BURST. And it is as follows:

- The 关 indicator is always displayed rotating.
- Pressing the TRG key or executing the \*TRG command is ignored until the source measurement condition is changed or Suspend or Standby is specified.
- When TpALM turns on, this operational status stops and the step time becomes the same as NORMAL and OFF.

• When the source mode is PLS (Minimum value with the memory mode; BURST and measurement; ON)

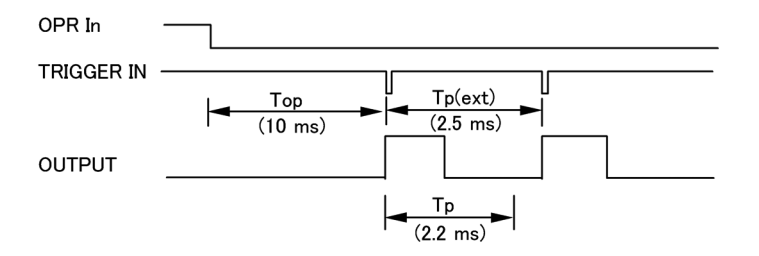

• When the source mode is PLS SWP (Minimum value with the memory mode; BURST and measurement; ON)

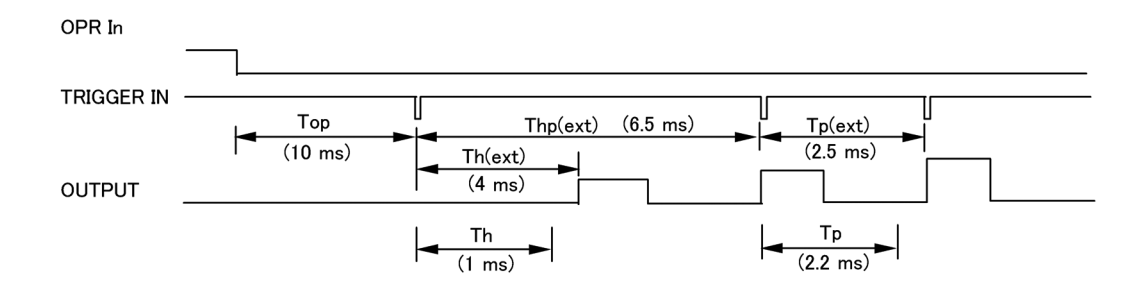

## 5.2.10.2 Scanner Control

This section shows an example of controlling the 7210 scanner.

In this example, the measurement is performed in the pulse source mode and the channels of the 7210 are switched by the COMPLETE OUT (END) signal. The following shows the connection diagram and the timings.

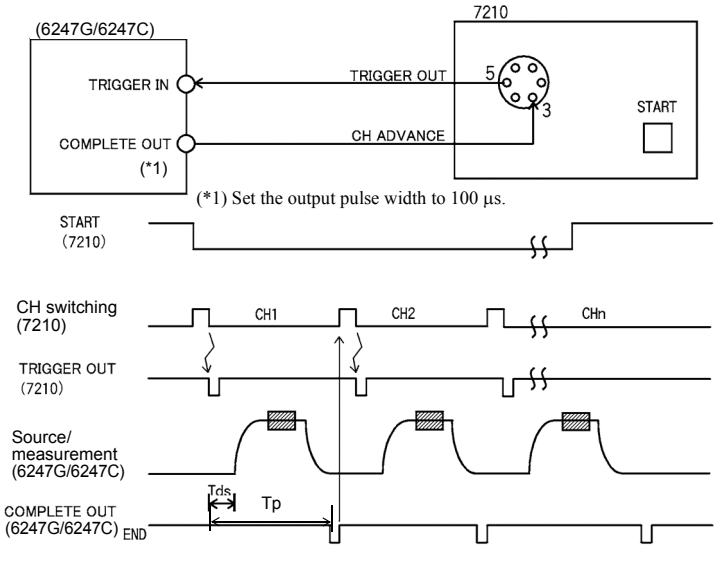

Figure 5-15 Scanner Control

5.2.11 Operating Multiple 6247G/6247C

## 5.2.11 Operating Multiple 6247G/6247C

This section describes synchronous operation, serial connection, and parallel connection using more than one 6247G/6247C.

### 5.2.11.1 Synchronous Operation

The synchronous operation of multiple 6247G/6247C units allows synchronization of measurement timing in the DC source mode, as well as allowing synchronization of both source and measurement in the pulse source mode and the sweep source mode.

The timing control for the synchronization is performed by the external control signals; TRIGGER IN, SYNC OUT and OPERATE OUT, and the time parameter settings such as measurement delay and source delay.

- 1. Three unit synchronous operation using SYNC OUT
  - Setting

| Parameter                     | No.1        | No.2       | No.3       |
|-------------------------------|-------------|------------|------------|
| SYNC OUT control signal       | SYNC OUT    | -          | -          |
| OPERATE IN/OUT control signal | OPERATE OUT | OPR/SUS IN | OPR/SUS IN |
| Trigger mode                  | AUTO        | HOLD       | HOLD       |

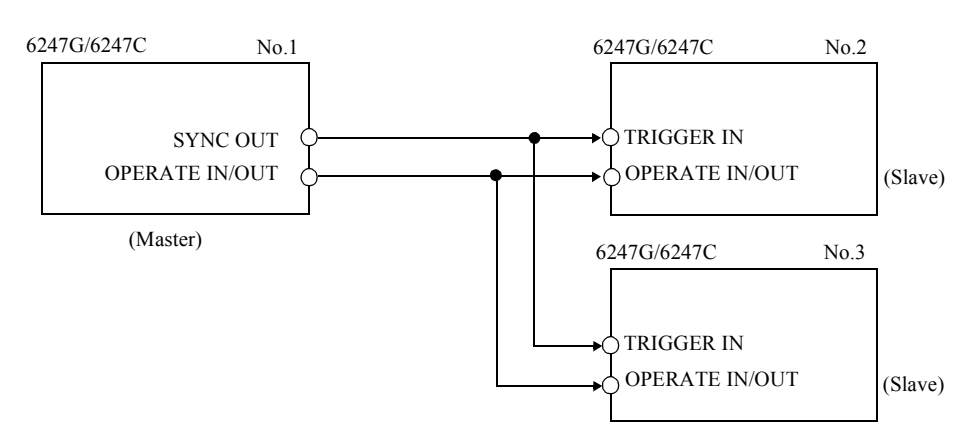

Connection

#### 6247G/6247C DC Voltage Current Source/Monitor Operation Manual

#### 5.2.11 Operating Multiple 6247G/6247C

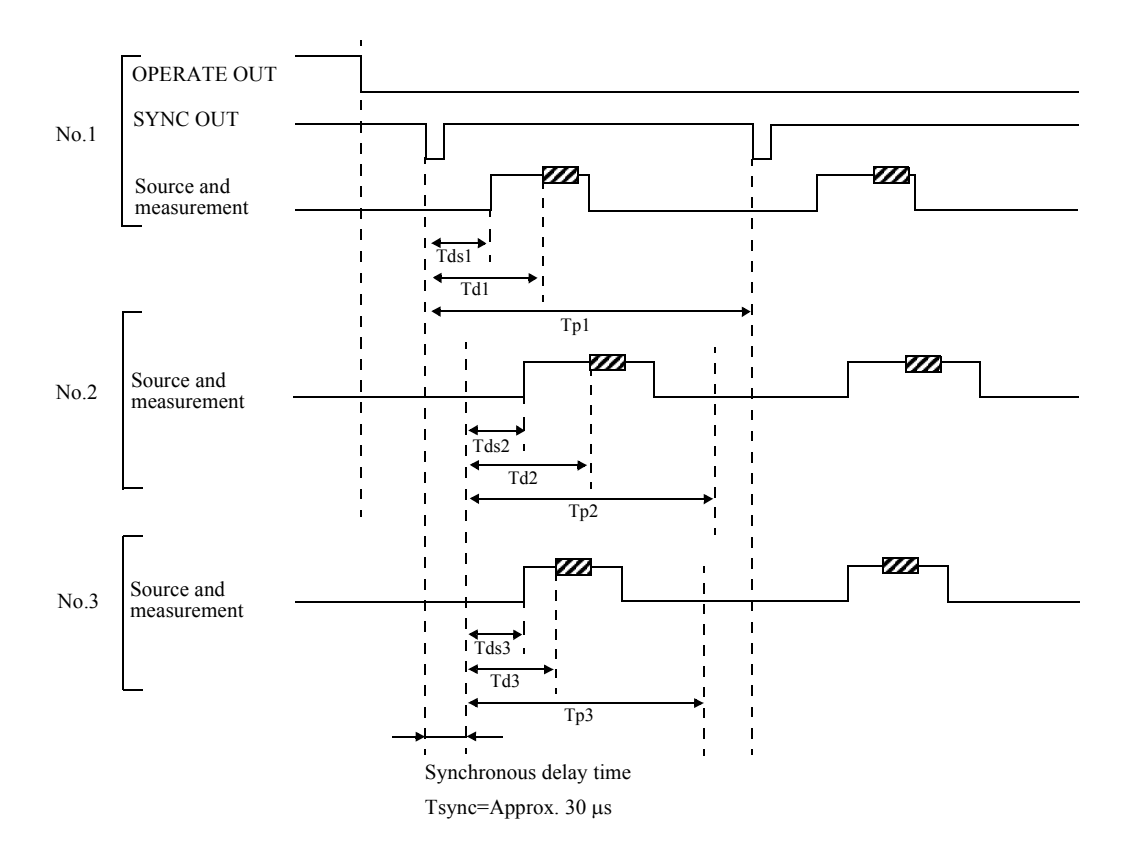

• Operational Timing

- 2. Restrictions on setting
  - The 6247G/6247C has a Tsync (approx. 30 µs) time delay from the external trigger input to the measurement start. Consider this time delay when using two or more 6247G/6247 units in synchronous operation.
  - For all three units, set the measurement range to Fixed and auto zero to OFF.
  - Using the external trigger has restrictions on setting Tp and Th for slaves. (Refer to Section 5.2.10.1).
  - The first synchronous sweep step has a gap within the Th accuracy range.

6247G/6247C DC Voltage Current Source/Monitor Operation Manual

5.2.11 Operating Multiple 6247G/6247C

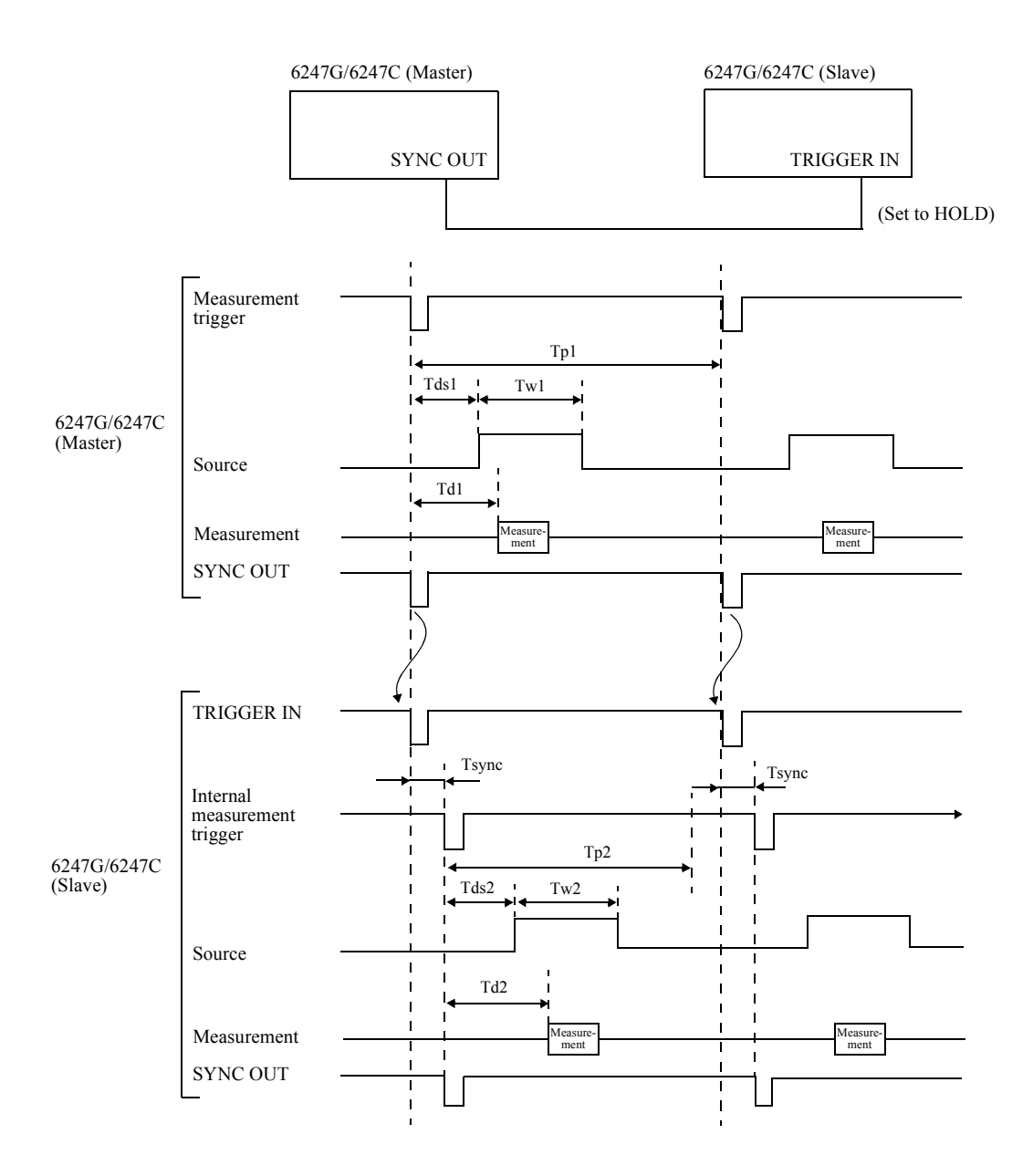

Thus, consider the Tsync time and set the relevant setting as follows:

- 1. Tds2  $\cong$  Tds1 Tsync
- 2. Td2  $\cong$  Td1 Tsync
- 3. Tw2  $\cong$  Tw1
- 4. Tp2  $\leq$  Tp1-T<sub>A</sub>

5.2.11 Operating Multiple 6247G/6247C

#### 5.2.11.2 Serial Connection

Two 6247G/6247C units serially connected can generate up to - 30 V to +500 V/±320 mA.

The following figure shows a connection diagram in which two units are serially connected using a 4-wire connection. The SENSE connection is not required for a 2-wire connection.

In ISVM serial connection, when the load voltage is less than 250 V against the setting current source value of No.1, set the constant voltage source value of No.2 to 0 V.

When the load voltage is 250 V or higher, set the source value as follows:

No.1 setting voltage (250 V) + No. 2 setting voltage > Load voltage

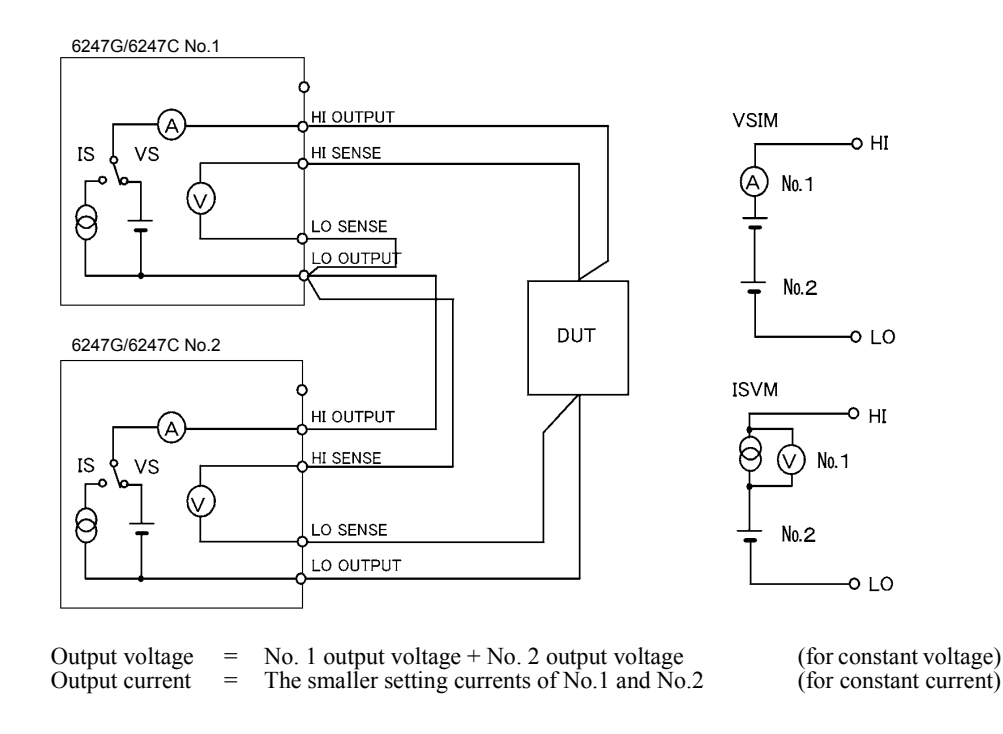

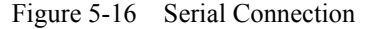

#### CAUTION:

- 1. If the load is short-circuited, the two 6247G/6247C units apply reverse polarity voltage to each other. Depending on the settings, an overload may be generated when a short circuit occurs.
- 2. Only two units can be connected serially. Do not connect three or more units serially. If the load is short-circuited, the maximum applicable voltage will be exceeded, and the 6247G/6247C may be damaged.
- 3. When using constant current, the smaller setting current of No.1 and No.2 becomes constant current as in Figure 5-16. The other one becomes the constant voltage.
- 4. Always set the source response of the serially-connected units to the same.

5.2.11 Operating Multiple 6247G/6247C

## 5.2.11.3 Parallel Connection

Two 6247G/6247C units connected in parallel can generate up to  $\pm$ 640 mA/-15 V to +250 V.

The following shows a connection diagram in which two units are connected in parallel using a 4-wire connection. Two units are used for voltage measurements at two points of different timing, such as for a pulse charge and discharge test of a battery.

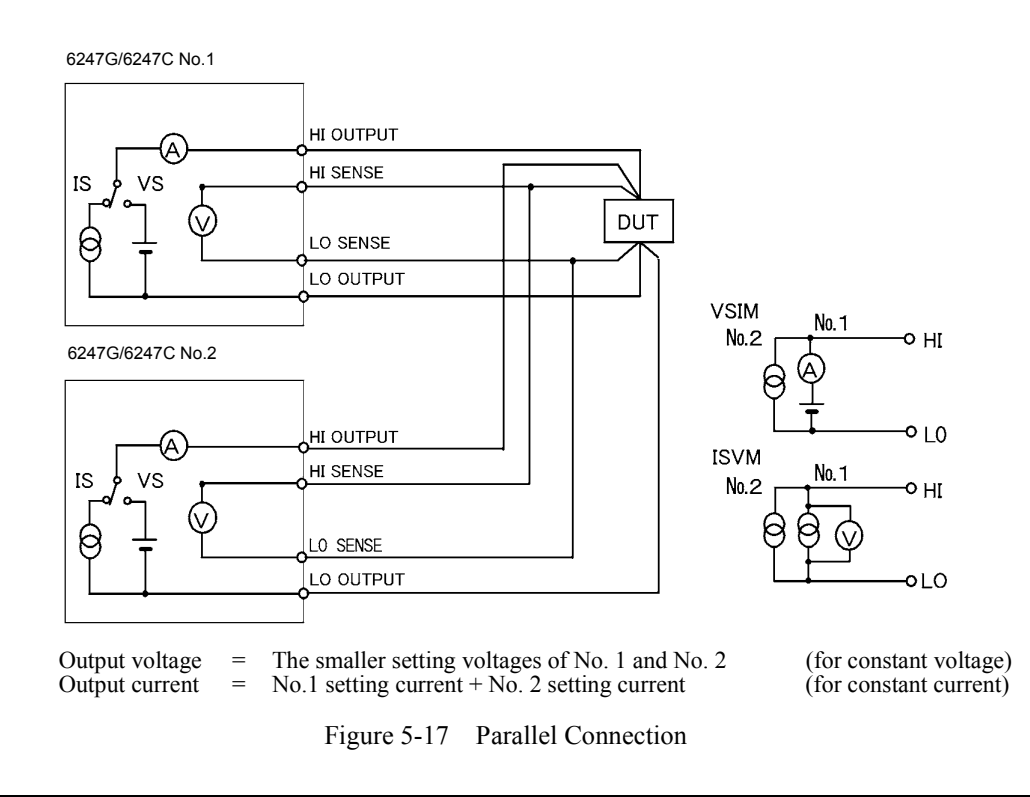

#### CAUTION:

- 1. If the load is opened, current flows from the higher to the lower of the set voltage. Depending on the settings, an overload may be generated.
- 2. If the load is opened when three or more units are connected in parallel, which one to be used as source and the other to be used as sink are decided by the setting voltage, and the voltage control is performed in accordance with this balance.
- 3. Always set the source response of the connected units in parallel to the same.

5.2.12 Measurement Data Memory Function

### 5.2.12 Measurement Data Memory Function

The 6247G/6247C features a measurement data memory for storing up to 8000 measurement data items. This section describes how data is stored in and cleared from the measurement data memory.

### 5.2.12.1 Memory Store

Two ways of storing the measured data are available; Normal mode and Burst mode. Select the parameters, *F) MEMORY* and *1) Store Mode* on the menu screen to set the Normal mode or Burst mode.

Figure 5-18 shows a conceptual diagram for storing measured data. Table 5-16 compares the operations in the Normal mode and the Burst mode.

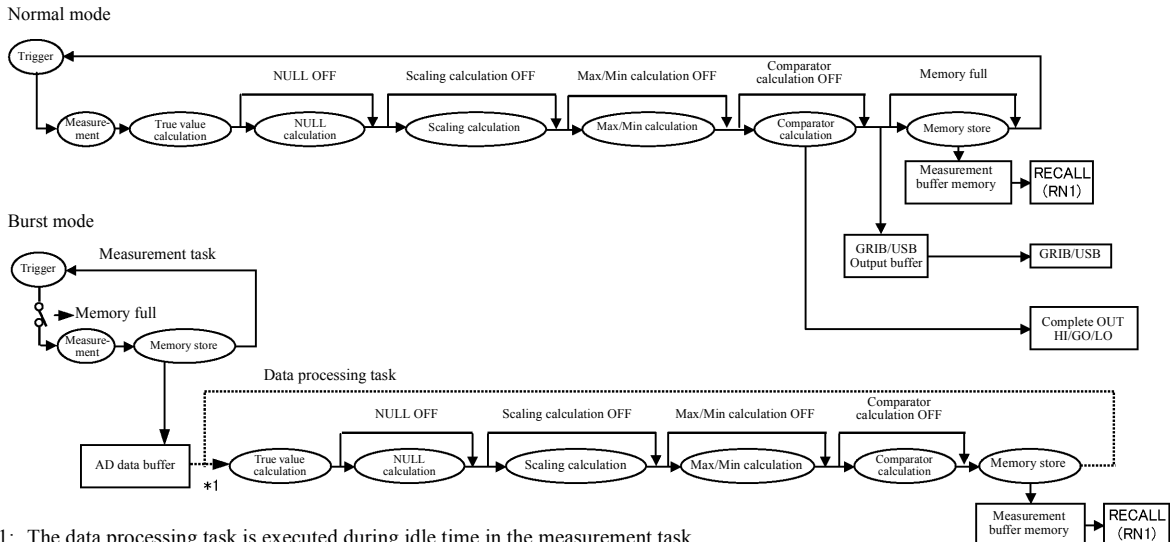

\*1: The data processing task is executed during idle time in the measurement task and when the measurement is stopped.

Figure 5-18 Conceptual Diagram of Memory Store

5.2.12 Measurement Data Memory Function

|                                                             |                                         | Normal                                                                                                    | Burst                                                                                                    |  |  |
|-------------------------------------------------------------|-----------------------------------------|----------------------------------------------------------------------------------------------------|----------------------------------------------------------------------------------------------------|--|--|
| Recommended usage                                           |                                         | Low-speed measurement<br>When storing measured data for regular<br>measurement such as DC or pulse mea-<br>surement                                         | High-speed measurement<br>When reading the measured data after<br>measuring a certain number of times such<br>as sweep measurement |  |  |
| Minimum repe                                                | at time (*)                             | 10 ms                                                                                                    | 2 ms                                                                                                    |  |  |
| Measurement data display                                    |                                         | Displayed in real time                                                                                                    | Displayed in idle time of measurement tasks, or when measurement is not per-<br>formed.                                            |  |  |
| Data output                                                 | Reads the latest data by the ENTER key. | Available                                                                                                    | Not available                                                                                                    |  |  |
|                                                             | RECALL and RN1 commands                 | Available                                                                                                    |                                                                                                    |  |  |
| Operation at memory full                                    |                                         | The ST indicator blinks.<br>MFL (bit 10) of the device event status register is set.                                                                        |                                                                                                    |  |  |
|                                                             |                                         | Storing data is stopped. Measurement stops.<br>Sweep mode: STOP<br>DC or pulse mode: HOLD                                                                   |                                                                                                    |  |  |
| Comparator                                                  | Complete Out HI/GO/LO signal            | Output in real time                                                                                                    | Not output                                                                                                    |  |  |
| calculation<br>results                                      | Buzzer                                  |                                                                                                    |                                                                                                    |  |  |
|                                                             | HI/LO/GO display                        |                                                                                                    | Displays in idle time of measurement<br>tasks, or when measurement is not per-<br>formed.                                          |  |  |
| Flag for the specified number of memory stored data reached |                                         | This flag bit is set when the number of measured data reaches the specified number of stored data in the measurement buffer memory (using the RNM command). |                                                                                                    |  |  |
| Device Event S                                              | Status Register ASM (bit4)              |                                                                                                    |                                                                                                    |  |  |

#### Table 5-16 Comparison of Memory Store Operations

(\*) Integration time: 100 µs. Source delay: 30 µs. Measurement delay: 100 µs.

NOTE: In the following cases, store mode ON/OFF and storing operation changes cannot be performed.

- During auto trigger mode in the DC or pulse source mode
- During sweep operation in the sweep source mode

# 5.2.12.2 Memory Clear

The memory data is cleared in the following conditions:

- When Memory Clear is executed on the menu screen
- When the RL command is executed
- When the store mode is switched from OFF to Normal
- When the store mode is switched from Burst to Normal
- Power ON

5.2.13 Error log

## 5.2.13 Error log

The 6247G/6247C holds the error number in the error log memory when it detects an error.

1. Operation

A maximum of five memory areas are available for error logs and they operate as follows:

- A maximum 5 error numbers are stored in the order of detection.
- If detection exceeds more than 5, then the fifth error log is overwritten by the last error.
- The ERR indicator goes ON when an error log is stored.

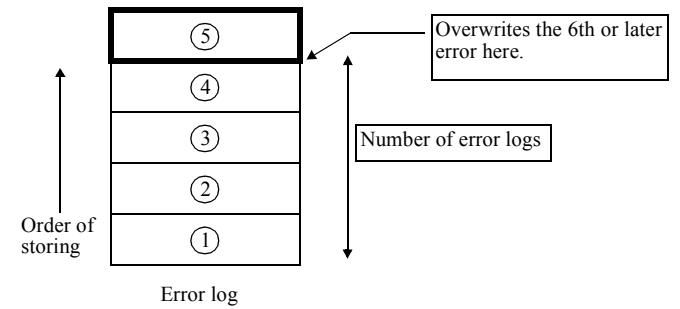

2. Clearing an error log

The error logs are cleared in the following conditions and the ERR indicator goes OFF. However, the error logs are not cleared by the \*RST command.

- Power ON
- When reading the error logs (The error logs are cleared after displaying the error log screen and completing the menu screen.)
- When the ERR? or \*CLS command is executed.
- 3. Reading out error logs

Select the parameters, *M*) SYSTEM and 5) Error Log on the menu screen.

The number of errors is displayed.

Press  $\Box$  to display the error contents.

Turn () to change the error log number.

An error message such as the one below appears if the entered value is set out of range.

5.2.14 Self Test

# 5.2.14 Self Test

The 6247G/6247C can self-test internal operations by turning on the power, executing the remote command, or manual operation.

1. For more information on the self-test items and output results, see Table 5-17.

|    |            |                               | Ex          | ecution n | nethod        |               | TER regi | ster (*1) |
|----|------------|-------------------------------|-------------|-----------|---------------|---------------|----------|-----------|
|    | Error code | Description                   | Power<br>ON | *TST?     | Key operation | Message       | Register | Data      |
| 1  | 001        | ROM check SUM                 | •           |           |               | ROM Chk SUM   |          |           |
| 2  |            | LCA data                      | •           |           |               | (Buzzer only) |          |           |
| 3  | 004        | RAM read/write                | •           |           |               | RAM Rd/Wt     |          |           |
| 4  | 002        | Display section communication | ٠           |           |               | Panel Comm    | -        | -         |
| 5  | 005        | Analog section communication  | •           | •         | •             | Analog Comm   |          |           |
| 6  | 008        | FLASH writing error           | •           |           |               | Flash Write   |          |           |
| 7  | 012        | CAL data SUM                  | •           | •         | •             | CAL data SUM  |          | 2         |
| 8  | 013        | Parameter SUM                 | •           | •         | •             | Param SUM     |          | 4         |
| 9  | 501        | Calibration data lost         | •           | •         | •             | CAL dt Lost   | 0        | 16        |
| 10 | 502        | Saved data lost               | •           | •         | •             | Save dt Lost  | a        | 32        |
| 11 | 503        | Saved parameter data lost     | •           | •         | •             | Para dt Lost  |          | 64        |
| 12 | 130        | SCI communication error       | •           | •         | •             | No resp SCI   |          | 128       |
| 13 | 101        | AD operation IR1/IR2 ratio    | •           | •         | •             | AD Ratio 1-2  |          | 1         |
| 14 | 102        | AD operation IR2/IR3 ratio    | •           | •         | •             | AD Ratio 2-3  |          | 2         |
| 15 | 103        | AD operation IR3/IR4 ratio    | •           | •         | •             | AD Ratio 3-4  |          | 4         |
| 16 | 104        | AD operation IR4/IR5 ratio    | •           | •         | •             | AD Ratio 4-5  | b        | 8         |
| 17 | 111        | Analog section SRT line test  | •           | •         | •             | ADRST Sig     |          | 16        |
| 18 | 112        | Analog section TRIG line test | •           | •         | •             | ADTRG Sig     |          | 32        |
| 19 | 152        | AD operation ZERO             | •           | •         | •             | AD Zero       |          | 128       |

Table 5-17Self-Test Items (1 of 2)

## 5.2.14 Self Test

|    |            |                         | Ex          | ecution n | nethod        | Message              | TER register (*1) |       |
|----|------------|-------------------------|-------------|-----------|---------------|----------------------|-------------------|-------|
|    | Error code | Description             | Power<br>ON | *TST?     | Key operation |                      | Register          | Data  |
| 20 | 201        | VSVM 5 V ZERO           | •           | •         | •             | VSVM 5V Zero         |                   | 1     |
| 21 | 202        | VSVM 5 V +FS            | •           | •         | ●             | VSVM 5V +FS          |                   | 2     |
| 22 | 203        | VSVM 5 V -FS            | •           | •         | ●             | VSVM 5V -FS          |                   | 4     |
| 23 | 204        | VSVM 50 V ZERO          | •           | •         | ●             | VSVM 50V Z           |                   | 8     |
| 24 | 205        | VSVM 50 V +FS           | •           | •         | •             | VSVM 50V +FS         |                   | 16    |
| 25 | 206        | VSVM 50 V -FS           | •           | •         | ●             | VSVM 50V -FS         |                   | 32    |
| 26 | 207        | VSVM 250 V ZERO         | •           | •         | ●             | VSVM 250V Z          |                   | 64    |
| 27 | 208        | VSVM 250 V +FS          | •           | •         | ●             | VSVM 250V +F         | с                 | 128   |
| 28 | 209        | VSVM 250 V -FS          | •           | •         | •             | VSVM 250V -F         |                   | 256   |
| 29 | 211        | High Limit + 5 V FS     | •           | •         | •             | HL +5V FS            |                   | 512   |
| 30 | 212        | High Limit -1 V FS      | •           | •         | •             | HL -1V FS            |                   | 1024  |
| 31 | 213        | High Limit + 50 V FS    | •           | •         | •             | HL +50V FS           |                   | 2048  |
| 32 | 214        | High Limit -10 V FS     | •           | •         | •             | HL -10V FS           |                   | 4096  |
| 33 | 215        | High Limit + 250 V FS   | •           | •         | •             | HL +250V FS          |                   | 8192  |
| 34 | 216        | High Limit -15 V FS     | •           | •         | ●             | HL -15V FS           |                   | 16384 |
| 35 | 221        | Low Limit + 5 V FS      | •           | •         | •             | LL +5V FS            |                   | 256   |
| 36 | 222        | Low Limit -1 V FS       | •           | •         | ●             | LL -1V FS            |                   | 512   |
| 37 | 223        | Low Limit + 50 V FS     | •           | •         | •             | LL +50V FS           |                   | 1024  |
| 38 | 224        | Low Limit -10 V FS      | •           | •         | •             | LL -10V FS           | D                 | 2048  |
| 39 | 225        | Low Limit + 250 V FS    | ٠           | •         | •             | LL +250V FS          |                   | 4096  |
| 40 | 226        | Low Limit -15 V FS      | •           | •         | •             | LL -15V FS           |                   | 8192  |
| 41 | 230        | IM 3 µA ZERO            | •           | •         | •             | IM 3uA Zero          |                   | 1     |
| 42 | 231        | IM 30 µA ZERO           | •           | •         | •             | IM 30uA Zero         |                   | 2     |
| 43 | 232        | IM 300 µA ZERO          | •           | •         | •             | IM 300uA Z           |                   | 4     |
| 44 | 233        | IM 3 mA ZERO            | •           | •         | •             | IM 3mA Zero          | L                 | 8     |
| 45 | 234        | IM 30 mA ZERO           | •           | •         | •             | IM 30mA Zero         | a                 | 16    |
| 46 | 235        | IM 300 mA ZERO          | •           | •         | •             | IM 300mA Z           |                   | 32    |
| 47 | 301        | OVL detection check     | •           | •         | •             | OVL Check            |                   | 64    |
| 48 | 311        | Sample hold check       | •           | •         | •             | S/H Check            |                   | 512   |
| 49 | -          | All the panels light ON | •           |           | •             | (Visual check)       |                   | -     |
| 50 | -          | Buzzer                  |             |           | •             | (Buzzer sound check) | -                 |       |
| 51 | -          | Panel key               |             |           | •             | (Visual check)       |                   |       |

| Table 5-17 | Self-Test Items | (2 of 2) |
|------------|-----------------|----------|
|------------|-----------------|----------|

(\*1) TER? command response register and data In the error register (ERR?) the following bits are set.

At power ON; bit 0

In executing the self-test; bit 1

\*As for the error codes, 501, 502, 503, 130 and 571, these error register bits are not set even if an error occurs at power ON.

5.2.14 Self Test

2. Self-test execution by manual operation or turning the power ON

When executing the self test by manual operation, select the parameters *M*) *SYSTEM* and *5*) *Self Test* in that order on the menu screen and press ENTER.

Press  $\square$  and then press  $\square$  or  $\square$  to select the parameters "Self Test" and "Dsp/Key Tst."

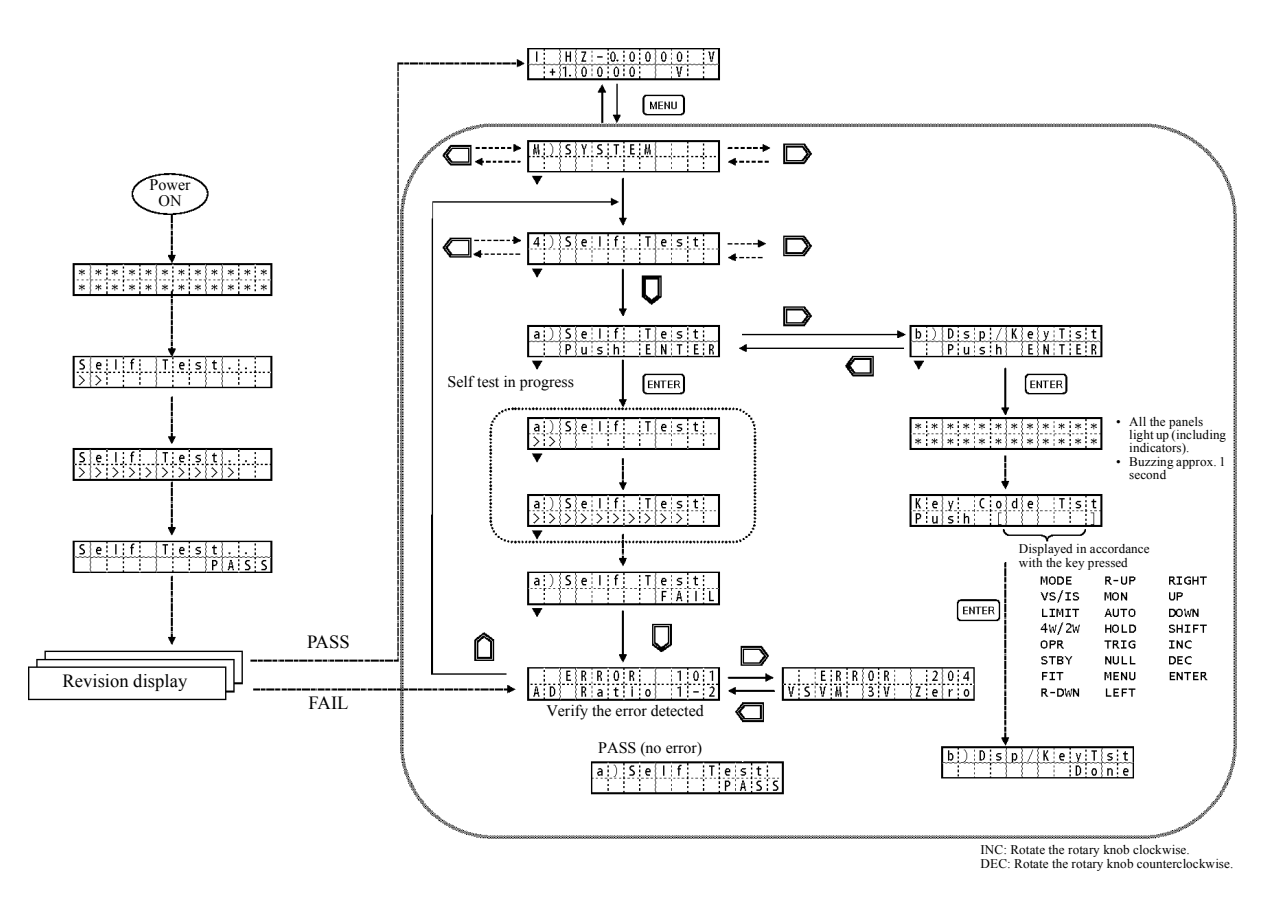

Figure 5-19 Self-Test Operation

5.3 Compatibility

## 5.3 Compatibility

The 6247G/6247C shares the same command system as the 6240A/6241A/6242. This section describes the compatibility with the earlier 6243/6244 models.

### 5.3.1 Remote Command Compatibility

The 6247G/6247C has the same functions as the 6243/6244 but does not have command compatibility. For more information on the remote operation, refer to Section 6.7.4, "Remote Command List." The following commands have compatibility.

- V command
- I command
- D command
- H command
- E command
- N command

### 5.3.2 Difference in Period Parameter for Pulse Source and Sweep Source

Note that the definition of the period parameter Tp is different from that of the 6243/6244.

| Source mode | 6240A/41A/42/47G/47C | 6243/44 |
|-------------|----------------------|---------|
| Pulse       | Tds                  | Tds Tp  |
| DC sweep    | Tp<br>Tds<br>Tds     | Tds Tp  |
| Pulse sweep | Tp<br>Tds<br>Tds     | Tds Tp  |

5.3.3 Notes for Synchronous Operation

## 5.3.3 Notes for Synchronous Operation

The 6243/6244 does not have a delay time from the external trigger input to the measurement start, but the 6247G/6247C has Tsync delay time

Therefore, consider the Tsync delay time when using the 6247G/6247C with the 6243/6244 in synchronous operation. For more information, refer to Section 5.2.11.1, "Synchronous Operation."

5.4 Operational Principles

### 5.4 **Operational Principles**

### 5.4.1 Block Diagram

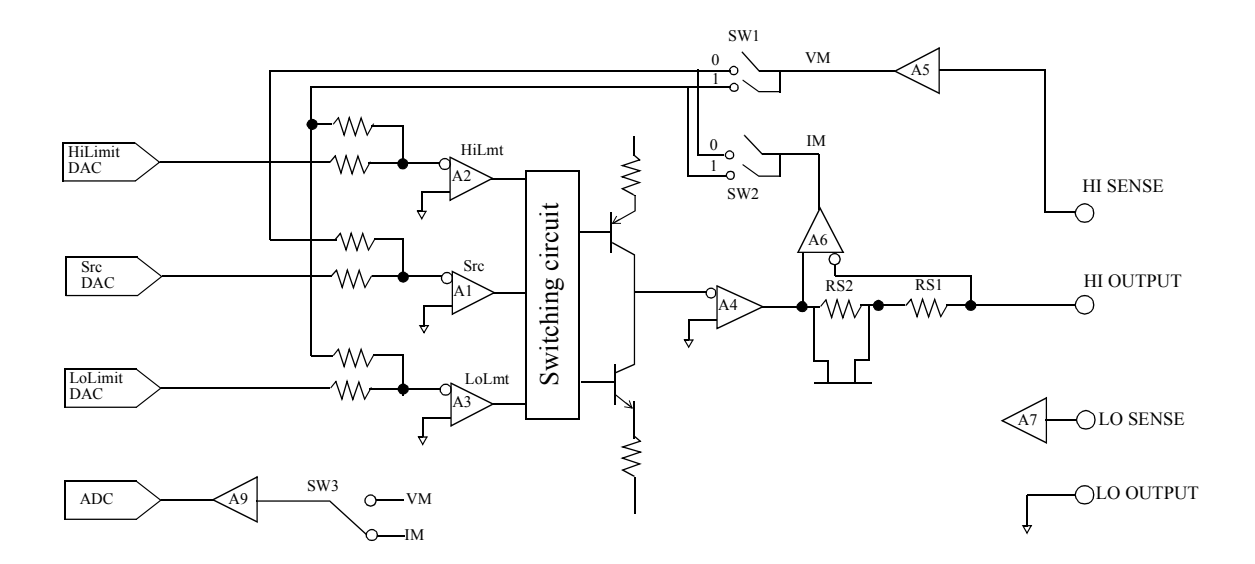

### 5.4.2 **Operational Principles**

• The 6247G/6247C contains a DA converter SrcDAC, for setting the voltage source or current source. The 6247G/6247C also has DA converters, HiLimitDAC and LoLimitDAC for setting the current limiters and the voltage limiters.

The SrcDAC has 16-bit conversion accuracy, and the HiLimitDAC and the LoLimitDAC have 13-bit conversion accuracy.

The output from the DA converters is input to three error amplifiers, Src (A1), HiLmt (A2), and LoLmt (A3) respectively.

- For voltage source, the SrcDAC becomes a voltage-source DAC, and the Src error amplifier (A1) becomes a voltage-source error amplifier.
   Also, HiLimitDAC becomes a DAC for current limiter on the HI side and the HiLmt error amplifier (A2) becomes an error amplifier for current limiter on the HI side. Likewise, the LoLimitDAC and the LoLmt error amplifier (A3) work as current limiter on the LO side.
   At this time, 0 is ON for SW1 in the feedback circuit and 1 is ON for SW2.
   For current source, the use of each DAC and error amplifier are switched; for SW1 1 is ON and for SW2 0 is ON to generate the current.
- Source and limiter are switched by the switching circuit shown in the above figure, comparing the feedback amount for each, then switching to the larger one.
- Current range switching is done by switching the current detection resistor Rs. Consequently, the current measurement always takes place in the same range as that of current source or current-limiter.
5.4.2 Operational Principles

- Voltage range switching is done by A<sub>5</sub>, and voltage measurement, voltage source, and voltage limiter always take place in the same range.
- The A<sub>5</sub> and A<sub>6</sub> amplifiers have high input impedance to minimize leakage.
- The A<sub>7</sub> amplifier also has high input impedance to reduce error for 4-wire connection.
- The AD converter employs an integral type AD, and the integration time can be set between 100  $\mu s$  to 200 ms.

6. REMOTE PROGRAMMING

# 6. REMOTE PROGRAMMING

This chapter provides an overview of the GPIB, USB and RS-232 interfaces and describes the connections and settings.

This chapter also contains lists of commands for programming and introduces program examples.

## 6.1 Using Interface

The 6247G is equipped with the GPIB and USB interfaces, and the 6247C with the RS-232 and USB interfaces.

These interfaces cannot be used at the same time. Select which interface you wish to use.

## 6.1.1 Selecting Interface

The interface can only be selected from the front panel menu.

- 1. The selected interface is saved in the non-volatile memory. The selected interface does not change when the unit is turned off or the interface is reset.
- 2. When selecting the GPIB interface, set a unique unit address. (6247G)

When selecting the USB interface and connecting multiple instruments, set individual identifying addresses (USB ID).

The following table shows the interface setting items and default settings for each model. 6247G:

| Setting item        | Default setting |
|---------------------|-----------------|
| Selected interface  | USB             |
| Header ON/OFF       | ON              |
| GPIB address/USB ID | 1               |
| GPIB Taker function | Addressable     |

### 6247C:

| Setting item        | Default setting |
|---------------------|-----------------|
| Selected interface  | USB             |
| Header ON/OFF       | ON              |
| USB ID              | 1               |
| RS-232 Talk Only    | OFF             |
| Baud rate           | 9600            |
| Parity              | None            |
| Number of data bits | 8 bits          |
| Number of stop bits | 1 bit           |

To set the interface, select L) I/F  $\rightarrow$  1) I/F BUS on the menu screen.

To set header ON/OFF, select L) I/F  $\rightarrow$  3) Header on the menu screen.

6.2 GPIB

## 6.2 GPIB

The 6247G is equipped with the GPIB interface as standard.

## 6.2.1 Overview

•

GPIB (General Purpose Interface Bus) allows external control of the 6247G/6247C measurement function settings, parameter settings, and reading data, making it simple to configure an automated measurement system.

As GPIB signals from the 6247G/6247C are electrically isolated inside the unit from the measurement signal system, the connection of external devices does not affect the measured values.

The remote commands are the same as with USB.

| Standard: IEEE-488.2                 |        |
|--------------------------------------|--------|
| Code: ASCII code                     |        |
| Code. ASCII code                     |        |
| Logic level: Logical 0 (High) +2.4 V | / min. |
| Logical 1 (Low) +0.4 V               | / max  |

| Table 6-1 | Interface | Function |
|-----------|-----------|----------|
|           |           |          |

| Code | Function                                                        |
|------|-----------------------------------------------------------------|
| SH1  | Source Handshake capability                                     |
| AH1  | Acceptor handshake capability                                   |
| Т5   | Basic Talker, unaddressed if MLA, Talk Only, serial poll        |
| L4   | Basic Listener, unaddressed if MTA                              |
| SR1  | Service Request capability                                      |
| RL1  | Remote/Local switching capability                               |
| PP0  | No Parallel Poll capability                                     |
| DC1  | Device Clear capability (The SDC and DCL commands can be used.) |
| DT1  | Device Trigger capability (The GET command can be used.)        |
| C0   | No Controller capability                                        |
| E2   | Using tri-state bus drivers                                     |

6.2.2 Precautions when Using GPIB

### 6.2.2 Precautions when Using GPIB

1. Do not use longer connection cables or bus cables than necessary. Operations using 20 m or longer cables are not guaranteed. ADC CORPORATION offers the following standard bus cables.

| Name      | Length |
|-----------|--------|
| 408JE-1P5 | 0.5 m  |
| 408JE-101 | 1 m    |
| 408JE-102 | 2 m    |
| 408JE-104 | 4 m    |

Table 6-2 Standard Bus Cable

- 2. Bus cables have piggyback connectors. A piggyback connector has both a male connector and a female connector by itself. The male and female connectors can be stacked on top of each other. Be sure to fix the piggyback-type bus cables with clamping screws. Also, do not stack three ore more connectors to prevent breakage.
- 3. Check the power requirements, grounding conditions, and setting conditions of each device before turning on all the devices connected to the bus. If any device is not turned on, the system may not operate correctly.
- 4. Turn off all the devices on the bus before connecting or disconnecting the GPIB cables. Check that the chassis of the devices on the bus are connected to each other and to the ground before connecting or disconnecting any GPIB cables.
- 5. If an ATN request interruption occurs during transfer of messages between the devices, the ATN has priority and the previous status is cleared.
- 6. When using the Talk Only mode, do not connect the controller.
- 7. An error occurs if a single command transmission exceeds 256 characters.
- 8. Retain the REN line at Low for 5 ms or longer following the transmission of a command.

6.2.3 Setting GPIB

## 6.2.3 Setting GPIB

These settings are enabled when the GPIB interface is selected.

• Setting the address

|    | Operation                                                                        | Character display area |
|----|----------------------------------------------------------------------------------|------------------------|
| 1. | Press MENU and select L) I/F with $\langle \Box \rangle$ or $\Box \rangle$ .     | L) I/F                 |
| 2. | Enter the Select level with $\mathbf{Q}$ .                                       | 1) I/F BUS             |
|    | -                                                                                | GPIB                   |
| 3. | Select 2) GPIB Adr with 🔘 or D .                                                 | 2) GPIB Adr            |
|    | (Currently set address)                                                          | 01                     |
| 4. | Enter the Input/Run level with 🔲 .                                               | 2) GPIB Adr            |
|    | ~                                                                                | 01                     |
| 5. | To set the address, press $\langle \Box \rangle$ or $\Box \rangle$ to select the | 2) GPIB Adr            |
|    | digit to be changed and use $\bigcirc$ to increase or                            | 17                     |
|    | decrease the figure. Alternatively, directly enter the                           |                        |
|    | address pressing the <b>123</b> key.                                             |                        |

- 6. Press EXIT to exit the menu.
- Setting Talk Only

Operation Character display area L) I/F 1. Press MENU and select L) I/F with  $\bigcirc$  or  $\bigcirc$ . 1) I/F BUS 2. Enter the Select level with  $\square$ . GPIB 4) Talk Only 3. Select 4) Talk Only with ( or ). (Currently set status) Off 4) Talk Only 4. Enter the Input/Run level with  $\square$ . Off 4) Talk Only 5. Select Talk Only ON or OFF with (). On 6. Press **EXIT** to exit the menu.

6.3 USB

## 6.3 USB

## 6.3.1 Overview

The 6247G/6247C is equipped with USB (Universal Serial Bus) conforming to USB 2.0 standard. USB allows function settings and reading of measurement data with respect to multiple instruments connected to the bus from a PC, making it simple to configure an automated measurement system.

NOTE: All operations using a PC or hub cannot be guaranteed.

## 6.3.2 USB Specifications

| • | Standard:       | Complies with USB2.0 Full-Speed                                  |
|---|-----------------|------------------------------------------------------------------|
| • | Connectors:     | USB type B (female)                                              |
| • | ID:             | USB ID, settable from 1 to 127                                   |
| • | Remote/Local:   | Available                                                        |
| • | Input commands: | Function setting and query with ASCII character string commands  |
| • | Output format:  | Measurement data and query response with ASCII character strings |
| • | Driver:         | ADC measuring instrument USB driver                              |

# 6.3.3 Setting Up USB

### 6.3.3.1 Connecting with a PC

Connect the USB connector (type B) on the rear of the 6247G/6247C to that on the PC with a cable. Fully insert all connectors.

6.3.3 Setting Up USB

# 6.3.3.2 Setting USB ID

These settings are enabled when the USB interface is selected.

|    | Operation                                                                            | Character display area |
|----|--------------------------------------------------------------------------------------|------------------------|
| 1. | Press MENU and select L) I/F with $\langle \Box \rangle$ or $\Box \rangle$ .         | L) I/F                 |
| 2. | Enter the Select level with $\Box$ .                                                 | 1) I/F BUS<br>USB      |
| 3  |                                                                                      | 2) USB Id              |
| 5. | (Currently set ID)                                                                   | 001                    |
| 4. | Enter the Input/Run level with                                                       | 2) USB Id              |
|    | 🖉                                                                                    | 002                    |
| 5. | To set the ID, press $\langle \Box \rangle$ or $\Box \rangle$ to select the digit to |                        |
|    | be changed and use 🔘 to increase or decrease the                                     |                        |
|    | figure. Alternatively, directly enter the ID pressing the <b>123</b> key.            |                        |

6. Press **EXIT** to exit the menu.

# 6.3.3.3 Precautions when Using USB

When running a query command, leave a 20 ms wait time right after the previous command.

6.4 RS-232

### 6.4 RS-232

The 6247C is equipped with the RS-232 interface as standard.

### 6.4.1 Overview

RS-232 allows external control of the 6247G/6247C measurement function settings, parameter settings, and reading data, making it simple to configure an automated measurement system.

As RS-232 signals are electrically isolated from the measurement signal system, the measured values are not affected by the external device.

The remote commands are the same as with USB.

## 6.4.2 Precaution when Using RS-232

Turn OFF the connected device before connecting or disconnecting the cross cable. Also, check that the chassis of the device is connected to the ground before connecting or disconnecting the cable.

### 6.4.3 Specifications

The specifications of RS-232 are shown below.

| Setting item        | Value                             | Default setting |
|---------------------|-----------------------------------|-----------------|
| Output header *     | ON/OFF                            | ON              |
| Talk Only           | ON/OFF                            | OFF             |
| Baud rate           | 19200/9600/4800/2400/1200/600/300 | 9600            |
| Parity              | None/Even/Odd                     | None            |
| Number of data bits | 8 bits/7 bits                     | 8 bits          |
| Number of stop bits | 1 bit/2 bits                      | 1 bit           |

\*: Common with the USB interface setting

### 6.4.3 Specifications

The RS-232 connector on the rear panel is a 9-pin connector (DB-9, male).

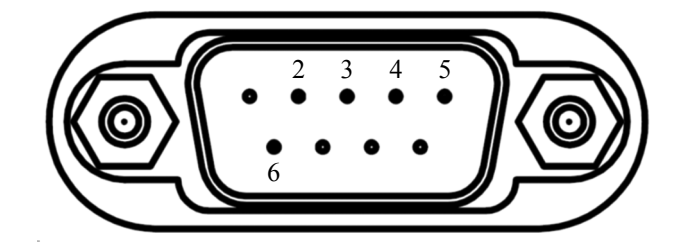

| Pin number | Input/output | Description         |       |
|------------|--------------|---------------------|-------|
| 2          | Input        | Receive data        | (RxD) |
| 3          | Output       | Transmit data       | (TxD) |
| 4          | Output       | Data terminal ready | (DTR) |
| 5          | -            | Signal ground       | (SG)  |
| 6          | Input        | Data set ready      | (DSR) |

Up to 251 characters are recognizable in a single program code transmission.

An error occurs if the program code exceeds 251 characters.

The transmit data (TxD) checks the status of the data set ready (DSR) inside the 6247G/6247C. If the data set ready (DSR) is false, data output is interrupted. When it is true, data is output.

CAUTION: Flow control by X parameters (XON/XOFF) is not available on the 6247G/6247C.

6.4.4 Setting RS-232

# 6.4.4 Setting RS-232

These settings are enabled when the RS-232 interface is selected.

• Setting Talk Only

|    | Operation                                                                    | Character display area |
|----|------------------------------------------------------------------------------|------------------------|
| 1. | Press MENU and select L) I/F with $\langle \Box \rangle$ or $\Box \rangle$ . | L) I/F                 |
| 2. | Enter the Select level with $\mathbf{D}$ .                                   | 1) I/F BUS             |
|    |                                                                              | RS232                  |
| 3. | Select 4) Talk Only with O or D.                                             | 4) Talk Only           |
|    | (Currently set status)                                                       | Off                    |
| 4. | Enter the Input/Run level with 🔲 .                                           | 4) Talk Only           |
|    | · •                                                                          | Off                    |
| 5. | Select Talk Only ON or OFF with 🔘 .                                          | 4) Talk Only           |
|    | <u> </u>                                                                     | On                     |
| 6. | Press EXIT to exit the menu.                                                 |                        |

• Setting the baud rate

|    | Operation                                                                    | Character disp | lay area |
|----|------------------------------------------------------------------------------|----------------|----------|
| 1. | Press MENU and select L) I/F with $\langle \Box \rangle$ or $\Box \rangle$ . | L) I/F         |          |
| 2. | Enter the Select level with $\Box$                                           | 1) I/F BUS     |          |
|    |                                                                              |                | RS232    |
| 3. | Select 5) Baud Rate with 🕢 or Ď .                                            | 5) Baud Rate   |          |
|    | (Currently set status)                                                       |                | 4800     |
| 4. | Enter the Input/Run level with 🔲 .                                           | 5) Baud Rate   |          |
|    | · •                                                                          |                | 4800     |
| 5. | Set the baud rate with $\bigcirc$ .                                          | 5) Baud Rate   |          |
|    | (Select from 300/600/1200/2400/4800/9600/19200)                              |                | 9600     |
| 6. | Press EXIT to exit the menu.                                                 | -              |          |

6.4.4 Setting RS-232

• Setting the number of data bits

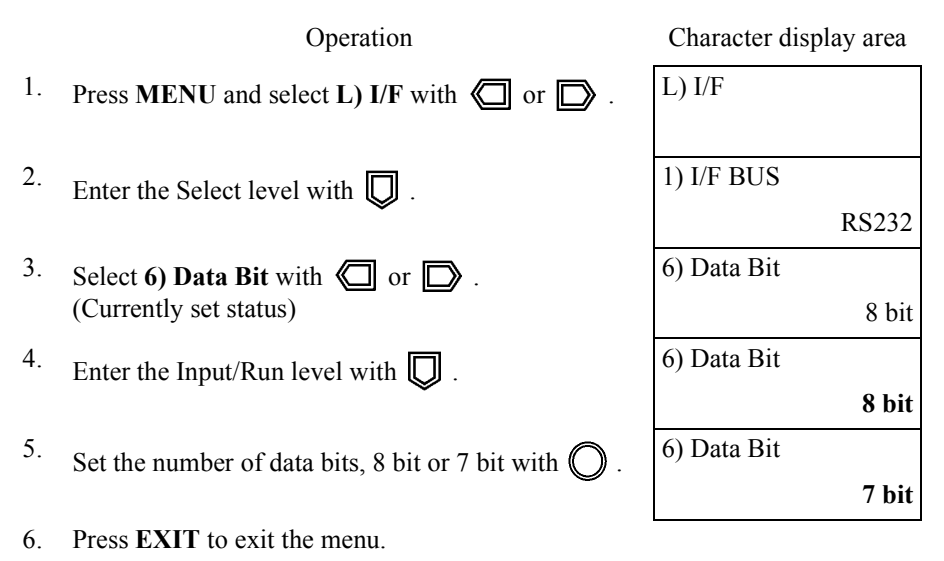

• Setting the parity

|    | Operation                                                                    | Character display area |
|----|------------------------------------------------------------------------------|------------------------|
| 1. | Press MENU and select L) I/F with $\langle \Box \rangle$ or $\Box \rangle$ . | L) I/F                 |
| 2. | Enter the Select level with $\square$ .                                      | 1) I/F BUS             |
|    | ·                                                                            | RS232                  |
| 3. | Select 7) Parity with 🕢 or D .                                               | 7) Parity              |
|    | (Currently set status)                                                       | ODD                    |
| 4. | Enter the Input/Run level with                                               | 7) Parity              |
|    |                                                                              | ODD                    |
| 5. | Set the parity NONE ODD or EVEN with 🔘                                       | 7) Parity              |
|    |                                                                              | NONE                   |
| 6. | Press <b>EXIT</b> to exit the menu.                                          |                        |

6.4.4 Setting RS-232

• Setting the number of stop bits

|    | Operation                                                     | Character display area |
|----|---------------------------------------------------------------|------------------------|
| 1. | Press MENU and select L) I/F with $\bigcirc$ or $\bigcirc$ .  | L) I/F                 |
| 2. | Enter the Select level with $\mathbf{Q}$ .                    | 1) I/F BUS             |
|    |                                                               | RS232                  |
| 3. | Select 8) Stop Bit with ( or ).                               | 8) Stop Bit            |
|    | (Currently set status)                                        | 1 bit                  |
| 4. | Enter the Input/Run level with 🔲 .                            | 8) Stop Bit            |
|    |                                                               | 1 bit                  |
| 5. | Set the number of stop bits, 2 bit or 1 bit with $\bigcirc$ . | 8) Stop Bit            |
|    | _                                                             | 2 bit                  |
| 6. | Press EXIT to exit the menu.                                  |                        |

6.4.5 Command Transmission and Response

### 6.4.5 Command Transmission and Response

### 6.4.5.1 Command Transmission

There are two types of remote commands as follows:

- Setting command: Command to set parameters to the 6247G/6247C
- Query command: Command to read the setting parameters from the 6247G/6247C A question mark (?) is placed at the end of the command.

Up to 251 characters are recognizable in a single command transmission. (Sending 252 characters or more results in an error.)

Place the control code <CR> (delimiter) at the end of a command to be sent.

## 6.4.5.2 Response

As reply to a command that was sent, the result is output with a prompt.

There are two types of prompts as follows:

| Prompt | Description                                                          |
|--------|----------------------------------------------------------------------|
| =>     | A command is normally received, analyzed and executed.               |
| ?>     | En error is detected in receiving, analyzing or executing a command. |

## 6.4.5.3 Response to Setting Command and Query Command

1. Response to a setting command

<LF>=><CR><LF>

2. Response to a query command

<LF> query response <CR><LF>=><CR><LF>

6.4.5 Command Transmission and Response

# 6.4.5.4 Response to "MON?" Command

• Measurement data and measurement memory data are obtained as query response to the "MON?" command.

The response to the "MON?" command varies depending on whether the memory recall mode is set to ON or OFF.

"CR" and "LF" correspond to the control codes <CR> and <LF> respectively.

1. When the memory recall is OFF

| Measurement data                                     |                    |
|------------------------------------------------------|--------------------|
| Exists                                               | Not exist          |
| $L_F$ Measurement data $C_R L_F$<br>$L_F => C_R L_F$ | $L_F$ ?> $C_R L_F$ |

2. When the memory recall is ON

| Measurement data                        |                                        |   |
|-----------------------------------------|----------------------------------------|---|
| Exists                                  | Not exist                              |   |
| $L_F$ Measurement memory data $C_R L_F$ | $L_F E E^{S_P} + 8.88888E + 30C_R L_F$ |   |
| $L_F = C_R L_F$                         | $L_F = > C_R L_F$                      | * |

\*When there is a header

### 6.5 Status Register Structure

The 6247G/6247C has a hierarchical status register structure that conforms to the IEEE standard 488.2-1987 and can send various statuses of the 6247G/6247C to the controller. The following explains an operational model of the status structure and allocation of events.

1. Status Register

The 6247G/6247C employs a status register model as defined by the IEEE standard 488.2-1987. A status register consists of an event register and an enable register.

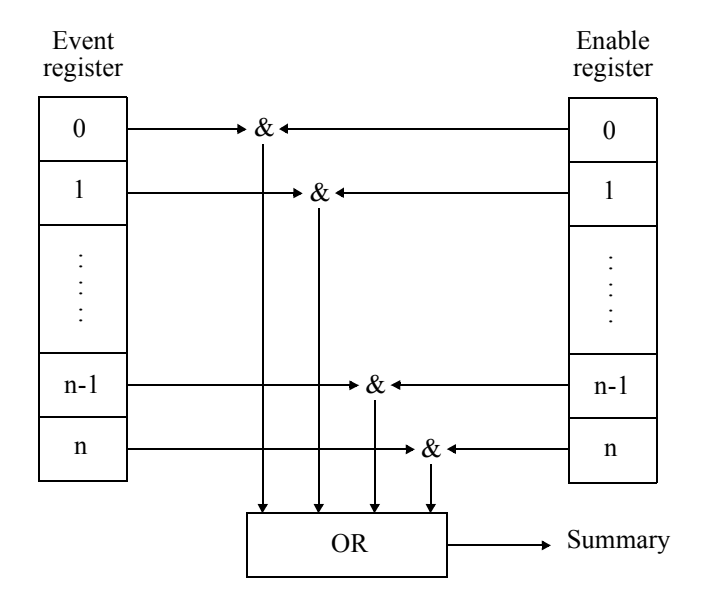

• Event register

The event register latches and maintains the status for each event. (It may also hold changes.) Once the register is set, it remains set until it is read out by a query or cleared by \*CLS. Data cannot be written into the event register.

• Enable register

The enable register specifies for which bits in the event register a valid status summary should be generated. The logical AND operation is executed between the enable register and the event register, and the OR result is generated as a summary. The summary is written into the status byte register.

Data can be written into the enable register.

The 6247G/6247C has the following four types of status registers.

- Status Byte Register (STB)
- Standard Event Status Register (SESR)
- Device Event Status Register (DESR)
- Error Event Register (ERR)

The following figure shows the 6247G/6247C status register structure.

Status Register Structure

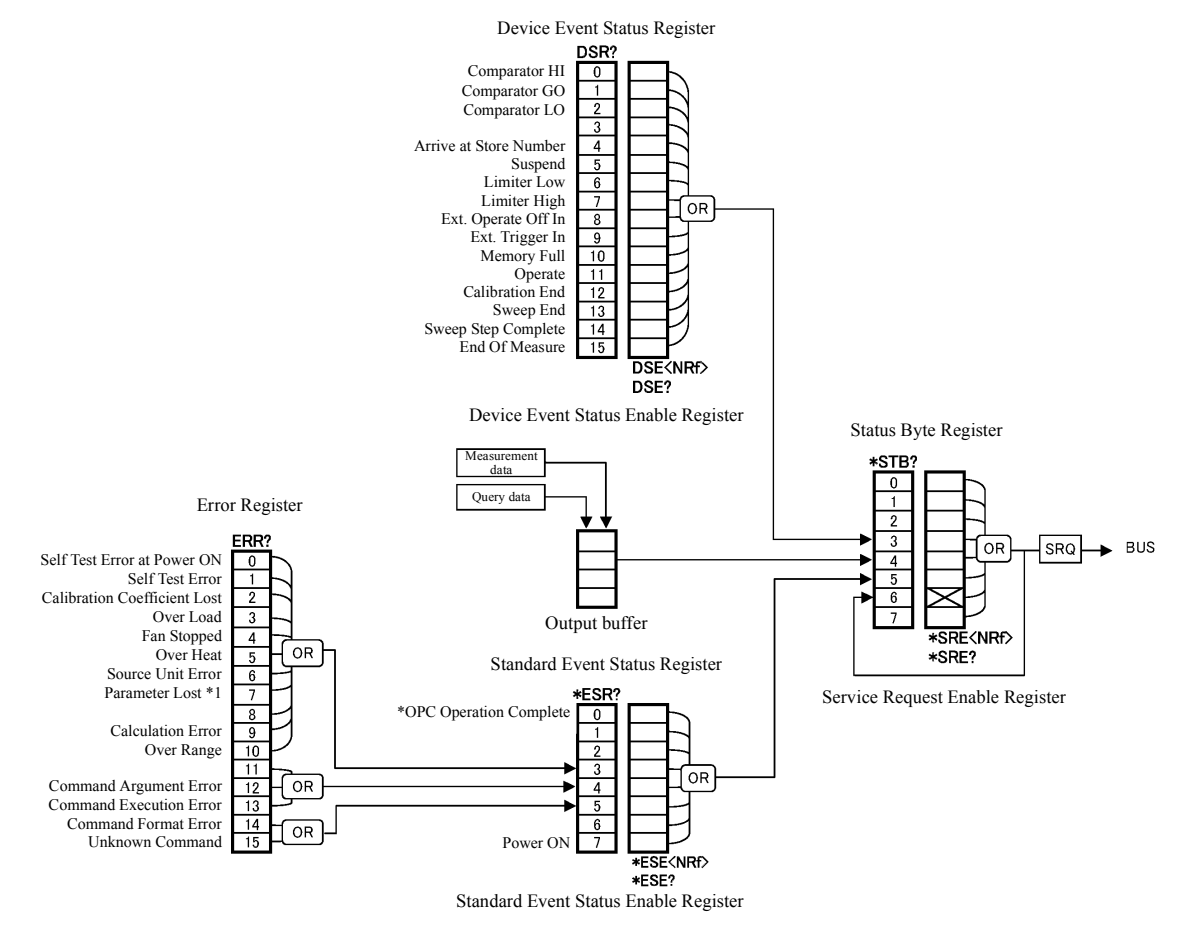

\*1: Parameter Lost means save parameter data lost or backup parameter data lost.

Figure 6-1 Status Register Structure

2. Event Enable Register

Each Event Register has an Enable Register that decides which bit is to be enabled. The Enable Register sets the relevant bit in decimal values.

- Service Request Enable Register setting: \*SRE
- Standard Event Status Enable Register setting: \*ESE
- Device Event Enable Register setting: DSE
  - (Example) Enables only the EOM bit of the Device-Event Register.

When the EOM bit of the Device Event Register is set to 1, the DSB bit of the Status Byte Register is set to 1.

(Example) Enables the Status Byte Register's DSB (Device Event Status Register summary) bit and the ESB (Standard Event Status Register summary) bit.

When the DSB bit or the ESB bit is set to 1, the Status Byte Register's MSS bit is set to 1.

3. Status Byte Register

The Status Byte Register summarizes the information from the status registers. This Status Byte Register's summary is transmitted as a service request to the controller. Consequently, the Status Byte Register is slightly different from other status registers in structure. The Status Byte Register is explained in the following:

The following figure shows the structure of the Status Byte Register.

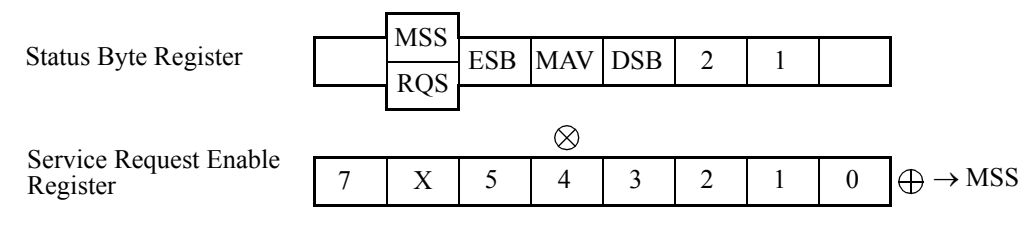

Figure 6-2 Status Byte Register Structure

The Status Byte Register conforms to other status registers except the following three points.

- The summary of the Status Byte Register is written into bit 6 of the Status Byte Register.
- The Enable Register's bit 6 is always enabled and cannot be changed.
- The Status Byte Register's bit 6 (MSS) writes RQS (request service).

This register responds to a serial poll from the controller.

When responding to the serial poll, bit 0 to 5, bit 7, and RQS of the Status Byte Register are read, after which RQS is reset to 0. Other bits are not cleared until their factors become 0.

The Status Byte Register, RQS, and MSS can be cleared by executing "\*CLS." Accompanying this, the SRQ line also becomes False.

The following table describes each bit of the Status Byte Register.

| bit | Name                         | Description                                                                                                    |
|-----|------------------------------|----------------------------------------------------------------------------------------------------|
| 0   | Not in use                   | Always set to 0                                                                                                    |
| 1   | Not in use                   | Always set to 0                                                                                                    |
| 2   | Not in use                   | Always set to 0                                                                                                    |
| 3   | DSB<br>Device Event Status   | ON: Set to 1 when any of the DESR incidents occurs and the bit is set to 1, if the corresponding DESER bit is also 1. |
|     |                              | OFF: Set to 0 when DESR is cleared by reading (DSR?).                                                                 |
| 4   | MAV                          | ON: Set to 1 when output data is entered in the output buffer.                                                        |
|     | Message Available            | OFF: Set to 0 when the output buffer is read and becomes empty.                                                       |
| 5   | ESB<br>Standard Event Status | ON: Set to 1 when any of the SESR incidents occurs and the bit is set to 1, if the corresponding SESER bit is also 1. |
|     |                              | OFF: Set to 0 when SESR is cleared by reading (*ESR?).                                                                |
| 6   | MSS<br>Master Summary        | ON: Set to 1 when any of the STB incidents occurs and the bit is set to 1, if the corresponding SRER bit is also 1.   |
|     | RQS                          | ON: Set to 1 when MSS is set to 1 and SRQ is generated.                                                               |
|     | Request Service              | OFF: Set to 0 when STB is read by a serial poll.                                                                      |
| 7   | Not in use                   | Always set to 0                                                                                                    |

### Table 6-3 Status Byte Register (STB)

Common conditions in which the Status Byte Register is cleared

- All cleared when the power is turned ON.
- All cleared by \*CLS except that MAV is not cleared if data exists in the output buffer.
- Cleared when all the DSB, MAB and ESB bits are cleared.
- Not cleared even if read by \*STB?.

Conditions in which the Service Request Enable Register is cleared

- Cleared when the power is turned ON.
- Cleared when the \*SRE0 command is executed.

### 4. Standard Event Status Register

The following table shows the allocations of the Standard Event Status Register.

| bit | Name                             | Description                                                                                                    |
|-----|----------------------------------|----------------------------------------------------------------------------------------------------|
| 0   | OPC<br>Operation Complete        | ON: Set to 1 when all operations are complete after receiving the *OPC command.                                                      |
| 1   | Not in use                       | Always set to 0                                                                                                    |
| 2   | Not in use                       | Always set to 0                                                                                                    |
| 3   | DDE<br>Device Dependent<br>Error | ON: Set to 1 when a device-dependent error occurs.                                                                                   |
| 4   | EXE<br>Execution Error           | ON: Set to 1 when a received command is not currently executable.<br>Set to 1 when incorrect data is entered in a command parameter. |
| 5   | CME<br>Command Error             | ON: Set to 1 when a received command is incorrectly spelled.                                                                         |
| 6   | Not in use                       | Always set to 0                                                                                                    |
| 7   | PON<br>Power On                  | ON: Set to 1 when the power is turned ON.                                                                                            |

 Table 6-4
 Standard Event Status Register (ESR)

Common conditions in which the Standard Event Status Register is cleared

- All cleared when the power is turned ON.
- All cleared by \*CLS.
- All cleared when read by \*ESR?.

Conditions in which the Standard Event Status Enable Register is cleared

- Cleared when the power is turned ON.
- Cleared when the \*ESE0 command is executed.

### 5. Device Event Status Register

The following table shows the allocations of the Device Event Status Register.

| bit | Name                          | Description                                                                                                    |
|-----|-------------------------------|----------------------------------------------------------------------------------------------------|
| 0   | HI<br>Comparator HI           | ON: Set to 1 when the comparator calculation result is HI.                                                           |
| 1   | GO<br>Comparator GO           | ON: Set to 1 when the comparator calculation result is GO.                                                           |
| 2   | LO<br>Comparator LO           | ON: Set to 1 when the comparator calculation result is LO.                                                           |
| 3   | Not in use                    | Always set to 0                                                                                                    |
| 4   | ASN<br>Arrive at Store Number | ON : Set to 1 when the number of measured data reaches the specified number of stored data in the memory.            |
| 5   | SUS                           | ON: Set to 1 when Suspend status is set.                                                                             |
|     | Suspend                       | OFF: Set to 0 when Operate or Standby status is set.                                                                 |
| 6   | LML<br>Limiter Low            | ON: Set to 1 when the low limit value is detected.                                                                   |
| 7   | LMH<br>Limiter High           | ON: Set to 1 when the high limit value is detected.                                                                  |
| 8   | EOP<br>Ext. Operate Off In    | ON: Set to 1 when an external operating interruption signal input is detected.                                       |
| 9   | ETG<br>Ext. Trigger In        | ON: Set to 1 when an external trigger signal input is detected.                                                      |
| 10  | MFL                           | ON: Set to 1 when the measurement buffer memory is full.                                                             |
|     | Memory Full                   | OFF: Set to 0 when the measurement buffer memory becomes not full.                                                   |
| 11  | OPR                           | ON: Set to 1 when Operate status is set.                                                                             |
|     | Operate                       | OFF: Set to 0 when Standby or Suspend status is set.                                                                 |
| 12  | CAE                           | ON: Set to 1 when calibration is complete.                                                                           |
|     | Calibration End               | OFF: Set to 0 when calibration starts.                                                                               |
| 13  | SWE                           | ON: Set to 1 when sweep is complete.                                                                                 |
|     | Sweep End                     | OFF: Set to 0 when sweep starts.                                                                                     |
| 14  | SSC<br>Sweep Step Complete    | ON: Set to 1 when sweep step is compete in the HOLD trigger mode (except for the high-speed burst operating status). |
|     |                               | OFF: Set to 0 when sweep step starts.<br>Set to 0 when sweep is paused and starts.                                   |
| 15  | EOM                           | ON: Set to 1 when measurement is complete.                                                                           |
|     | End Of Measure                | OFF: Set to 0 when measurement starts.<br>Set to 0 when the measurement data is read out.                            |

Table 6-5Device Event Status Register (DSR)

Common conditions in which the Device Event Status Register is cleared

- All cleared when the power is turned ON.
- All cleared by \*CLS.
- All cleared when read by DSR?.

Conditions in which the Device Event Status Enable Register is cleared

- Cleared when the power is turned ON.
- Cleared when the DSE0 command is executed.

### 6. Error Register

The following table shows the allocations of the Error Register.

| bit | Description                                                                                                    |
|-----|----------------------------------------------------------------------------------------------------|
| 0   | ON: Set to 1 when a self-test error occurs at power ON.                                                                                                    |
| 1   | ON: Set to 1 when a self-test error occurs.<br>Set to 1 when an error occurs in Flash write.                                                                                                    |
| 2   | <ul><li>ON : Se to 1 when calibration data is lost in the self test at power ON, and the default calibration values are used.</li><li>Set to 0 when the power is reset after recalibration.</li></ul> |
| 3   | ON: Set to 1 when an overload is detected.<br>Not set to 0 even if the overload is cleared.                                                                                                    |
| 4   | ON: Set to 1 when "fan stopped" is detected.<br>Not set to 0 even if the "fan stopped" is cleared.                                                                                                    |
| 5   | ON: Set to 1 when overheat is detected.<br>Not set to 0 even if the overheat is cleared.                                                                                                    |
| 6   | ON: Set to 1 when the source unit malfunctions.                                                                                                    |
| 7   | ON: Set to 1 when the saved parameters are lost in the self test at power ON and the default parameters are used. (Parameters saves by Save/Load, or parameters stored when the power is turned off.) |
| 8   | Always set to 0.                                                                                                    |
| 9   | ON: Set to 1 when a calculation error occurs.                                                                                                    |
| 10  | ON: Set to 1 when an over rang occurs.                                                                                                    |
| 11  | Always set to 0.                                                                                                    |
| 12  | ON: Set to 1 when a remote command argument error occurs.                                                                                                    |
| 13  | ON: Set to 1 when a remote command execution error occurs.                                                                                                    |
| 14  | ON: Set to 1 when a remote command format error occurs.                                                                                                    |
| 15  | ON: Set to 1 when an known remote command is received.                                                                                                    |

| Table 6-6 | Errors Register | (ERR) |
|-----------|-----------------|-------|
|-----------|-----------------|-------|

Common conditions in which the Error Register is cleared

- All cleared when the power is turned ON.
- All cleared by \*CLS.

NOTE: The error register is not cleared when read by ERR?.

6.6 Data Output Format (Talker Format)

### 6.6 Data Output Format (Talker Format)

The measurement data and the measurement data memory (RECALL) are read in the following format. Using GPIB allows multiple data to be read.

Single data reading :

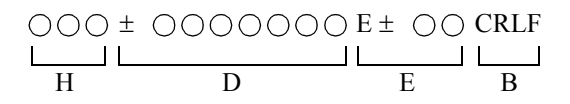

Multiple data reading :

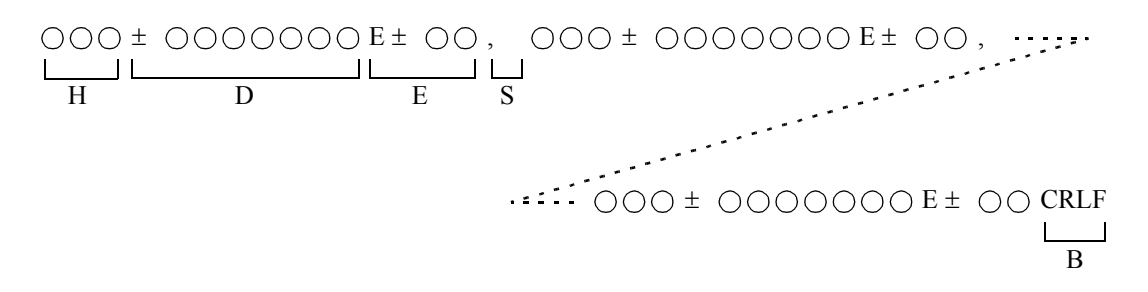

- H: Header (main header characters + sub header of 1 character)
- D: Mantissa part (polarity + decimal point + 6 digit figures)
- E: Exponent part (E + polarity + 2 digit figures)
- S: String delimiter
- B: Block delimiter

6.6 Data Output Format (Talker Format)

### 1. Header

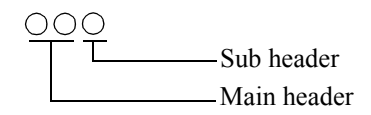

The header is not output when the header setting is OFF.

- Main header
  - DV: DC voltage measurement

DI: DC current measurement

RM: DC current measurement (resistance displayed)

EE: No data in the specified measurement memory

• Sub header

| High     | U: | High limit detected                                                        |
|----------|----|----------------------------------------------------------------------------|
|          | B: | Low limit detected                                                         |
|          | O: | Range over                                                                 |
|          | Z: | For resistance measurement, the voltage source value is set to 0 (zero).   |
|          | F: | For resistance measurement, the current source value is below 20 digits or |
|          |    | the current measurement value is below 200 digits.                         |
| Priority | E: | Calculation error (scaling function or total function)                     |
| Thomy    | H: | The comparator calculation result is HI.                                   |
|          | G: | The comparator calculation result is GO.                                   |
|          | L: | The comparator calculation result is LO.                                   |
|          | C: | Scaling calculation data                                                   |
|          | N: | NULL calculation data                                                      |
|          | :  | Others (space output)                                                      |
| Low      | ,  |                                                                            |

## 6.6 Data Output Format (Talker Format)

## 2. Mantissa part and exponent part

The exponent column in the list below shows cases of the scaling calculation not being performed.

|                     |                                                     |                    | Unit display  |                 |               |                  |  |
|---------------------|-----------------------------------------------------|--------------------|---------------|-----------------|---------------|------------------|--|
| Ν                   | Measurement function                                |                    |               | and unit<br>orm | Exponent form |                  |  |
|                     |                                                     |                    | Mantissa part | Exponent part   | Mantissa part | Exponent<br>part |  |
| DC voltage          |                                                     | 5 V                | ±d.ddddd      | E+00            | ±d.ddddd      | E+00             |  |
| measurement         |                                                     | 50 V               | ±dd.ddddd     | E+00            |               | E+01             |  |
|                     |                                                     | 250 V              | ±ddd.dddd     | E+00            |               | E+02             |  |
| DC current          |                                                     | 3 μΑ               | ±d.ddddd      | E-06            |               | E-06             |  |
| measurement         | Measurement                                         | 30 µA              | ±dd.ddddd     | E-06            |               | E-05             |  |
|                     | lunge                                               | 300 µA             | ±ddd.dddd     | E-06            |               | E-04             |  |
|                     |                                                     | 3 mA               | ±d.ddddd      | E-03            |               | E-03             |  |
|                     |                                                     | 30 mA              | ±dd.ddddd     | E-03            |               | E-02             |  |
|                     |                                                     | 300 mA             | ±ddd.dddd     | E-03            |               | E-01             |  |
| Resistance          |                                                     | 1 digit            | ±0000.0d      |                 | ±00000d.      |                  |  |
| measurement         |                                                     |                    | ±00000.d      |                 |               |                  |  |
|                     |                                                     |                    | ±00000d.      |                 |               |                  |  |
|                     |                                                     | 2 digits           | ±0000.dd      |                 | ±0000d.d      |                  |  |
|                     |                                                     |                    | ±0000d.d      |                 |               |                  |  |
|                     |                                                     |                    | ±0000dd.      |                 |               |                  |  |
|                     | a                                                   | 3 digits           | ±000d.dd      |                 | ±000d.dd      |                  |  |
|                     | Significant                                         |                    | ±000dd.d      | E-09 to<br>E+09 |               | E-08 to<br>E+11  |  |
|                     | ung.us                                              |                    | ±000ddd.      | 2 07            |               | 2                |  |
|                     |                                                     | 4 digits           | ±00d.ddd      |                 | ±00d.ddd      |                  |  |
|                     |                                                     |                    | ±00dd.dd      |                 |               |                  |  |
|                     |                                                     |                    | ±00ddd.d      |                 |               |                  |  |
|                     |                                                     | 5 digits           | ±0d.dddd      |                 | ±0d.dddd      |                  |  |
|                     |                                                     |                    | ±0dd.ddd      |                 |               |                  |  |
|                     |                                                     |                    | ±0ddd.dd      |                 |               |                  |  |
| High limit value of | letected in resista                                 | nce measurement *1 | +9.99999      | E+37            | +9.99999      | E+37             |  |
| Low limit value d   | letected in resista                                 | nce measurement *1 | +9.99999      | E+36            | +9.99999      | E+36             |  |
| ±Range over         |                                                     |                    | ±9.99999      | E+35            | ±9.99999      | E+35             |  |
| IS is below 20 dig  | IS is below 20 digits or IM is below 200 digits. *1 |                    |               | E+34            | +9.99999      | E+34             |  |

6.6 Data Output Format (Talker Format)

|                              | Unit display                       |                  |               |                  |  |  |
|------------------------------|------------------------------------|------------------|---------------|------------------|--|--|
| Measurement function         | Decimal point and unit symbol form |                  | Exponent form |                  |  |  |
|                              | Mantissa part                      | Exponent<br>part | Mantissa part | Exponent<br>part |  |  |
| VS is set to 0 (zero). *1    | +9.99999                           | E+33             | +9.99999      | E+33             |  |  |
| ±Scaling error               | ±9.99999                           | E+32             | ±9.99999      | E+32             |  |  |
| ±TOTAL error                 | ±9.99999                           | E+31             | ±9.99999      | E+31             |  |  |
| No data exists at recall. *2 | +8.88888                           | E+30             | +8.88888      | E+30             |  |  |

\*1: This may occur in resistance measurement.

\*2: Data does not exist when the measurement buffer memory data is read out.

3. String delimiter

A string delimiter ", " (comma) is output to specify a boundary in a data stream. It is used when multiple data sets are read out from the measurement data memory.

4. Block delimiter

A block delimiter is output to specify the end of a unit of data. The type of block delimiters can be specified by the following commands:

| Block delimiter | Command | Default      |
|-----------------|---------|--------------|
| CR LF+EOI       | DL0     | $\checkmark$ |
| LF              | DL1     |              |
| EOI             | DL2     |              |
| LF+EOI          | DL3     |              |

(EOI is a GPIB function. It is not available on USB or RS-232. As for RS-232, the block delimiter is always CR LF regardless of the setting.)

6.7 Remote Commands

### 6.7 Remote Commands

### 6.7.1 Command Syntax

1. Remote command structure

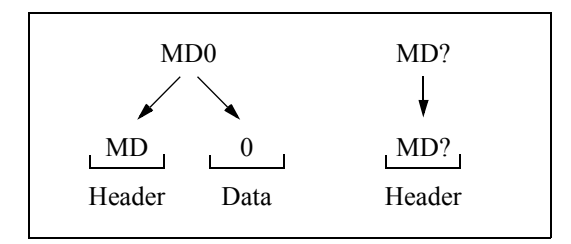

A remote command consists of a header and data.

(Some remote commands do not have data.)

A remote command that ends with a question mark "?" is called "query command." The question mark is included in the header.

2. Inserting spaces

Between multiple remote commands:Spaces can be inserted.Between header and data:Spaces can be inserted.

If a command string falls within the maximum number of characters that can be transmitted (GPIB: 255 characters, USB: 64 characters, RS-232: 251 characters), there is no limit to the number of spaces.

3. Connecting remote commands

| MD0       | + | VF                      | + | F2                          | =    | MD0VFF2 |
|-----------|---|-------------------------|---|-----------------------------|------|---------|
| DC source |   | Voltage source function |   | Current measure<br>function | ment |         |

If a command string falls within the maximum number of characters that can be transmitted (GPIB: 255 characters, USB: 64 characters, RS-232: 251 characters), more than one command can be described consecutively.

6.7.1 Command Syntax

4. Inserting commas ","

MD0VFF2 = MD0, VF, F2

| Between multiple remote commands: | Commas can be inserted.                    |
|-----------------------------------|--------------------------------------------|
| Between header and data:          | Commas cannot be inserted.                 |
| Between multiple data:            | Insert commas to separate between the data |

NOTE: If a command string ends with a comma "," it is not recognized and an error occurs.

6.7.2 Data Format

### 6.7.2 Data Format

The 6247G/6247C uses the following data types for data input and output.

- Numeric data The 6247G/6247C uses the following formats for data input and output.
  - 1. NR1 format: Integer type

Example: +10, -10

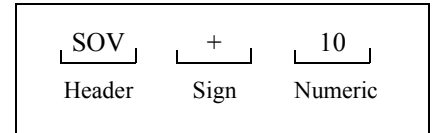

2. NR2: Fixed-point type

Example: +10.000, -10.000

| SOV    | +    | 10      | <u> </u>      | 000     |
|--------|------|---------|---------------|---------|
| Header | Sign | Numeric | Decimal point | Numeric |

3. NR3 format: Floating-point type

Example: +1.0E+1, -1.0E+1

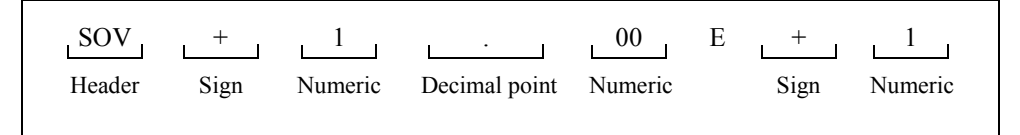

#### 2. Units

The table below lists the units that can be used for the D command.

| Unit | Exponent | Meaning |
|------|----------|---------|
| V    | 100      | Voltage |
| MV   | 10-3     | Voltage |
| UV   | 10-6     | Voltage |
| А    | 100      | Current |
| MA   | 10-3     | Current |
| UA   | 10-6     | Current |

*NOTE:* When numeric data is expressed in an exponent format in the 6247G/6247C, the number conversion time becomes too long if the exponent is set to  $\pm 31$  or higher (xx.xxxE $\pm 31$ ). The exponent setting should not exceed  $\pm 30$ .

6.7.3 Remote Command Index

# 6.7.3 Remote Command Index

Use the following remote command index for Section 6.7.4, "Remote Command List."

| $\begin{array}{c c c c c c c c c c c c c c c c c c c $                                                                                                    | Remote Command | Pages | Remote Command | Pages      |  |
|----------------------------------------------------------------------------------------------------|----------------|-------|----------------|------------|--|
| $\begin{array}{cccccccccccccccccccccccccccccccccccc$                                                                                                    | *CLS           |       | DBI            | 6-34       |  |
| $\begin{array}{c c c c c c c c c c c c c c c c c c c $                                                                                                    | *ESE           | 6-45  | DBV            | 6-34       |  |
| *IDN       6-42       DL0       6-44         *OPC       6-45       DL1       6-44         *RST       6-42       DL2       6-44         *RSE       6-45       DL3       6-44         *STB       6-45       DM       6-39         *TRG       6-38       DM       6-39         *TST       6-43       DM       6-39         *WAI       6-45       DSE       6-45         AVE       6-41       DSE       6-45         AVN       6-41       E       6-43         AZ0       6-39       ERC       6-43         AZ1       6-39       ERR       6-45         BZ       6-43       F0       6-38         BZ0       6-43       F1       6-38         BZ1       6-43       F2       6-38         BZ2       6-43       F3       6-35         CA       6-44       F1       6-35         BZ3       6-43       F1       6-38         BZ4       643       F1       6-35         CAL       6-46       FX       6-38         CAL       6-46       FX       6-38      < | *ESR           | 6-45  | DL             | 6-44       |  |
| $\begin{array}{cccccccccccccccccccccccccccccccccccc$                                                                                                    | *IDN           | 6-42  | DL0            | 6-44       |  |
| $\begin{array}{c ccccccccccccccccccccccccccccccccccc$                                                                                                    | *OPC           | 6-45  | DL1            | 6-44       |  |
| $\begin{array}{c ccccccccccccccccccccccccccccccccccc$                                                                                                    | *RST           |       | DL2            | 6-44       |  |
| $\begin{tabular}{ c c c c c c c c c c c c c c c c c c c$                                                                                                    | *SRE           | 6-45  | DL3            | 6-44       |  |
| $\begin{array}{c ccccccccccccccccccccccccccccccccccc$                                                                                                    | *STB           | 6-45  | DM             | 6-39       |  |
| $\begin{array}{c ccccccccccccccccccccccccccccccccccc$                                                                                                    | *TRG           | 6-38  | DM0            | 6-39       |  |
| $\begin{array}{c ccccccccccccccccccccccccccccccccccc$                                                                                                    | *TST           | 6-43  | DM1            | 6-39       |  |
| AVE       6-41       DSR       6-45         AVN       6-41       E       6-48         AZ       6-39       ERC       6-43         AZ0       6-39       ERL       6-43         AZ1       6-39       ERR       6-45         BS       6-37       F       6-38         BZ       6-43       F0       6-38         BZ0       6-43       F1       6-38         BZ1       6-43       F2       6-38         BZ2       6-43       F3       6-38         BZ3       6-43       F2       6-38         BZ4       6-43       F2       6-35         BZ4       6-43       FL0       6-35         C       6-44       FL1       6-35         CAL       6-46       FX       6-38         CAL       6-46       FX1       6-38         CAL0       6-46       FX1       6-38         CO       6-41       G       6-33         CO       6-41       G       6-33         CO       6-41       H       6-47         CPP       6-44       I0       6-47         CP             | *WAI           | 6-45  | DSE            | 6-45       |  |
| $\begin{array}{c ccccccccccccccccccccccccccccccccccc$                                                                                                    | AVE            | 6-41  | DSR            | 6-45       |  |
| $\begin{array}{cccccccccccccccccccccccccccccccccccc$                                                                                                    | AVN            | 6-41  | Е              | 6-48       |  |
| $\begin{array}{cccccccccccccccccccccccccccccccccccc$                                                                                                    | AZ             | 6-39  | ERC            | 6-43       |  |
| $\begin{array}{cccccccccccccccccccccccccccccccccccc$                                                                                                    | AZ0            | 6-39  | ERL            | 6-43       |  |
| $\begin{array}{c ccccccccccccccccccccccccccccccccccc$                                                                                                    | AZ1            | 6-39  | ERR            | 6-45       |  |
| $\begin{array}{c ccccccccccccccccccccccccccccccccccc$                                                                                                    | BS             | 6-37  | F              | 6-38       |  |
| $\begin{array}{c ccccccccccccccccccccccccccccccccccc$                                                                                                    | BZ             | 6-43  | F0             | 6-38       |  |
| $\begin{array}{c ccccccccccccccccccccccccccccccccccc$                                                                                                    | BZ0            | 6-43  | F1             | 6-38       |  |
| $\begin{array}{c ccccccccccccccccccccccccccccccccccc$                                                                                                    | BZ1            | 6-43  | F2             | 6-38       |  |
| $\begin{array}{cccccccccccccccccccccccccccccccccccc$                                                                                                    | BZ2            | 6-43  | F3             | 6-38       |  |
| $\begin{array}{c ccccccccccccccccccccccccccccccccccc$                                                                                                    | BZ3            | 6-43  | FL             | 6-35       |  |
| $ \begin{array}{cccccccccccccccccccccccccccccccccccc$                                                                                                    | BZ4            | 6-43  | FL0            | 6-35       |  |
| CAL       6-46       FX       6-38         CAL0       6-46       FX0       6-38         CAL1       6-46       FX1       6-38         CO       6-41       G       6-33         CO       6-41       H       6-48         CO1       6-41       I       6-32, 6-47         CP       6-44       10       6-47         CP0       6-44       1-1       6-47         CP1       6-44       12       6-47         CP3       6-44       12       6-47         CP4       6-44       13       6-47         CP5       6-44       IF       6-39         CW       6-44       T0       6-39         CW0       6-44       IT       6-39         CW0       6-44       IT       6-39         CW1       6-47       IT3       6-39         D       6-47       IT3       6-39                                                                                                    | С              | 6-42  | FL1            | 6-35       |  |
| $\begin{array}{cccccccccccccccccccccccccccccccccccc$                                                                                                    | CAL            | 6-46  | FX             | 6-38       |  |
| $\begin{array}{cccccccccccccccccccccccccccccccccccc$                                                                                                    | CAL0           | 6-46  | FX0            | 6-38       |  |
| $\begin{array}{cccccccccccccccccccccccccccccccccccc$                                                                                                    | CAL1           | 6-46  | FX1            | 6-38       |  |
| CO0       6-41       H       6-48         CO1       6-41       I       6-32, 6-47         CP       6-44       I0       6-47         CP0       6-44       I-1       6-47         CP1       6-44       I-1       6-47         CP2       6-44       I-2       6-47         CP3       6-44       I2       6-47         CP4       6-44       I3       6-47         CP5       6-44       IF       6-32         CP6       6-44       IT       6-39         CW       6-44       IT0       6-39         CW       6-44       IT1       6-39         CW       6-44       IT3       6-39         CW       6-44       IT0       6-39         CW0       6-44       IT1       6-39         CW1       6-44       IT2       6-39         D       6-47       IT3       6-39                                                                                                    | СО             | 6-41  | G              | 6-33       |  |
| $\begin{array}{cccccccccccccccccccccccccccccccccccc$                                                                                                    | CO0            | 6-41  | Н              | 6-48       |  |
| $\begin{array}{cccccccccccccccccccccccccccccccccccc$                                                                                                    | CO1            | 6-41  | Ι              | 6-32, 6-47 |  |
| $\begin{array}{cccccccccccccccccccccccccccccccccccc$                                                                                                    | СР             | 6-44  | I0             |            |  |
| CP1       6-44       I1       6-47         CP2       6-44       I-2       6-47         CP3       6-44       I2       6-47         CP4       6-44       I3       6-47         CP5       6-44       IF       6-32         CP6       6-44       IT       6-39         CW       6-44       IT0       6-39         CW0       6-44       IT1       6-39         CW1       6-44       IT2       6-39         D       6-47       IT3       6-39                                                                                                    | СР0            | 6-44  | I-1            | 6-47       |  |
| CP2       6-44       I-2       6-47         CP3       6-44       I2       6-47         CP4       6-44       I3       6-47         CP5       6-44       IF       6-32         CP6       6-44       IT       6-39         CW       6-44       IT0       6-39         CW0       6-44       IT1       6-39         CW1       6-44       IT2       6-39         D       6-47       IT3       6-39                                                                                                    | CP1            | 6-44  | I1             | 6-47       |  |
| CP3       6-44       I2       6-47         CP4       6-44       I3       6-47         CP5       6-44       IF       6-32         CP6       6-44       IT       6-39         CW       6-44       IT0       6-39         CW0       6-44       IT1       6-39         CW1       6-44       IT2       6-39         D       6-47       IT3       6-39                                                                                                    | CP2            | 6-44  | I-2            | 6-47       |  |
| CP4       6-44       I3       6-47         CP5       6-44       IF       6-32         CP6       6-44       IT       6-39         CW       6-44       IT0       6-39         CW0       6-44       IT1       6-39         CW1       6-44       IT2       6-39         D       6-47       IT3       6-39                                                                                                    | СР3            | 6-44  | I2             | 6-47       |  |
| CP5       6-44       IF       6-32         CP6       6-44       IT       6-39         CW       6-44       IT0       6-39         CW0       6-44       IT1       6-39         CW1       6-44       IT2       6-39         D       6-47       IT3       6-39                                                                                                    | СР4            |       | I3             | 6-47       |  |
| CP6       6-44       IT       6-39         CW       6-44       IT0       6-39         CW0       6-44       IT1       6-39         CW1       6-44       IT2       6-39         D       6-47       IT3       6-39                                                                                                    | СР5            | 6-44  | IF             | 6-32       |  |
| CW       6-44       IT0       6-39         CW0       6-44       IT1       6-39         CW1       6-44       IT2       6-39         D       6-47       IT3       6-39                                                                                                    | СР6            |       | IT             | 6-39       |  |
| CW0       6-44       IT1       6-39         CW1       6-44       IT2       6-39         D       6-47       IT3       6-39                                                                                                    | CW             | 6-44  | IT0            | 6-39       |  |
| CW1       6-44       IT2       6-39         D       6-47       IT3       6-39                                                                                                    | CW0            |       | IT1            | 6-39       |  |
| D                                                                                                    | CW1            |       | IT2            | 6-39       |  |
|                                                                                                    | D              | 6-47  | IT3            | 6-39       |  |

# 6.7.3 Remote Command Index

| IT4 | 6-39       | RB0   | 6-37 |
|-----|------------|-------|------|
| IT5 | 6-39       | RB1   | 6-37 |
| IT6 | 6-39       | RCLP0 | 6-42 |
| IT7 | 6-39       | RCLP1 | 6-42 |
| IT8 | 6-39       | RCLP2 | 6-42 |
| KA  | 6-41       | RCLP3 | 6-42 |
| КВ  | 6-41       | RCLR  | 6-37 |
| KC  | 6-41       | RD    | 6-39 |
| KHI | 6-41       | RDN   | 6-40 |
| KLO | 6-41       | RDT   | 6-40 |
| KNL | 6-41       | RE    | 6-39 |
| LF  | 6-42       | RE3   | 6-39 |
| LMI | 6-33       | RE4   | 6-39 |
| LMV | 6-33       | RE5   | 6-39 |
| M   | 6-34       | RINI  | 6-42 |
| MO  | 6-34       | RI    | 6-39 |
| M1  | 6-34       | RLOD  | 6-37 |
|     | 6 41       | DI V  | 6 43 |
|     | 6.22       | NL I  | 6 40 |
| MD  | 0-32       |       | 6-40 |
| MDU | 6-32       | KINM  | 6-40 |
| MD1 | 6-32       | KS    | 6-34 |
| MD2 | 6-32       | RS0   | 6-34 |
| MD3 | 6-32       | RS1   | 6-34 |
| MIN | 6-41       | RSAV  | 6-37 |
| MN  | 6-41       | S     | 6-45 |
| MN0 | 6-41       | S0    | 6-45 |
| MN1 | 6-41       | S1    | 6-45 |
| MON | 6-40       | SB    | 6-37 |
| N   | 6-37, 6-48 | SBY   | 6-34 |
| NL  | 6-41       | SC    | 6-35 |
| NL0 | 6-41       | SCL   | 6-41 |
| NL1 | 6-41       | SCL0  | 6-41 |
| NP  | 6-37       | SCL1  | 6-41 |
| NZ  | 6-42       | SD    | 6-35 |
| NZ0 | 6-42       | SF    | 6-35 |
| NZ1 | 6-42       | SINI  | 6-42 |
| OH  | 6-44       | SIR   | 6-33 |
| OHO | 6-44       | SIRO  | 6-33 |
| OH1 | 6-44       | SIR-1 | 6-33 |
| OP  | 6-43       | SIR-1 | 6_33 |
| OP0 | 6.43       | SIR1  | 6 22 |
| OP1 | 6 42       | SIR-2 | 6 22 |
| OP2 | 0-43       | SIK2  | 0-33 |
| OP2 | 6-43       | SIK3  | 6-33 |
| OP3 | 6-43       | SIKA  | 6-33 |
| UP4 | 0-43       | SIM   | 6-36 |
| ОРК | 6-34       | SN    | 6-35 |
| P   | 6-37, 6-48 | SOI   | 6-33 |
| R   | 6-38       | SOV   | 6-33 |
| R0  | 6-38       | SP    | 6-35 |
| R1  | 6-38       | SR    | 6-38 |
| RB  | 6-37       | SR0   | 6-38 |
|     |            |       |      |

6.7.3 Remote Command Index

| SR1   | 6-38  |      |
|-------|-------|------|
| SS    | 6-38  |      |
| ST    | 6-39  |      |
| ST0   | 6-39  |      |
| ST1   | 6-39  |      |
| ST2   | 6-39  |      |
| STP0  | 6-42  |      |
| STP1  | 6-42  |      |
| STP2  | 6-42  |      |
| STP3  | 6-42  |      |
| SUS   | 6-34  |      |
| SUV   | 6-34  |      |
| SUZ   | 6-34  |      |
| SUZO  | 6-34  |      |
| SUZ1  | 6-34  |      |
| SV    | 6-38  |      |
| SV0   | 6-38  |      |
| SV1   | 6-38  |      |
| SVP   | 6-32  |      |
| SVR   | 6_32  |      |
| SVD 5 | 6 32  |      |
| SVR5  | 6 22  |      |
| SVR0  | 6 22  |      |
|       | 6 20  |      |
| SWSP  | 6 26  |      |
| δλ    | 0-30  |      |
| 5Z    | 0-40  |      |
| TEK   | 0-43  |      |
| 101   | 0-41  |      |
|       | 6-43  |      |
| UZU   | 6-43  |      |
| UZ1   | 6-43  | C 17 |
| V     | 6-32, | 6-4/ |
| V4    | 6-47  |      |
| V5    | 6-47  |      |
| V6    | 6-47  |      |
| VF    | 6-32  |      |
| XADJ  | 6-46  |      |
| XD    | 6-46  |      |
| XDAT  | 6-46  |      |
| XILH  | 6-46  |      |
| XILL  | 6-46  |      |
| XIM   | 6-46  |      |
| XINI  | 6-46  |      |
| XIS   | 6-46  |      |
| XNXT  | 6-46  |      |
| XR0   | 6-46  |      |
| XR-1  | 6-46  |      |
| XR1   | 6-46  |      |
| XR-2  | 6-46  |      |
| XR2   | 6-46  |      |
| XR3   | 6-46  |      |

| XR4  | 6-46 |
|------|------|
| XR5  | 6-46 |
| XR6  | 6-46 |
| XVLH | 6-46 |
| XVLL | 6-46 |
| XVM  | 6-46 |
| XVS  | 6-46 |
| XWR  | 6-46 |

6.7.4 Remote Command List

### 6.7.4 Remote Command List

- 1. The Default column shows default settings at Power ON or at factory shipment.
  - The Power ON column shows the status when the power is turned ON.
  - The \*RST or RINI command initializes the settings to factory default. However, the RINI command cannot initialize \*5 and the RINI or \*RST command cannot initialize \*6.
- 2. Note for description in the command list
  - Parameter enclosed in [] can be omitted.
  - Parameters enclosed in <> are single delimited data items.
  - The symbols in the Operation column shows the following:
    - $\bigcirc$ : Acceptable
    - $\times$  : Not acceptable

 $\bigtriangleup$  in DC pulse OPR/SUS column: Acceptable only in the HOLD trigger mode or in Suspend status.

 $\triangle$  in Sweep OPR/SUS column: Acceptable only when sweep stops or in Suspend status.

▲ : Acceptable in the Suspend status.

|        |                 |      |                                                                                          | De          | fault            | Operation                                        |                                                  |
|--------|-----------------|------|------------------------------------------------------------------------------------------|-------------|------------------|--------------------------------------------------|--------------------------------------------------|
|        | item Command    |      | Description                                                                              | Power<br>ON | Factory shipment | DC/pulse<br>OPR/SUS                              | Sweep<br>OPR/SUS                                 |
| Source | Source mode     | MD0  | DC mode                                                                                  |             |                  |                                                  |                                                  |
|        |                 | MD1  | Pulse mode                                                                               |             |                  |                                                  |                                                  |
|        |                 | MD2  | DC sweep mode                                                                            |             |                  |                                                  |                                                  |
|        |                 | MD3  | Pulse Sweep mode                                                                         |             |                  |                                                  |                                                  |
|        |                 | MD?  | Response: MD0 to MD3                                                                     |             |                  | 0                                                | 0                                                |
|        | Source function | VF   | Voltage source function                                                                  |             | •                | 0                                                | $\triangle$                                      |
|        |                 | IF   | Current source function                                                                  |             |                  | Executing<br>this func-<br>tion sets<br>Suspend. | Executing<br>this func-<br>tion sets<br>Suspend. |
|        |                 | V?   | Response: V4 to V6 for VF                                                                |             |                  | _                                                | _                                                |
|        |                 | I?   | I-2 or I3 for IF                                                                         |             |                  |                                                  | 0                                                |
|        | Source range    | SVRX | Optimal range                                                                            |             | •                |                                                  |                                                  |
|        |                 | SVR4 | 5 V range                                                                                |             |                  |                                                  | ×                                                |
|        |                 | SVR5 | 50 V range                                                                               |             |                  |                                                  |                                                  |
|        |                 | SVR6 | 250 V range                                                                              |             |                  |                                                  |                                                  |
|        |                 | SVR? | Response: SVRX4 to SVRX6 (for the optimal range)<br>SVR 4 to SVR 6 (for the fixed range) |             |                  | 0                                                | 0                                                |

6.7.4 Remote Command List

| Item   |                 | Command                    | Description                                                                                                    | Default     |                     | Operation           |                  |
|--------|-----------------|----------------------------|----------------------------------------------------------------------------------------------------|-------------|---------------------|---------------------|------------------|
|        |                 |                            |                                                                                                    | Power<br>ON | Factory<br>shipment | DC/pulse<br>OPR/SUS | Sweep<br>OPR/SUS |
| Source | Source function | SIRX                       | Optimal range                                                                                                    |             | •                   |                     |                  |
|        |                 | SIR-2                      | 3 μA range                                                                                                    |             |                     | 1                   |                  |
|        |                 | SIR-1                      | 30 µA range                                                                                                    |             |                     |                     |                  |
|        |                 | SIR0                       | 300 μA range                                                                                                    |             |                     | 0                   | $\times$         |
|        |                 | SIR1                       | 3 mA range                                                                                                    |             |                     |                     |                  |
|        |                 | SIR2                       | 30 mA range                                                                                                    |             |                     |                     |                  |
|        |                 | SIR3                       | 300 mA range                                                                                                    |             |                     |                     |                  |
|        |                 | SIR?                       | Response: SIRX-2 to SIRX3 (for the optimal range)<br>SIR-2 to SIR 3 (for the fixed range)                                                                                                    |             |                     | 0                   | 0                |
|        | Source value    | SOV ±data                  | Voltage source value setting                                                                                                    |             | 0                   | 0                   | ×                |
|        |                 | SOI ±data                  | Current source value stting                                                                                                    |             | 0                   |                     |                  |
|        |                 | SOV?                       | Response: SOV $\pm$ d.dddE $\pm$ d *1, *2                                                                                                    |             |                     | 0                   | 0                |
|        |                 | SOI?                       | $SOI \pm d.ddddE \pm d$                                                                                                    |             |                     | 0                   | 0                |
|        | Spot command    | G ±data                    | Executes the measurement trigger after setting the source value for the currently set source function.                                                                                                    |             |                     | 0                   | ×                |
|        | Limit value     | LMV<br>±data1<br>[,±data2] | Voltage limit value setting                                                                                                    |             | ±250 V/<br>-15 V    |                     |                  |
|        |                 | LMI                        | Current limit value setting                                                                                                    |             | ±320 mA             |                     |                  |
|        |                 | [,±data1                   | <ul> <li>Both the HI and LO limit values can be set.</li> <li>In comparison between data1 and data1, the larger value is the HI limit value and the smaller is the LO limit value.</li> <li>data 2 can be omitted. In this case, +data1 and -data1 are assumed as HI and LO limit values respectively regardless of the data polarity.</li> </ul> Note: <ol> <li>LMI data1 and data 2 cannot be set homopolar.</li></ol> |             |                     | 0                   |                  |
|        |                 | LMV?<br>LMI?               | 2. For LMV, set the difference between the H1 and<br>LO limit values to 60 digits or more.         3. In the 3 μA range for LMI, set the difference<br>between the H1 and LO limit values to 200 digits<br>or more.         Response: LMV ± <hl>, ± <ll> *1<br/>LMI ± <hl>, ± <ll> *1</ll></hl></ll></hl>                                                                                                    |             |                     | 0                   | 0                |
|        |                 |                            | hl: <d.ddde d="" ±="">(High limit value)<br/>ll: <d.ddde d="" ±=""> (Low limit value) *1</d.ddde></d.ddde>                                                                                                    |             |                     |                     |                  |

\*1: The decimal point position in response varies depending on the setting value.

For the source value, limit value, and time parameter setting ranges, refer to the specifications.

\*2: Outputs the value that is currently generated or the value that is generated during Operate.

## 6.7.4 Remote Command List

|        | _                | ~ .                 |                                                           | Default     |                     | Operation           |                  |
|--------|------------------|---------------------|-----------------------------------------------------------|-------------|---------------------|---------------------|------------------|
|        | Item Comm        |                     | Description                                               | Power<br>ON | Factory<br>shipment | DC/pulse<br>OPR/SUS | Sweep<br>OPR/SUS |
| Source | Suspend voltage  | SUV ± data          | Suspend voltage setting<br>Setting range: -15 V to +250 V |             | 0                   | 0                   | $\bigtriangleup$ |
|        |                  | SUV?                | Response: SUV $\pm$ d.dddE $\pm$ d *1                     |             |                     | 0                   | 0                |
|        | Suspend Hiz/Loz  | SUZ0                | Hiz: High resistance output status                        |             | •                   | 0                   |                  |
|        |                  | SUZ1                | Loz: Low resistance output status                         |             |                     |                     |                  |
|        |                  | SUZ?                | Response: SUZ0 or SUZ1                                    |             |                     | 0                   | 0                |
|        | Pulse base value | DBV ± data          | Voltage pulse base value                                  |             | 0                   | 0                   |                  |
|        |                  | DBI ± data          | Current pulse base value                                  |             | 0                   |                     |                  |
|        |                  | DBV?                | Response: DBV $\pm$ d.dddE $\pm$ d *1                     |             |                     |                     |                  |
|        |                  | DBI?                | $DBI \pm d.ddddE \pm d$                                   |             |                     | 0                   | 0                |
|        | Trigger mode     | M0                  | AUTO                                                      |             | •                   | 0                   | $\bigtriangleup$ |
|        |                  | M1                  | HOLD                                                      |             |                     |                     |                  |
|        |                  | M?                  | Response: M0 or M1                                        |             |                     | 0                   | 0                |
|        | Operate/Standby  | SBY                 | Sets the output to OFF (Standby)                          |             | •                   | 0                   | 0                |
|        |                  | OPR                 | Sets the output to ON (Operate)                           |             |                     | 0                   | 0                |
|        |                  | SUS                 | Sets the output to Suspend                                |             |                     | 0                   | 0                |
|        |                  | SBY?,<br>OPR?, SUS? | The present output status is returned.<br>Response:       |             |                     |                     |                  |
|        |                  |                     | Status SBY?, OPR?, SUS?                                   |             |                     |                     |                  |
|        |                  |                     | Operate OPR                                               |             |                     | 0                   | 0                |
|        |                  |                     | Suspend SUS                                               |             |                     |                     |                  |
|        |                  |                     | Standby SBY                                               |             |                     |                     |                  |
|        | Remote sensing   | RS0                 | 2W                                                        |             | •                   |                     |                  |
|        |                  | RS1                 | 4W                                                        |             |                     |                     |                  |
|        |                  | RS?                 | Response: RS0 or RS1                                      |             |                     | 0                   | 0                |

\*1:

The decimal point position in response varies depending on the setting value. For the source value, limit value, and time parameter setting ranges, refer to the specifications..
6.7.4 Remote Command List

|        |                   | ~ .                         |                                                                                                    |                                                                                                    | De                                                    | fault                   | Oper                | ation            |   |   |
|--------|-------------------|-----------------------------|----------------------------------------------------------------------------------------------------|----------------------------------------------------------------------------------------------------|-------------------------------------------------------|-------------------------|---------------------|------------------|---|---|
|        | ltem              | Command                     | Description                                                                                                    |                                                                                                    | Power<br>ON                                           | Factory<br>shipment     | DC/pulse<br>OPR/SUS | Sweep<br>OPR/SUS |   |   |
| Source | Time parameter    | SP                          | Th: Hold time                                                                                                    |                                                                                                    |                                                       | 3 ms                    |                     |                  |   |   |
|        |                   | Th,Td,Tp[,T<br>w]           | Td: Measurement delay time Unit: ms                                                                                                   | Ī                                                                                                    |                                                       | 4 ms                    |                     |                  |   |   |
|        |                   |                             | Tp: Period Tw can be                                                                                                    | omitted.                                                                                                    |                                                       | 50 ms                   |                     |                  |   |   |
|        |                   |                             | Tw : Pulse width                                                                                                    | ľ                                                                                                    |                                                       | 25 ms                   | ĺ                   |                  |   |   |
|        |                   | SP?                         | Response: SP <th>,<td>,<tp>,<tw><br/>Th,Td,Tp,Tw:<d.ddd></d.ddd></tw></tp></td><td>*1</td><td></td><td></td><td>0</td><td>0</td></th> | , <td>,<tp>,<tw><br/>Th,Td,Tp,Tw:<d.ddd></d.ddd></tw></tp></td> <td>*1</td> <td></td> <td></td> <td>0</td> <td>0</td> | , <tp>,<tw><br/>Th,Td,Tp,Tw:<d.ddd></d.ddd></tw></tp> | *1                      |                     |                  | 0 | 0 |
|        |                   | SD Tds                      | Tds: Source delay time (unit: ms)                                                                                                    |                                                                                                    |                                                       | 0.03 ms                 | 0                   | $\triangle$      |   |   |
|        |                   | SD?                         | Response: SDd.dddd                                                                                                    | *1                                                                                                    |                                                       |                         | 0                   | 0                |   |   |
|        | Response          | FL0                         | SLOW                                                                                                    |                                                                                                    |                                                       | •                       |                     |                  |   |   |
|        |                   | FL1                         | FAST                                                                                                    | ŀ                                                                                                    |                                                       |                         | $\cup$              | $\bigtriangleup$ |   |   |
|        |                   | FL?                         | Response: FL0 or FL1                                                                                                    |                                                                                                    |                                                       |                         | 0                   | 0                |   |   |
| Sweep  | Linear sweep      | SN<br>[± st, ± sp,<br>step] | st: Start value                                                                                                    |                                                                                                    |                                                       | 0.1 mV/<br>0.0001<br>µA |                     |                  |   |   |
|        |                   |                             | sp: Stop value                                                                                                    | ŀ                                                                                                    |                                                       | 10 mV/<br>0.01 μA       |                     |                  |   |   |
|        |                   |                             | step: Step value (The polarity is ignored.)                                                                                           |                                                                                                    |                                                       | 0.1 mV/<br>0.0001<br>μA | 0                   |                  |   |   |
|        |                   |                             | If all the settings are omitted, set the sweep to<br>However, it is not allowed to omit each value<br>rately.                         | ype only.<br>e sepa-                                                                                                  |                                                       |                         |                     |                  |   |   |
|        |                   | SN?                         | Response: SN ± <st>, ± <sp>, <step><br/>st,sp,step: <d.ddde d="" ±=""></d.ddde></step></sp></st>                                      | *1                                                                                                    |                                                       |                         | 0                   | 0                |   |   |
|        | Fixed level sweep | SF [± lvl,<br>cnt]          | lvl: Level source value                                                                                                    |                                                                                                    |                                                       | 0 V/0 A                 |                     |                  |   |   |
|        |                   |                             | cnt: Sampling count (1 to 8000)                                                                                                    |                                                                                                    |                                                       | 1                       |                     |                  |   |   |
|        |                   |                             | If all the settings are omitted, set the sweep to<br>However, it is not allowed to omit each value<br>rately                          | ype only.<br>e sepa-                                                                                                  |                                                       |                         |                     |                  |   |   |
|        |                   | SF?                         | Response: SF ± <lvl>,<cnt><br/>lvl: <d.ddde d="" ±=""><br/>cnt: <dddd></dddd></d.ddde></cnt></lvl>                                    | *1                                                                                                    |                                                       |                         | 0                   | 0                |   |   |
|        | Random sweep      | SC [st,sp]                  | st: Start address (0 to 7999)                                                                                                    |                                                                                                    |                                                       | 0                       |                     | *3               |   |   |
|        |                   |                             | sp: Stop address (0 to 7999)                                                                                                    | Ī                                                                                                    |                                                       | 0                       |                     |                  |   |   |
|        |                   |                             | If all the settings are omitted, set the sweep to<br>However, it is not allowed to omit each value<br>rately.                         | ype only.<br>e sepa-                                                                                                  |                                                       |                         |                     |                  |   |   |
|        |                   | SC?                         | Response: SCst,sp<br>st sp:                                                                                                    |                                                                                                    |                                                       |                         | 0                   | 0                |   |   |

\*1: The decimal point position in response varies depending on the setting value.

For the source value, limit value, and time parameter setting ranges, refer to the specifications.\*3: The values can be changed only between the start and stop address that was set in the Standby status.

# 6.7.4 Remote Command List

|       |                        |                              |                                                                                                    | De | fault                   | Oper                | ration           |
|-------|------------------------|------------------------------|----------------------------------------------------------------------------------------------------|----|-------------------------|---------------------|------------------|
|       | Item                   | Command                      | Description                                                                                                    |    | Factory<br>shipment     | DC/pulse<br>OPR/SUS | Sweep<br>OPR/SUS |
| Sweep | 2-slop linear<br>sweep | SM                           | fd: First value                                                                                                    |    | 0.1 mV/<br>0.0001<br>μA |                     |                  |
|       |                        | [±fd, ±md,<br>±ld, st1, st2] | md: Middle value                                                                                                    |    | 10 mV/<br>0.01 μA       |                     |                  |
|       |                        |                              | ld: Last value                                                                                                    |    | 20 mV/<br>0.02 μA       |                     |                  |
|       |                        |                              | st1: 1st step value                                                                                                    |    | 0.1 mV/<br>0.0001<br>μA | 0                   |                  |
|       |                        |                              | st2: 2nd step value                                                                                                    |    | 0.1 mV/<br>0.0001<br>μA |                     |                  |
|       |                        |                              | If all the settings are omitted, set the sweep type only.<br>However, it is not allowed to omit each value sepa-<br>rately.                                                                                                    |    |                         |                     |                  |
|       |                        | SM?                          | Response: SM<±fd>, ± <md>,±<ld>,<st1>,<st2>*1<br/>fd,md,ld,,st1,st2: <d.dddde±d></d.dddde±d></st2></st1></ld></md>                                                                                                    |    |                         | 0                   | 0                |
|       | Sweep type             | SX?                          | The sweep type of the present source function is<br>returned.<br>Response: Linear sweep:<br>Same as the SN? response<br>Fixed level sweep:<br>Same as the SF? response<br>Random sweep:<br>Same as the SC? response<br>2-slope linear sweep:<br>Same as the SM? response |    |                         | 0                   | 0                |

\*1:

The decimal point position in response varies depending on the setting value. For the source value, limit value, and time parameter setting ranges, refer to the specifications.

6.7.4 Remote Command List

|       |                             |              |                                                                                                    | De          | fault               | Operation           |                  |
|-------|-----------------------------|--------------|----------------------------------------------------------------------------------------------------|-------------|---------------------|---------------------|------------------|
|       | Item                        | Command      | Description                                                                                                    | Power<br>ON | Factory<br>shipment | DC/pulse<br>OPR/SUS | Sweep<br>OPR/SUS |
| Sweep | Random sweep<br>memory data | N [adr]<br>P | Random sweep memory data setting starts from the N<br>command and completes at the P command.<br>N <adr>,SVR<n>,SOV<data1>,SOV<br/><data2>,,P (for voltage setting)<br/>N<adr>,SIR<n>,SOI<data1>,SOI<br/><data2>,,P (for current setting)<br/>adr: Memory address (0 to 7999)<br/>data1: Voltage or current source value at adr<br/>data2: Voltage or current source value at<br/>adr+1</data2></data1></n></adr></data2></data1></n></adr> |             | 0 0                 | 0                   | ×                |
|       |                             |              | Note:<br>1. When no source range is specified, the optimal<br>range is set.<br>2. Source values different from the present source<br>function cannot be set.                                                                                                    |             | *6                  |                     |                  |
|       |                             | N? [adr]     | Response: N <adr>,SVR<n>,SOV ± <data>,P<br/>(For voltage source value)<br/>N<adr>,SIR<n>,SOI ± <data>,P<br/>(For current source value)<br/>adr: <dddd><br/>n: <d><br/>data: <d.ddde d="" ±=""> *1</d.ddde></d></dddd></data></n></adr></data></n></adr>                                                                                                    |             |                     | 0                   | 0                |
|       |                             | NP?          | Query of the random sweep memory setting status<br>Response: 0 Random sweep memory setting complete<br>1 Random sweep memory is being set.                                                                                                    | 0           |                     | 0                   | 0                |
|       |                             | RSAV         | Saves the random sweep data.                                                                                                    |             |                     | 0                   | ×                |
|       |                             | RLOD         | Loads the random sweep data.                                                                                                    |             |                     | 0                   | $\times$         |
|       |                             | RCLR         | Initializes the random sweep data. (Data saved in the memory is not initialized.)                                                                                                    |             |                     | 0                   | ×                |
|       | Pulse sweep<br>base value   | BS [data]    | data: Pulse sweep base value                                                                                                    |             | 0                   | 0                   |                  |
|       |                             | BS?          | Response: BS $\pm \langle d.dddE \pm d \rangle$ *1                                                                                                    |             |                     | 0                   | 0                |
|       | Bias value                  | SB [data]    | data: Bias value                                                                                                    |             | 0                   | 0                   |                  |
|       |                             | SB?          | Response: SB $\pm \langle d.dddE \pm d \rangle$ *1                                                                                                    |             |                     | 0                   | 0                |
|       | RTB<br>(Return To Bias)     | RB0<br>RB1   | OFF       (Stays at the final value when sweep stops.)         ON       (Returns to the bias value when sweep stops.)                                                                                                    |             | •                   | 0                   |                  |
|       |                             | RB?          | Response: RB0 or RB1                                                                                                    |             |                     | 0                   | 0                |

\*1: The decimal point position in response varies depending on the setting value.

For the source value, limit value, and time parameter setting ranges, refer to the specifications.

\*6: Not initialized by the RINI or \*RST command.

# 6.7.4 Remote Command List

|               | _                                                       |         |                                                                                                    | De          | fault            | Operation           |                  |
|---------------|---------------------------------------------------------|---------|----------------------------------------------------------------------------------------------------|-------------|------------------|---------------------|------------------|
|               | Item                                                    | Command | Description                                                                                                    | Power<br>ON | Factory shipment | DC/pulse<br>OPR/SUS | Sweep<br>OPR/SUS |
| Sweep         | Sweep range                                             | SR0     | Auto                                                                                                    |             |                  | <u>_</u>            | •                |
|               |                                                         | SR1     | Fixed                                                                                                    |             |                  | 0                   |                  |
|               |                                                         | SR?     | Response: SR0 or SR1                                                                                                    |             |                  | 0                   | 0                |
|               | Reverse mode                                            | SV0     | OFF                                                                                                    |             | •                |                     |                  |
|               |                                                         | SV1     | ON                                                                                                    |             |                  | · ()                | $\bigtriangleup$ |
|               |                                                         | SV?     | Response: SV0 or SV1                                                                                                    |             |                  | 0                   | 0                |
|               | Sweep repeat count                                      | SS cnt  | cnt: Count (0 to 1000)<br>(0 indicates infinite loop)                                                                                       |             | 1                | 0                   | $\bigtriangleup$ |
|               |                                                         | SS?     | Response: SSdddd                                                                                                    |             |                  | 0                   | 0                |
|               | Sweep stop                                              | SWSP    | Stop sweep                                                                                                    |             |                  | 0                   | 0                |
|               | Trigger *TRG Sweep start trigger<br>Measurement trigger |         |                                                                                                    |             |                  | 0                   | 0                |
| Mea           | Function                                                | F0      | Measurement OFF                                                                                                    |             |                  |                     |                  |
| sure-<br>ment |                                                         | F1      | DC voltage measurement (DCV)                                                                                                    |             |                  | _                   |                  |
|               |                                                         | F2      | DC current measurement (DCI)                                                                                                    |             | •                | 0                   | $\triangle$      |
|               |                                                         | F3      | Resistance measurement (OHM)                                                                                                    |             |                  |                     |                  |
|               |                                                         | F?      | Response: F0 to F3                                                                                                    |             |                  | 0                   | 0                |
|               | Measurement                                             | R0      | AUTO range                                                                                                    |             |                  |                     |                  |
|               | range                                                   | R1      | Fixed to the limit value range                                                                                                    |             | •                |                     |                  |
|               |                                                         |         | (However, if the measurement function and the source<br>function are same, the measurement range conforms to<br>the source range.)          |             |                  | 0                   | $\bigtriangleup$ |
|               |                                                         | R?      | Response: R0 or R1                                                                                                    |             |                  | 0                   | 0                |
|               | Measurement<br>function link                            | FX0     | OFF                                                                                                    |             | •                |                     |                  |
|               | mode                                                    | FX1     | ON (VSIM/ISVM)<br>(However, if measurement is set to OFF, the measure-<br>ment OFF status remains even after this parameter is<br>changed.) |             |                  | 0                   | $\bigtriangleup$ |
|               |                                                         | FX?     | Response: FX0 or FX1                                                                                                    |             |                  | 0                   | 0                |

6.7.4 Remote Command List

|               |                                 |         |                                                          | De          | fault            | Operation           |                  |
|---------------|---------------------------------|---------|----------------------------------------------------------|-------------|------------------|---------------------|------------------|
|               | Item                            | Command | Description                                              | Power<br>ON | Factory shipment | DC/pulse<br>OPR/SUS | Sweep<br>OPR/SUS |
| Mea           | Integration time                | IT0     | 100 µs                                                   |             |                  |                     |                  |
| sure-<br>ment |                                 | IT1     | 500 μs                                                   |             |                  |                     |                  |
|               |                                 | IT2     | 1 ms                                                     |             |                  |                     |                  |
|               |                                 |         |                                                          |             |                  |                     |                  |
|               |                                 | IT4     | 10 ms                                                    |             |                  | 0                   | $\bigtriangleup$ |
|               |                                 | IT5     | 1 PLC                                                    |             | •                |                     |                  |
|               |                                 | IT6     | 100 ms                                                   |             |                  |                     |                  |
|               | IT7 200 ms                      |         |                                                          |             |                  |                     |                  |
|               |                                 | IT8     | S/H (Sample hold mode)                                   |             |                  |                     |                  |
|               |                                 | IT?     | Response: IT0 to IT8                                     |             |                  | 0                   | 0                |
|               | Auto zero                       | AZ0     | OFF                                                      |             |                  |                     |                  |
|               |                                 | AZ1     | ON                                                       |             | •                | 0                   | $\triangle$      |
|               |                                 | AZ?     | Response: AZ0 or AZ1                                     |             |                  | 0                   | 0                |
|               | Unit display                    | DM0     | Decimal point and unit symbol form                       |             | •                |                     | _                |
|               |                                 | DM1     | Exponent form                                            |             |                  | 0                   |                  |
|               |                                 | DM?     | Response: DM0 or DM1                                     |             |                  | 0                   | 0                |
|               | Display digits                  | RE3     | 3 <sup>1</sup> / <sub>2</sub> digits                     |             |                  |                     |                  |
|               |                                 | RE4     | 4 <sup>1</sup> / <sub>2</sub> digits                     |             |                  | 0                   | $\bigtriangleup$ |
|               |                                 | RE5     | $51/_2$ digits                                           |             | •                |                     |                  |
|               |                                 | RE?     | Response: RE3 to RE5                                     |             |                  | 0                   | 0                |
|               | Measurement<br>auto range delay | RD Ard  | Ard: Measurement auto range delay time<br>(Units: ms) *1 |             | 0                | 0                   | $\triangle$      |
|               |                                 | RD?     | Response: RDddddd.                                       |             |                  | 0                   | 0                |
|               | Measurement                     | ST0     | Store OFF                                                |             | ●                | O *7                |                  |
|               | burlet memory                   | ST1     | Normal ON                                                |             |                  |                     | $\bigtriangleup$ |
|               |                                 | ST2     | Burst ON                                                 |             |                  | $\triangle$         |                  |
|               |                                 | ST?     | Response:ST0 to ST2                                      |             |                  | 0                   | 0                |
|               |                                 | RL      | Initializes the stored data.                             |             |                  | $\triangle$         | $\triangle$      |

\*1: The decimal point position in response varies depending on the setting value.

For the source value, limit value, and time parameter setting ranges, refer to the specifications.

\*7: Operational only between ST0 and ST1.

# 6.7.4 Remote Command List

|      | _                                                   |                  |                                                                                                    | De          | fault               | Operation           |                  |
|------|-----------------------------------------------------|------------------|----------------------------------------------------------------------------------------------------|-------------|---------------------|---------------------|------------------|
|      | Item Comman                                         |                  | Description                                                                                                    | Power<br>ON | Factory<br>shipment | DC/pulse<br>OPR/SUS | Sweep<br>OPR/SUS |
| Mea  | Measurement                                         | RN n[,adr]       | n: 0 Releases recall execution status.                                                                                                    |             | •                   | 0                   | $\triangle$      |
| ment | buller memory                                       |                  | 1 Sets recall execution status.                                                                                                    |             |                     |                     |                  |
|      |                                                     |                  | adr: Recall data number (0 to 7999)<br>(The data number does not change if this set-<br>ting is omitted.)                                                                                                    |             |                     |                     |                  |
|      |                                                     |                  | <ul> <li>Reading out the recall data by using the talker function after the recall execution status is set performs the following operation.</li> <li>Increments the recall data number after the data output.</li> <li>If data does not exist in the specified number, the output becomes &lt; EE + 8.88888E + 30 &gt;</li> <li>Reading out does not erase the data in memory.</li> </ul>                                              |             |                     |                     |                  |
|      |                                                     | RN?              | Response: RNn,adr<br>n : <d><br/>adr: <dddd></dddd></d>                                                                                                    |             |                     | 0                   | 0                |
|      |                                                     | RDN<br>adr1,adr2 | Specifies the memory range to be read by RDT?.<br>(GPIB only)<br>adr1: First recall data number (0 to 7999)<br>adr2: Last recall data number (0 to 7999)                                                                                                    | (0,0)       | (0,0)               | 0                   |                  |
|      |                                                     | RDN?             | Response: RDN adr1,adr2 (GPIB only)<br>adr1,adr2 : <dddd></dddd>                                                                                                    |             |                     | 0                   | 0                |
|      |                                                     | RDT?             | <ul> <li>Reads out data from the specified memory range.</li> <li>(GPIB only)</li> <li>Response: Data is read out from the specified range in the format described in Section 6.6, "Data Output Format (Talker Format)." using delimiters ",".</li> <li>When data does not exist in the specified number, <ee+8.88888e+30> is output.</ee+8.88888e+30></li> <li>Executing this command releases the recall execution status.</li> </ul> | (0)         |                     | 0                   |                  |
|      |                                                     | SZ?              | Reads out the number of stored data<br>Response: <dddd></dddd>                                                                                                    | 0           | *6                  | 0                   | 0                |
|      |                                                     | RNM adr          | adr: Sets the maximum number of stored data (0<br>to 8000). When the measurement memory is<br>used and the number of stored data in the<br>buffer memory matches this value, bit 4<br>(ASM) of the Device Event Status Register<br>is set.                                                                                                    | 0           | *6                  | $\bigtriangleup$    |                  |
|      |                                                     | RNM?             | Reads out the maximum number of stored data.<br>Response: RNMdddd                                                                                                    |             |                     | 0                   | 0                |
|      | Measurement data<br>output request<br>(RS-232 only) | MON?             | Response: Refer to Section 6.4.5, "Command Trans-<br>mission and Response."                                                                                                    |             |                     | 0                   | 0                |

\*6: Not initialized by the RINI or \*RST command.

6.7.4 Remote Command List

|                       |                        |            |                                                                                       | De                | fault               | Oper                | ation            |
|-----------------------|------------------------|------------|---------------------------------------------------------------------------------------|-------------------|---------------------|---------------------|------------------|
|                       | Item                   | Command    | Description                                                                           | Power<br>ON       | Factory<br>shipment | DC/pulse<br>OPR/SUS | Sweep<br>OPR/SUS |
| Cal-<br>cula-<br>tion | NULL calculation       | NL0        | OFF                                                                                   |                   | •                   | 0                   | $\triangle$      |
|                       |                        | NL1        | ON                                                                                    |                   |                     | ·                   |                  |
|                       |                        | NL?        | Response: NL0 or NL1                                                                  |                   |                     | 0                   | 0                |
|                       |                        | KNL ± data | Sets the NULL constant. (An error occurs when the NULL calculation is set to OFF.) *4 |                   | 0                   | 0                   | Δ                |
|                       |                        | KNL?       | Response: KNL $\pm$ d.ddddE $\pm$ dd                                                  |                   |                     | 0                   | 0                |
|                       | Comparator             | CO0        | OFF                                                                                   |                   | •                   |                     |                  |
|                       | calculation            | CO1        | ON                                                                                    |                   |                     | 0                   | $\square$        |
|                       |                        | CO?        | Response: CO0 or CO1                                                                  |                   |                     | 0                   | 0                |
|                       |                        | KHI ± data | Sets the upper limit.                                                                 |                   | 0                   |                     |                  |
|                       | -                      | KLO ± data | Sets the lower limit. *4                                                              |                   | 0                   |                     | $\square$        |
|                       |                        | KHI?       | Response: KHI ± d.ddddE ± dd                                                          |                   |                     |                     |                  |
|                       |                        | KLO?       | $KLO \pm d.ddddE \pm dd$                                                              |                   |                     |                     | 0                |
|                       | Scaling<br>calculation | SCL0       | OFF                                                                                   |                   |                     |                     |                  |
|                       |                        | SCL1       | ON                                                                                    |                   |                     |                     | $\bigtriangleup$ |
|                       |                        | SCL?       | Response: SCL0 or SCL1                                                                |                   |                     | 0                   | 0                |
|                       |                        | KA a       | a: Constant A (0 (zero) is invalid.)                                                  | 1                 | 1                   |                     |                  |
|                       |                        | KB b       | b: Constant B                                                                         |                   | 0                   | 0                   | $\bigtriangleup$ |
|                       |                        | KC c       | c: Constant C *4                                                                      |                   | 1                   | İ                   |                  |
|                       |                        | KA?        | Response: KA $\pm$ d.dddddE $\pm$ dd                                                  |                   |                     |                     |                  |
|                       |                        | KB?        | $KB \pm d.ddddE \pm dd$                                                               |                   |                     | 0                   | 0                |
|                       |                        | KC?        | $KC \pm d.ddddE \pm dd$                                                               |                   |                     | İ                   |                  |
|                       | MAX/MIN                | MN0        | OFF                                                                                   |                   |                     |                     | _                |
|                       | calculation            | MN1        | ON                                                                                    |                   |                     | 0                   | $\square$        |
|                       |                        | MN?        | Response: MN0 or MN1                                                                  |                   |                     |                     |                  |
|                       |                        | AVE?       | Reads out the average value.                                                          | 0                 |                     |                     |                  |
|                       |                        | MAX?       | Reads out the maximum value.                                                          | -9.999999<br>F+26 |                     | İ                   |                  |
|                       |                        | MIN?       | Reads out the minimum value.                                                          | +9.999999<br>E+26 |                     | 0                   | 0                |
|                       |                        | TOT?       | Reads out the total value.                                                            | 0                 |                     | ł                   |                  |
|                       |                        | AVN?       | Reads out the measurement count.<br>Response: AVN d.dddddE+dd                         | 0                 |                     | İ                   |                  |

\*4: The setting range is from 0 to  $\pm 9.99999E+26$ .

# 6.7.4 Remote Command List

|        | _                         |              |                                                                                                    | De          | fault               | Oper                | ation            |
|--------|---------------------------|--------------|----------------------------------------------------------------------------------------------------|-------------|---------------------|---------------------|------------------|
|        | Item                      | Command      | Description                                                                                                    | Power<br>ON | Factory<br>shipment | DC/pulse<br>OPR/SUS | Sweep<br>OPR/SUS |
| System | User parameter            | STP0         | Save the setting parameters into the non-volatile memory, area 0.                                                                                                    |             |                     |                     |                  |
|        |                           | STP1         | Save the setting parameters in the non-volatile memory, area 1.                                                                                                    |             |                     |                     |                  |
|        |                           | STP2         | Save the setting parameters in the non-volatile memory, area 2.                                                                                                    |             |                     | 0                   | $\bigtriangleup$ |
|        |                           | STP3         | Save the setting parameters in the non-volatile memory, area 3.                                                                                                    |             |                     |                     |                  |
|        |                           | SINI         | Sets the factory default settings in all the areas from 0 to 3.                                                                                                    |             |                     |                     |                  |
|        |                           | RCLP0        | Loads the data in non-volatile memory, area 0 as setting parameters.                                                                                                    | •           |                     |                     |                  |
|        |                           | RCLP1        | Loads the data in non-volatile memory, area 1 as setting parameters.                                                                                                    |             |                     |                     |                  |
|        |                           | RCLP2        | Loads the data in non-volatile memory, area 2 as setting parameters.                                                                                                    |             |                     | $\times$            | $\times$         |
|        |                           | RCLP3        | Loads the data in non-volatile memory, area 3 as setting parameters.                                                                                                    |             |                     |                     |                  |
|        |                           | RINI         | Loads the factory default settings as setting parameters.                                                                                                    |             |                     |                     |                  |
|        | Initialization            | *RST         | Initializes parameters. (The parameters except marked<br>by *6 in this list are the factory default values.)                                                                                                    |             |                     | 0                   | 0                |
|        |                           | С            | Device clear                                                                                                    |             |                     | 0                   | 0                |
|        | Instrument<br>information | *IDN?        | Tells the instrument to ask itself.<br>Response: ADC Corp.nnnn,xxxxxxx,yyyyy<br>ADC Corp.:manufacturer (9 characters)<br>nnnn: model<br>"6247G" (5 characters) or "6247C" (5 char-<br>acters)<br>xxxxxxxxx: serial number (9 characters)<br>xxxxx: ROM revision (5 characters) |             |                     | 0                   | 0                |
|        | Power frequency           | Auto setting |                                                                                                    |             |                     |                     |                  |
|        |                           | LF?          | Response: LF050 Hz<br>LF160 Hz                                                                                                    |             |                     | 0                   | 0                |
|        | Notice buzzer             | NZ0          | OFF                                                                                                    |             |                     |                     | ~                |
|        |                           | NZ1          | ON                                                                                                    |             |                     | 0                   |                  |
|        |                           | NZ?          | Response: NZ0 or NZ1                                                                                                    |             |                     | 0                   | 0                |

6.7.4 Remote Command List

|        |                               | ~ .     |                                                                                                    | De          | fault               | Operation           |                  |
|--------|-------------------------------|---------|----------------------------------------------------------------------------------------------------|-------------|---------------------|---------------------|------------------|
|        | Item                          | Command | Description                                                                                                    | Power<br>ON | Factory<br>shipment | DC/pulse<br>OPR/SUS | Sweep<br>OPR/SUS |
| System | Comparator calculation buzzer | BZ0     | OFF                                                                                                    |             | •                   |                     |                  |
|        |                               | BZ1     | ON (Comparator calculation result: HI)                                                                                                    |             |                     |                     |                  |
|        |                               | BZ2     | ON (Comparator calculation result: GO)                                                                                                    |             |                     | 0                   | $\triangle$      |
|        |                               | BZ3     | ON (Comparator calculation result: LO)                                                                                                    |             |                     |                     |                  |
|        |                               | BZ4     | ON (Comparator calculation result: HI or LO)                                                                                                    |             |                     |                     |                  |
|        |                               | BZ?     | Response: BZ0 to BZ4                                                                                                    |             |                     | 0                   | 0                |
|        | Limit detection<br>buzzer     | UZ0     | OFF                                                                                                    |             | •                   |                     | _                |
|        | ouzzer                        | UZ1     | ON                                                                                                    |             |                     |                     |                  |
|        |                               | UZ?     | Response: UZ0 or UZ1                                                                                                    |             |                     | 0                   | 0                |
|        | Self test<br>Error log        | *TST?   | Executes the test and reads out the results.<br>Response: 0; Pass<br>1; Fail                                                                                            |             |                     | ×                   | ×                |
|        |                               | TER?    | The self-test result of each register is returned.<br>Response: a, b, c, d (a,b,c,d: 0 to 65535)                                                                        |             |                     | 0                   | 0                |
|        |                               | ERL?    | Reads out error logs.<br>The number of errors and the error descriptions are all<br>cleared.<br>Response: ± ddd, ± ddd, ± ddd, ± ddd, ± ddd (+ is<br>shown as a space.) |             |                     | 0                   | 0                |
|        |                               | ERC?    | Reads out the number of errors.<br>Response: ddd<br>000: No error<br>001 to 999 (Error count : to be overwritten)                                                       |             |                     | 0                   | 0                |
|        | Relay counter                 | RLY?    | Reads out the relay counter data.<br>Response: dddddddd (up to 999999999)                                                                                               |             |                     | ×                   | ×                |
|        | Interlock                     | OP0     | STBY In signal input (IN)                                                                                                    |             | •                   |                     |                  |
|        |                               | OP1     | OPR/STBY In signal input (IN)                                                                                                    |             |                     |                     |                  |
|        |                               | OP2     | InterLock In signal input (IN)                                                                                                    |             |                     | $\times$            | $\times$         |
|        |                               | OP3     | Operate Out signal output (OUT)                                                                                                    |             |                     |                     |                  |
|        |                               | OP4     | OPR/SUS In signal input (IN)                                                                                                    |             |                     |                     |                  |
|        |                               | OP?     | Response: OP0 to OP4                                                                                                    |             |                     | 0                   | 0                |

### 6.7.4 Remote Command List

|        |                            |         |                                                                                   | De          | fault            | Operation           |                  |
|--------|----------------------------|---------|-----------------------------------------------------------------------------------|-------------|------------------|---------------------|------------------|
|        | Item                       | Command | Description                                                                       | Power<br>ON | Factory shipment | DC/pulse<br>OPR/SUS | Sweep<br>OPR/SUS |
| System | Synchronous control signal | CP0     | COMPLETE signal output Meas Front (measurement start)                             |             |                  |                     |                  |
|        | setting                    | CP1     | COMPLETE signal output Meas End (measurement end)                                 |             | •                |                     |                  |
|        |                            | CP2     | COMPLETE signal output Comp HI<br>(Comparator calculation result: HI)             |             |                  |                     |                  |
|        |                            | СР3     | COMPLETE signal output Comp GO<br>(Comparator calculation result: GO)             |             |                  | 0                   | $\bigtriangleup$ |
|        |                            | CP4     | COMPLETE signal output Comp LO<br>(Comparator calculation result: LO)             |             |                  |                     |                  |
|        |                            | CP5     | COMPLETE signal output Comp HI or LO<br>(Comparator calculation result: HI or LO) |             |                  |                     |                  |
|        |                            | CP6     | Sync Out signal output                                                            |             |                  |                     |                  |
|        |                            | CP?     | Response: CP0 to CP6                                                              |             |                  | 0                   | 0                |
|        |                            | CW0     | Specifies the synchronous control signal output width: 10 µs                      |             |                  |                     | <u>^</u>         |
|        |                            | CW1     | Specifies the synchronous control signal output width: $100 \ \mu s$              |             | •                |                     |                  |
|        |                            | CW?     | Response: CW0 or CW1                                                              |             |                  | 0                   | 0                |
| GPIB   | Block                      | DL0     | CRLF <eoi></eoi>                                                                  | •           |                  |                     |                  |
|        | delimiter *9               | DL1     | LF                                                                                |             | *5               |                     | ~                |
|        |                            | DL2     | <eoi></eoi>                                                                       |             |                  | 0                   |                  |
|        |                            | DL3     | LF <eoi></eoi>                                                                    |             | *8               |                     |                  |
|        |                            | DL?     | Response: DL0 to DL3                                                              |             |                  | 0                   | 0                |
|        | Header                     | OH0     | OFF                                                                               |             |                  |                     |                  |
|        |                            | OH1     | ON                                                                                |             | *6<br>●          | 0                   | $\bigtriangleup$ |
|        |                            | OH?     | Response: OH0 or OH1                                                              |             |                  | 0                   | 0                |

\*5: Not initialized by the RINI command.
\*6: Not initialized by the RINI or \*RST command.
\*8: EOI is a GPIB function and cannot be output by USB or RS-232.
\*9: The block delimiter for RS-232 is fixed to <CR><LF>.

6.7.4 Remote Command List

|      |                                                                                                    |               |                                                                                         | De          | fault               | Operation           |                  |
|------|----------------------------------------------------------------------------------------------------|---------------|-----------------------------------------------------------------------------------------|-------------|---------------------|---------------------|------------------|
|      | Item                                                                                                    | Command       | Description                                                                             | Power<br>ON | Factory<br>shipment | DC/pulse<br>OPR/SUS | Sweep<br>OPR/SUS |
| GPIB | SRQ                                                                                                    | S0            | ON                                                                                      |             |                     |                     |                  |
|      |                                                                                                    | S1            | OFF                                                                                     | •           | *5                  | 0                   |                  |
|      | S?     Response: S0 or S1       Status     *STB?     Query of the Status Byte Register (STB).<br>Response: ddd |               |                                                                                         |             | 0                   | 0                   |                  |
|      |                                                                                                    |               |                                                                                         |             | 0                   | 0                   |                  |
|      |                                                                                                    | *SRE          | Sets the Service Request Enable Register (0 to 255).                                    | 0           | *6                  | 0                   | 0                |
|      |                                                                                                    | *SRE?         | Response: ddd                                                                           |             |                     | 0                   | 0                |
|      |                                                                                                    | *ESR?         | Query of the Standard Event Status Register (ESR).<br>Response: ddd                     |             |                     | 0                   | 0                |
|      | *ESESets the Standard Even<br>255).*ESE?Response: dddDSR?Query of the Device E<br>Response: ddddd              | *ESE          | Sets the Standard Event Status Enable Resister (0 to 255).                              | 0           | *6                  | 0                   | 0                |
|      |                                                                                                    | Response: ddd |                                                                                         |             | 0                   | 0                   |                  |
|      |                                                                                                    | DSR?          | Query of the Device Event Status Register (DSR).<br>Response: ddddd                     |             |                     | 0                   | 0                |
|      |                                                                                                    | DSE           | Sets the Device Event Status Enable Register (0 to 65535).                              | 0           | *6                  | 0                   | 0                |
|      |                                                                                                    | DSE?          | Response: dddd                                                                          |             |                     | 0                   | 0                |
|      |                                                                                                    | ERR?          | Query of the Error Register (ERR).<br>Response: ddddd                                   |             |                     | 0                   | 0                |
|      |                                                                                                    | *CLS          | Status clear                                                                            |             |                     | 0                   | 0                |
|      | Operation<br>Complete                                                                                          | *OPC          | After all operations are complete, sets LSB of the Stan-<br>dard Event Status Register. |             |                     | 0                   | 0                |
|      |                                                                                                    | *OPC?         | Response: 1 (after all operations completed)                                            |             |                     | 0                   | 0                |
|      |                                                                                                    | *WAI          | Waits until all operations are complete (GPIB only).                                    |             |                     | 0                   | 0                |

\*5: Not initialized by the RINI command.\*6: Not initialized by the RINI or \*RST command.

# 6.7.4 Remote Command List

|                        | _                  |          |          |                                                 |                                            |                                    |          | De          | fault               | Oper                | ation            |
|------------------------|--------------------|----------|----------|-------------------------------------------------|--------------------------------------------|------------------------------------|----------|-------------|---------------------|---------------------|------------------|
|                        | Item               | Command  |          |                                                 | Descri                                     | ption                              |          | Power<br>ON | Factory<br>shipment | DC/pulse<br>OPR/SUS | Sweep<br>OPR/SUS |
| Cali-                  | Calibration switch | CAL0     | 0        | FF (Exit                                        | s the calibration m                        | ode.)                              |          | •           |                     |                     |                  |
| tion                   |                    | CAL1     | 0        | N (Enter                                        | s the calibration m                        | node.)                             |          |             |                     | ×                   | ×                |
|                        |                    | CAL?     | R        | esponse:                                        | CAL0 or CAL1                               |                                    |          |             |                     | 0                   | 0                |
|                        | Calibration data   | XINI     | In<br>br | itializes<br>ation da                           | the calibration dat<br>ta in the non-volat | a. (Not initializes thile memory.) | ne cali- |             |                     | ×                   | ×                |
|                        |                    | XWR      | Sa       | aves the                                        | calibration data in                        | the non-volatile me                |          |             | $\times$            | $\times$            |                  |
|                        | Calibration        | XVS      | Se       | Selects the voltage source function calibration |                                            |                                    |          |             |                     |                     |                  |
|                        | execution          | XIS      | Se       | elects the                                      | e current source fu                        | nction calibration.                |          |             |                     |                     |                  |
| XVLH Selects the volta |                    |          |          |                                                 | e voltage limiter (H                       | High) calibration.                 |          |             |                     |                     |                  |
|                        |                    | XVLL     | Se       | elects the                                      | e voltage limiter (I                       | Low) calibration.                  |          |             |                     |                     |                  |
|                        |                    | XILH     | Se       | elects the                                      | e current limiter (H                       | ligh) calibration.                 |          |             | ×                   | $\times$            |                  |
|                        |                    | XILL     | Se       | Selects the current limiter (Low) calibration.  |                                            |                                    |          |             |                     |                     |                  |
|                        |                    | XVM      | Se       | elects the                                      | e voltage measurer                         | nent function calibr               | ation.   |             |                     |                     |                  |
|                        |                    | XIM      | Se       | elects the                                      | e current measuren                         | nent function calibr               | ation.   |             |                     |                     |                  |
|                        | Calibration range  |          | Se       | ets the ca                                      | libration range.                           |                                    |          |             |                     |                     |                  |
|                        |                    |          |          |                                                 | Voltage range                              | Current range                      |          |             |                     |                     |                  |
|                        |                    | XR-2     |          | XR-2                                            | -                                          | 3 μΑ                               |          |             |                     |                     |                  |
|                        |                    | XR-1     |          | XR-1                                            | -                                          | 30 µA                              |          |             |                     |                     |                  |
|                        |                    | XR0      |          | XR0                                             | -                                          | 300 µA                             |          |             |                     |                     |                  |
|                        |                    | XR1      |          | XR1                                             | -                                          | 3 mA                               |          |             |                     | ×                   | ×                |
|                        |                    | XR2      |          | XR2                                             | -                                          | 30 mA                              |          |             |                     |                     |                  |
|                        |                    | XR3      |          | XR3                                             | -                                          | 300 mV                             |          |             |                     |                     |                  |
|                        |                    | XR4      |          | XR4                                             | 5 V                                        | -                                  |          |             |                     |                     |                  |
|                        |                    | XR5      |          | XR5                                             | 50 V                                       | -                                  |          |             |                     |                     |                  |
|                        |                    | XR6      |          | XR6                                             | 250 V                                      | -                                  |          |             |                     |                     |                  |
|                        | Calibration data   | XDAT     | C        | hanges to                                       | o the DMM data in                          | nput mode.                         |          |             |                     |                     |                  |
|                        |                    | XD ±data | ±¢       | data: Inp                                       | uts DMM read dat                           | a.                                 |          |             |                     |                     | $ $ $\times$     |
|                        |                    | XADJ     | C        | hanges to                                       | o the calibration cl                       | neck mode.                         |          |             |                     | $\times$            | $\times$         |
|                        |                    | XNXT     | М        | loves on                                        | to the next calibra                        | tion.                              |          |             |                     | $\times$            | ×                |

\*5: Not initialized by the RINI command.\*6: Not initialized by the RINI or \*RST command.

6.7.4 Remote Command List

| Item Command        |                                                  |               |                                                                                                    | Default     |                    | Operation                        |                              |
|---------------------|--------------------------------------------------|---------------|----------------------------------------------------------------------------------------------------|-------------|--------------------|----------------------------------|------------------------------|
|                     |                                                  | Command       | Description                                                                                                    | Power<br>ON | Default<br>setting | During DC/<br>pulse<br>operation | During<br>sweep<br>operation |
| Source Function and |                                                  | V4            | Voltage source function 5 V range                                                                                                    |             |                    | 0                                |                              |
|                     | source range                                     | V5            | Voltage source function 50 V range                                                                                                    |             |                    | Sus-<br>pended                   |                              |
|                     |                                                  | V6            | Voltage source function 250 V range                                                                                                    |             |                    | when                             |                              |
|                     |                                                  | I-2           | Current source function 3 µA range                                                                                                    |             |                    | executed                         |                              |
|                     |                                                  | I-1           | Current source function 30 µA range                                                                                                    |             |                    |                                  | $\times$                     |
|                     |                                                  | 10            | Current source function 300 µA range                                                                                                    |             |                    |                                  |                              |
|                     |                                                  | I1            | Current source function 3 mA range                                                                                                    |             |                    |                                  |                              |
|                     |                                                  | 12            | Current source function 30 mA range                                                                                                    |             |                    |                                  |                              |
|                     |                                                  | 13            | Current source function 300 mA range                                                                                                    |             |                    |                                  |                              |
|                     |                                                  | V?            | Response: V4 to V6 or I-2 to I3                                                                                                    |             |                    |                                  |                              |
|                     |                                                  | I?            |                                                                                                    |             |                    | 0                                | 0                            |
|                     | Source value<br>(pulse value)<br>and limit value | D ± data UNIT | The source value setting is different depending on<br>whether UNIT is specified or not.<br>With UNIT:<br>Automatically sets the optical range.<br>Available unit: mV, V, μA, mA, A<br>Without UNIT:<br>Sets the present function and range.<br>When a unit that is different from that of the<br>present source function is set, the input data is set<br>as limit value as follows.<br>+data: HI limit value<br>-data: LO limit value                                                                         |             |                    | 0                                | ×                            |
|                     |                                                  | D?            | Response: D $\pm$ <data1>UNIT,D <data2>UNIT<br/>data1: Voltage or current source value<br/><d.ddde <math="">\pm d&gt;*1<br/>data2: Voltage or current limit value<br/>(The polarity is space.)<br/>&lt;0d.ddE <math>\pm</math> d&gt;*1<br/>UNIT: V or A<br/><i>Note:</i><br/><i>When the absolute values of HI and LO limit values</i><br/><i>are different, the response becomes, D</i> <math>\pm</math> <i>d.ddddE</i><br/><math>\pm</math> <i>dUNIT, D 09.999E</i> + <i>9UNIT.</i></d.ddde></data2></data1> |             |                    | 0                                | 0                            |

# Command compatible with former models

### 6.7.5 TER? Command

| Item Command |                                     |         |                                                                                                    | Default     |                    | Operation                        |                              |
|--------------|-------------------------------------|---------|----------------------------------------------------------------------------------------------------|-------------|--------------------|----------------------------------|------------------------------|
|              |                                     | Command | Description                                                                                                    | Power<br>ON | Default<br>setting | During DC/<br>pulse<br>operation | During<br>sweep<br>operation |
| Source       | Operate/Standby                     | Н       | Sets the output to OFF (Standby).                                                                                                    | •           |                    | 0                                | 0                            |
|              |                                     | Е       | Sets the output to ON (Operate).         Returns the present output status.         Response:                                                                                                    |             |                    | 0                                | 0                            |
|              |                                     | Е?, Н?  |                                                                                                    |             |                    | 0                                | 0                            |
|              |                                     |         | Status E?, H?                                                                                                    |             |                    |                                  |                              |
|              |                                     |         | Operate E                                                                                                    |             |                    |                                  |                              |
|              |                                     |         | Suspend H                                                                                                    |             |                    |                                  |                              |
|              |                                     |         | Standby H                                                                                                    |             |                    |                                  |                              |
|              | Random sweep N [adr]<br>memory data |         | Random sweep memory data setting starts from the N command and completes at the P command                                                                                                    |             | 0                  | 0                                | ×                            |
|              | (using D com-<br>mand)              | Р       | N <adr>,D<data1><unit>,D<data2><br/><unit>,,P<br/>adr: Memory address (0 to 7999)<br/>data1: Voltage or current source value<br/>at adr<br/>data2: Voltage or current source value<br/>at adr+1</unit></data2></unit></data1></adr> |             | *6                 |                                  |                              |
|              | Note:<br>1. W<br>ra<br>2. So<br>fu  |         | Note:<br>1. When no source range is specified, the optimal<br>range is set.<br>2. Source values different from the present source<br>function cannot be set.                                                                        |             |                    |                                  |                              |

\*6: Not initialized by the RINI or \*RST command.

# 6.7.5 TER? Command

The TER? command reads out the self set results.

1. Command response

2. Descriptions of values a, b, c, d and e

The TER register column in Table 5-17 shows the error factors and register values for a, b, c, d and e. For example, an error in VSVM 50V +FS of the self test is returned as follows.

00000, 00000, 00016, 00000, 00000

6.8 Sample Programs

## 6.8 Sample Programs

This section describes program examples to remotely control the 6247G/6247C via GPIB, USB or RS-232.

These sample programs perform the same operations as described in Section 2.2, "Basic Operation." Download these programs from ADC's website.

http://www.adcmt.com/samplesoft/samplesoft\_01.html

## 6.8.1 **Program Example for GPIB**

[Operating environment]

| OS:            | Microsoft WindowsXP Professional                    |
|----------------|-----------------------------------------------------|
| GPIB hardware: | NATIONAL INSTRUMENTS GPIB-USB-HS                    |
| Module:        | Niglobal.bas, Vbib-32.bas (included in GPIB-USB-HS) |
| Language:      | Microsoft Excel Visual Basic for Application (VBA)  |

These program examples perform the same operations as described in Section 2.2, "Basic Operation."

- Program example 1: Example of DC measurement introduced in Section 2.2.5
- Program example 2: Example of pulse measurement introduced in Section 2.2.6
- Program example 3: Example of sweep measurement introduced in Section 2.2.7
- Program example 4: Example of reading out measurement data from the measurement buffer memory as fast as possible.

## 6.8.2 **Program Example for USB**

[Operating environment]

| OS:       | Microsoft WindowsXP Professional                   |  |  |  |  |  |
|-----------|----------------------------------------------------|--|--|--|--|--|
| Module:   | ausb.bas (ADC instruments USB driver)              |  |  |  |  |  |
| Language: | Microsoft Excel Visual Basic for Application (VBA) |  |  |  |  |  |
|           |                                                    |  |  |  |  |  |

• Program example: Example of DC measurement introduced in Section 2.2.5

Download the ADC instruments USB driver from ADC's website.

http://www.adcmt.com/driverssoft/USB\_driver.html

6.8.3 Program Example for RS-232

# 6.8.3 Program Example for RS-232

[Operating environment]

| OS:       | Microsoft WindowsXP Professional                   |
|-----------|----------------------------------------------------|
| Language: | Microsoft Excel Visual Basic for Application (VBA) |
| Control:  | Microsoft Communications Control                   |

• Program example: Example of DC measurement introduced in Section 2.2.5

7. PERFORMANCE TEST

# 7. PERFORMANCE TEST

This chapter describes the methods for checking whether the 6247G/6247C operates in the specified accuracy.

#### 7.1 Measuring Instrument Necessary for Performance Test

Use a measuring instrument for the performance test which meets the specifications shown in Section 8.1, "Measuring Instrument and Cables Necessary for Calibration."

## 7.2 Connections

The connections required for the performance test are the same as shown in Figure 8-1, "Connections for Calibration."

# 7.3 Test Method

Execute the performance test under the following conditions in a location free of dust, vibration, noise or other adverse conditions:

| Temperature:       | $23 \pm 5^{\circ}\mathrm{C}$ |
|--------------------|------------------------------|
| Relative humidity: | 70% or lower                 |
| Warm-up:           | 60 minutes or longer         |

Self-test, display, key, and buzzer tests

- 1. Press the **MENU** key to select *SYSTEM* and refer to Section 5.2.14, "Self Test" to execute.
  - *NOTE:* If an error occurs during the test, refer to Section 5.2.14, "Self Test" to verify the content of the error.

7.3 Test Method

Voltage source and measurement test

- 1. Connect the 6247G/6247C and a DMM (Digital Multi-Meter) as shown in Figure 8-1 (a).
- 2. Set the DMM to DCV, auto range and integration time of 10 PLC or longer.
- 3. Set the 6247G/6247C to DC source mode, AUTO trigger mode and integration time of 200 ms.
- 4. Select voltage source voltage measurement, and set the output to Operate.
- 5. With ZERO and  $\pm$  Full Scale generated in the 5 V range to 250 V range, verify that the difference between the source value and the DMM measured value is within the accuracy described in Chapter 9, "SPECIFICATIONS."

Current source and measurement test (3 µA range)

- 1. Connect the 6247G/6247C and a DMM (Digital Multi-Meter) as shown in Figure 8-1 (b).
- 2. Set the DMM to DCI, auto range and integration time of 10 PLC or longer.
- 3. Set the 6247G/6247C to DC source mode, AUTO trigger mode and integration time of 200 ms.
- 4. Select current source current measurement, and set the output to Operate.
- 5. With ZERO and  $\pm$  Full Scale generated in the 3  $\mu$ A range, verify that the difference between the source value and the DMM measured value is within the accuracy described in Chapter 9, "SPECIFICATIONS."

*NOTE:* If the result of this test does not fall within the accuracy specifications, calibrate the 6247G/6247C as outlined in Chapter 8, "CALIBRATION" or contact an ADC CORPORATION sales representative for the calibration or servicing.

*NOTE:* If the result of this test does not fall within the accuracy specifications, calibrate the 6247G/6247C as outlined in Chapter 8, "CALIBRATION" or contact an ADC CORPORATION sales representative for the calibration or servicing.

7.3 Test Method

Current source and measurement test (30 µA to 300 mA range)

- 1. Connect the 6247G/6247C and a DMM (Digital Multi-Meter) as shown in Figure 8-1 (c).
- 2. Set the DMM to DCI, auto range and integration time of 10 PLC or longer.
- 3. Set the 6247G/6247C to DC source mode, AUTO trigger mode and integration time of 200 ms.
- 4. Select current source current measurement, and set the output to Operate.
- 5. With ZERO and  $\pm$  Full Scale generated in the 30  $\mu$ A range to the 300 mA range, verify that the difference between the source value and the DMM measured value is within the accuracy described in Chapter 9, "SPECIFICATIONS."
  - *NOTE:* If the result of this test does not fall within the accuracy specifications, calibrate the 6247G/6247C as outlined in Chapter 8, "CALIBRATION" or contact an ADC CORPORATION sales representative for the calibration or servicing.

8. CALIBRATION

# 8. CALIBRATION

This chapter describes how to calibrate the 6247G/6247C to perform within the specified accuracy ranges. In order to use the 6247G/6247C in the specified accuracies, periodic calibration at least once a year is recommended.

Contact an ADC CORPORATION sales representative for the calibration service.

# 8.1 Measuring Instrument and Cables Necessary for Calibration

The following table shows the required accuracies of a DMM and cables used for calibration.

|        | ZER               | 0                 | F. S              |                   |                         |
|--------|-------------------|-------------------|-------------------|-------------------|-------------------------|
| Range  | Calibration point | Required accuracy | Calibration point | Required accuracy | Cable                   |
| 5 V    |                   | 5 μV              | +5 V              | 20 ppm            | A01044                  |
|        | 0V                |                   | -1 V              | 20 ppm            | (supplied accessory) *1 |
| 50 V   |                   | 50 µV             | +50 V             | 20 ppm            |                         |
|        |                   |                   | -10 V             | 20 ppm            |                         |
| 250 V  |                   | 500 µV            | +200 V            | 20 ppm            |                         |
|        |                   |                   | -15 V             | 20 ppm            |                         |
| 3 μΑ   |                   | 50 pA             | $\pm 3 \ \mu A$   | 120 ppm           | A01035                  |
| 30 µA  |                   | 50 pA             | $\pm 30 \ \mu A$  | 120 ppm           | A01044                  |
| 300 µA | 0A                | 500 pA            | $\pm 300 \ \mu A$ | 120 ppm           | (supplied accessory) *1 |
| 3 mA   |                   | 5 nA              | ± 3 mA            | 120 ppm           |                         |
| 30 mA  |                   | 50 nA             | ± 30 mA           | 120 ppm           |                         |
| 300 mA |                   | 500 nA            | ± 300 mA          | 210 ppm           | 1                       |

\*1: When much externally induced noise exists, use shielded cables, such as A01001, etc.

8.2 Safety Precautions

## 8.2 Safety Precautions

- 1. Use an AC power supply with the specified voltage.
- 2. Execute calibration under the following conditions in a location free of dust, vibration, noise or other adverse conditions:

Temperature $23^{\circ}C \pm 3^{\circ}C$ Relative humidity70% or lower

- Allow the 6247G/6247C to warm-up for two hours or longer before calibration. Allow the measuring instrument to be used in calibration to warm-up for the period of time specified before the calibration.
- 4. After calibration, note the dates of the calibration and the next scheduled calibration on a card or sticker, etc. for convenience.
- Calibration by key operation is not available.
   Execute calibration by using a remote commands via GPIB, USB or RS-232.

8.3 Connections

# 8.3 Connections

The following figure shows connections for calibrating the 6247G/6247C using a DMM.

6247G/C

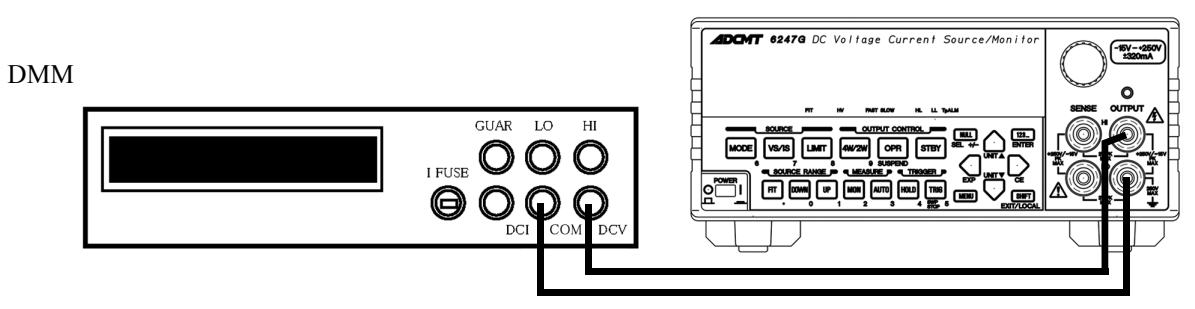

(a) Checking and calibrating voltage source measurement

6247G/C

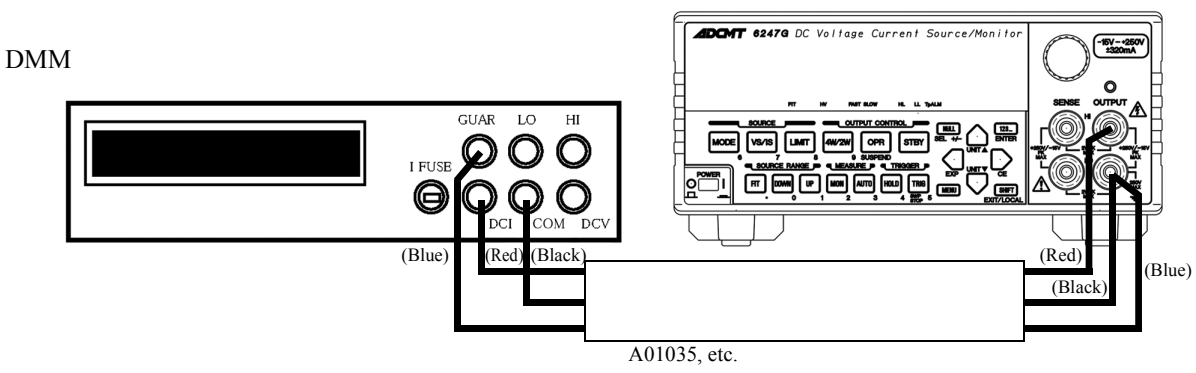

(b) Checking and calibrating current source measurement (3  $\mu$ A range)

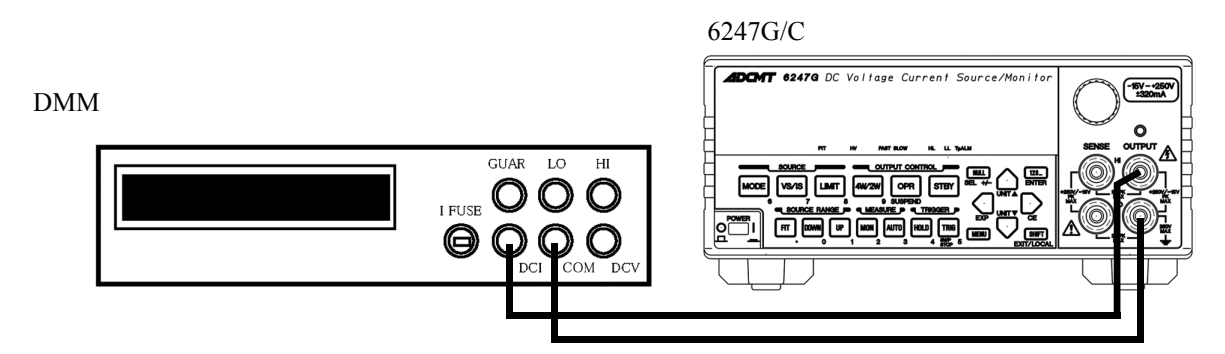

(c) Checking and calibrating current source measurement (30  $\mu$ A to 300 mA range)

Figure 8-1 Connections for Calibration

8.4 Calibration Points and Tolerance Ranges

# 8.4 Calibration Points and Tolerance Ranges

For calibration, use a measuring instruments satisfying the required accuracy described in Section 8.1, "Measuring Instrument and Cables Necessary for Calibration", meeting the tolerance ranges shown in the following table.

| Itom                | Danga  | Calibration point                     |             | Toloronoo rongo   |  |
|---------------------|--------|---------------------------------------|-------------|-------------------|--|
| Item                | Kange  | ZERO                                  | Full Scale  | Tolerance range   |  |
| Voltage source      | 5 V    |                                       | +5.0000 V   | $\pm 100 \ \mu V$ |  |
|                     | 50 V   | 0 V                                   | +50.000 V   | ±1 mV             |  |
|                     | 250 V  |                                       | +200.00 V   | ±10 mV            |  |
| Current source      | 3 μΑ   |                                       | +3.0000 μA  | ±100 pA           |  |
|                     | 30 µA  |                                       | +30.000 μA  | ±1 nA             |  |
|                     | 300 µA | 0.4                                   | +300.00 μA  | ±10 nA            |  |
|                     | 3 mA   | υA                                    | +3.0000 mA  | ±100 nA           |  |
|                     | 30 mA  |                                       | +30.000 mA  | ±1 μA             |  |
|                     | 300 mA | l                                     | +300.00 mA  | ±10 μA            |  |
| Voltage measurement | 5 V    |                                       | +5.00000 V  | ±10 μV            |  |
|                     | 50 V   | 0 V                                   | +50.0000 V  | ±100 µV           |  |
|                     | 250 V  |                                       | +200.000 V  | ±1 mV             |  |
| Current measurement | 3 μΑ   |                                       | +3.00000 μA | ±100 pA           |  |
|                     | 30 µA  |                                       | +30.0000 µA | ±300 pA           |  |
|                     | 300 µA | 0.4                                   | +300.000 µA | ±3 nA             |  |
|                     | 3 mA   | υA                                    | +3.00000 mA | ±30 nA            |  |
|                     | 30 mA  |                                       | +30.0000 mA | ±300 nA           |  |
|                     | 300 mA |                                       | +300.000 mA | ±3 µA             |  |
| Voltage HI limiter  | 5 V    | · · · · · · · · · · · · · · · · · · · | +5.000 V    | ±500 μV           |  |
|                     | 50 V   | 0 V                                   | +50.00 V    | ±5 mV             |  |
|                     | 250 V  |                                       | +200.0 V    | ±50 mV            |  |
| Voltage LO limiter  | 5 V    |                                       | -1.000 V    | ±500 μV           |  |
|                     | 50 V   | 0 V                                   | -10.00 V    | ±5 mV             |  |
|                     | 250 V  | 1                                     | -015.0 V    | ±50 mV            |  |

8.4 Calibration Points and Tolerance Ranges

| Itom               | Danga  | Calil | oration point | Toloronoo rongo |  |
|--------------------|--------|-------|---------------|-----------------|--|
| Item               | Kange  | ZERO  | Full Scale    | Tolerance range |  |
| Current HI limiter | 3 μΑ   | -     | +3.000 μA     | ±500 pA         |  |
|                    | 30 µA  |       | +30.00 μA     | ±5 nA           |  |
|                    | 300 µA | 0.4   | +300.0 μA     | ±50 nA          |  |
|                    | 3 mA   |       | +3.000 mA     | ±500 nA         |  |
|                    | 30 mA  |       | +30.00 mA     | ±5 μA           |  |
|                    | 300 mA |       | +300.0 mA     | ±50 μA          |  |
| Current LO limiter | 3 μΑ   |       | -3.000 μA     | ±500 pA         |  |
|                    | 30 µA  |       | -30.00 μA     | ±5 nA           |  |
|                    | 300 µA |       | -300.0 µA     | ±50 nA          |  |
|                    | 3 mA   | 0 7   | -3.000 mA     | ±500 nA         |  |
|                    | 30 mA  |       | -30.00 mA     | ±5 μA           |  |
|                    | 300 mA |       | -300.0 mA     | ±50 μA          |  |

8.5 Calibration Procedure

## 8.5 Calibration Procedure

The 6247G/6247C is calibrated by using the remote commands through GPIB, USB or RS-232. Figure 8-2 to Figure 8-8 shows the calibration procedures. For more information on the remote commands, refer to the calibration parameters described in Section 6.7.4, "Remote Command List"

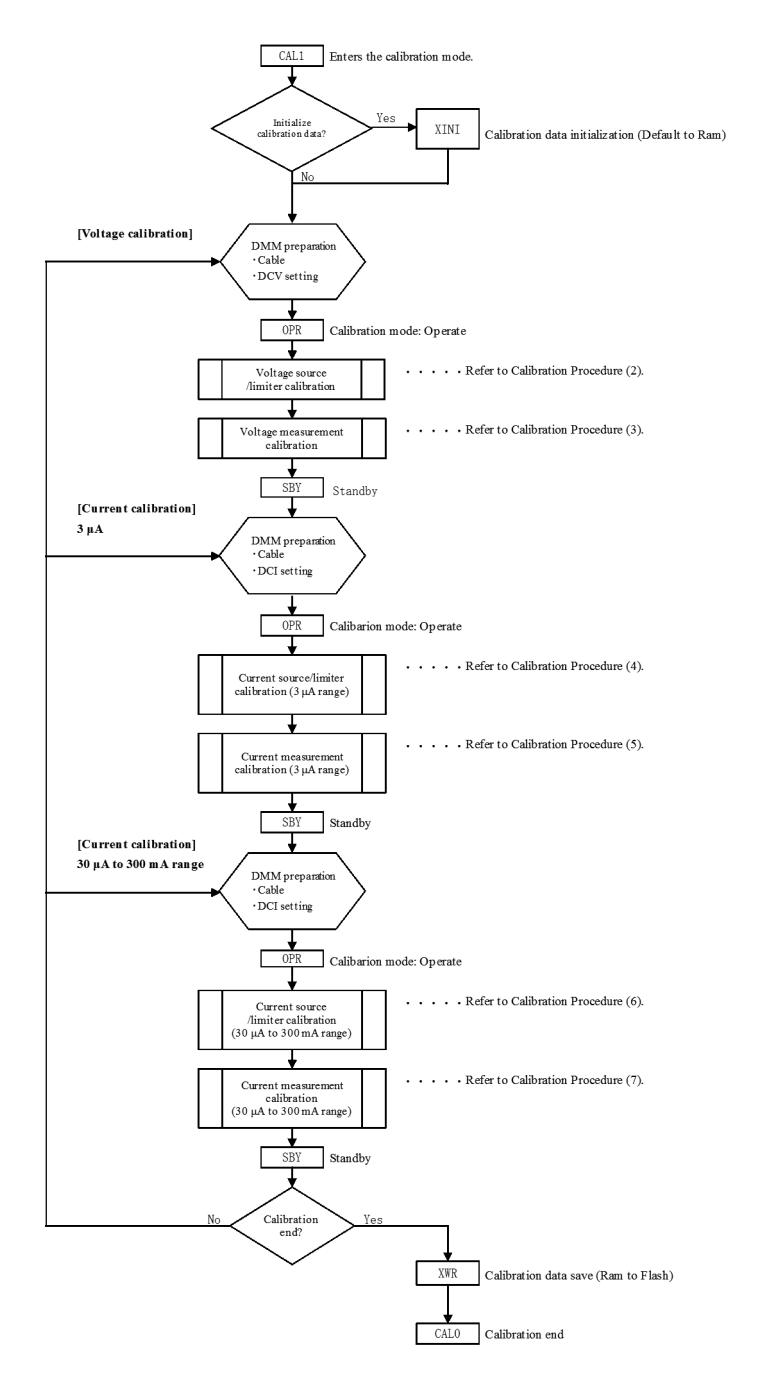

Figure 8-2 Calibration Procedure (1)

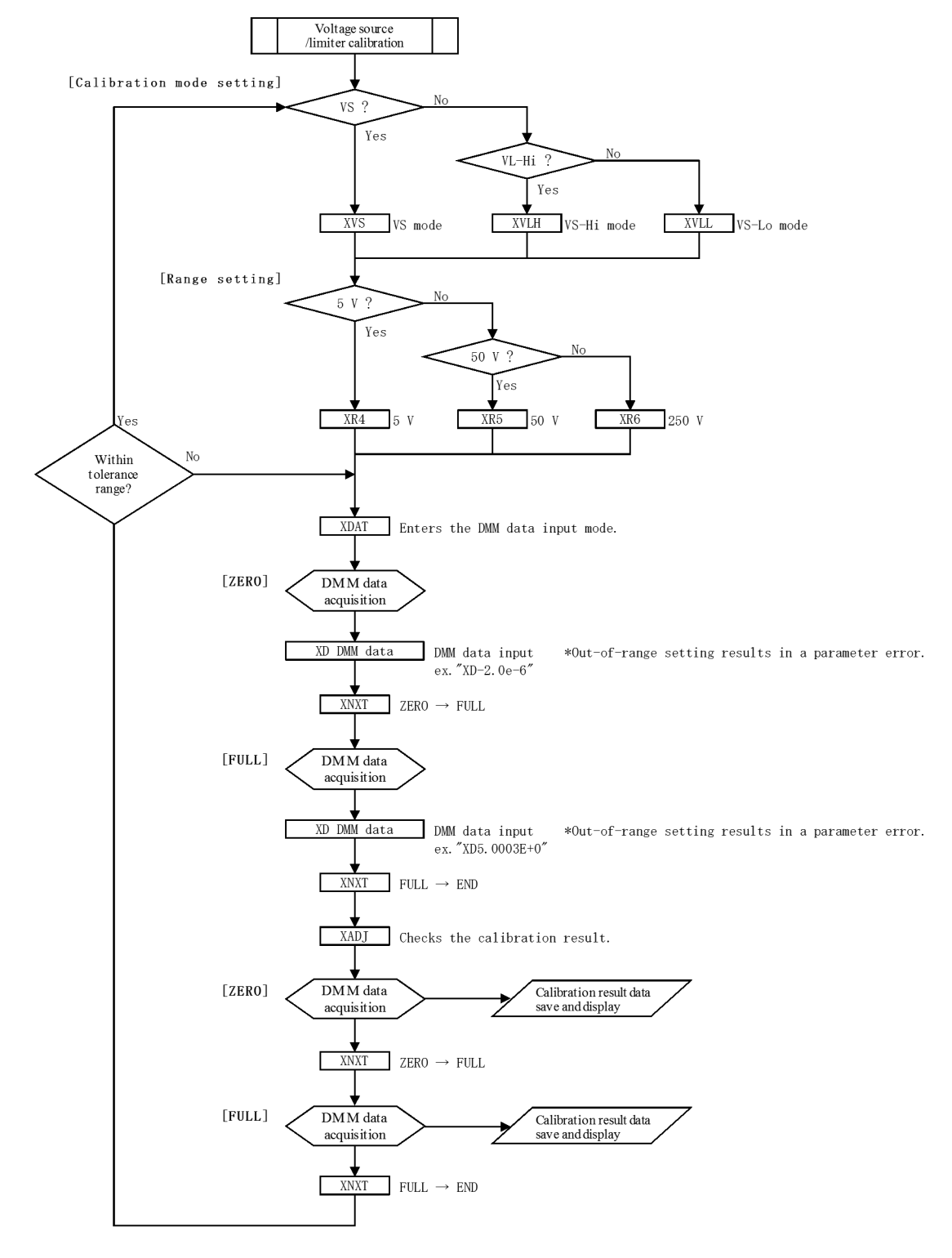

Figure 8-3 Calibration Procedure (2)

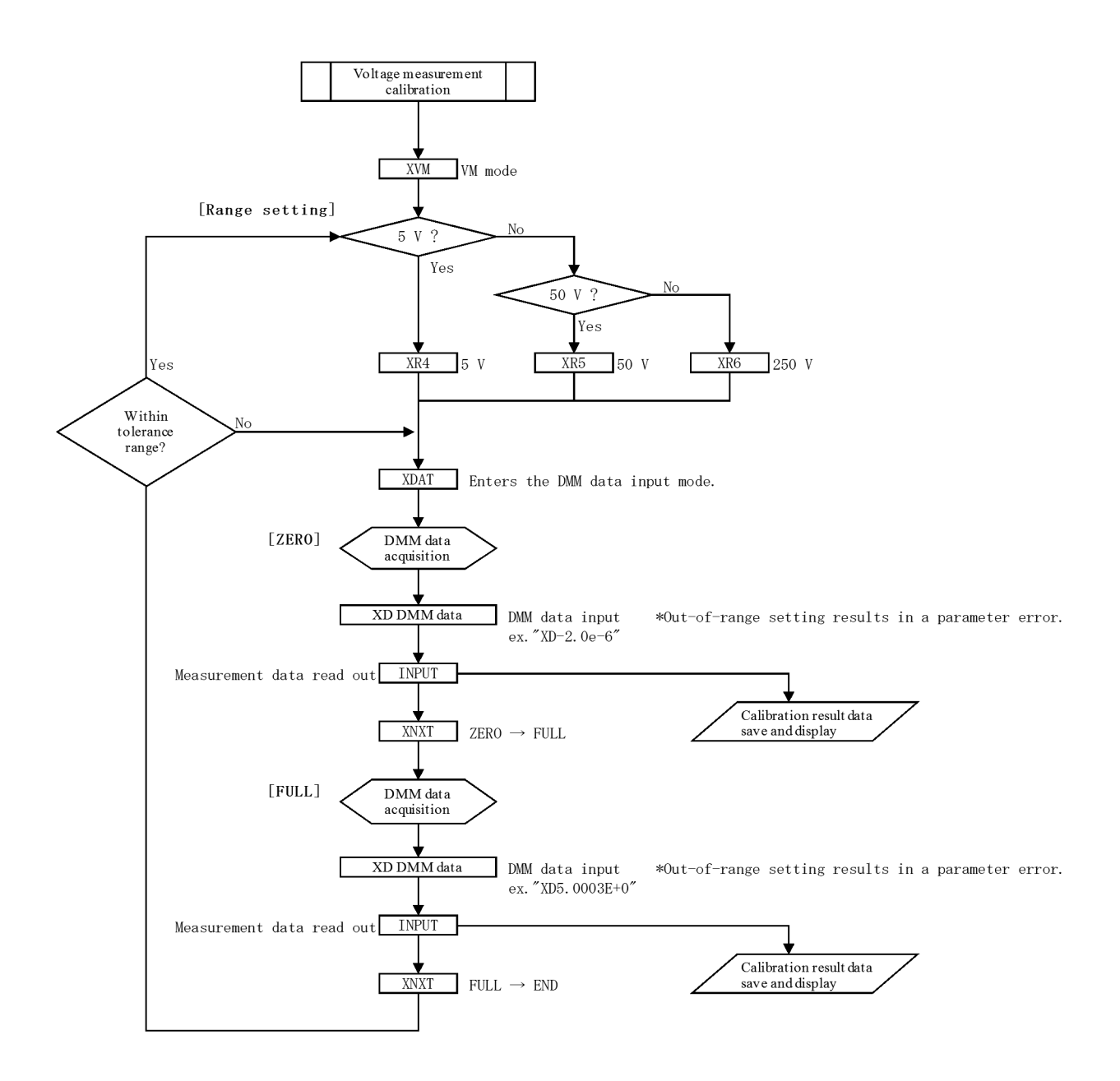

Figure 8-4 Calibration Procedure (3)

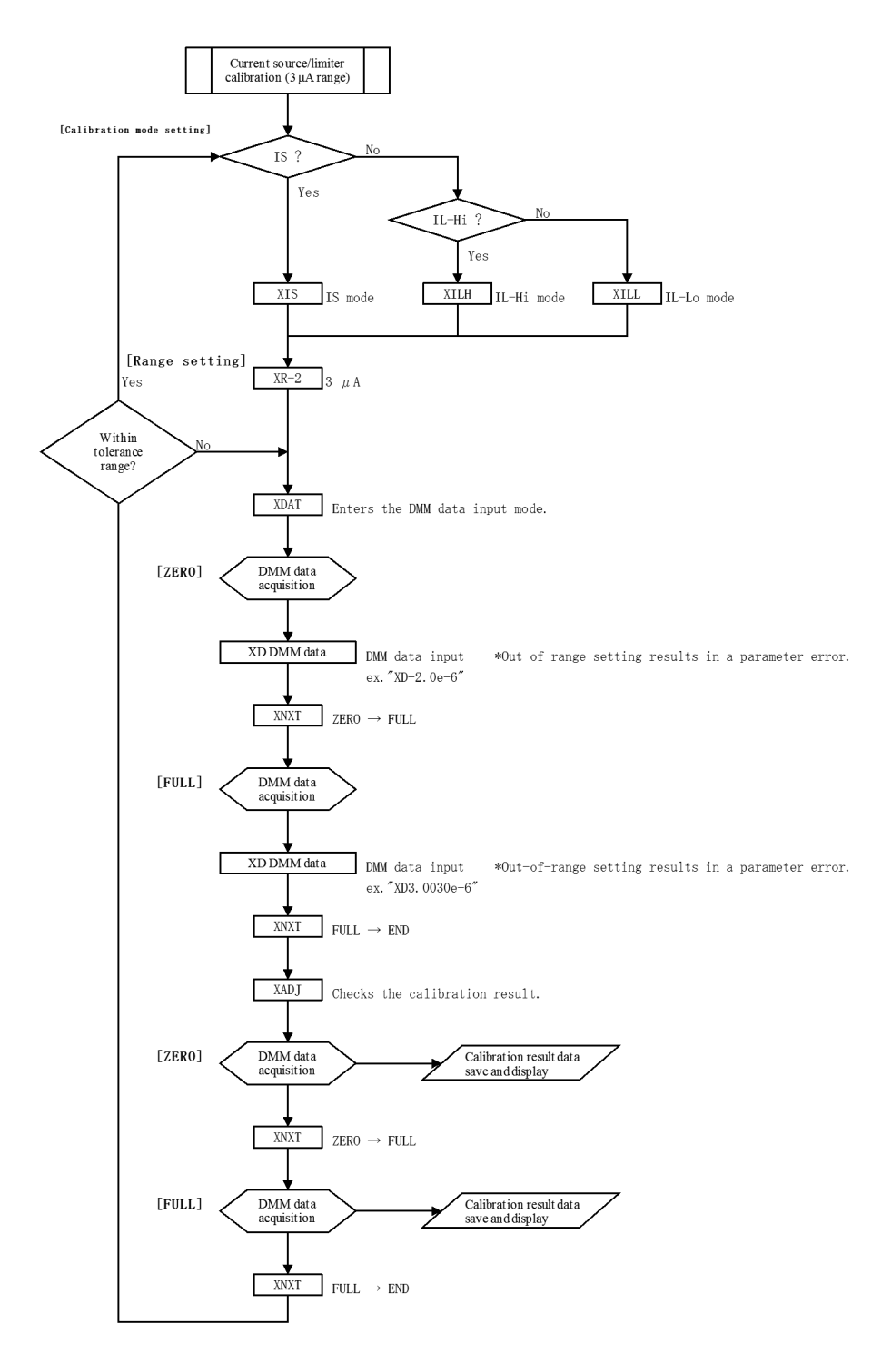

Figure 8-5 Calibration Procedure (4)

6247G/6247C DC Voltage Current Source/Monitor Operation Manual

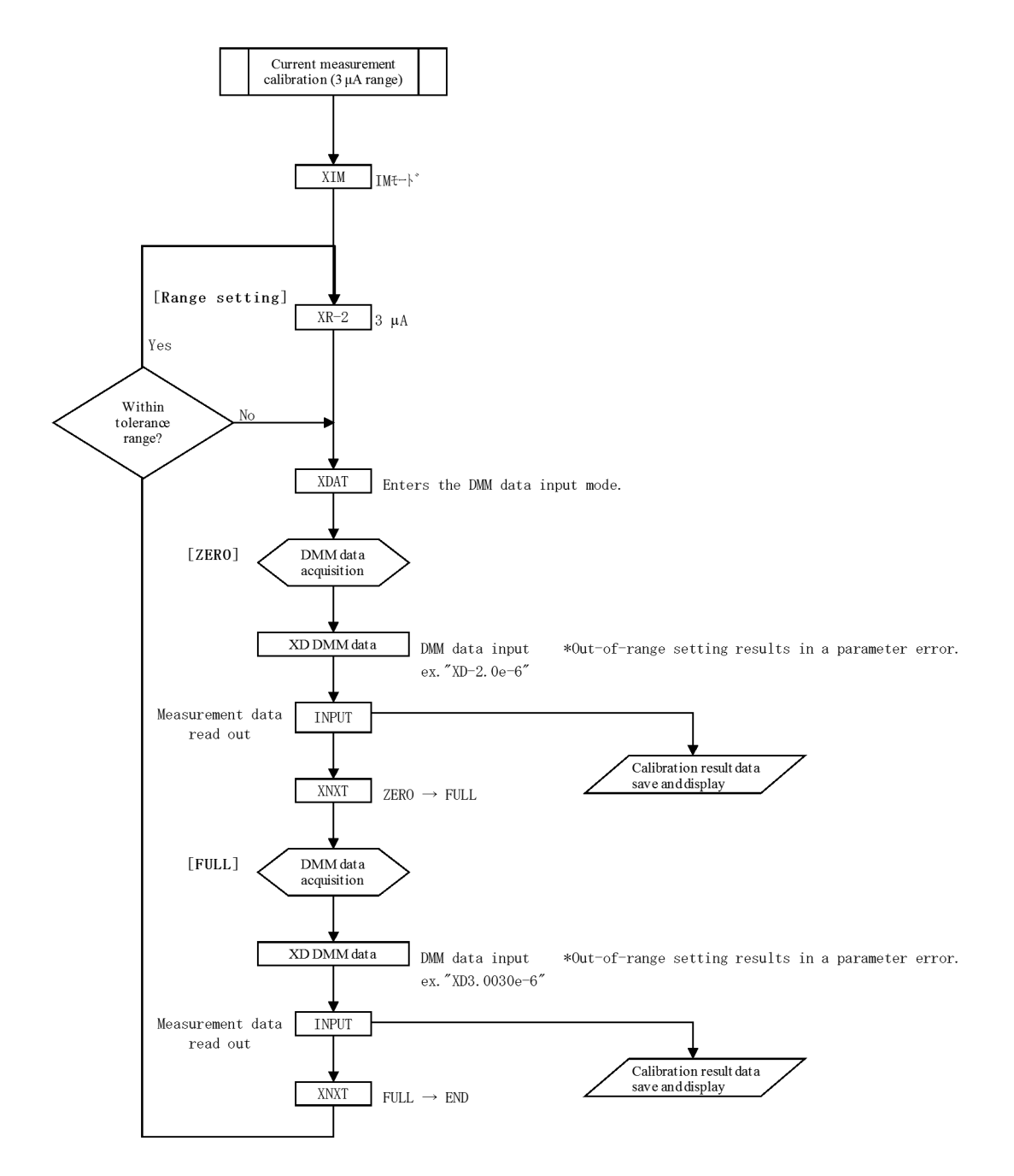

Figure 8-6 Calibration Procedure (5)

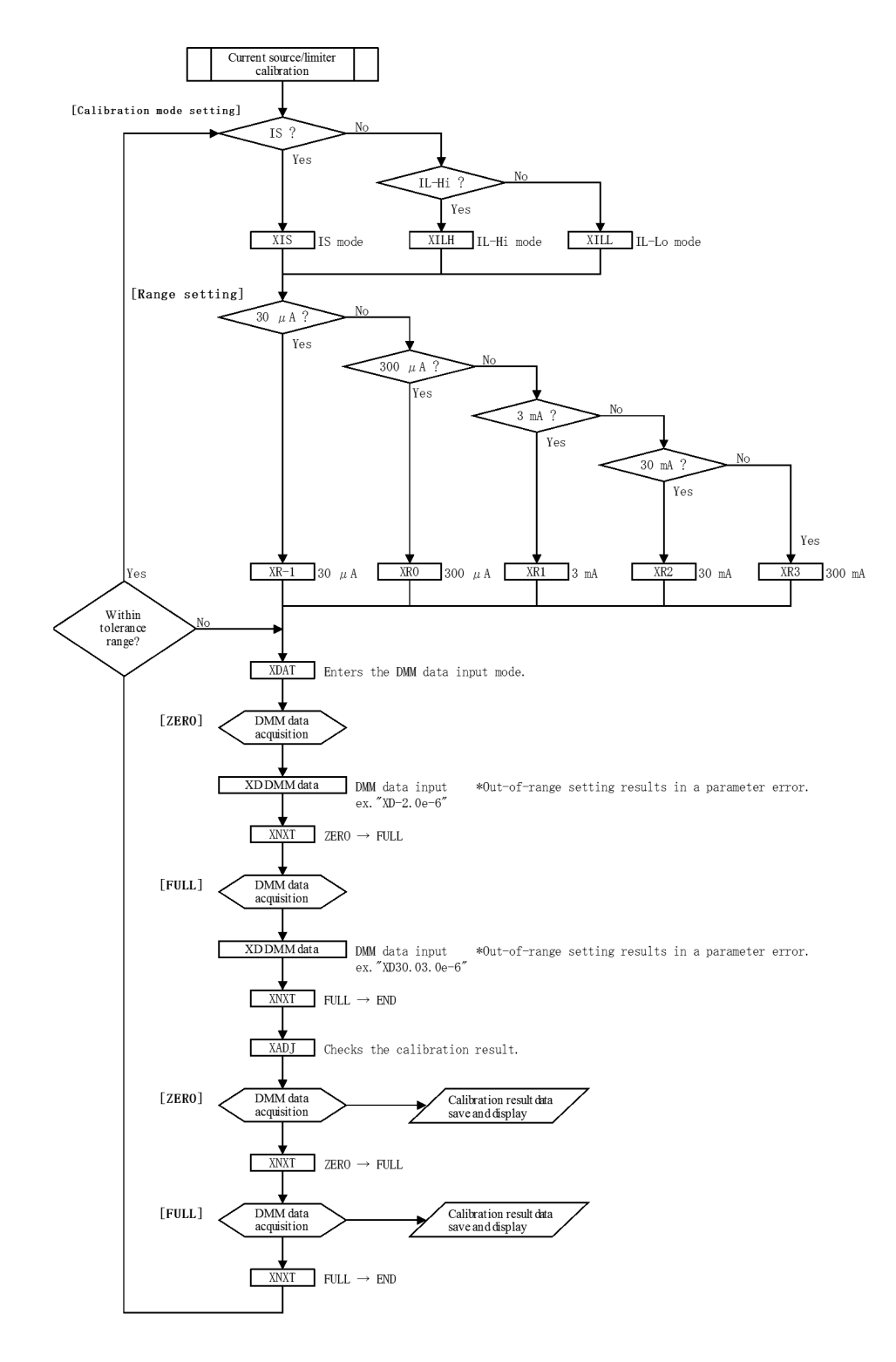

Figure 8-7 Calibration Procedure (6)

6247G/6247C DC Voltage Current Source/Monitor Operation Manual

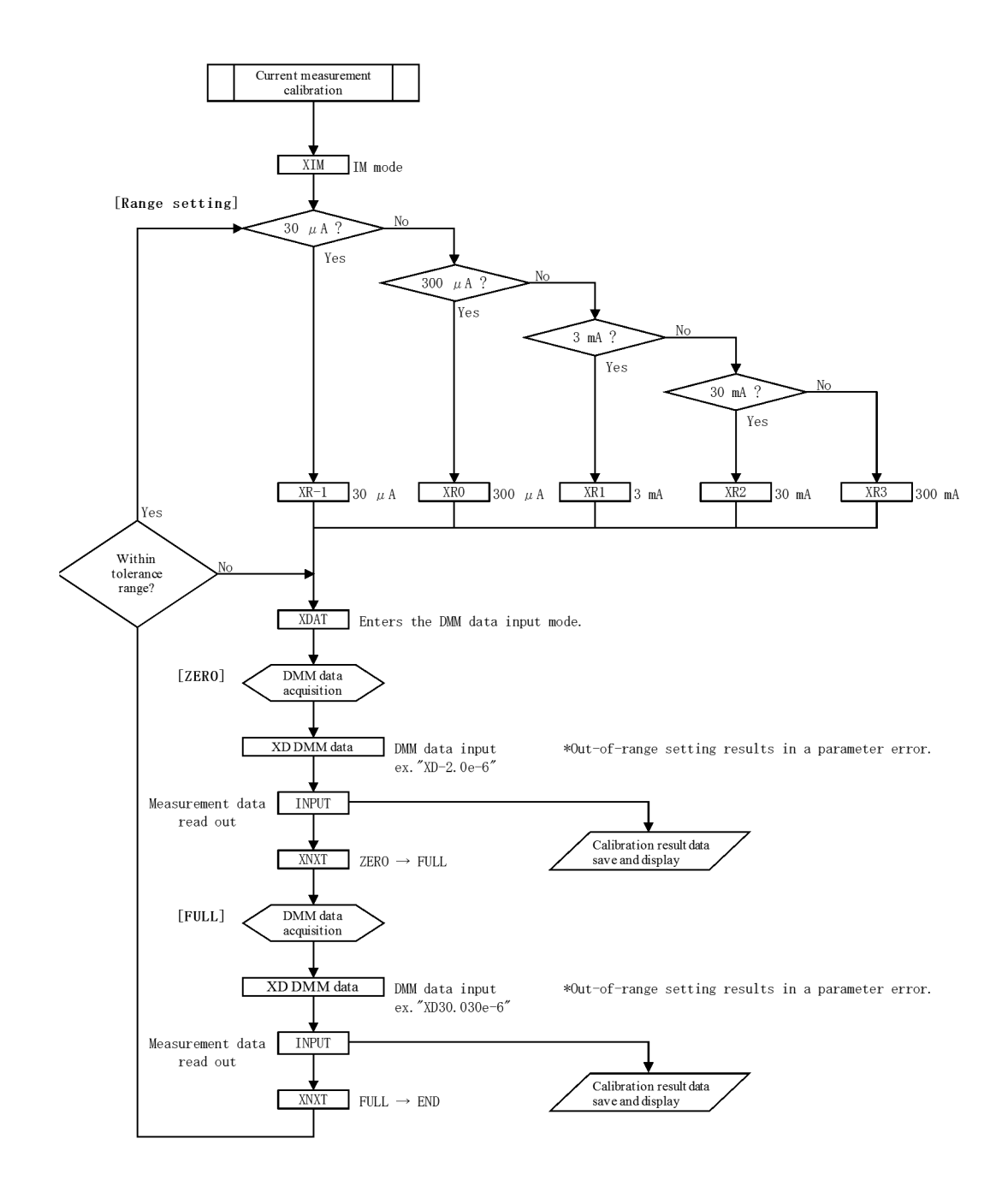

Figure 8-8 Calibration Procedure (7)

8.5.1 Overall Calibration Procedure

## 8.5.1 Overall Calibration Procedure

The overall procedure of calibrations is described by using an example of voltage calibration according to Figure 8-2 Calibration Procedure (1).

- 1. Enter the calibration mode by CAL1.
- 2. When executing all the calibrations, initialize calibration data only once by XINI at the start of the calibrations.
- 3. When executing voltage calibration, make connection for voltage calibration in reference to Figure 8-1 (a) Checking and calibrating voltage source measurement of Figure 8-1 in Section 8.3, "Connections."
- 4. Press OPR to set the output status to Operate in the calibration mode.
- 5. Execute the voltage source and limiter calibration and the voltage measurement calibration according to Figure 8-3 Calibration Procedure (2) and Figure 8-4 Calibration Procedure (3) respectively.
- 6. Press SBY to set the output status to Standby.
- 7. Store the calibration data to the non-volatile memory by XWR.
- 8. Finish the calibration mode by CAL0.

#### 8.5.2 Voltage Source/Voltage Limiter Calibration

- Select the voltage calibration mode. Voltage source: XVS Voltage HI limiter: XVLH Voltage LO limiter: XVLL
- Select the range.
   5 V range: XR4
   50 V range: XR5
   250 V range: XR6
- 3. Enter the DMM data input mode by XDAT.
- 4. Set the DMM read value by XD data.
- 5. Move to the full-scale calibration mode by XNXT.
- 6. Set the DMM read value by XD data.
- 7. Finish the DMM data input mode by XNXT.
- 8. Move to the zero calibration check mode by XADJ.
- 9. Check the zero calibration value.
- 10. Move to the full-scale calibration check mode by XNXT.
- 11. Check the full-scale calibration value.
- 12. Move to the next step. When changing the voltage calibration mode: XNXT When moving to the voltage measurement calibration: XVM

8.5.3 Voltage Measurement Calibration

#### 8.5.3 Voltage Measurement Calibration

- 1. Move to the voltage measurement calibration mode by XVM.
- Select the range.
   5 V range: XR4
   50 V range: XR5
   250 V range: XR6
- 3. Enter the DMM data input mode by XDAT.
- 4. Set the DMM read value by XD data.
- 5. Read out and check the measurement data.
- 6. Move to the full-scale calibration mode by XNXT.
- 7. Set the DMM read value by XD data.
- 8. Read out and check the measurement data.
- 9. Move to the next step. When changing the voltage range: XNXT When moving to the current source or voltage limiter calibration: XIS, XVLH, XVLL

## 8.5.4 Current Source/Current Limiter Calibration (3 µA Range)

- 1. Select the current calibration mode.

   Current source:
   XIS

   Current HI limiter:
   XILH

   Current LO limiter:
   XILL
- Select the 3 μA range.
   3 μA rang: XR-2
- 3. From this step, perform the same procedure as described in Section 8.5.2, "Voltage Source/Voltage Limiter Calibration."
- Move to the next step.
   When changing the current calibration mode: XNXT
   When moving to the current measurement calibration: XIM

8.5.5 Current Measurement Calibration (3 µA Range)

### 8.5.5 Current Measurement Calibration (3 µA Range)

- 1. Move to the current measurement calibration mode by XIM.
- 2. Select the 3  $\mu$ A range.
  - 3 μA range: XR-2
- 3. From this step, perform the same procedure as described in Section 8.5.3, "Voltage Measurement Calibration."

## 8.5.6 Current Source/Current Limiter Calibration (30 µA to 300 mA Range)

- Select the current calibration mode. Current source: XIS Current HI limiter: XILH Current LO limiter: XILL
- Select the range.
  30 µA range: XR-1
  300 µA range: XR0
  3 mA range: XR1
  30 mA range: XR2
  300 mA range: XR3
- 3. From this step, perform the same procedure as described in Section 8.5.2, "Voltage Source/Voltage Limiter Calibration."
- Move to the next step.
   When changing the current calibration mode: XNXT
   When moving to the current measurement calibration: XIM

#### 8.5.7 Current Measurement Calibration (30 µA to 300 mA Range)

- 1. Move to the current measurement calibration mode by XIM.
- 2. Select the range.

| 30 µA range:  | XR-1 |
|---------------|------|
| 300 µA range: | XR0  |
| 3 mA range:   | XR1  |
| 30 mA range:  | XR2  |
| 300 mA range: | XR3  |

3. From this step, perform the same procedure as described in Section 8.5.3, "Voltage Measurement Calibration."
9. SPECIFICATIONS

## 9. SPECIFICATIONS

All accuracy specifications are guaranteed for one year at a temperature of  $23 \pm 5$  °C and a relative humidity not exceeding 85%.

#### 9.1 Source and Measurement

|                                    | Range                                                            | Source range         | Setting resolution | Measurement range      | Measurement resolution |
|------------------------------------|------------------------------------------------------------------|----------------------|--------------------|------------------------|------------------------|
| Voltage source/                    | 5 V                                                              | -1.0000 to +5.0000 V | 100 µV             | -1.00999 to +5.00999 V | 10 µV                  |
| measurement                        | 50 V                                                             | -10.000 to +50.000 V | 1 mV               | -10.0999 to +50.0999 V | 100 µV                 |
| Tunge                              | 250 V                                                            | -15.00 to +250.00 V  | 10 mV              | -15.099 to + 250.999 V | 1 mV                   |
| Current source/                    | 3 μΑ                                                             | 0 to ±3.2000 µA      | 100 pA             | 0 to ±3.20999 μA       | 10 pA                  |
| measurement<br>range               | 30 µA                                                            | 0 to ±32.000 µA      | 1 nA               | 0 to ±32.0999 µA       | 100 pA                 |
|                                    | 300 µA                                                           | 0 to ±320.00 µA      | 10 nA              | 0 to ±320.999 µA       | 1 nA                   |
|                                    | 3 mA                                                             | 0 to ±3.2000 mA      | 100 nA             | 0 to ±3.20999 mA       | 10 nA                  |
|                                    | 30 mA                                                            | 0 to ±32.000 mA      | 1 μΑ               | 0 to ±32.0999 mA       | 100 nA                 |
|                                    | 300 mA                                                           | 0 to ±320.00 mA      | 10 µA              | 0 to ±320.999 mA       | 1 μA                   |
| Resistance<br>measurement<br>range | Determined by<br>voltage range/<br>current range<br>calculations | -                    | -                  | 0 Ω to 125 GΩ          | Minimum<br>30 μΩ       |

However, the measurement resolution with integration time of 100  $\mu s,$  500  $\mu s$  or S/H (Sample Hold) is as follows:

| Integration time                | 100 µs | 500 μs | S/H (100 µs) |
|---------------------------------|--------|--------|--------------|
| Measurement resolution (digits) | 10     | 2      | 10           |

9.1 Source and Measurement

|                 | Maximum setting range | Setting resolution *1 |
|-----------------|-----------------------|-----------------------|
| Voltage limiter | -1.000 V to +5.000 V  | 1 mV                  |
|                 | -10.00 V to +50.00 V  | 10 mV                 |
|                 | -15.0 V to 250.0 V    | 100 mV                |
| Current limiter | 10 nA to 3.2 µA       | 1 nA                  |
|                 | 3.201 µA to 32 µA     | 10 nA                 |
|                 | 32.01 µA to 320 µA    | 100 nA                |
|                 | 320.1 µA to 3.2 mA    | 1 μΑ                  |
|                 | 3.201 mA to 32 mA     | 10 µA                 |
|                 | 32.01 mA to 320 mA    | 100 μΑ                |

Voltage/current limiter (compliance) range:

\*1 : Where, (Hi limiter value - Lo limiter value)  $\ge$  60 digits (200 digits in the 3  $\mu$ A range)

Accuracy: Includes calibration accuracy, 1-day stability, the temperature coefficient, and linearity.

1-day stability: At constant power and load

Temperature coefficient: At temperature of 0 to 50°C

|                 | Danga | Accuracy             | 1-day stability               | Temperature coefficient |
|-----------------|-------|----------------------|-------------------------------|-------------------------|
|                 | Kange | ± (% of set          | $\pm$ (ppm of setting + V)/°C |                         |
| Voltage source  | 5 V   | $0.02 + 500 \ \mu V$ | $0.01 + 200 \ \mu V$          | $20 + 40 \ \mu V$       |
| 1               | 50 V  | 0.02 + 5 mV          | 0.01 + 2 mV                   | 20 + 0.4  mV            |
|                 | 250 V | 0.025 + 50 mV        | 0.01 + 20 mV                  | 20 + 4 mV               |
| Voltage limiter | 5 V   | 0.05 + 3 mV *2       | 0.01 + 1 mV                   | $50 + 300 \ \mu V$      |
| 1               | 50 V  | 0.05 + 30 mV *2      | 0.01 + 10 mV                  | 50 + 3 mV               |
| 1               | 250 V | 0.05 + 300 mV *2     | 0.01 + 100 mV                 | 50 + 30 mV              |

\*2: Voltage limiter additional error: When the Hi limit value is set to a negative value and the Lo limit value is set to a positive value, an error of  $\pm 1\%$  of setting is added.

6247G/6247C DC Voltage Current Source/Monitor Operation Manual

9.1 Source and Measurement

|                 |        | Accuracy                          | 1-day stability                   | Temperature coefficient                        |
|-----------------|--------|-----------------------------------|-----------------------------------|------------------------------------------------|
|                 | Range  | $\pm$ (% of setting + .           | $A + A \times Vo/1 V$ )           | $\pm$ (ppm of setting + A + A × Vo/<br>1 V)/°C |
| Current source  | 3 μΑ   | 0.03 + 5 nA + 30 pA               | 0.01 + 3 nA + 10 pA               | 30 + 0.5 nA + 1 pA                             |
|                 | 30 µA  | 0.03 + 15 nA + 300 pA             | 0.01 + 8 nA + 100 pA              | 30 + 1.5 nA + 10 pA                            |
|                 | 300 µA | 0.03 + 150 nA + 3 nA              | 0.01 + 80 nA + 1 nA               | 30 + 15 nA + 0.1 nA                            |
|                 | 3 mA   | 0.03 + 1.5 µA + 30 nA             | $0.01 + 0.8 \ \mu A + 10 \ nA$    | 30 + 0.15 µA + 1 nA                            |
|                 | 30 mA  | $0.03 + 15 \ \mu A + 300 \ nA$    | $0.01 + 8 \ \mu A + 100 \ nA$     | $30 + 1.5 \ \mu A + 10 \ nA$                   |
|                 | 300 mA | 0.045 + 150 μA + 3 μA             | $0.015 + 80 \ \mu A + 1 \ \mu A$  | 45 + 15 μA + 0.1 μA                            |
| Current limiter | 3 μΑ   | 0.045 + 8 nA + 30 pA              | 0.01 + 5 nA + 10 pA               | 40 + 1 nA + 1 pA                               |
|                 | 30 µA  | 0.045 + 35 nA + 300 pA            | 0.01 + 20 nA + 100 pA             | 40 + 3.5 nA + 10 pA                            |
|                 | 300 µA | 0.045 + 350 nA + 3 nA             | 0.01 + 100 nA + 1 nA              | 40 + 35 nA + 0.1 nA                            |
|                 | 3 mA   | 0.045 + 3.5 µA + 30 nA            | $0.01 + 1 \ \mu A + 10 \ nA$      | 40 + 0.35 µA + 1 nA                            |
|                 | 30 mA  | 0.045 + 35 µA + 300 nA            | $0.01 + 10 \ \mu A + 100 \ nA$    | 40 + 3.5 µA + 10 nA                            |
|                 | 300 mA | $0.055 + 350 \ \mu A + 3 \ \mu A$ | $0.015 + 100 \ \mu A + 1 \ \mu A$ | 45 + 35 μA + 0.1 μA                            |

Vo: Compliance voltage (-15 V to +250 V)

|             | Danga  | Accuracy             | 1-day stability               | Temperature coefficient |
|-------------|--------|----------------------|-------------------------------|-------------------------|
|             | Kalige | ± (% of rea          | $\pm$ (ppm of reading + V)/°C |                         |
| Voltage     | 5 V    | $0.02 + 120 \ \mu V$ | $0.008 + 50 \ \mu V$          | $20 + 15 \ \mu V$       |
| measurement | 50 V   | 0.02 + 1.2  mV       | 0.008 + 0.5  mV               | 20 + 0.15 mV            |
|             | 250 V  | 0.02 + 10  mV        | 0.008 + 8 mV                  | 20 + 1 mV               |

(Auto zero: ON, integration time: 1 PLC to 200 ms)

|             |        | Accuracy                       | 1-day stability                  | Temperature coefficient                    |
|-------------|--------|--------------------------------|----------------------------------|--------------------------------------------|
|             | Range  | $\pm$ (% of reading +          | $A + A \times Vo/1 V$            | $\pm$ (ppm of reading + A + A × Vo/1 V)/°C |
| Current     | 3 μΑ   | 0.03 + 4 nA + 30 pA            | 0.01 + 2.5 nA + 10 pA            | 30 + 0.45 nA + 1 pA                        |
| measurement | 30 µA  | 0.03 + 12 nA + 300 pA          | 0.01 + 7 nA + 100 pA             | 30 + 1.5 nA + 10 pA                        |
|             | 300 µA | 0.03 + 120 nA + 3 nA           | 0.01 + 70 nA + 1 nA              | 30 + 15 nA + 0.1 nA                        |
|             | 3 mA   | $0.03 + 1.2 \ \mu A + 30 \ nA$ | $0.01 + 0.7 \ \mu A + 10 \ nA$   | $30 + 0.15 \ \mu A + 1 \ nA$               |
|             | 30 mA  | $0.03 + 12 \ \mu A + 300 \ nA$ | $0.01 + 7 \ \mu A + 100 \ nA$    | 30 + 1.5 µA + 10 nA                        |
|             | 300 mA | 0.045 + 120 μA + 3 μA          | $0.015 + 70 \ \mu A + 1 \ \mu A$ | $30 + 15 \ \mu A + 0.1 \ \mu A$            |

(Auto zero: ON, integration time: 1 PLC to 200 ms)

Vo: Compliance voltage (-15 V to +250 V)

#### 6247G/6247C DC Voltage Current Source/Monitor Operation Manual

#### 9.1 Source and Measurement

|             | Condition      | Accuracy 1-day stability                                                                                                    |                                                           | Temperature coefficient |  |  |
|-------------|----------------|----------------------------------------------------------------------------------------------------|-----------------------------------------------------------|-------------------------|--|--|
|             |                | $\pm$ (% of reading ) $\pm$ (di                                                                                                    | ± (ppm of reading) ±<br>(digits + digits + digits)/<br>°C |                         |  |  |
| Resistance  | Voltage source | Reading item: (Voltage source setting item + Current measurement reading item)                                                             |                                                           |                         |  |  |
| measurement |                | Full-scale item:(Voltage source full-scale item digit value + current measurement<br>full-scale item digit value + CMV item digit value)*3 |                                                           |                         |  |  |
|             | Current source | Reading item: (Current source setting item + Voltage measurement reading item)                                                             |                                                           |                         |  |  |
|             |                | Full-scale item:(Current source full-scale item digit value + Voltage measurement full-scale item digit value + CMV item digit value)*3    |                                                           |                         |  |  |

(Auto zero: ON, integration time: 1PLC to 200 ms)

Vo: Compliance voltage (-15 V to +250 V)

\*3 : CMV item =  $(A \times Vo/1 V)$ ; source or measurement current × source or measurement voltage/1 V digit value

The full-scale item tolerances listed below are added to the integration time 100  $\mu$ s to 10 ms, the S/H measurement accuracy and the 1-day stability.

|             | Measurement | Integration time Unit: digits (at $51/_2$ digit display) |      |      |        |        |      |
|-------------|-------------|----------------------------------------------------------|------|------|--------|--------|------|
|             | range       | 10 ms                                                    | 5 ms | 1 ms | 500 µs | 100 µs | S/H  |
| Voltage     | 5 V         | 5                                                        | 15   | 20   | 30     | 100    | 120  |
| measurement | 50 V        | 5                                                        | 15   | 20   | 30     | 100    | 120  |
|             | 250 V       | 5                                                        | 15   | 20   | 30     | 100    | 120  |
| Current     | 3 μΑ        | 600                                                      | 1000 | 1500 | 2000   | 2000   | 3000 |
| measurement | 30 µA       | 200                                                      | 300  | 300  | 300    | 500    | 2000 |
|             | 300 µA      | 40                                                       | 50   | 60   | 80     | 200    | 1500 |
|             | 3 mA        | 40                                                       | 50   | 60   | 80     | 200    | 500  |
|             | 30 mA       | 40                                                       | 50   | 60   | 80     | 200    | 300  |
|             | 300 mA      | 40                                                       | 50   | 60   | 60     | 200    | 300  |

S/H: Measurement in the sample hold mode (integration time: 100 µs)

| Source linearity:           | ±3 digits or less                           |
|-----------------------------|---------------------------------------------|
| Maximum output current:     | ±320 mA at -15 V to +250 V;                 |
| Maximum compliance voltage: | -15 V to $\pm 250$ V at up to $\pm 320$ mA; |

9.1 Source and Measurement

|                | Range  | Load resistance | Low frequ    | High frequency noise |              |
|----------------|--------|-----------------|--------------|----------------------|--------------|
|                |        |                 | DC to 100 Hz | DC to 10 kHz         | DC to 20 MHz |
| Voltage source | 5 V    | -               | 200 µV       | 400 µV               | 10 mV        |
|                | 50 V   | -               | 300 µV       | 1 mV                 | 10 mV        |
|                | 250 V  | -               | 500 μV       | 5 mV                 | 10 mV        |
| Current source | 3 μΑ   | 10 kΩ           | 10 nA        | 60 nA                | 800 nA       |
|                | 30 µA  | 10 kΩ           | 10 nA        | 60 nA                | 800 nA       |
|                | 300 µA | 10 kΩ           | 50 nA        | 150 nA               | 800 nA       |
|                | 3 mA   | 1 kΩ            | 500 nA       | 2 μΑ                 | 10 µA        |
|                | 30 mA  | 1 kΩ            | 4 μΑ         | 10 µA                | 20 µA        |
|                | 300 mA | 1 kΩ            | 40 µA        | 60 µA                | 100 µA       |

Output noise: For voltage source, within the range from no load to the maximum load [Vp-p] For current source, at the following load [Ap-p]

Switching noise:

|                       |                     | Typical value [p-p]  | Load resistance |
|-----------------------|---------------------|----------------------|-----------------|
| Output ON/OFF noise   | Voltage source      | 1 V                  | At 100 kΩ       |
|                       | Current source      | 1 V                  | At 100 kΩ       |
|                       | Voltage source      | 100 mV               | -               |
|                       | Current source      | 100 digits+100 mV *4 | -               |
| Dongo gwitching noise | Current measurement |                      |                 |
| Range switching noise | Current limiter     |                      |                 |
|                       | Voltage limiter     | 100 mV *5            | -               |
|                       | Voltage measurement | 100 mV *5            | -               |
| Power OFF noise       |                     | 1 V                  | At 100 kΩ       |

\*4: "digits" indicates current source  $41/_2$  digit values.

\*5: The limiter is inactive. While the limiter is active, it is the same as the current source range switching noise.

#### 6247G/6247C DC Voltage Current Source/Monitor Operation Manual

9.1 Source and Measurement

Settling time: Time to reach the final value  $\pm 0.1\%$  at pure resistance load and load capacity of 2.5 pF and with compliance set to full scale Voltage source in the 250 V range: at load where the output current is 20% or less of the setting limit value (FAST: 600 µs, SLOW: 2.5 ms at full load)

| (Typical value)                       | Source range | Limiter range  | Output response |        |
|---------------------------------------|--------------|----------------|-----------------|--------|
|                                       | Source range |                | FAST            | SLOW   |
| Voltage source                        | 5 V          |                |                 |        |
| Output current: 320 mA                | 50 V         | 3 mA to 300 mA | 300 µs          | 2.2 ms |
|                                       | 250 V        |                |                 |        |
| Current source<br>Output voltage: 5 V | 3 mA         |                | ·               |        |
|                                       | 30 mA        | 250 V          | 120 µs          | ) μs   |
|                                       | 300 mA       |                |                 |        |
| Current Source                        | 3 mA         |                |                 |        |
| Output voltage: 250 V                 | 30 mA        | 250 V          | 800 μs 4.5      | 4.5 ms |
|                                       | 300 mA       |                |                 |        |

| Over shoot:        | $\pm$ 5% or less under pure resistance load and at the standard cable end (3 $\mu$ A, 30 $\mu$ A and 300 $\mu$ A ranges excluded)                                |
|--------------------|----------------------------------------------------------------------------------------------------|
| Line regulation:   | ±0.003% of range or less                                                                                                    |
| Load regulation:   | Voltage source: $\pm 0.003\%$ of range or less (at 4-wire connection under the maximum load)<br>Current source: Depending on the accuracy CMV (A $\times$ Vo/1V) |
| Output resistance: | At 4-wire connection (Output cable not included)                                                                                                    |

Maximum load capacitance:

Maximum load capacitance that does not generate oscillation in voltage source or voltage limiter status

| Current range | Output res                            | Maximum load              |             |
|---------------|---------------------------------------|---------------------------|-------------|
| Current lange | Voltage source                        | Current source            | capacitance |
| 3 μΑ          | $3 \Omega$ or less                    | $10 \ G\Omega$ or higher  | 1 µF        |
| 30 µA         | 500 m $\Omega$ or less                | 1000 M $\Omega$ or higher | 1 μF        |
| 300 µA        | $100 \text{ m}\Omega \text{ or less}$ | 1000 M $\Omega$ or higher | 1 µF        |
| 3 mA          | $10 \text{ m}\Omega$ or less          | 100 M $\Omega$ or higher  | 100 µF      |
| 30 mA         | $10 \text{ m}\Omega$ or less          | $10 M\Omega$ or higher    | 100 µF      |
| 300 mA        | $10 \text{ m}\Omega$ or less          | $1 M\Omega$ or higher     | 2000 µF     |

Supplied cable resistance:  $100 \text{ m}\Omega$  or less

9.1 Source and Measurement

Maximum inductive load:

Maximum inductive load that does not generate oscillation in current source or voltage limiter status

| Current source range/  |          | 2 A 20 A    | 300 ۸  | 3  mA to $300  mA$ |
|------------------------|----------|-------------|--------|--------------------|
| current limiter range  | Response | 5 μΛ, 50 μΛ | 500 μΑ | 5 IIIA 10 500 IIIA |
| Maximum inductive load | FAST     | 100 µH      | 200 µH | 1 mH               |
|                        | SLOW     | 500 µH      | 1      | mH                 |

Effective CMRR:

With unbalanced impedance of 1 k $\Omega$ At DC and AC 50/60 Hz ±0.08%

|                                        | Integration time |                 |
|----------------------------------------|------------------|-----------------|
|                                        | 100 µs to 10 ms  | 1 PLC to 200 ms |
| Voltage source/<br>current measurement | 35 dB            | 95 dB           |
| Current source/<br>voltage measurement | 35 dB            | 95 dB           |

NMRR:

At AC 50/60 Hz  $\pm$  0.08%

|                                             | Integration time |                 |
|---------------------------------------------|------------------|-----------------|
|                                             | 100 µs to 10 ms  | 1 PLC to 200 ms |
| Voltage measurement/<br>current measurement | 0 dB             | 60 dB           |

9.2 Source and Measurement Function

### 9.2 Source and Measurement Function

| DC source and measurement:         | Source and measurement of DC voltage and current                                                                                                    |  |
|------------------------------------|----------------------------------------------------------------------------------------------------|--|
| Pulse source and measurement:      | Source and measurement of pulse voltage and current<br>(However, measurement auto range in pulse source is impossible)                                                                                                    |  |
| DC sweep source and measurement:   | Source and measurement by linear, 2- slope linear, random and fixed levels                                                                                                    |  |
| Pulse sweep source and measurement | t:                                                                                                    |  |
|                                    | Source and measurement by linear, 2- slope linear, random and fixed levels (However, measurement auto range in pulse source is impossible)                                                                                                    |  |
| Integration time:                  | <ul> <li>9 types: 100 μs, 500 μs, 1 ms, 5 ms, 10 ms, 1 PLC, 100 ms, 200 ms and S/H</li> <li>S/H: Sample hold (integration time: 100 μs) measurement (Enabled only in the pulse source or pulse sweep source modes.) (PLC: Power Line Cycle 50 Hz: 20 ms, 60 Hz: 16.66 ms)</li> </ul> |  |
| Sweep mode:                        | Reverse ON (round) / OFF (one way)                                                                                                    |  |
| Sweep repeat count:                | 1 to 1000 times or infinite                                                                                                    |  |
| Maximum number of sweep steps:     | 8000 steps                                                                                                    |  |
| Maximum random sweep memory:       | 8000 data                                                                                                    |  |
| Measurement data memory:           | 8000 data                                                                                                    |  |
| Measurement auto range:            | Available only in VSIM or ISVM                                                                                                    |  |
| Measurement function link mode:    | Links the source function to the measurement function.<br>(VSIM or ISVM)<br>ON/OFF available                                                                                                    |  |
| Limiter:                           | The HI and LO limit values can be set individually.<br>(However, setting the current limit values of the same polarity are not allowed.)                                                                                                    |  |
| Calculation function:              | NULL calculation<br>Comparator calculation (HI, GO, or LO)<br>Scaling calculation<br>MAX, MIN, AVE, TOTAL calculations                                                                                                    |  |
| Trigger style:                     | Auto trigger, External trigger                                                                                                    |  |
| Output terminal:                   | Front; Safety socket HI OUTPUT, HI SENSE, LO OUTPUT, and LO SENSE                                                                                                    |  |
| Maximum input:                     | +250 V/-15 V peak Max (between HI-LO)<br>2 V peak Max (between OUTPUT and SENSE)<br>250 V Max (between LO and chassis)                                                                                                    |  |
| Maximum remote sensing voltage:    | ±1 V Max; HI OUTPUT - HI SENSE, LO OUTPUT - LO SENSE<br>(The voltage between HI SENSE and LO SENSE must be<br>within the maximum output voltage range.)                                                                                                    |  |

Voltage measurement input resistance: 10 G $\Omega$  or higher

6247G/6247C DC Voltage Current Source/Monitor Operation Manual

9.2 Source and Measurement Function

Voltage measurement input leak current:

| voluge measurement input leak earl |                                                                                                    |
|------------------------------------|----------------------------------------------------------------------------------------------------|
|                                    | ±100 pA or lower                                                                                                    |
| GPIB (6247G only):                 | Compliant with IEEE-488.2-1987<br>Interface function;SH1, AH1, T5, L4, SR1, RL1, PP0, DC1, DT1, C0,<br>E2<br>Connector: Amphenol 24 nin                                                                         |
|                                    | Connector, Amphenor 24 pm                                                                                                    |
| USB:                               | USB 2.0 Full-speed<br>Connector; Type B                                                                                                    |
| RS-232 (6247C only):               | Compliant with EIA232<br>Baud rate; 19200, 9600, 4800, 2400, 1200, 600, 300<br>Parity; Even, Odd and None<br>Number of data bits; 7 bits, 8 bits<br>Number of stop bits; 1 bit, 2 bits<br>Connector; Dsub 9 pin |
| External control signal:           | TRIGGER IN,<br>INTERLOCK, OPERATE IN/OUT,<br>OPERATE OUT, SYNC OUT<br>Connector; BNC                                                                                                    |

9.3 Setting Time

### 9.3 Setting Time

Minimum pulse width:

50 µs

Minimum step (repeat) time: U

Under fixed source/measurement range, integration time of 100  $\mu$ s, the minimum measurement or source delay time, calculation function OFF, and voltage/current measurement

| Measurement | Memory mode | Minimum step time |  |
|-------------|-------------|-------------------|--|
| OFF         | -           | 0.5 ms            |  |
|             | BURST       | 2 ms              |  |
| ON          | NORMAL      | 10 ms             |  |
|             | OFF         | 10 1115           |  |

Source delay time:

| Setting range         | Resolution *6 | Setting accuracy           |
|-----------------------|---------------|----------------------------|
| 0.030 ms to 60.000 ms | 1 μs          |                            |
| 60.01 ms to 600.00 ms | 10 µs         | $\pm (0.1\% + 10 \ \mu s)$ |
| 600.1 ms to 6000.0 ms | 100 µs        |                            |
| 6001 ms to 59998 ms   | 1 ms          |                            |

Period (pulse cycle):

| Setting range         | Resolution *6 | Setting accuracy           |
|-----------------------|---------------|----------------------------|
| 0.500 ms to 60.000 ms | 1 μs          |                            |
| 60.01 ms to 600.00 ms | 10 µs         | $\pm (0.1\% + 10 \ \mu s)$ |
| 600.1 ms to 6000.0 ms | 100 µs        |                            |
| 6001 ms to 60000 ms   | 1 ms          |                            |

Pulse width:

| Setting range         | Resolution *6 | Setting accuracy           |
|-----------------------|---------------|----------------------------|
| 0.050 ms to 60.000 ms | 1 μs          |                            |
| 60.01 ms to 600.00 ms | 10 µs         | $\pm (0.1\% + 10 \ \mu s)$ |
| 600.1 ms to 6000.0 ms | 100 µs        |                            |
| 6001 ms to 59998 ms   | 1 ms          |                            |

9.3 Setting Time

Measurement delay time:

| Setting range         | Resolution *6 | Setting accuracy           |
|-----------------------|---------------|----------------------------|
| 0.050 ms to 60.000 ms | 1 μs          |                            |
| 60.01 ms to 600.00 ms | 10 µs         | $\pm (0.1\% + 10 \ \mu s)$ |
| 600.1 ms to 6000.0 ms | 100 µs        |                            |
| 6001 ms to 59998 ms   | 1 ms          |                            |

\*6 The setting resolution is determined by the period time resolution.

Hold time:

| Setting range   | Resolution | Setting accuracy |
|-----------------|------------|------------------|
| 1ms to 60000 ms | 1 ms       | ±(2% + 3 ms)     |

Auto range delay time:

| Setting range  | Resolution | Setting accuracy          |
|----------------|------------|---------------------------|
| 0ms to 5000 ms | 1 ms       | $\pm(2\% + 3 \text{ ms})$ |

9.4 General Specifications

## 9.4 General Specifications

| Operating environment conditions: | Ambient temperature $0^{\circ}$ C to $+50^{\circ}$ C, relative humidity $85\%$ or below, with no condensation                                                     |                   |                |               |         |
|-----------------------------------|----------------------------------------------------------------------------------------------------|-------------------|----------------|---------------|---------|
| Storage environment conditions:   | Ambient temperature -25°C to +70°C, relative humidity 85% or below, with no condensation                                                                          |                   |                |               |         |
| Warming up time:                  | 60 minutes or longe                                                                                                    | er (until it sett | tles in the sp | ecified accur | acies.) |
| Display:                          | 16 segments $\times$ 12 d                                                                                                    | igits vacuum      | fluorescent    | display       |         |
| Power supply:                     | AC power 100 V, 120 V, 220 V, and 240 V (User selectable)                                                                                                    |                   |                | le)           |         |
|                                   | Option NO.                                                                                                    | Standard          | OPT.32         | OPT.42        | OPT.44  |
|                                   | Power voltage                                                                                                    | 100 V             | 120 V          | 220 V         | 240 V   |
|                                   | Specify the option number when ordering.<br>Use a power cable and a fuse that are compliant with the safety stan-<br>dard when changing the power supply voltage. |                   |                |               |         |
|                                   |                                                                                                    |                   |                |               |         |

| Line frequency:    | 50 Hz/60 Hz                                                      |
|--------------------|------------------------------------------------------------------|
| Power consumption: | 160 VA or less                                                   |
| Dimensions:        | Approx. 212 (width) $\times$ 88 (height) $\times$ 340 (depth) mm |
| Mass:              | 7.3 kg or less                                                   |
| Safety:            | Compliant with IEC61010-1 Ed.3                                   |
| EMI:               | Compliant with EN61326-1 classA                                  |

9.5 Supplementary Descriptions

#### 9.5 Supplementary Descriptions

#### 9.5.1 How to Calculate Accuracy for Current Source, Current Measurement and Current Limiter

Example) Calculating the accuracy in current source of 2.7 mA (3 mA range)

The accuracy formula in the current source range of 3mA is as follows:

|                | Danga | Accuracy                               |
|----------------|-------|----------------------------------------|
|                | Kange | $\pm$ (% of setting + A + A × Vo / 1V) |
| Current source | 3 mA  | $0.03 + 1.5 \ \mu A + 30 \ nA$         |

The accuracies in current source and current measurement are always calculated by using the output voltage of 1 V.

Assume that the output voltage is 1V.

Accuracy = 
$$\pm$$
(% of setting + A + A × Vo / 1V)  
=  $\pm$ (2.7 mA × 0.03% + 1.5  $\mu$ A + 30 nA × 1 V / 1 V)  
=  $\pm$  2.34  $\mu$ A

Thus, the accuracy in current source of 2.7 mA (3 mA range) is specified between 2.6977 mA to 2.7023 mA.

On the other hand, assume that the output voltage is 15 V.

Accuracy = 
$$\pm (2.7 \text{ mA} \times 0.03\% + 1.5 \mu\text{A} + 30 \text{ nA} \times 15 \text{ V} / 1 \text{ V})$$
  
=  $\pm 2.76 \mu\text{A}$ 

Thus, the accuracy is specified between 2.6972 mA to 2.7028 mA

*NOTE:* Vo in the 1-day stability, current limiter and temperature coefficient for voltage source all indicates source voltage.

9.5.2 How to Calculate Accuracy for Resistance Measurement

#### 9.5.2 How to Calculate Accuracy for Resistance Measurement

Example) Calculating the accuracy in current source of 3 mA (3 mA range) and voltage measurement of 3 V (5 V range)

The accuracies for resistance measurement must be calculated separately.

The accuracy formula for resistance measurement is as follows:

| Condition | Accuracy<br>±(% of reading) ±(digits + digits + digits) |                                                                                                    |  |  |
|-----------|---------------------------------------------------------|----------------------------------------------------------------------------------------------------|--|--|
| Voltage   | Reading item:<br>Full-scale item:                       | (Voltage source setting item + Current measurement reading item)<br>(Voltage source full-scale item digit value + current measurement full-scale item |  |  |
| source    | i un seure nem.                                         | digit value + CMV item digit value)                                                                                                    |  |  |
| Current   | Reading item:                                           | (Current source setting item + Voltage measurement reading item)                                                                                      |  |  |
| source    | Full-scale item:                                        | (Current source full-scale item digit value + Voltage measurement full-scale item digit value + CMV item digit value)                                 |  |  |

The accuracies in the 3 mA range for current source and in the 5 V range for voltage measurement are calculated from the specifications as follows:

| Accuracy in the 3 mA range for current source:     | $0.03 + 1.5 \ \mu A + 30 \ nA$ |
|----------------------------------------------------|--------------------------------|
| Accuracy in the 5 V range for voltage measurement: | $0.02 + 120 \ \mu V$           |

Here, the reading item for current source is as follows:

Reading item for current source = Current source setting item + Voltage measurement reading item

=0.03 + 0.02 = 0.05 %

Next, the full-scale (FS) item for current source is as follows:

Full-scale item for current source =Current source full-scale item digit value----- ①

+ Voltage measurement full-scale item digit value - - - ②

+ CMV item digit value----- ③

① Current source full-scale item digit value

The source resolution in the 3 mA range for current source is 100 nA according to the specification. The accuracy of the offset item is  $1.5 \mu A$ .

Thus, the current source full-scale item digit value is 15 digits.

9.5.2 How to Calculate Accuracy for Resistance Measurement

2 Voltage measurement full-scale item digit value

The measurement resolution in the 5 V range for voltage measurement is 10  $\mu V$  according to the specification.

The accuracy of the offset item is 120  $\mu$ V.

Thus, the voltage measurement full-scale item digit value is 12 digits.

③ CMV item digit value

 $CMV = A \times Vo / 1 V$ = 30 nA × 3 V / 1 V (\*1) = 90 nA

The source resolution in the 3 mA range for current source is 100 nA according to the specification. Thus, the CMV item digit value is <u>0.90 digits</u>.

From ①, ② and ③ Full-scale (FS) item for current source = 15 digits + 12 digits + 0.9 digits

= <u>27.9 digits</u>

From the above results,

Accuracy =  $\pm 0.05\% \pm 27.9$  digits

Next, the accuracy in current source of 3 mA and voltage measurement of 3 V is calculated. Measurement resistance value  $R = V / I = 3 V / 3 mA = 1 k\Omega$  (Display: 1.0000 k $\Omega$ )

Accuracy =  $\pm (1 \text{ k}\Omega \times 0.05\%) \pm 27.9 \text{ digits}$ =  $\pm 0.5 \Omega \times \pm 27.9 \text{ digits}$ 

Thus, the accuracy is specified between 0.9967 k $\Omega$  to 1.0033 k $\Omega$ 

\*1: In accuracy calculation for resistance measurement, the measurement voltage value is used as output voltage Vo.

### APPENDIX

#### A.1 When Problems Occur (Before Requesting Repairs)

If any problem is encountered when using the 6247G/6247C, inspect the unit referring to Table A-1. If the problem cannot be solved by the suggested remedial actions, contact an ADC CORPORATION sales representative.

Fees will be charged for repairs by ADC CORPORATION even if the problem is one of those listed in Table A-1. Therefore, carefully inspect the 6247G/6247C before requesting service.

|                                                                                      | Q (Symptom)                                                           | A (Cause and Solution)             |                                                                                                    |  |
|--------------------------------------------------------------------------------------|-----------------------------------------------------------------------|------------------------------------|----------------------------------------------------------------------------------------------------|--|
| 1.                                                                                   | Turning on the<br><b>POWER</b> switch does<br>not display the screen. | Cause: T<br>Solution: R            | The power fuse is open.<br>Replace it with the correct fuse.                                                                                                    |  |
| 2. Does not output the setting source values. Cause: The output set the or front pan |                                                                       | Cause: T<br>Solution: S<br>fr      | The output status is Standby or Suspend.<br>Set the output status to Operate and check that the <b>OPR</b> indicator on the front panel is ON.                                                          |  |
|                                                                                      |                                                                       | Cause: In<br>Solution: C<br>ir     | ncorrect remote sensing setting.<br>Check the $4W/2W$ indicator on the front panel to see if the remote sens-<br>ng is set as desired.                                                                  |  |
|                                                                                      |                                                                       | Cause: T<br>Solution: V            | The source value is set to 0 V or 0 A.<br>Jerify the source value.                                                                                                    |  |
|                                                                                      |                                                                       | Cause: D<br>Solution: D            | Detection of an overload voltage (Over Load) has set it to Standby.<br>Disconnect the connection cables.                                                                                                |  |
|                                                                                      |                                                                       | Cause: H<br>so<br>Solution: R<br>T | Heat detection (Over Heat) or fan detection (Fan Stopped) has activated,<br>etting it to Standby status.<br>Remove the cables and turn OFF the <b>POWER</b> switch.<br>Furn ON the <b>POWER</b> switch. |  |
|                                                                                      |                                                                       | Cause: T<br>Solution: V            | The limiter is activated.<br>Jerify the limiter setting.                                                                                                    |  |
|                                                                                      |                                                                       | Cause: •                           | The <b>OUTPUT</b> terminal and the <b>SENSE</b> terminal are incorrectly connected.<br>The SENSE terminal is incorrectly connected in 4-wire connection.                                                |  |
|                                                                                      |                                                                       | Solution: V                        | Jerify cable connections again.                                                                                                    |  |
|                                                                                      |                                                                       | Cause: T                           | The interlock signal sets the output status to Standby.                                                                                                    |  |
|                                                                                      |                                                                       | Solution: •                        | Change the interlock setting.<br>Set the Interlock signal to LO.                                                                                                    |  |

Table A-1 Items to be Inspected before Requesting the Repair (1 of 2)

|    | Q (Symptom)                                                  | A (Cause and Solution)                                                                                                    |
|----|--------------------------------------------------------------|----------------------------------------------------------------------------------------------------|
| 3. | Does not output the measurement values.                      | Cause: The output status is Standby or Suspend.<br>Solution: Set the output status to Operate and check that the <b>OPR</b> indicator on the front panel is ON.                                   |
|    |                                                              | Cause: Measurement is OFF.<br>Solution: Verify measurement ON/OFF setting.                                                                                                    |
|    |                                                              | Cause: When measuring in the auto range, the value is unstable and the range is unconfirmed, therefore measurement data is not output. Solution: Change to the fixed range and measure.           |
|    |                                                              | Cause: A trigger signal is not input although the trigger signal cable is con-<br>nected to the external trigger.<br>Solution: Solution: Verify the TRIG INPUT connection cable and the signal.   |
| 4. | A source value indica-<br>tion is unstable or is in<br>error | Cause: Function or range settings have an error.<br>Solution: Check the settings again.                                                                                                    |
|    |                                                              | Cause: Incorrect cable connection.<br>Solution: Check cable connections again.                                                                                                    |
|    |                                                              | Cause: Disconnected cable.<br>Solution: Verify the cables with a tester. If in error, replace it.                                                                                                 |
|    |                                                              | Cause: A cable is connected to a wrong terminal.<br>Solution: Check cable connections again.                                                                                                    |
|    |                                                              | Cause: The induction noise scatters the measured values.<br>Solution: Set the integration time to 1 PLC or longer.                                                                                |
| 5. | The measurement value is over range.                         | Cause: The measured value after NULL calculation becomes twice or more of the full-scale value.<br>Solution: Raise the source value or limiter range.                                             |
| 6. | Unable to input set-<br>tings with the control<br>key.       | Cause: In the direct input mode, the setting value is at half-brightness and only the green keys on the panel are enabled.<br>Solution: Press the <b>123</b> key to cancel the direct input mode. |

 Table A-1
 Items to be Inspected before Requesting the Repair (2 of 2)

### A.2 Error Message List

If an error occurs when using the 6247G/6247C6, an error code and a message appear on the screen. The contents are explained in the following:

| Classification | Error code | Message                | Description                           |
|----------------|------------|------------------------|---------------------------------------|
| Self test      | 001        | ROM Chk SUM            | ROM check SUM error                   |
|                | 002        | Panel Comm             | Display communication/RAM error       |
|                |            | (Continuous buzzer ON) | LCA data error                        |
|                | 004        | RAM Rd/Wt              | RAM read/write error                  |
|                | 005        | Analog Comm            | Analog section communication error    |
|                | 008        | Flash Write            | FLASH memory writing error            |
|                | 012        | CAL data SUM           | CAL data SUM error                    |
|                | 013        | Param SUM              | Parameter SUM error                   |
|                | 101        | AD Ratio 1-2           | AD operation IR1/IR2 ratio test error |
|                | 102        | AD Ratio 2-3           | AD operation IR2/IR3 ratio test error |
|                | 103        | AD Ratio 3-4           | AD operation IR3/IR4 ratio test error |
|                | 104        | AD Ratio 4-5           | AD operation IR4/IR5 ratio test error |
|                | 111        | ADRST Sig              | Analog section SRT line test error    |
|                | 112        | ADTRG Sig              | Analog section TRIG line test error   |
|                | 152        | AD Zero                | AD operation ZERO test error          |
|                | 201        | VSVM 5V Zero           | VSVM 5 V ZERO test error              |
|                | 202        | VSVM 5V +FS            | VSVM 5 V +FS test error               |
|                | 203        | VSVM 5V -FS            | VSVM 5 V -FS test error               |
|                | 204        | VSVM 50V Z             | VSVM 50 V ZERO test error             |
|                | 205        | VSVM 50V +FS           | VSVM 50 V +FS test error              |
|                | 206        | VSVM 50V -FS           | VSVM 50 V -FS test error              |
|                | 207        | VSVM 250V Z            | VSVM 250 V ZERO test error            |
|                | 208        | VSVM 250V +F           | VSVM 250 V +FS test error             |
|                | 209        | VSVM 250V -F           | VSVM 250 V -FS test error             |
|                | 211        | HL +5V FS              | High Limit + 5 V +FS test error       |
|                | 212        | HL -1V FS              | High Limit +5 V -FS test error        |
|                | 213        | HL +50V FS             | High Limit + 50 V +FS test error      |
|                | 214        | HL -10V FS             | High Limit +50 V -FS test error       |
|                | 215        | HL +250V FS            | High Limit + 250 V +FS test error     |
|                | 216        | HL -15V FS             | High Limit +250 V -FS test error      |

Table A-2Error Message List (1 of 3)

| Classification     | Error code | Message               | Description                                       |
|--------------------|------------|-----------------------|---------------------------------------------------|
| Self test          | 221        | LL +5V FS             | Low limit -1 V +FS test error                     |
|                    | 222        | LL -1V FS             | Low limit -1 V -FS test error                     |
|                    | 223        | LL +50V FS            | Low limit -10 V +FS test error                    |
|                    | 224        | LL -10V FS            | Low limit -10 V -FS test error                    |
|                    | 225        | LL +250V FS           | Low limit -15 V +FS test error                    |
|                    | 226        | LL -15V FS            | Low limit -15 V -FS test error                    |
|                    | 230        | IM 3µA Zero           | IM 3 µA ZERO test error                           |
|                    | 231        | IM 30µA Zero          | IM 30 µA ZERO test error                          |
|                    | 232        | ΙΜ 300μΑ Ζ            | IM 300 µA ZERO test error                         |
|                    | 233        | IM 3mA Zero           | IM 3 mA ZERO test error                           |
|                    | 234        | IM 30mA Zero          | IM 30 mA ZERO test error                          |
|                    | 235        | IM 300mA Z            | IM 300 mA ZERO test error                         |
|                    | 301        | OVL Check             | OVL detection check error                         |
|                    | 311        | S/H Check             | Sample hold test error                            |
|                    | 130        | No resp SCI           | SCI communication error                           |
|                    | 501        | CAL dt Lost           | CAL data lost                                     |
|                    | 502        | Save dt Lost          | Parameters saved by "STP" command lost            |
|                    | 503        | Para dt Lost          | Saved parameters lost                             |
| Hardware error     | 401        | Fan Stopped           | Fan stopped                                       |
|                    | 402        | Over Heat             | Overheat                                          |
|                    | 403        | Source Unit           | Source unit circuit error                         |
|                    | 404        | Over Load             | Overload                                          |
| Source/measurement | -          | ±OverRange            | Measurement over range                            |
| error              | -          | HiLimit RM/LoLimit RM | Resistance measurement in limit detection status. |
|                    | -          | VSource=0             | Resistance measurement with source value $= 0$    |
|                    | -          | Count Few             | IS is below 20 digits or IM is below 200 digits.  |
|                    | -          | ±SCL Over             | Scaling over                                      |
|                    | -          | ±TotalOver            | Total value error                                 |

Table A-2Error Message List (2 of 3)

| Classification       | Error code | Message      | Description                                             |
|----------------------|------------|--------------|---------------------------------------------------------|
| Operation            | 801        | Over Step    | 8000 < Number of sweep steps                            |
|                      | 822        | Tp < Tds     | Timer condition error (Not $Tp > Tds + 300 \ \mu s$ )   |
|                      | 823        | Tp < Td      | Timer condition error (Not Tp > Td + 300 $\mu$ s)       |
|                      | 824        | Tp < Tds+Tw  | Timer condition error (Not Tp > Tds + Tw + 300 $\mu$ s) |
|                      | 825        | Td < Tds     | Timer condition error (Not Td > Tds)                    |
|                      | 828        | 600ms < Tp   | S/H timer condition error (Not Tp $\leq 600$ ms)        |
|                      | 831        | Interlock    | Disabled by interlock                                   |
|                      | 855        | CAL data     | Calibration data error                                  |
| Remote command error | -102       | Cmd Syntax   | Command syntax error                                    |
|                      | -113       | Cmd Undefine | Command undefined                                       |
|                      | -200       | Cmd Exec     | Execution error (Command currently not executable)      |
|                      | -222       | Out of Range | The input value is out of range.                        |
| USB communication    | 140        | CPU Comm     | USB/SCI communication error (illegal code received)     |
|                      | 141        | ILL Comm     | USB/SCI communication error (another code received)     |
|                      | 150        | USB error    | USB communication error                                 |
| RS-232 communication | 160        | RS-232 error | RS-232 communication error                              |

Table A-2Error Message List (3 of 3)

### A.3 Execution Time

### A.3.1 GPIB/USB Remote Execution Time (Typical Value)

| Computer:      | DELL OPTIPLEX 755 Windows XP  |
|----------------|-------------------------------|
| GPIB hardware: | NATIONAL INSTRUMENTS PCI-GPIB |

|                         |         | 1                        |                             | 1                                                 | 1                 |                  |
|-------------------------|---------|--------------------------|-----------------------------|---------------------------------------------------|-------------------|------------------|
| Item                    |         | ]                        | Program code                | Condition                                         | GPIB<br>Unit [ms] | USB<br>Unit [ms] |
| Operate/                | Operate | OPR                      | (In Standby)                | Source mode: DC, pulse                            | 121/103           | 135/117          |
| Suspend/<br>Standby     |         |                          | (In Suspend HiZ)            | Source function: VS/IS<br>Other: default          | 67/50             | 82/64            |
|                         |         |                          | (In Suspend LoZ)            |                                                   | 7/12              | 22/27            |
|                         |         | OPR                      | (In Standby)                | Source mode: sweep                                | 142               | 156              |
|                         |         |                          | (In Suspend HiZ)            | IT: 1 PLC (20 ms)<br>Other: default               | 64                | 78               |
|                         |         |                          | (In Suspend LoZ)            |                                                   | 7                 | 23               |
|                         | Suspend | SUS                      | $(OPR \rightarrow SUS LoZ)$ | Source mode: DC, pulse                            | 6/12              | 22/28            |
|                         |         |                          | $(OPR \rightarrow SUS HiZ)$ | Source function: VS/IS<br>Other: default          | 70/52             | 85/68            |
|                         |         |                          | $(SBY \rightarrow SUS LoZ)$ |                                                   | 121/84            | 136/118          |
|                         |         |                          | $(SBY \rightarrow SUS HiZ)$ |                                                   | 63/61             | 77/76            |
|                         | Standby | SBY                      | (In Operate)                | Source mode: DC, pulse                            | 112/93            | 127/109          |
|                         |         |                          | (In Suspend HiZ)            | Source function: VS/IS<br>Other: default          | 48/47             | 63/62            |
|                         |         |                          | (In Suspend LoZ)            |                                                   | 111/87            | 126/121          |
| Source function         |         | VF                       | (In IS Operate)             | Source mode: DC, pulse<br>Operate and HOLD status | 13 to 53          | 27 to 69         |
|                         |         |                          | (In Suspend)                | Operate and HOLD status                           | 5 to 7            | 19 to 20         |
|                         |         | IF                       | (In VS Operate)             |                                                   | 9 to 10           | 23 to 25         |
|                         |         |                          | (In Suspend)                |                                                   | 5 to 7            | 20 to 21         |
| Change the source range |         | V4 to V6 (In VF Operate) |                             | ]                                                 | 9 to 10           | 23 to 25         |
|                         |         | I-2 to I3 (In IF         | Operate)                    |                                                   | 23 to 45          | 38 to 61         |

| Item                 |                             | Program code                                               | 0                                                 | Condition            |          | USB<br>Unit [ms] |
|----------------------|-----------------------------|------------------------------------------------------------|---------------------------------------------------|----------------------|----------|------------------|
| Voltage source<br>*1 | Source value<br>Pulse value | SOV <data><br/>BS<data></data></data>                      | Operate Range not<br>and changed                  |                      | 5 to 8   | 21 to 22         |
|                      | Base value<br>Bias value    | SB <data></data>                                           | status                                            | Range changed        | 9 to 10  | 25 to 27         |
| Current source *1    | Source value<br>Pulse value | SOI <data><br/>BS<data></data></data>                      |                                                   | Range not<br>changed | 6 to 8   | 23 to 25         |
|                      | Base value<br>Bias value    | SB <data></data>                                           |                                                   | Range changed        | 24 to 46 | 42 to 63         |
| Voltage limit value  | e *1                        | LMV <data></data>                                          |                                                   | Range not<br>changed | 4 to 7   | 19 to 25         |
|                      |                             |                                                            |                                                   | Range changed        | 9 to 11  | 26 to 30         |
| Current limit value  | e *1                        | LMI <data></data>                                          |                                                   | Range not changed    | 5 to 6   | 22 to 25         |
|                      |                             |                                                            |                                                   | Range changed        | 24 to 65 | 42 to 83         |
| Measurement function |                             | F0 to F3                                                   | Source mode: DC, pulse<br>Operate and HOLD status |                      | 7        | 20               |
| Integration time *2  |                             | IT0                                                        |                                                   |                      | 6        | 22               |
|                      |                             | IT1                                                        |                                                   |                      | 7        | 23               |
|                      |                             | IT2                                                        |                                                   |                      | 7        | 23               |
|                      |                             | IT3                                                        |                                                   |                      | 1611     | 27               |
|                      |                             | IT4                                                        |                                                   |                      | 16       | 31               |
|                      |                             | IT5                                                        |                                                   |                      | 26       | 41               |
|                      |                             | IT6                                                        |                                                   |                      | 106      | 122              |
|                      |                             | IT7                                                        |                                                   |                      | 206      | 222              |
| Time                 | Th, Td, Tp, Tw              | SP <data>,<data>,<data>,<data></data></data></data></data> |                                                   |                      | 6 to 9   | 26 to 30         |
| parameter · I        | Tds                         | SD <data></data>                                           |                                                   |                      | 5        | 21               |
| Sweep type *1        | Linear                      | SN <data></data>                                           | Standby sta                                       | atus                 | 6        | 22 to 25         |
|                      | Fixed                       | SF <data></data>                                           |                                                   |                      | 4 to 5   | 20 to 23         |
|                      | Random                      | SC <data></data>                                           |                                                   |                      | 4 to 6   | 20 to 23         |
|                      | 2-slope                     | SM <data></data>                                           |                                                   |                      | 6 to 8   | 24 to 31         |
| Source mode          |                             | MD0 to MD3                                                 |                                                   |                      | 5        | 21               |
| Random data setti    | ng *1                       | N <adrs>,<data>, P</data></adrs>                           |                                                   |                      | 7 to 10  | 28 to 33         |

\*1:The processing time for commands including <data> varies depending on the data length. \*2:When the power frequency is 50 Hz

1. Measurement execution time

Conditions: Source range; fixed Measurement range; fixed, Trigger mode; external trigger, Number of measurement digits; 5½ digits Integration time; 100 μs, Measurement delay; 0.3 ms, Source delay; 30 μs Period; 2 ms, Pulse width; 1 ms Header; OFF, Block delimiter; EOI (DL2)

• Time from measurement by trigger input (\*TRG) to completion of data output to GPIB/USB

| Source value condition               | GPIB<br>execution<br>time | USB<br>execution<br>time |
|--------------------------------------|---------------------------|--------------------------|
| In DC or pulse source                | 5 ms                      | 18 ms                    |
| When the sweep start value is output | 8 ms                      | 19 ms                    |
| When the sweep step value is output  | 6 ms                      | 19 ms                    |

• Time from measurement by source command reception and trigger input (\*TRG) and to completion of data output to GPIB/USB In the DC or pulse source mode

| Source         | Command                                                  | GPIB<br>execution<br>time | USB<br>execution<br>time |
|----------------|----------------------------------------------------------|---------------------------|--------------------------|
| Voltage source | SOV <data> (<data>: 1 character)</data></data>           | 8 ms                      | 23 ms                    |
| Current source | SOI <data> (No unit, <data>: 3 characters)</data></data> | 8 ms                      | 25 ms                    |

• Time from measurement by spot command reception (measurement trigger after setting the source value for the setting source function) to completion of data output to GPIB/USB In the DC or pulse source mode

| Source         | Command                                                | GPIB<br>execution<br>time | USB<br>execution<br>time |
|----------------|--------------------------------------------------------|---------------------------|--------------------------|
| Voltage source | G <data> (<data>: 1 character)</data></data>           | 6 ms                      | 19 ms                    |
| Current source | G <data> (No unit, <data>: 3 characters)</data></data> | 7 ms                      | 21 ms                    |

#### 2. Data read time

| Item                                                                                                    | Number<br>of data | GPIB<br>execution<br>time | USB<br>execution<br>time |
|----------------------------------------------------------------------------------------------------|-------------------|---------------------------|--------------------------|
| Source value data read by query                                                                                           | 1                 | 3 ms                      | 20 ms                    |
| Measurement buffer memory read after RN1 command (individual read out)                                                    | 1                 | 3 ms                      | 20 ms                    |
| Condition: Number of measurement digits; 5½ digits,<br>Header;OFF, Block delimiter; EOI (DL2)                             | 100               | 131 ms                    | 1.31 s                   |
|                                                                                                    | 1000              | 1.31 s                    | 13.1 s                   |
| Measurement buffer memory read after RDT? command (collective read out)                                                   | 1                 | 3 ms                      |                          |
| Condition: Number of measurement digits; 5 <sup>1</sup> / <sub>2</sub> digits,<br>Header: OFE Block delimiter: FOI (DL 2) | 100               | 69 ms                     |                          |
| reader, OFF, Diver deminier, EOF(DE2)                                                                                     | 1000              | 626 ms                    |                          |

#### 3. Sweep start data read time (GPIB execution time)

Indicates the time from executing 100-step or 1000-step sweep to completing the data output from the memory to GPIB with RN1 command, and the collective read-out time.

Conditions: Source range; fixed

Measurement range; fixed, Trigger mode; internal trigger,

Number of measurement digits;  $5\frac{1}{2}$  digits, Integration time; 100  $\mu$ s

Measurement delay; 0.1 ms, Hold time; 1 ms, Source delay; 30 µs

Pulse width; 1 ms

Header; OFF, Block delimiter; EOI (DL2)

| Number<br>of steps | Memory mode | Period | Read out<br>by RN1 command | Collective read out |
|--------------------|-------------|--------|----------------------------|---------------------|
| 100                | Normal-ON   | 10 ms  | 1135 ms                    | 1070 ms             |
|                    | Burst       | 2 ms   | 335 ms                     | 270 ms              |
| 1000               | Normal-ON   | 10 ms  | 11.3 s                     | 10.7 s              |
|                    | Burst       | 2 ms   | 3.3 s                      | 2.7 s               |

#### A.3.2 Internal Processing Time (Typical Value)

1. Source processing time

Time from external trigger signal input until the source value (pulse value or base value) starts to change.

For the time from when the source value changes to when the source value settles, refer to Section 5.2.8.2.

Conditions: Source range; fixed

Measurement range; fixed, Trigger mode; HOLD or external trigger Source delay; 30 µs

| Source mode  | Source value       | Execution time |
|--------------|--------------------|----------------|
| Pulse        | Pulse value        | 60 µs          |
| DC sweep     | Start value        | 1 ms           |
|              | Step value         | 60 µs          |
| Pulse sweep* | Start (base) value | 1 ms           |
|              | Step value         | 60 µs          |

\* The pulse sweep start value represents the time from trigger to base value generation.

(The time from the base value generation to the start pulse generation varies depending on the hold time.)

#### 2. Switching time

- Source function change time: 5 ms
- Source range change time Voltage source function: 8 ms Current source function: 24 ms
- Measurement range change time Voltage measurement function: 8 ms Current measurement function: 35 ms
- Measurement auto range processing time Voltage measurement function: Integration time + 8 ms Current measurement function: Integration time + 35 ms

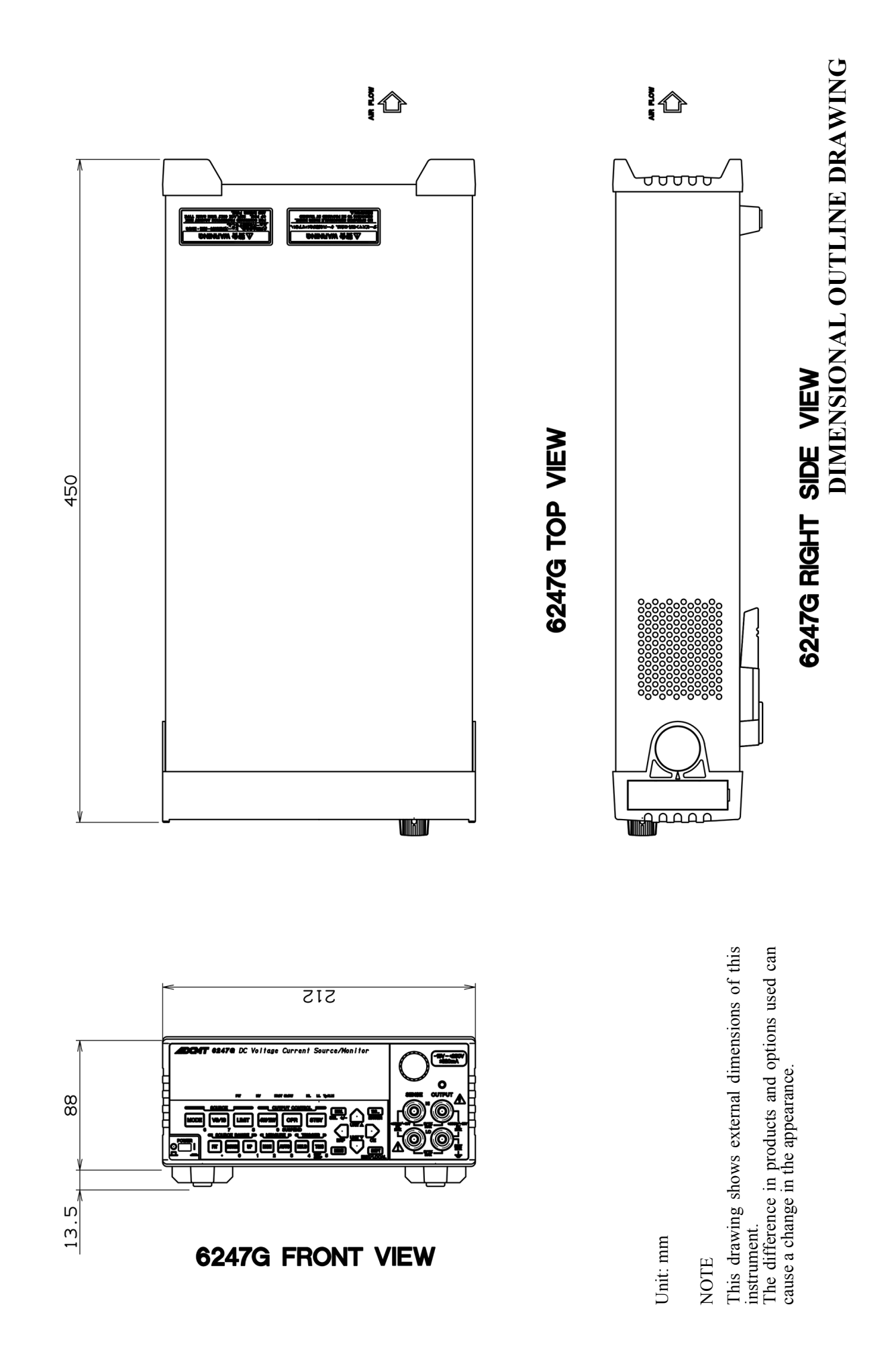

EXT-1

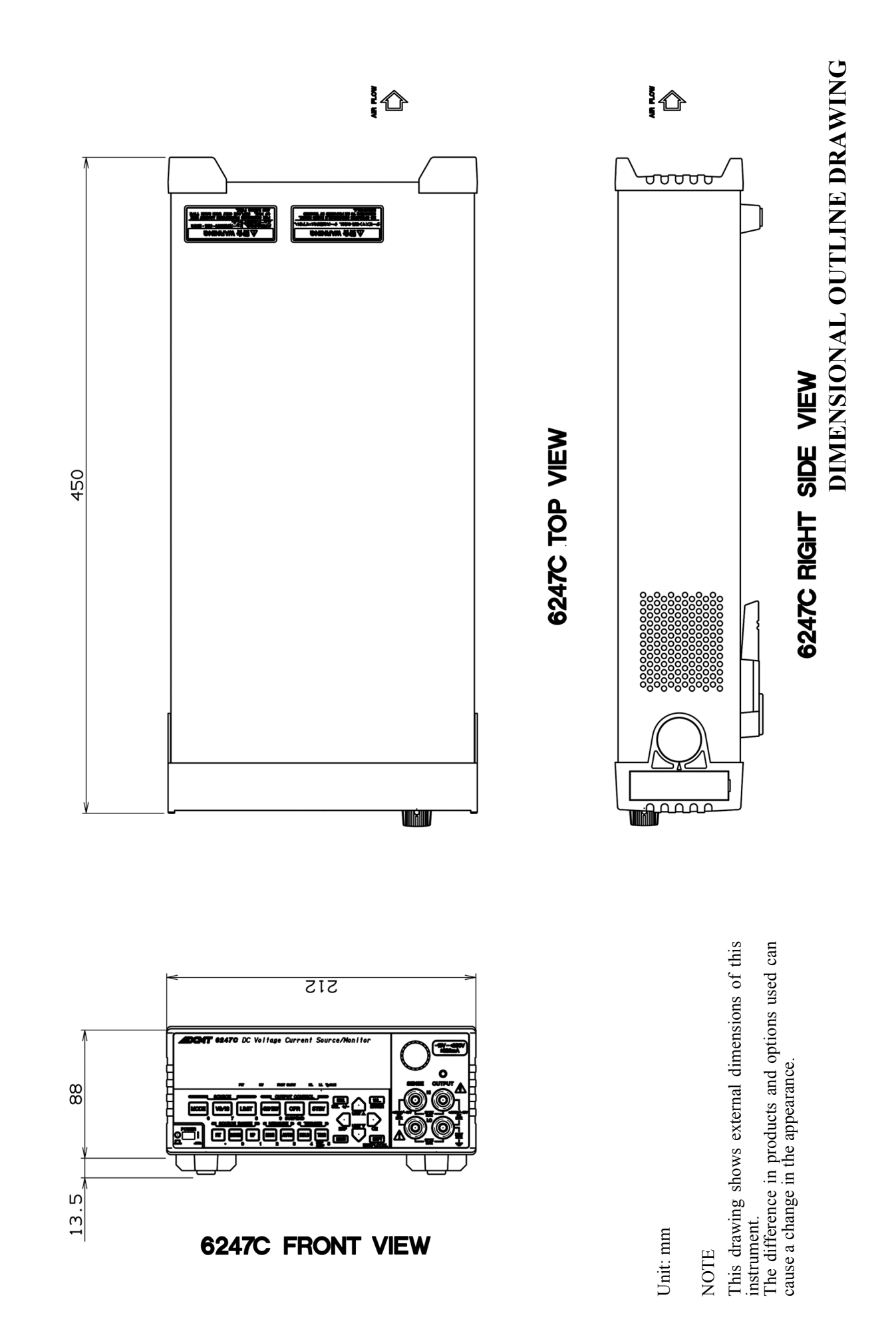

EXT-2

# ALPHABETICAL INDEX

## [Numerics]

| 123 Key (Direct Input Mode) | 4-19 |
|-----------------------------|------|
| 2-Slope Linear Sweep        | 5-19 |
| 4W/2W Key (Remote Sensingn) | 4-19 |

## [A]

|                                  | -  |
|----------------------------------|----|
| Alarm Detection 5-3              | 39 |
| AUTO Key (Measurement Range) 4-3 | 3  |
| Auto Load at Power ON 2-4        | 18 |
| Auto Range Delay 5-4             | 18 |
| Auto Zero 4-8                    | 3  |
| Average 4-1                      | 0  |

## [B]

| נטן                               |      |     |
|-----------------------------------|------|-----|
| Basic Operation                   | 2-12 |     |
| Battery Charge and Discharge Test | 3-3  |     |
| Bias Value                        | 4-6, | 4-7 |
| Block Diagram                     | 5-72 |     |
| Boud Rate                         | 4-14 |     |
| BUS                               | 4-13 |     |
|                                   |      |     |

### [C]

| Calculation Functions                   | 5-50 |     |
|-----------------------------------------|------|-----|
| CALIBRATION                             | 8-1  |     |
| Calibration                             | 1-14 |     |
| Calibration Points and Tolerance Ranges | 8-4  |     |
| Calibration Procedure                   | 8-6  |     |
| Changing Power Voltage, and             |      |     |
| Checking and Replacing Power Fuse       | 1-8  |     |
| Cleaning                                | 1-13 |     |
| Cleaning, Storage, and                  |      |     |
| Transport Methods                       | 1-13 |     |
| Command Syntax                          | 6-26 |     |
| Command Transmission                    | 6-12 |     |
| Command Transmission and Response       | 6-12 |     |
| Comparator Calculation                  | 5-52 |     |
| Compare SW                              | 4-10 |     |
| CompareBuz                              | 4-14 |     |
| Compatibility                           | 5-70 |     |
| COMPUTE                                 | 4-10 |     |
| Connecting with a PC                    | 6-5  |     |
| Connection for                          |      |     |
| High Current Measurement                | 5-6  |     |
| Connection with Fixture 12701A          | 5-7  |     |
| Connections                             | 7-1, | 8-3 |
| CONST                                   | 4-11 |     |
|                                         |      |     |

### [D]

| Data Bit                           | 4-14 |
|------------------------------------|------|
| Data Format                        | 6-28 |
| Data Output Format (Talker Format) | 6-22 |
| Data Set                           | 4-10 |
| DC Measurement                     | 2-35 |
| Default Parameters                 | 2-51 |
| Difference in Period Parameter for |      |
| Pulse Source and Sweep Source      | 5-70 |
| Diode Measurement                  | 3-1  |
| Disp Digit                         | 4-9  |
| Disp Unit                          | 4-9  |
| Display Section                    | 2-2  |
| Displaying and Outputting of       |      |
| Limiter Detection                  | 5-39 |
| DOWN Key (Source Range)            | 4-3  |
| DUT Connection                     | 5-1  |
|                                    |      |

## [E]

| Environmental Conditions | 1-4  |
|--------------------------|------|
| Error Log                | 4-15 |
| Error log                | 5-66 |
| Error Message List       | A-3  |
| Execution Time           | A-6  |
| External Control Signals | 5-54 |
| EXT-SIGNAL               | 4-11 |
|                          |      |

## [F]

| First Value            | 4-7 |
|------------------------|-----|
| FIT Key (Source Range) | 4-3 |
| Front Panel            | 2-1 |
| Function Description   | 4-3 |
| Functions in Detail    | 5-8 |

## [G]

| General Specifications         | 9-12 |
|--------------------------------|------|
| GPIB                           | 6-2  |
| GPIB Adr                       | 4-13 |
| GPIB/USB Remote Execution Time |      |
| (Typical Value)                | A-6  |

## [H]

| Header                              | 4-13 |
|-------------------------------------|------|
| High Value                          | 4-11 |
| HOLD Key (Trigger Mode)             | 4-4  |
| Hold Time                           | 4-7  |
| How to Calculate Accuracy for       |      |
| Current Source, Current Measurement |      |
| and Current Limiter                 | 9-13 |

#### Alphabetical Index

How to Calculate Accuracy for

| Resistance Measurement | 9-14 |
|------------------------|------|
| How to Operate Menu    | 2-25 |

# [1]

| I/F                                      | 4-13 |
|------------------------------------------|------|
| Initializing Setting Conditions          | 2-34 |
| Integ Time                               | 4-8  |
| Integration Time and Measurement Time    | 5-47 |
| Internal Processing Time (Typical Value) | A-10 |
|                                          |      |

# [L]

| Last Value                  | 4-7  |
|-----------------------------|------|
| Level Value                 | 4-6  |
| Life Limited Parts          | 1-14 |
| Limit Buz                   | 4-14 |
| LIMIT Key (Limiter Setting) | 4-4  |
| Limiter (Compliance)        | 5-37 |
| Limiter Setting Ranges      | 5-37 |
| LMT Input                   | 4-5  |
| Loading Parameters          | 2-50 |
| Low Value                   | 4-11 |
|                             |      |

## [M]

| Max/Min Calculation                  | 5-53         |
|--------------------------------------|--------------|
| Max/Min SW                           | 4-10         |
| Maximum                              | 4_10         |
| Meas Delay                           | 4-10         |
| MEASURE                              | /<br>/_8     |
| MEASURE                              | 2 2          |
| Measure SW                           | 2-3<br>1 8   |
| Measurement Date Memory Eurotion     | 4-0<br>5 6 A |
| Measurement Data Memory Function     | 5-04         |
| Measurement Delay and Setting Time   | 5-44         |
| Measurement Delay Time and           |              |
| Measurement Value                    | 5-33         |
| MEASUREMENT EXAMPLE                  | 3-1          |
| Measurement Function                 | 5-28         |
| Measurement in Sample Hold Mode      | 5-34         |
| Measurement Ranging                  | 5-29         |
| Measuring Instrument and             |              |
| Cables Necessary for Calibration     | 8-1          |
| Measuring Instrument Necessary for   |              |
| Performance Test                     | 7-1          |
| Mem Clear                            | 4-9          |
| Mem Recall                           | 4-9          |
| MEMORY                               | 4-9          |
| Memory Clear                         | 5-65         |
| Memory Store                         | 5-64         |
| Menu Index                           | 4-1          |
| MENU Key (Parameter Setting)         | 4-4          |
| Menu Operation                       | 2-25         |
| Menu Structure and Parameter Setting | 2-28         |
| mena Suactare ana i diameter Setting | 2 20         |

| Mfunc Link                 | 4-9  |
|----------------------------|------|
| Middle Value               | 4-7  |
| Minimum                    | 4-10 |
| MODE Key (Source Mode)     | 4-16 |
| MON Key (Measurement Mode) | 4-16 |

## [N]

| Note for Output Terminals       | 5-1  |
|---------------------------------|------|
| Notes for Synchronous Operation | 5-71 |
| Notice Buz                      | 4-15 |
| Null Value                      | 4-11 |
| NULL/SEL Key                    | 4-16 |

## [0]

| Operating Check                       | 1-10 |      |
|---------------------------------------|------|------|
| Operating Environment                 | 1-4  |      |
| Operating Multiple 6247G/6247C        | 5-59 |      |
| OPERATION                             | 2-1  |      |
| Operational Principles                | 5-72 |      |
| Operations in DC Source Mode          | 5-8  |      |
| Operations in DC Sweep Source Mode    | 5-15 |      |
| Operations in Pulse Source Mode       | 5-10 |      |
| Operations in Pulse Sweep Source Mode | 5-17 |      |
| Operations in Sweep Source Mode       | 5-12 |      |
| OPR Signal                            | 4-11 |      |
| OPR/SUSPEND Key                       |      |      |
| (Operating/Suspend)                   | 4-17 |      |
| Optional Accessories                  | 1-3  |      |
| Other Keys                            | 2-5  |      |
| OUTPUT CONTROL Section                | 2-4  |      |
| Output Section                        | 2-6  |      |
| Overall Calibration Procedure         | 8-13 |      |
| Overview                              | 6-2, | 6-5, |
|                                       | 6-7  |      |
|                                       |      |      |

## [P]

| Panel Descriptions           | 2-1  |
|------------------------------|------|
| Parallel Connection          | 5-63 |
| Param Load                   | 4-13 |
| Param Save                   | 4-13 |
| PARAMETER                    | 4-13 |
| Parity                       | 4-14 |
| PERFORMANCE TEST             | 7-1  |
| Period                       | 4-8  |
| PLS Base                     | 4-4  |
| Pls Width                    | 4-7  |
| PON. Load                    | 4-13 |
| Power Cable                  | 1-9  |
| Power Specification          | 1-6  |
| POWER Switch                 | 2-6  |
| Precaution when Using RS-232 | 6-7  |
| Precautions when Using GPIB  | 6-3  |
|                              |      |

#### 6247G/6247C DC Voltage Current Source/Monitor Operation Manual

Alphabetical Index

| Precautions when Using USB         | 6-6  |     |
|------------------------------------|------|-----|
| Preventing 6247G/6247C Oscillation | 5-4  |     |
| Preventing DUT Oscillation         | 5-5  |     |
| Preventing Oscillation             | 5-4  |     |
| Product Disposal and Recycling     | 1-15 |     |
| Product Overview                   | 1-1  |     |
| Program Example for GPIB           | 6-49 |     |
| Program Example for RS-232         | 6-50 |     |
| Program Example for USB            | 6-49 |     |
| PSW Base                           | 4-6, | 4-7 |
| Pulse Measurement                  | 2-39 |     |

# [R]

| [IV]                                   |      |      |
|----------------------------------------|------|------|
| RANDOM MEMORY                          | 4-10 |      |
| Random Sweep and                       |      |      |
| Random Pulse Sweep                     | 5-18 |      |
| Rear Panel                             | 2-10 |      |
| Relation between Keys                  | 2-12 |      |
| Relay Cnt                              | 4-15 |      |
| Remote Command Compatibility           | 5-70 |      |
| Remote Command Index                   | 6-29 |      |
| Remote Command List                    | 6-32 |      |
| Remote Commands                        | 6-26 |      |
| REMOTE PROGRAMMING                     | 6-1  |      |
| Remote Sensing                         |      |      |
| (2-Wire/4-Wire Connection)             | 5-2  |      |
| Repeat Cnt                             | 4-5  |      |
| Response                               | 4-5, | 6-12 |
| Response to "MON?" Command             | 6-13 |      |
| Response to Setting Command and        |      |      |
| Query Command                          | 6-12 |      |
| Restriction on Time Parameters         | 5-41 |      |
| Restrictions on                        |      |      |
| Switching Source Function              | 5-23 |      |
| Restrictions on Using External Trigger | 5-55 |      |
| Reverse                                | 4-5  |      |
| Reverse Function                       | 5-20 |      |
| RS-232                                 | 6-7  |      |
| RTB (Return to Bias) Function          | 5-21 |      |
| Rtrn Bias                              | 4-5  |      |

# [S]

| Safety Precautions            | 8-2  |
|-------------------------------|------|
| Sample                        | 4-10 |
| Sample Cnt                    | 4-6  |
| Sample Programs               | 6-49 |
| Save Data                     | 4-10 |
| Saving and Loading Parameters | 2-48 |
| Saving Parameters             | 2-49 |
| Scaling Calculation           | 5-51 |
| Scaling SW                    | 4-10 |
| Scanner Control               | 5-58 |

| SCL Val_A                               | 4-11        |
|-----------------------------------------|-------------|
| SCL Val_B                               | 4-11        |
| SCL Val C                               | 4-11        |
| Screen Display (Annotations)            | 2-7         |
| Selecting Interface                     | 6-1         |
| Self Test                               | 4-15, 5-67  |
| Serial Connection                       | 5-62        |
| Serial No.                              | 4-15        |
| Setting Current Limiter                 | 2-20        |
| Setting GPIB                            | 6-4         |
| Setting Limiter Value                   | 2-20        |
| Setting Limiters                        | 5-38        |
| Setting RS-232                          | 6-9         |
| Setting Source Value                    | 2-12        |
| Setting Source Value Using Cursor Keys/ |             |
| Rotary Knob (with FIT Indicator OFF)    | 2-13        |
| Setting Source Value Using Cursor Keys/ | 2 15        |
| Rotary Knob (with FIT Indicator ON)     | 2_17        |
| Setting Source Value Using              | 2-17        |
| Direct Input Mode                       | 2-18        |
| Satting Time                            | 0.10        |
| Setting Un USD                          | 9-10<br>6-5 |
| Setting USP ID                          | 6.6         |
| Setting Voltage Limiter                 | 0-0         |
| SUIET/LOCAL Key (Shift Made/Least)      | 2-23        |
| SHIFT/LOCAL Key (Snift Mode/Local)      | 4-17        |
| Sig width                               | 4-12        |
| SOURCE                                  | 4-4         |
| Source and Measurement                  | 9-1         |
| Source and Measurement Function         | 9-8         |
| Source and Measurement Timing           | 5-40        |
| Source Function                         | 5-22        |
| Source Mode                             | 4-16        |
| Source Mode, Source Function and        |             |
| Setting Parameters                      | 5-22        |
| Source Range                            | 5-23        |
| SOURCE RANGE Section                    | 2-3         |
| SOURCE Section                          | 2-2         |
| SPECIFICATIONS                          | 9-1         |
| Specifications                          | 6-7         |
| Src Delay                               | 4-7         |
| Start Value                             | 4-6         |
| Status Register Structure               | 6-14        |
| STBY Key (Output Standby)               | 4-18        |
| Step Value                              | 4-6         |
| Step1 Val                               | 4-7         |
| Step2 Val                               | 4-7         |
| Stop Bit                                | 4-14        |
| Stop Value                              | 4-6         |
| Storage                                 | 1-13        |
| Store Mode                              | 4-9         |
| Supplementary Descriptions              | 9-13        |
| Supplied Accessories                    | 1-2         |
| Suspend Function                        | 5-25        |
|                                         |             |

## Alphabetical Index

| Suspend V              | 4-4  |
|------------------------|------|
| Suspend Z              | 4-4  |
| SWEEP                  | 4-5  |
| Sweep Adr              | 4-7  |
| Sweep Measurement      | 2-43 |
| Sweep Type             | 4-5  |
| SWEEP VAL              | 4-5  |
| Switching Unit Display | 5-36 |
| SWP Range              | 4-5  |
| Synchronous Operation  | 5-59 |
| SYSTEM                 | 4-14 |

# [T]

| L'J                  |      |
|----------------------|------|
| Talk Only            | 4-14 |
| TECHNICAL REFERENCES | 5-1  |
| TER? Command         | 6-48 |
| Test Method          | 7-1  |
| TIME                 | 4-7  |
| Total                | 4-10 |
| Transport            | 1-13 |
| TRIG/SWP STOP Key    |      |
| (Trigger/Sweep Stop) | 4-18 |
| TRIGGER Section      | 2-4  |

# [U]

| UP Key (Source Range) | 4-18 |
|-----------------------|------|
| USB                   | 6-5  |
| USB Id                | 4-13 |
| USB Specifications    | 6-5  |
| Using Interface       | 6-1  |

# [V]

| E 3                             |      |
|---------------------------------|------|
| View Mx/Mn                      | 4-10 |
| Voltage Measurement Calibration | 8-14 |
| Voltage Source/                 |      |
| Voltage Limiter Calibration     | 8-13 |
| VS/IS Key (Source Function)     | 4-19 |
|                                 |      |

# [W]

| Warm-up Time                | 1-14 |
|-----------------------------|------|
| When Problems Occur         |      |
| (Before Requesting Repairs) | A-1  |